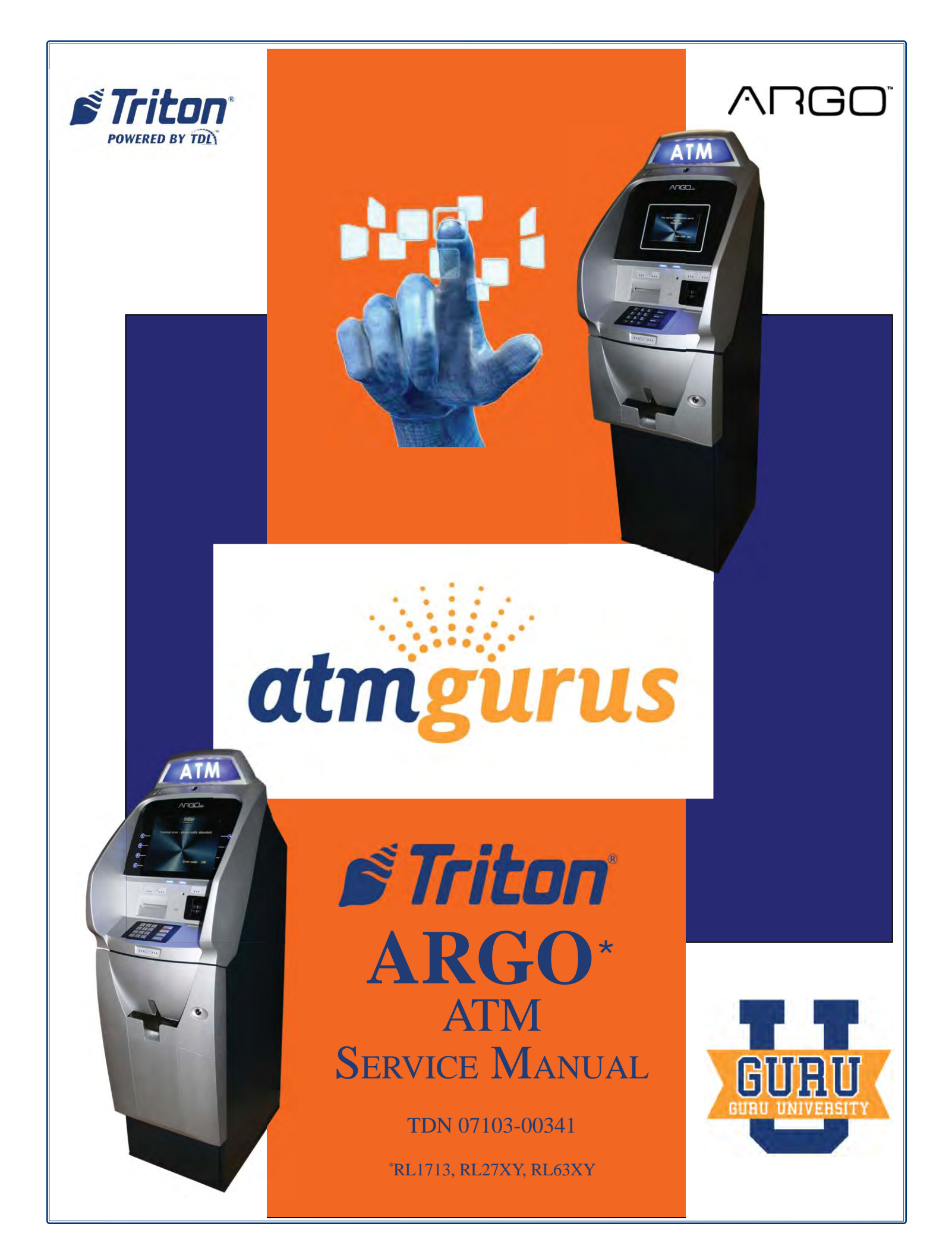

### ATMGurus®

21405 B Street Long Beach, MS 39560 USA 1-888-7-ATMGurus (1-888-728-6487)

#### www.atmgurus.com

#### **Revision History**

| Date       | Change           |
|------------|------------------|
| 10/04/2013 | Initial document |
|            |                  |
|            |                  |

**ATMGurus** is the arm of the powerful Triton brand that serves as the epicenter for training, repair, and parts for Triton as well as many other top ATM brand products.

### Training

- Field repair training on all major retail brands
- **C** State-of-the-art training facilities
- ➔ A dedicated training staff

### Repair

ATMGurus provides ATM repairs for all major retail brands and Guru-certified parts to ensure quality and reliability.

Over 10 dedicated bench technicians and a complete flat-rate repair offering on all retail ATMs means you get competitive service and pricing at one convenient location.

### Parts

With over \$10 million in stocked ATM parts, whatever your parts requirement, ATMGurus has it. ATMGurus features a large selection of new, Guru-certified refurbished and clearance parts for your Triton as well as several other ATM brands. And with our online RMA program, you'll be able to generate warranty claims 24/7.

© 2013 Delaware Capital Formation, Inc. All Rights Reserved. ATMGurus and the ATMGurus Logo are registered trademarks of ATMGurus. Triton logo is a registered trademark of Triton Systems of Delaware, LLC.

The third party trademarks that may be identified herein are the trademarks of their respective owners, and are not owned by ATMGurus. ATMGurus disclaims any affiliation, connection, or association between its products and services, and those of the respective trademark owners, or any sponsorship or approval of its products or services by such trademark owners.

The Triton ARGO ATM is a lobby terminal designed for indoor use only. The ARGO line includes models RL1713, RL27XY, and RL63XY. The following sections provide instructions and tips to understand and service the ARGO ATM. Only trained and certified technicians should be providing service to the Triton ARGO product line.

# TABLE OF CONTENTS

| Section 1: Introduction                      |             | 1-1 |
|----------------------------------------------|-------------|-----|
| Contact Information                          |             |     |
| Model Series                                 |             |     |
| Product Overview                             |             |     |
| Wiring Diagram                               |             |     |
| General Troubleshooting                      |             |     |
| Section 2: Error Codes                       | =1          | 2-1 |
| Please insert and remove care<br>Error Codes | 1 as shown. |     |
| Section 2: Component Souvice                 |             | 21  |
| Section 5: Component Service                 | Jephen      |     |
| General Access                               | 3-2         |     |
| Major Components                             |             |     |
| Power Supply Unit                            |             |     |
| Mainboard                                    |             |     |
| Display (LCD)                                |             |     |
| Printer                                      |             |     |
| Cash Dispensers                              |             |     |
| MiniMech Dispenser                           |             |     |
| SDD Dispenser                                |             |     |
| NMD50 Dispenser                              |             |     |
| SCDU Dispenser                               |             |     |
| HCDU Dispenser                               |             |     |
| SCDU & HCDU Troubleshooting                  |             |     |
| Card Reader                                  |             |     |
| Function Keypad                              |             |     |
| Customer Keypad (EPP)                        |             |     |
| Cabinet / Vault (Lower Cabinet)              |             |     |
| Acronyms                                     |             |     |

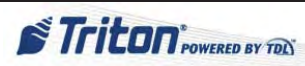

# **SECTION 1: INTRODUCTION**

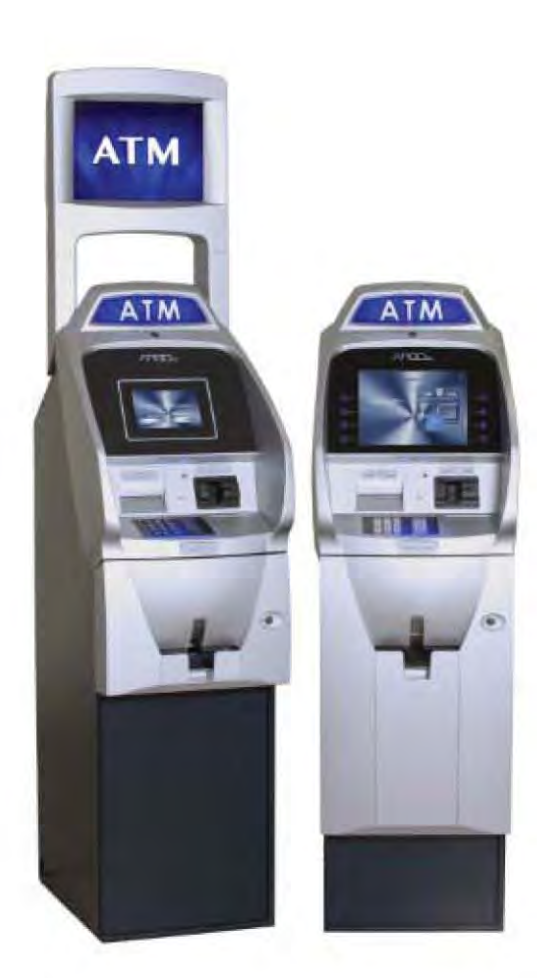

This service manual should be used in conjunction with the *ARGO User Manual* (TDN 07103-00339).

### **CONTACT INFORMATION**

### **North America**

Telephone: 1-888-7-ATMGurus (1-888-728-6487) Fax: (228) 868-0859 customer.service@atmgurus.com

Mail/RMAs: ATMGurus 21405 B Street Long Beach, MS USA 39560 Please include your RMA number on any return shipments. Your RMA is your tracking identification.

Hours: Monday-Friday 8:00 am to 5:00 pm CST Overnight Order Deadline: 4:00 pm CST

### International

Telephone: +1-228-575-3175 Fax:: (228) 868-0859 customer.service@atmgurus.com

Mail/RMAs: ATMGurus 21405 B Street Long Beach, MS USA 39560 Please include your RMA number on any return shipments. Your RMA is your tracking identification.

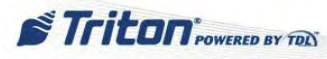

## ARGO MODEL SERIES

The ARGO line of ATMs by Triton includes a robust variety of features on the several models available. The table below is provided for service technicians to more easily identify models.

| MODEL  | CABINET/<br>VAULT | BUSINESS HOURS<br>OR LEVEL 1 VAULT | DISPENSER | DISPLAY SIZE |
|--------|-------------------|------------------------------------|-----------|--------------|
| RL1713 | Shallow           | <b>Business Hour Cabinet</b>       | MiniMech  | 7"           |
| RL2714 | Deep              | <b>Business Hour Cabinet</b>       | SDD       | 7"           |
| RL2724 | Deep              | Level 1 Vault                      | SDD       | 7"           |
| RL2715 | Deep              | <b>Business Hour Cabinet</b>       | NMD50     | 7"           |
| RL2725 | Deep              | Level 1 Vault                      | NMD50     | 7"           |
| RL271B | Deep              | <b>Business Hour Cabinet</b>       | SCDU      | 7"           |
| RL271D | Deep              | <b>Business Hour Cabinet</b>       | HCDU      | 7"           |
| RL272D | Deep              | Level 1 Vault                      | HCDU      | 7"           |
| RL6313 | Shallow           | <b>Business Hour Cabinet</b>       | MiniMech  | 12"          |
| RL6314 | Deep              | <b>Business Hour Cabinet</b>       | SDD       | 12"          |
| RL6324 | Deep              | Level 1 Vault                      | SDD       | 12"          |
| RL6315 | Deep              | <b>Business Hour Cabinet</b>       | NMD50     | 12"          |
| RL6325 | Deep              | Level 1 Vault                      | NMD50     | 12"          |
| RL631B | Deep              | <b>Business Hour Cabinet</b>       | SCDU      | 12"          |
| RL631D | Deep              | <b>Business Hour Cabinet</b>       | HCDU      | 12"          |
| RL632D | Deep              | Level 1 Vault                      | HCDU      | 12"          |

A product label with the model number is normally located on the inside left top of the unit. If the lower cabinet is not open, the model number can indicate what dispenser type is located below. Any model numbers ending in zero (0) indicate that the unit was sold without a dispenser.

An XY reference may be seen throughout this manual when describing models shown. These are placeholder references to possible model numbers, "X" referring to the business hours cabinet (1) or 24 hours level 1 vault (2) and "Y" referring to the dispenser type (3 - MiniMech, 4-SDD, 5-NMD50, B-SCDU, or D-HCDU).

NOTE: In this document, the ARGO with the 7" display will be referenced as the ARGO 7 and the ARGO with the 12.1" display will be referenced as the ARGO 12.

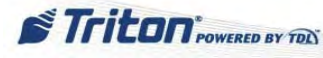

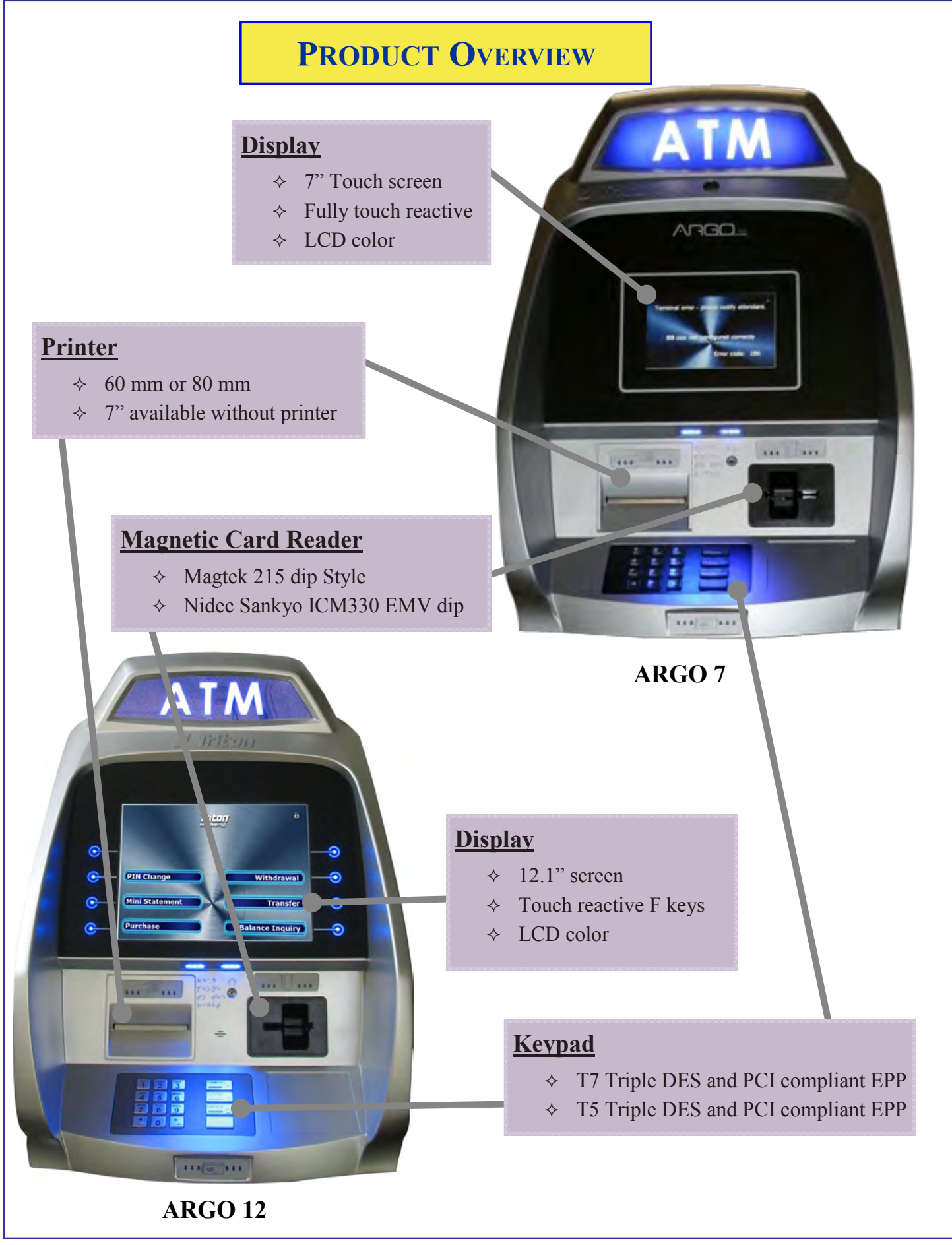

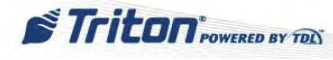

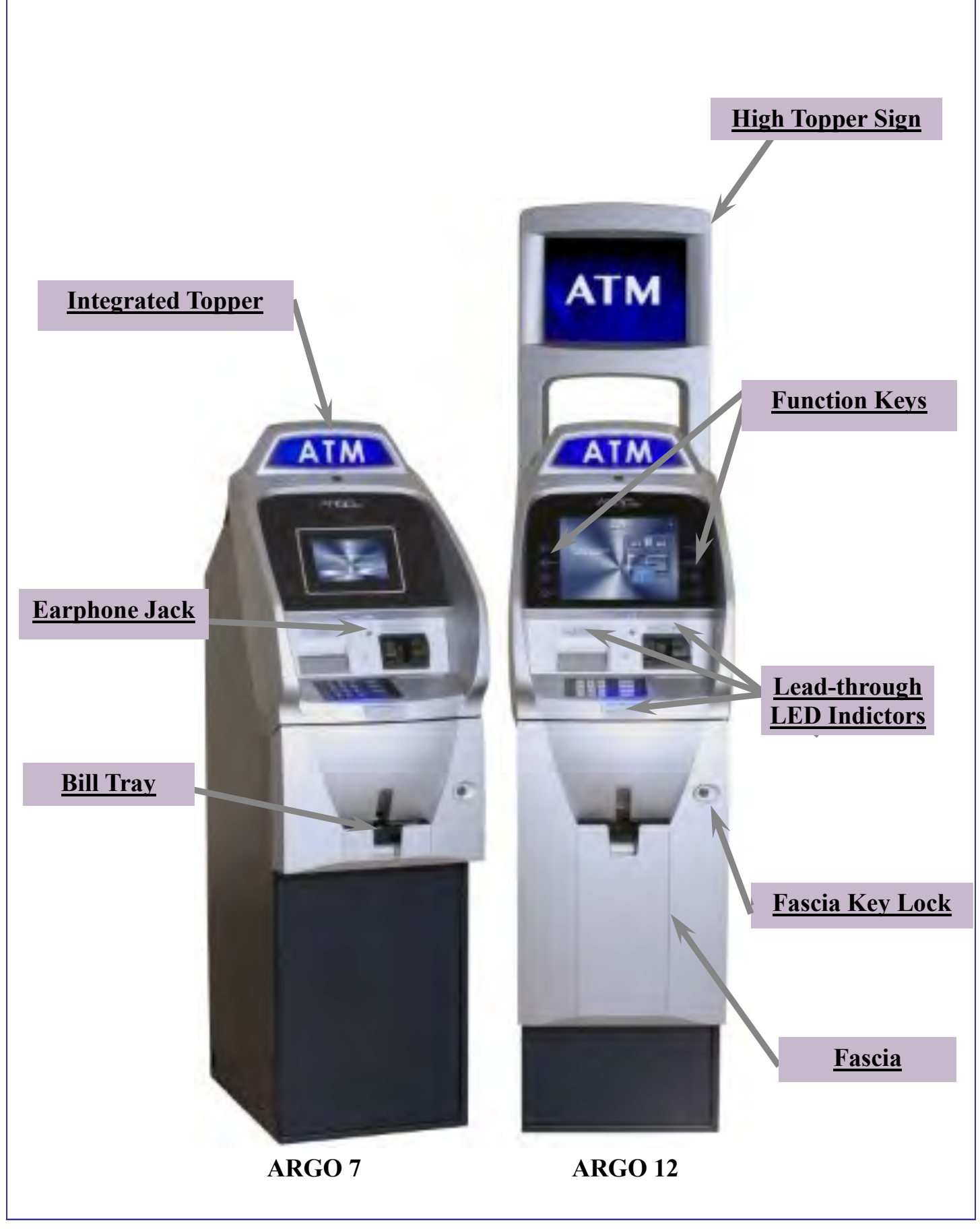

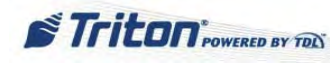

## SHALLOW CABINET

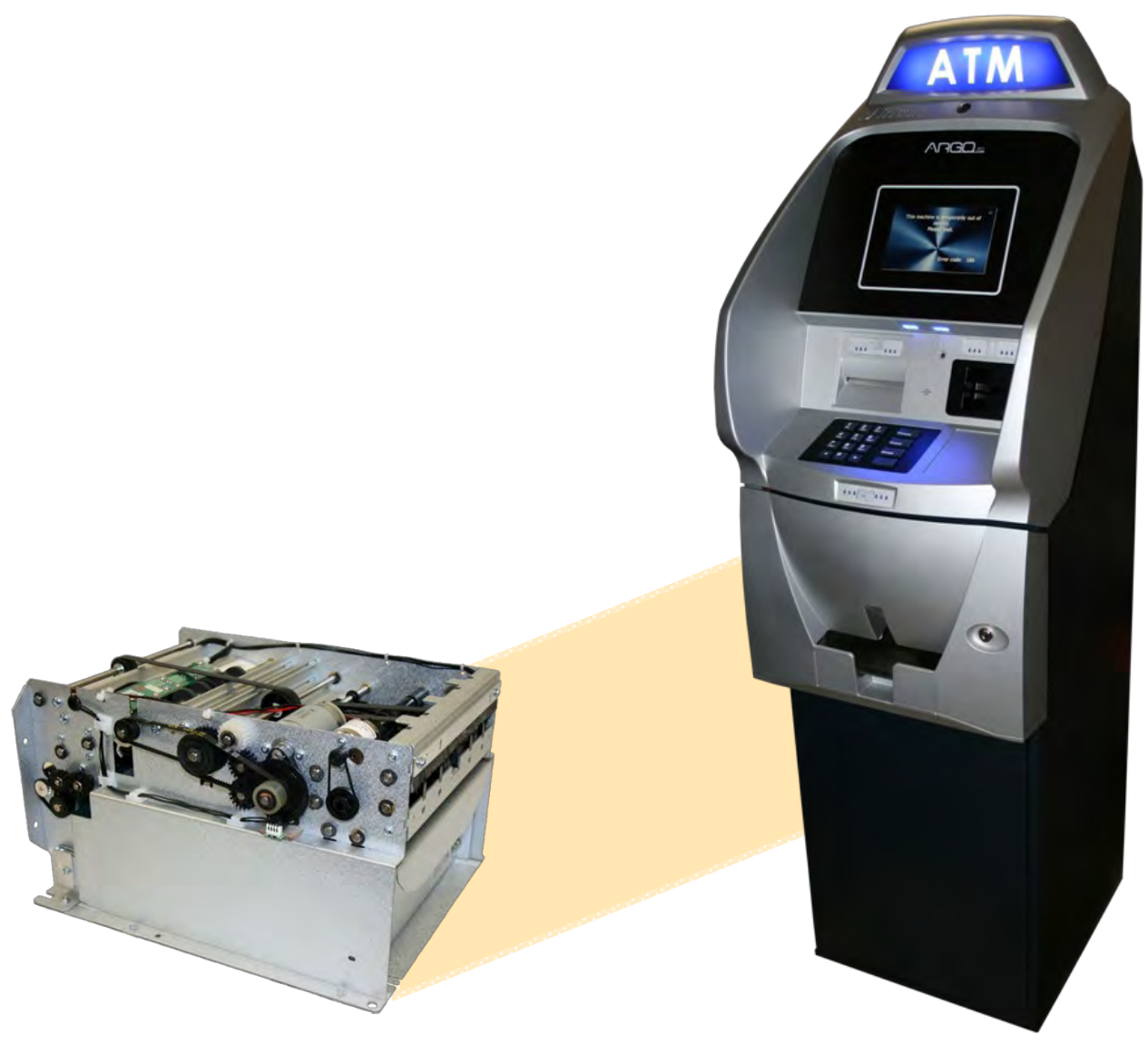

(RL1713 shown above)

### **MiniMech**

All shallow cabinet ARGO units have the MiniMech dispenser.

- ♦ 750-1000 note capacity
- ♦ Single drawer cassette—no lock
- $\diamond$  < 100 reject bin capacity
- ♦ 5 notes per second max dispense rate
- ♦ The MiniMech dispenser sits on a fixed tray.

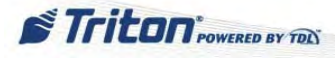

## **DEEP CABINET**

#### There are four dispenser options.

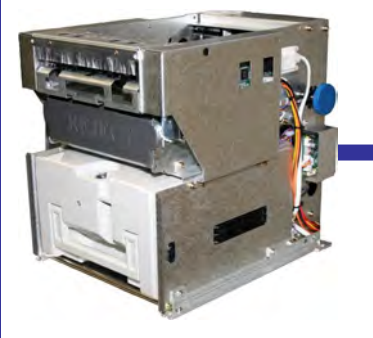

### **SCDU**

- $\diamond$  1000 note capacity
- ♦ Single cassette
- $\diamond$  200 note reject
- $\diamond$  2 notes per second

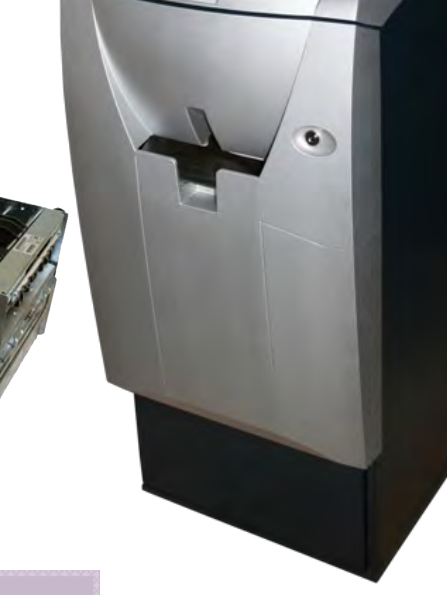

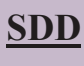

- $\diamond$  1700-1800 note capacity
- ♦ Single cassette
- $\diamond$  Rejects: 10% of total or 8 notes in one dispense.
- $\diamond$  5 notes per second max
- ♦ Dispenses 50 notes max for each transaction.

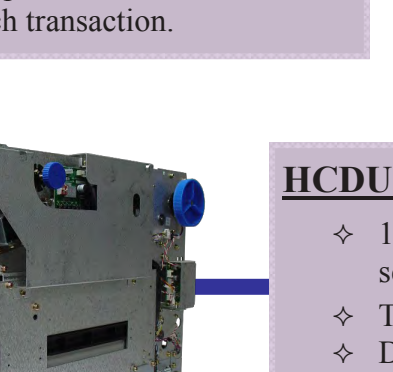

- ♦ 1700 note capacity per cassette
- $\diamond$  Two cassettes
- ♦ Deeper than the SCDU
- ♦ 200 note reject

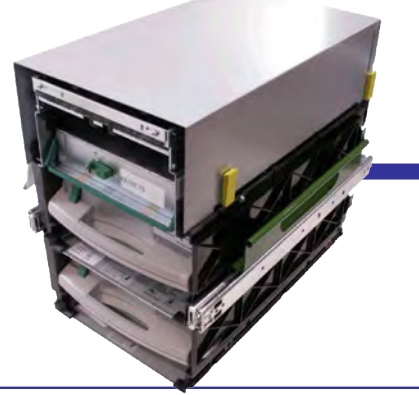

### **NMD50**

- $\diamond$  1750 note capacity per cassette
- ♦ Two-Four cassettes
- 200 note reject  $\diamond$
- $\diamond$  5 notes per second

This document may not be reproduced or distributed without the express written consent of Triton.

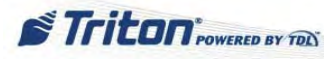

(RL6314 shown above)

## **ARGO 7 CONTROL PANEL**

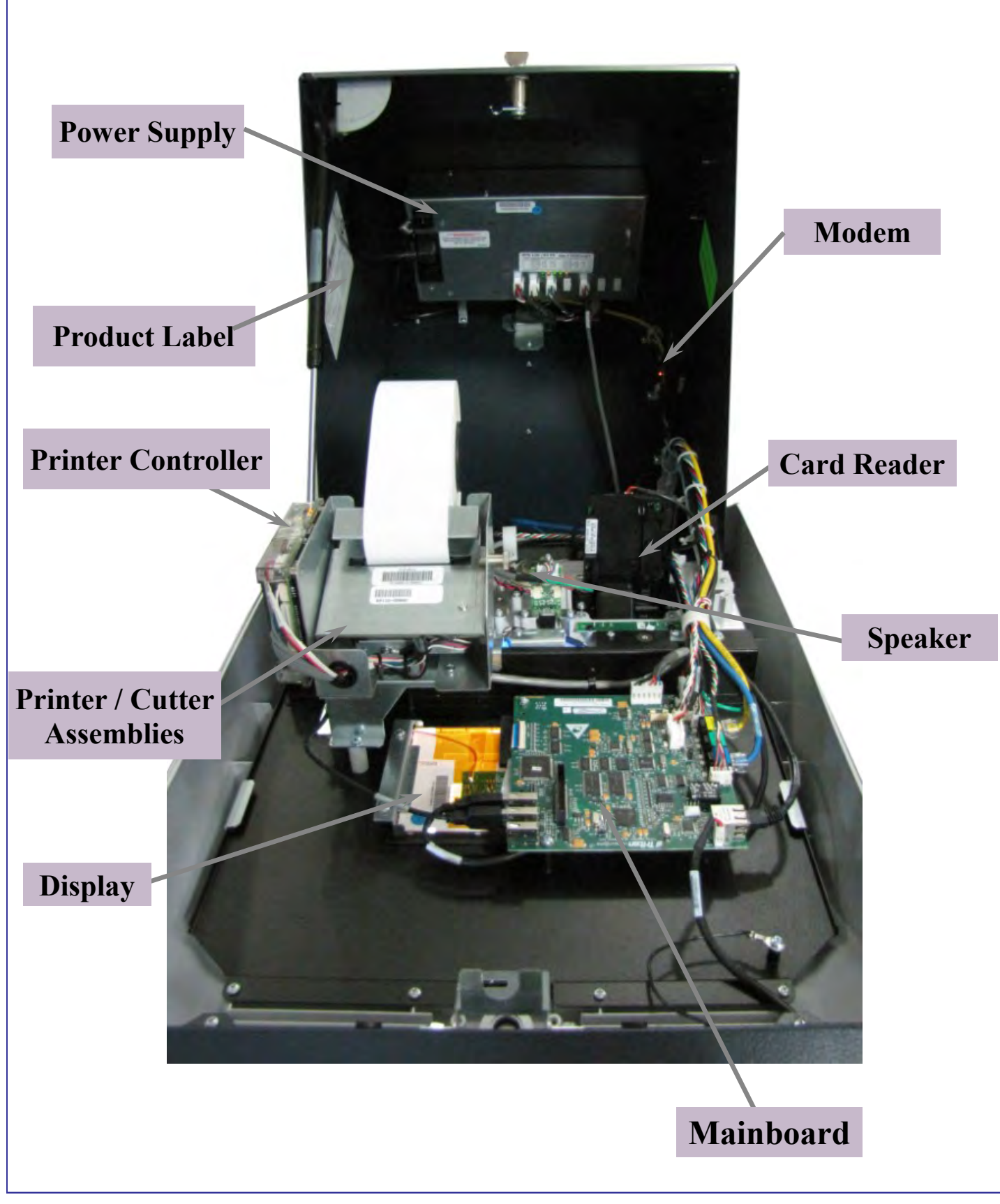

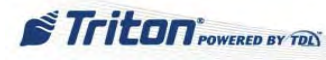

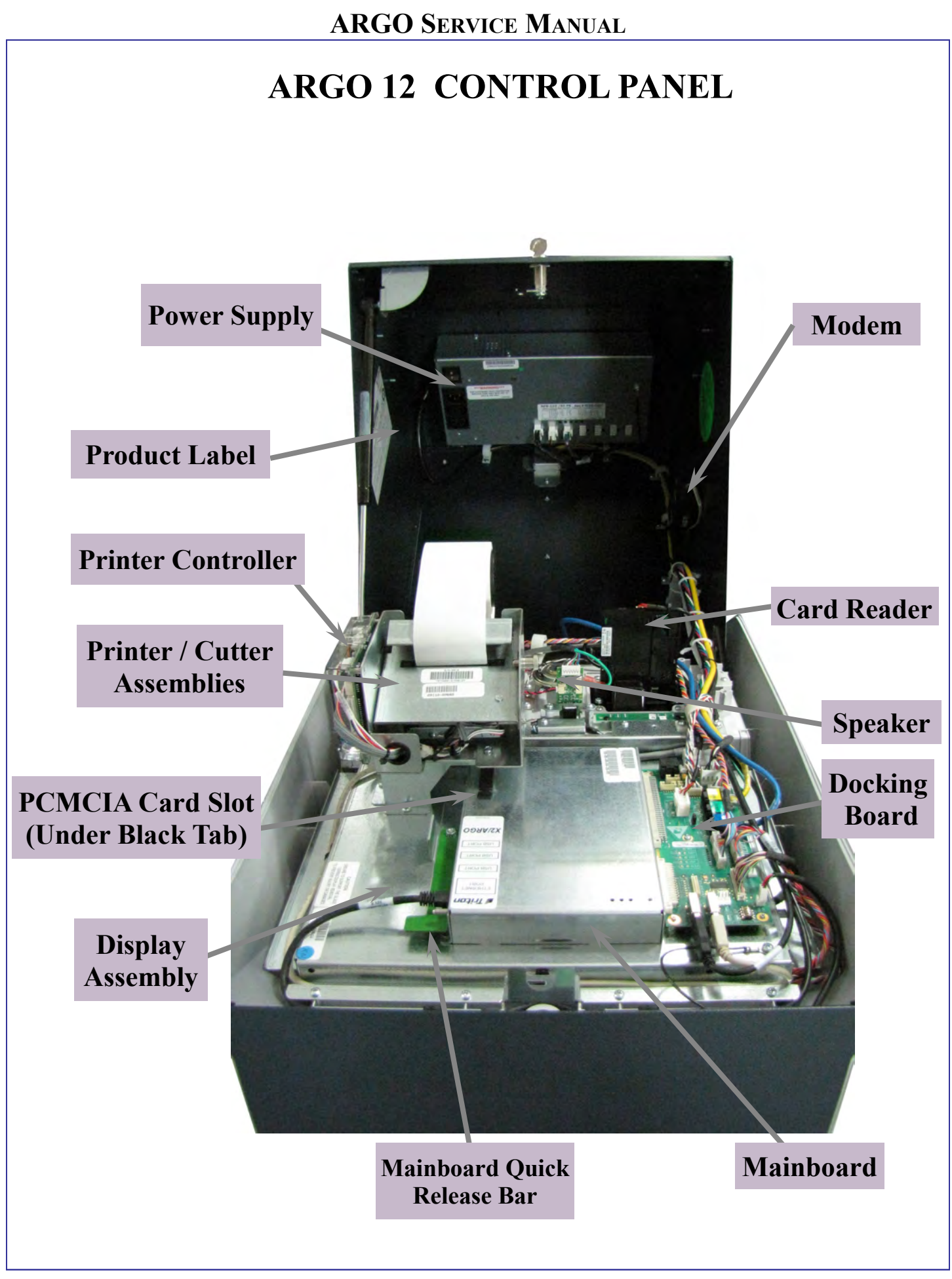

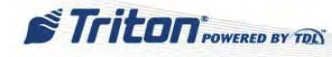

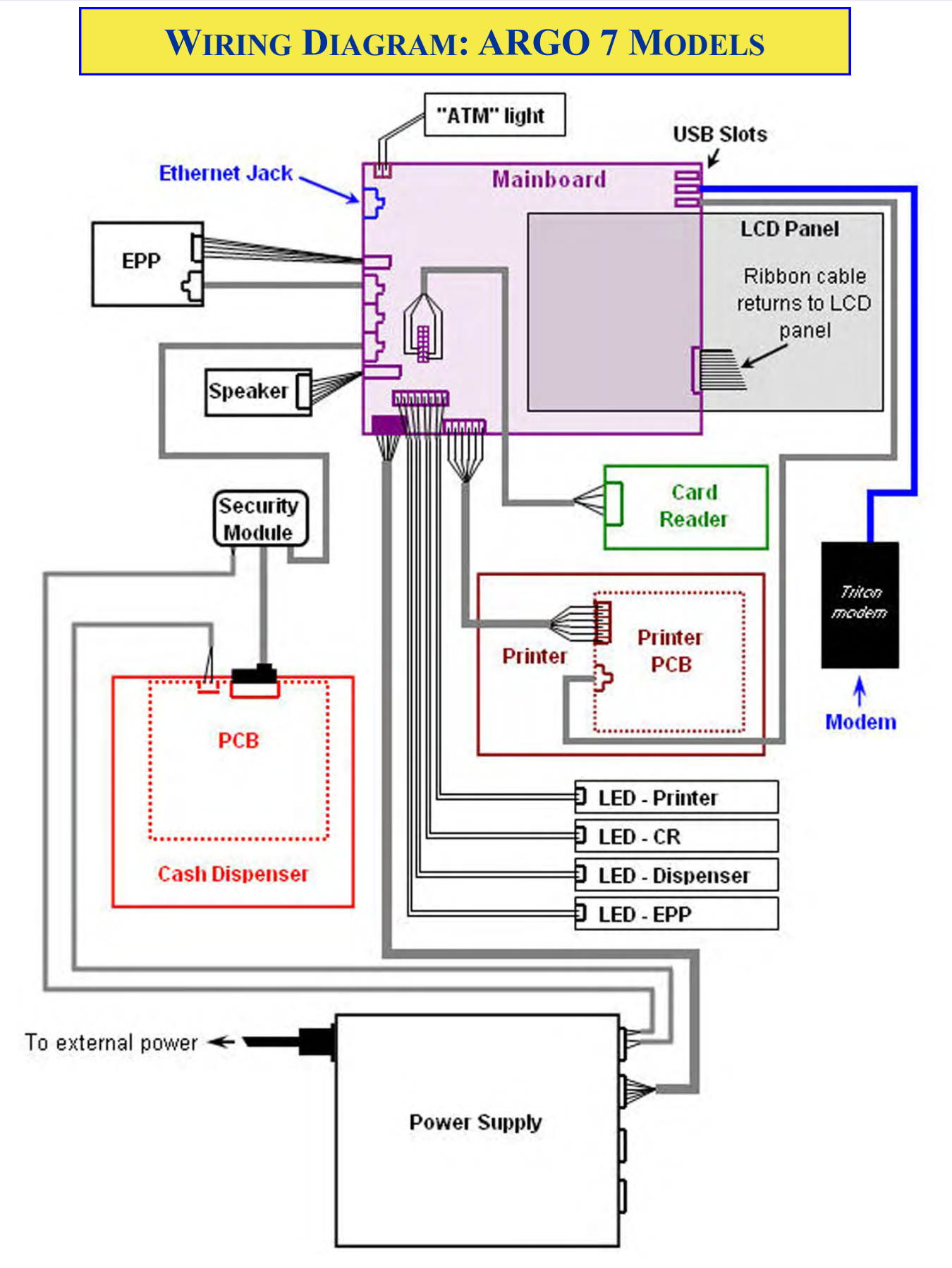

System interconnect (wiring) diagram ONLY. This may not reflect the actual physical location of the connectors on the subassembly.

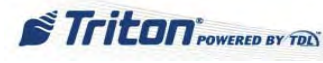

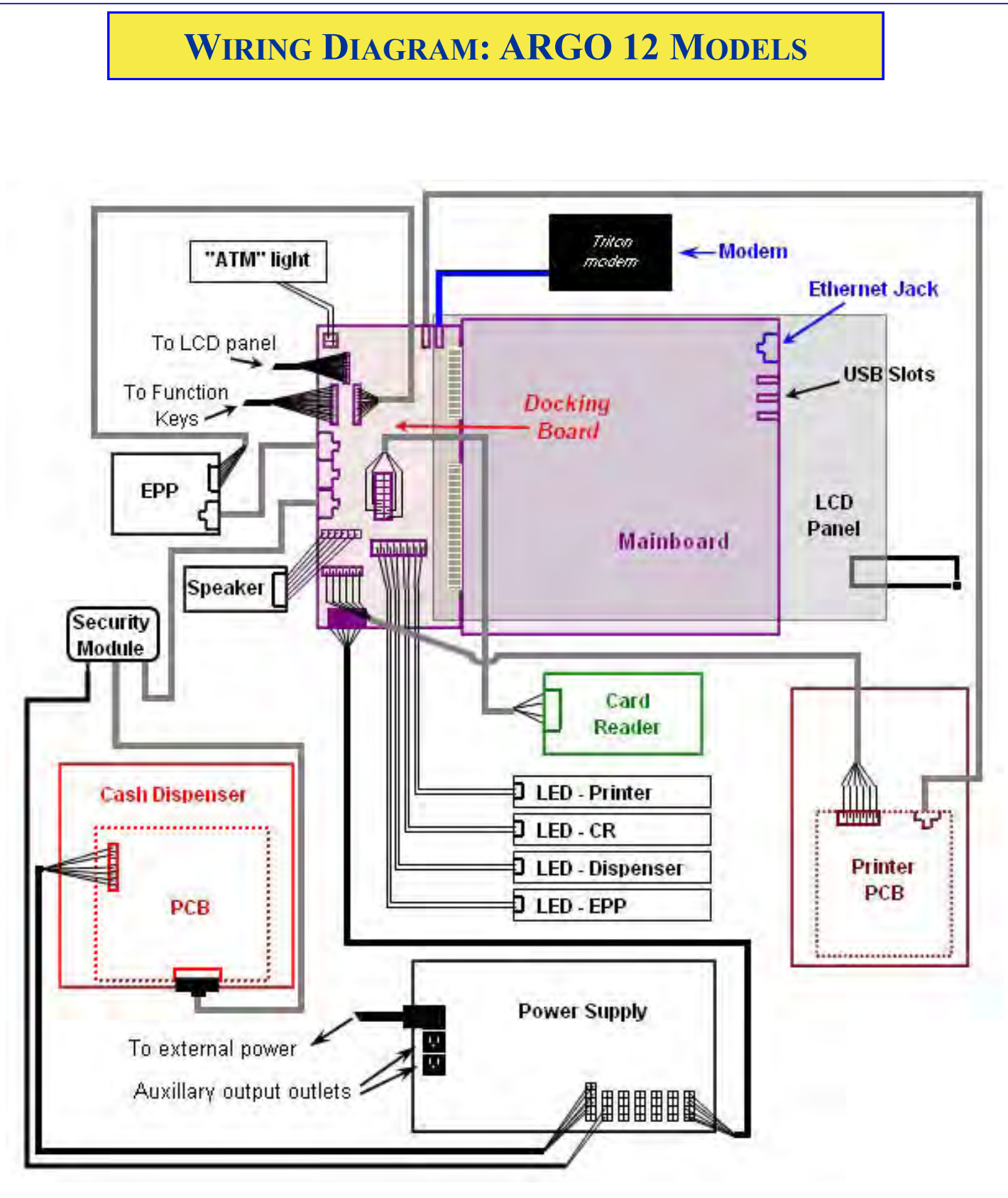

System interconnect (wiring) diagram ONLY. This may not reflect the actual physical location of the connectors on the subassembly.

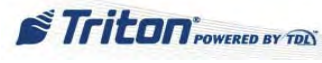

### MAINBOARD -ARGO 7

### Mainboard for ARGO 7:

◆Triton's X2T technology
◆Microsoft Windows<sup>®</sup> CE 5.0 OS
◆RAM: 64 MB
◆Flash Memory: 128 MB
◆TCP/IP - 10BASE-T/100BASE-TX

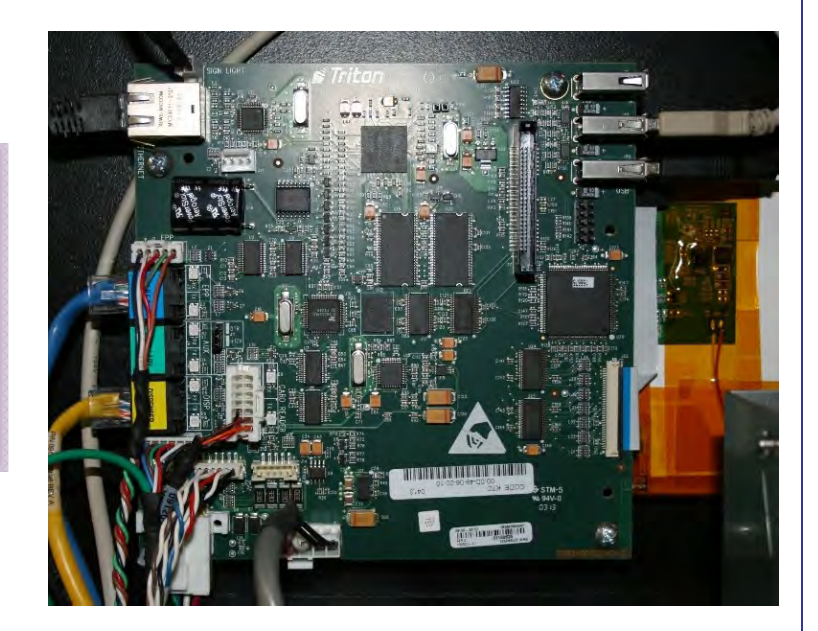

### MAINBOARD & DOCKING BOARD—ARGO 12

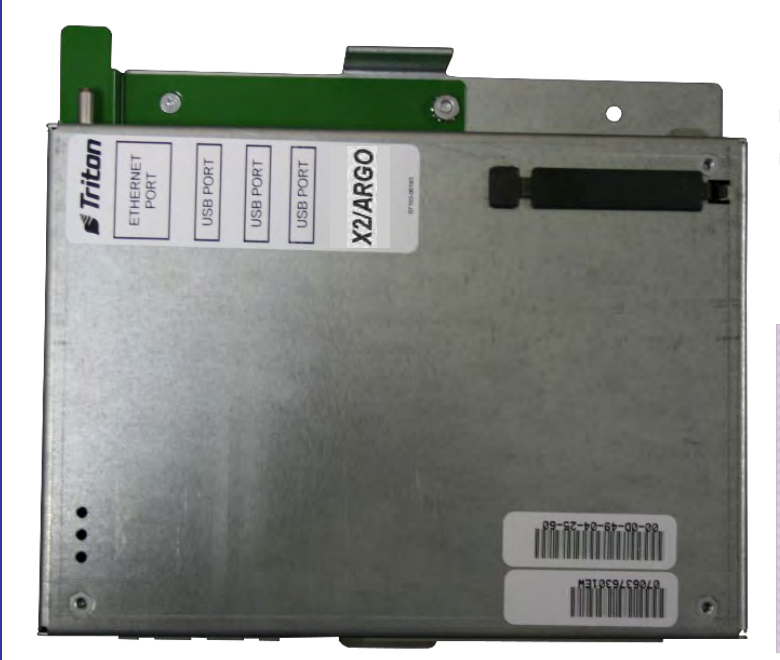

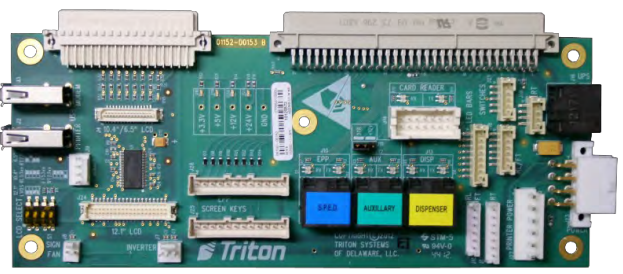

### Mainboard for ARGO 12:

- ♦ Triton's X2 technology
- ♦ Microsoft Windows<sup>©</sup> CE 5.0 OS
- ♦ RAM: 128 MB
- ♦ Flash Memory: 128 MB
- ♦ TCP/IP—10BASE-T/100BASE-TX

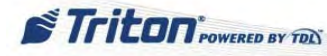

### **GENERAL TROUBLESHOOTING**

The starting point of any repair is narrowing down the problem from all possibilities. First, you want to localize the problem to a general area and then focus on the specific issue. Below are some of the common sense ways of determining the general problem area. Also, some of the most common errors associated with the target area are noted.

#### THE INDICATORS

The ARGO has several checkpoints that are good indicators of the source of a problem. These are LED lights that may help to tell the story of what is going on with the machine.

#### MAINBOARD (CE) ∻

• Mainboard for ARGO 7 - When the ATM is turned on, a green LED (D12) lights to indicate that the mainboard is receiving power. In addition, there are communication indicators for the keypad, dispenser and card reader on the mainboard. Note the two LEDs for each device circled in the photo. The top LED for each is a receive (RX) communication indicator and the one below that is a transmit (TX) communication indicator. These flash red when there is communication between the mainboard and the device.

The communication LEDs for the EEP, dispenser, card reader as well as the optionally used auxillary port perform the same as the corresponding LEDs on the ARGO 12 docking board. See that discussion for further information.

NOTE: The LEDs for the ARGO 7 mainboard were introduced on Rev. D version. The revision version may be found on the label on the mainboard as shown

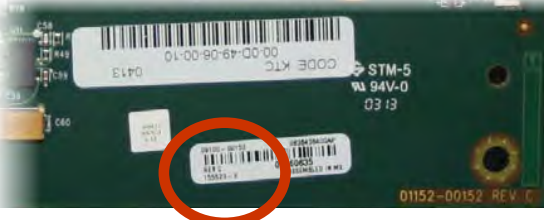

Mainboard for ARGO 7

This document may not be reproduced or distributed without the express written consent of Triton.

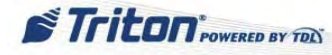

**D12** 

• Mainboard for the ARGO 12 - The LEDs for this board can be viewed through the openings in the cover. The green LED on the right indicates that the mainboard is receiving power and is ready for service. The left LED will be a steady red light if there is a problem with the processor. The middle LED has to do with the boot process. If the boot area of the flash is not programmed or is corrupt, a yellow LED will blink.

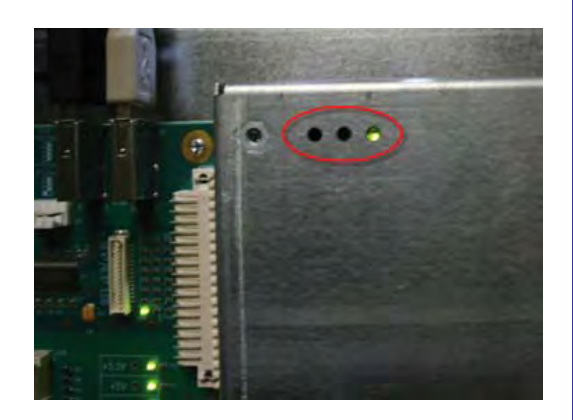

#### ♦ DOCKING BOARD (12.1")

Mainboard cover openings for ARGO 12 revealing LEDs

The docking board for the ARGO 12 has multiple LEDs.

- The solid green LED at D15 indicates that the mainboard has switched on the LCD power.
- The four green LEDs below that indicate that the associated voltages (+3.3, +5, +12, and +24) are receiving the appropriate voltage.

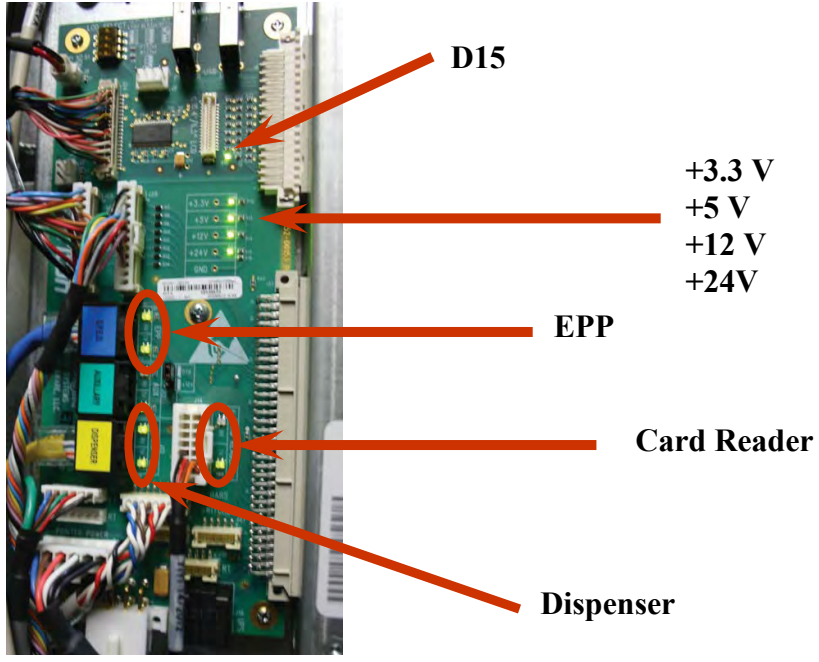

Docking board for the ARGO 12 mainboard

- The keypad (EPP), dispenser, and card reader each have two dual color LEDs. (The Auxillary connection also has similar LEDs with the same performance, but that optionally used feature is not discussed here.) These LEDs perform as follows:
  - Each of these has a TX and a RX LED. The TX indicates communicates with the applicable device and the RX indicates communication from the applicable device to the mainboard.
  - Each TX and RX LED has a dual color capacity of green and red.

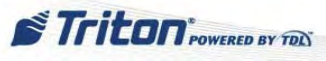

- Green is the idle state of the signal. If no data is being transmitted or received, but there is a valid connection, the LED will be green. If the LED is not lit, then there is a problem or the device is not connected. Even with no device connected, the TX LEDs on the mainboard should be green when the main board is powered. If a TX LED is not lit at all, then either there is a mainboard fault, or there is a short on that signal (either in the cable or on the peripheral). Disconnect the associated cable, and if the TX LED now lights green, then you know the cable or the peripheral is bad. The RX LEDs should light green if the peripheral is connected and has powered up. (Some card readers are an exception to this as some models do not provide enough power to drive the LED).
- When data is being transmitted (via TX) or received (via RX), these LEDs will have a tiny red flicker while still being mostly green. Generally speaking, the TX and RX LEDs should flicker red at about the same time, indicating that two way communications is occurring. While booting (during POST), all peripherals should see some communications.

#### **Example: Dispenser not found.**

First verify that the TX and RX LEDs for "DISP" are both green. If they are, there is at least a connection to the security module. Reboot the ATM and watch to see if the TX and RX LEDs flicker red when the screen gets to the dispenser part of the POST. If only the TX LED, then it's time to look at the security module. It has similar LEDs with the same meanings. Look to see if both the TX and RX LEDs for the dispenser port of the security module are green. Then check to see if they flicker red when attempting communication.

#### ♦ RECEIPT PRINTER

The control board for the printer has three yellow LEDs at the top of the board, marked LED3, LED2, and LED1, in that order as you view it on the machine. LED3 and LED2 are steadily on to indicate readiness for service. When LED3 and LED1 are on while LED2 is off, this indicates a printer error has occurred, e.g., out of paper, and attention is needed.

Printer control board showing LED3 and LED2 on, ready for service. (Clear plastic cover removed.)

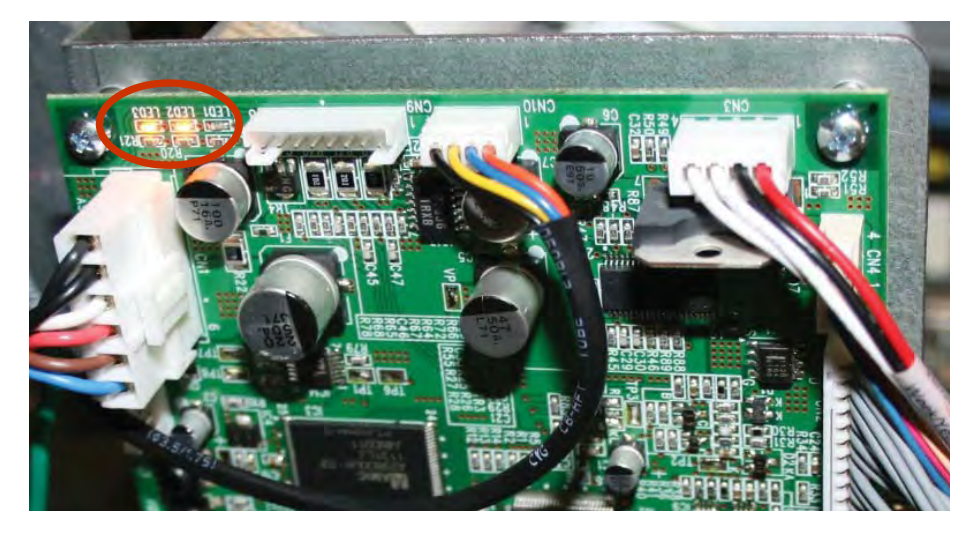

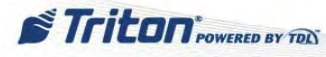

| PRINTER STATUS                     | LED1  | LED2  | LED3  | ERROR CODE |
|------------------------------------|-------|-------|-------|------------|
| Print Ready Status (expected)      | OFF   | ON    | ON    | NONE       |
| Hardware error                     | ON    | ON    | ON    | 139        |
| Head-up error                      | ON    | OFF   | OFF   | 139        |
| Vp (thermal head) voltage error    | OFF   | ON    | OFF   | 139        |
| Auto cutter error                  | ON    | ON    | OFF   | NONE       |
| Thermal head temperature error     | OFF   | ON    | ON    | 139        |
| Paper jam                          | OFF   | OFF   | BLINK | N/A        |
| Out-of paper error                 | ON    | OFF   | ON    | 195        |
| Out-of-paper during printing error | OFF   | BLINK | BLINK | 195        |
| Low paper error                    | BLINK | OFF   | ON    | 183        |

#### ♦ CUSTOMER KEYPAD

- The T7 EPP has three LEDs:
  - P Green Power
  - T Red Tamper
  - C Amber Communications

When on and ready for use, the green power LED should be lit. If the green LED fails to light, possible causes could be the EPP assembly, the mainboard, or the EPP communications. The amber communications LED blinks as communication is being processed. The red tamper LED should only light when a tamper condition is detected.

- The T5 metal EPP has two LEDs:
  - Green Lights briefly when the terminal is powered on to indicate it is getting power.
  - Red This lights briefly when the terminal is powered on, but it also blinks continually during operation to indicate readiness for use. When off, it may simply mean a sleep mode awaiting activity.

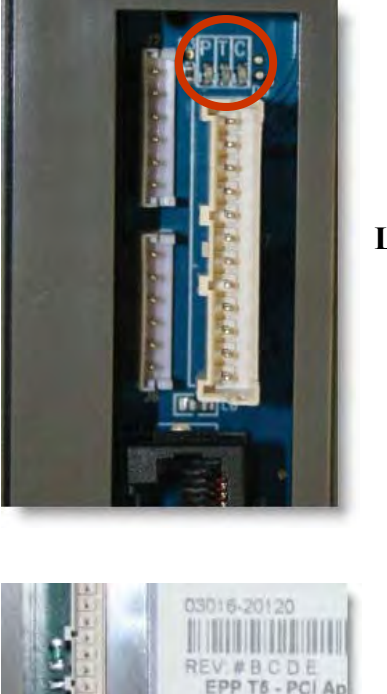

T7 EPP's three LEDS are P, T, C (left to right)

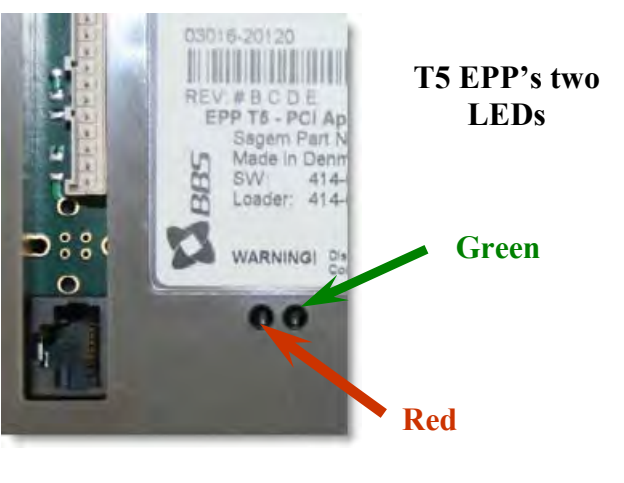

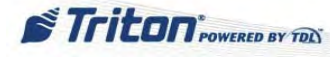

#### ♦ DUAL POWER SUPPLY

If a dual power supply is serving the ARGO unit, a bank of LEDs are on the front of the power supply. There are 5 LED indicators just above the external DC output connectors. They effectively detect DC outputs from the primary quad output AC-DC power supply (+5v, -12v, +12v, +24v) and the secondary single output power supply (+12v or +36v). These should always be lit when the power supply is turned on.

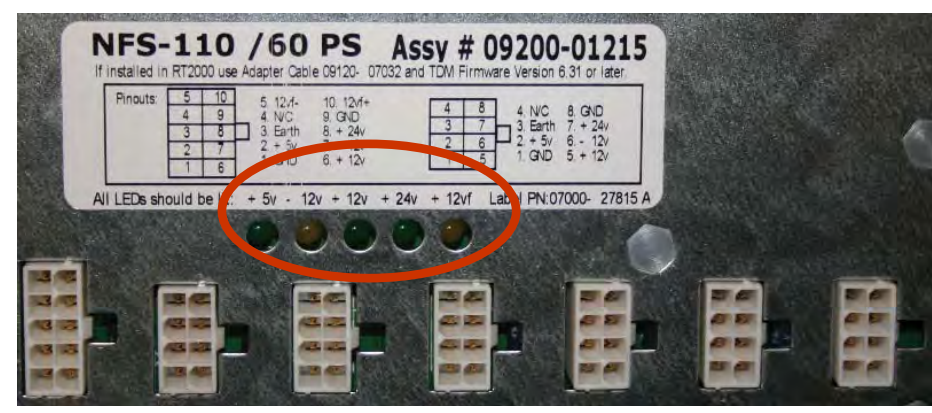

When the power supply is turned on, these LEDs should be lit.

### **OUT OF SERVICE**

If the ATM is out of service, find the error code.

- Check main screen for error code. Also, on the right side of the Management Functions menu, there is a "Current Terminal Error" box which will have the error code and an abbreviated description of the error.
- Error codes can be found on the Management Functions screens by performing these steps:
  - 1. Press 2 (Diagnostics) on the Main Menu.
  - 2. Press 1 (Terminal Status) on the Diagnostics menu.
  - 3. Press 1 (Current Terminal Error) on the Terminal Status menu.
- If a history of terminal errors could be of value for diagnosis, on the Terminal Status menu, press 2 (Terminal Error History).
- Once any resolution attempts are made to correct any error, press **3** (Reset Terminal Error) on the Terminal Status screen to attempt to reset the error to zero (0).

### **BLANK SCREEN**

No power?

- Check AC voltage to power supply unit.
- Check voltages of pins on the power supply unit. Both the single and the dual power supply have a label that indicates the proper voltage for each pin.

<u>If there is a problem with the power supply or the voltages</u>, the unit cannot be serviced in the field. Replace the power supply unit.

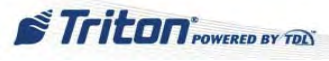

If the voltages are satisfactory:

- Unplug the printer and cash dispenser unit.
- Power the ATM back on, if possible.
- If the screen is restored, there is a short in the wiring harness to one of those units.

If screen still does not restore, check the cabling from the mainboard to the monitor (LCD) panel.

• Remove, and then replace, the cable.

*NOTE: If the ATM powers on successfully (initializes and cycles the cash dispenser), but the screen is blank, the problem is usually the LCD unit.* 

If the problem remains after performing all the above, the video controller chip on the mainboard or docking board is the likely culprit. The mainboard/docking board should be replaced.

### **COMMUNICATION ISSUES**

First, verify that all the programming settings are correct. This includes communication protocol, phone numbers, IP addresses ports (both local and host processor), terminal ID, master keys, etc. (See *Basic Setup of the Triton ATMs* or the *XScale/X2 Configuration Manual* for more information about the programming setup of the Triton ATMs.) Unless the communication is configured properly, expect communication issues!

#### ♦ BASIC TCP/IP COMMUNICATION CHECKS

Check the RJ45 TCP/IP LAN connector on the mainboard or docking board to ensure that the cable is connected properly. Make sure the host can ping the terminal's IP address through the network. A trained technician can ping the host from the terminal's physical connection using a laptop with a network card and crossover cable. (It can be done also by local MIS or IT personnel.) Make sure there are no external firewall issues that hamper the terminal's ability to communicate with the host.

#### **Perform Line Checks:**

- 1. A laptop can be used to attach to the Ethernet cable that connects to the mainboard and attempt to connect to the internet.
- 2. If that cable does not seem to work, attach a new Ethernet cable to the wall outlet for the Ethernet and determine if there is connectivity. If so, the Ethernet cable on the unit may be bad.

#### **Perform Setup Checks** Main Menu/Terminal Configuration/Communication 1 Host Address 109,204,93,100 Enter 1. Verify setup of Communications in Management Cancel 2 Host IP Port Functions: **Confirm correct Host** ermanent TCP/IP Connection To Access: Address and IP Port. 4 Enable Communication Header 5 Main Menu 6 Use 12-Digit Sequence Number F4 Enable SSL 7 Amount Type 6-Terminal Configuration 8 Communication Protoc -6-Communication -9 Communication TOL TCP/I 0 Host P 120 TDL TCP/IP with no CRC versal Communications or F1 Enable Persistent Reversals TDL TCP/IP with EOT, if required. F2 Reversal Attempts F3 Enable Reversals For Protocol Errors

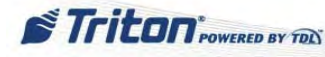

#### 2. Verify setup of local Ethernet in Management Functions:

To access:

Main Menu

2-Diagnostics

7-Modem/Ethernet

6-Configure Ethernet Settings

Confirm correct IP Address, Subnet Mask, and Incoming Port.

| IF FIGURESS     | 215.148.105.120                               | ОК                   |
|-----------------|-----------------------------------------------|----------------------|
| Subnet Mask     | 255.255.255.0                                 | Cancel               |
| Default Gateway | -                                             |                      |
| Primary DNS     |                                               |                      |
| Primary WINS    |                                               |                      |
| Enable DHCP     | all and the second second second              |                      |
| cal Ports       | and the second second                         | 15 June              |
| 7 Incoming:     | 1000                                          |                      |
| 8 Outgoing:     | 0                                             |                      |
|                 | CONTRACTOR OF TAXABLE PARTY OF TAXABLE PARTY. | COLUMN STOLEN STOLEN |

#### ♦ BASIC DIALUP COMMUNICATION CHECKS

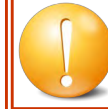

VERIFY THE TERMINAL IS CONNECTED TO A DEDICATED, DATA QUALITY PHONE LINE (NON-SHARED).

The line must be free of noise or any form of interference. This includes non-audible static and electromagnetic interference which are often the cause of line type errors.

#### **Perform Line Checks:**

- 1. Using a phone handset, check for a dial tone and line noise from the wall jack.
- 2. If successful, place a call to the host's primary and back-up numbers. Verify the host modem answers.
- 3. If a modem answers, the external connections to the host may be okay. If the call fails, contact the host to verify the numbers and the connections at that end.
- 4. If steps 1-2 are successful, connect the handset to the end of the phone cord closest to the modem and then repeat steps 1-2. If not successful, the phone cord is faulty and should be replaced.
- 5. If all of the above steps are successful, test the modem via the Management Functions software, by entering a number (e.g., your cell phone) on the test screen (Main Menu > Diagnostics > Modem/ Ethernet > Test).
- 6. To verify data transfer between modem and host, download Working Keys (Main Menu > Key Management > Download Working Keys).

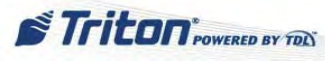

#### **Perform Line Checks:**

1. Verify setup of Communications in Management Functions:

To access:

Main Menu

- 6- Terminal Configuration
- 6—Communications

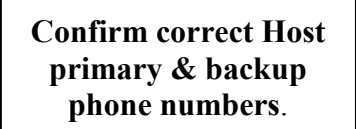

| a second a second second second second second second second second second second second second second second se | 7136000                             | Enter                                                                                                    |
|----------------------------------------------------------------------------------------------------|-------------------------------------|----------------------------------------------------------------------------------------------------|
| Backup Phone Number                                                                                             | 7137000                             | Cancel                                                                                                    |
| Predial                                                                                                    |                                     |                                                                                                    |
| Enable Communication                                                                                            | n Header S                          | The local second                                                                                                    |
| Use 12-Digit Sequenc                                                                                            | e Number                            |                                                                                                    |
| Amount Type                                                                                                    |                                     |                                                                                                    |
| Communication Protocol                                                                                          | TDL                                 | A CONTRACTOR OF A CONTRACTOR OFTA CONTRACTOR OFTA CONTRACTOR OFTA CONT |
| Communication Message                                                                                           | TOL                                 | ANALY DESCRIPTION OF                                                                                                    |
| 1 OITHGC                                                                                                    |                                     | and all the second                                                                                                    |
| NUA Number                                                                                                    | We want the second second states of | CONTRACTOR OF THE OWNER OF THE OWNER                                                                                                    |
| NUA Number<br>versal Communications -                                                                           | 1                                   | Contraction of the second                                                                                                    |
| NUE Number<br>eversal Communications –<br>F1 Enable Persistent R                                                | eversals                            |                                                                                                    |

TDL w/o EOT, if required.

2. Verify the default configuration of the modem:

To access:

Main Menu

2- Diagnostics

- 7-Modem/Ethernet
- 4—Configure Modem + ENTER

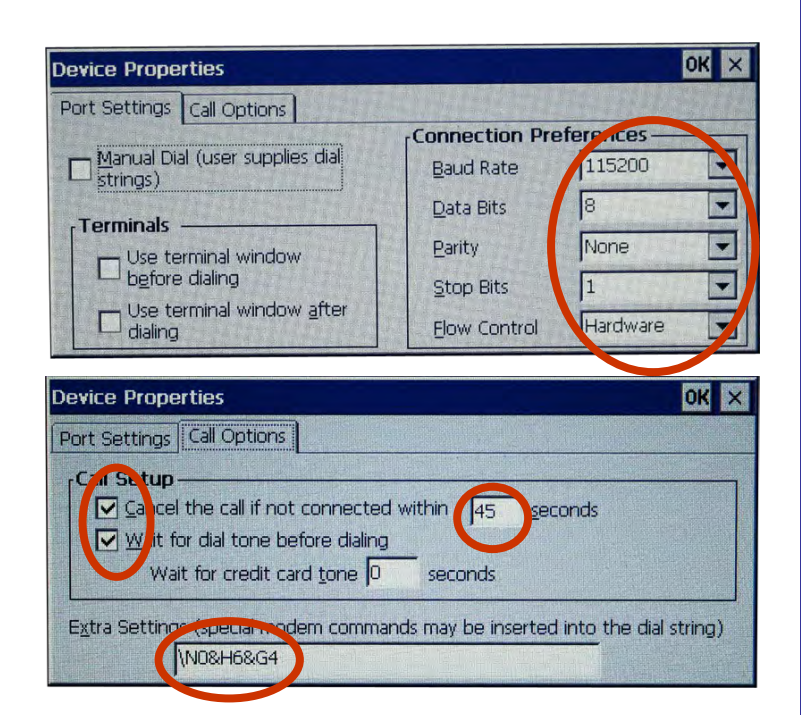

### **KEYPAD ISSUES**

The keypad cannot be serviced in the field. However, if you can access the Management Functions menu, you can determine if aspecific key is not working (Management Functions Main Menu > 2-Diagnostics > Keypad > 2-Test).

*NOTE: DO NOT attempt to remove the back from the customer keypad to open the keypad! This will render the keypad useless.* 

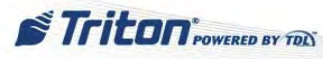

### PRINTER ASSEMBLY

Common printer error conditions:

- The platen is in the open position (blue lever). This is also referred to as a "Head Up" error. This condition results in one of several reasons for Error Code 139 (Printer Controller Not Responding).
  - Return the platen to the closed position.

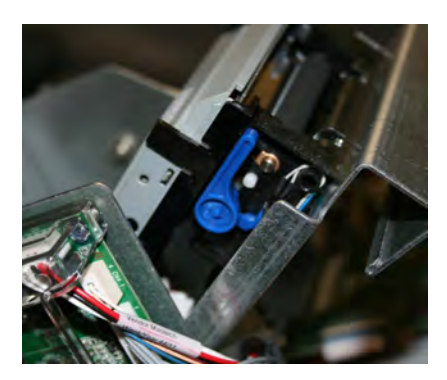

- The receipt printer is out of paper (not loaded). This condition results in **Error Code 195** (Out of Paper).
  - Make sure that the paper is fed into the printer correctly.
- The receipt paper is low. This condition results in Error Code 183 (Low Paper).
  - Replace the receipt paper roll.

### **MISCELLANEOUS TROUBLE CONDITIONS**

Surcharge amount does not match programmed amount.

• Verify programmed amount matches amount charged by the host.

Some cards are not being surcharged.

- Check the ISO list:
  - 1. On the Management Functions Main Menu, press 6 (Terminal Configuration).
  - 2. Press 5 (ISO/Surcharge Properties).
  - 3. Determine if the associated ISO number for the bank is setup properly and correct where necessary.

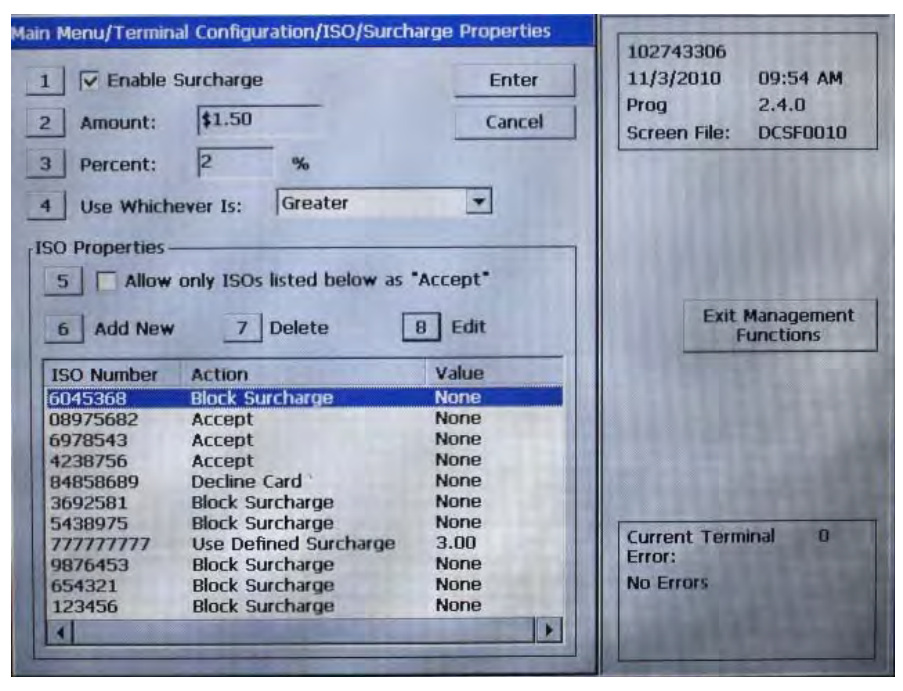

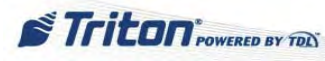

# **SECTION 2: ERROR CODES**

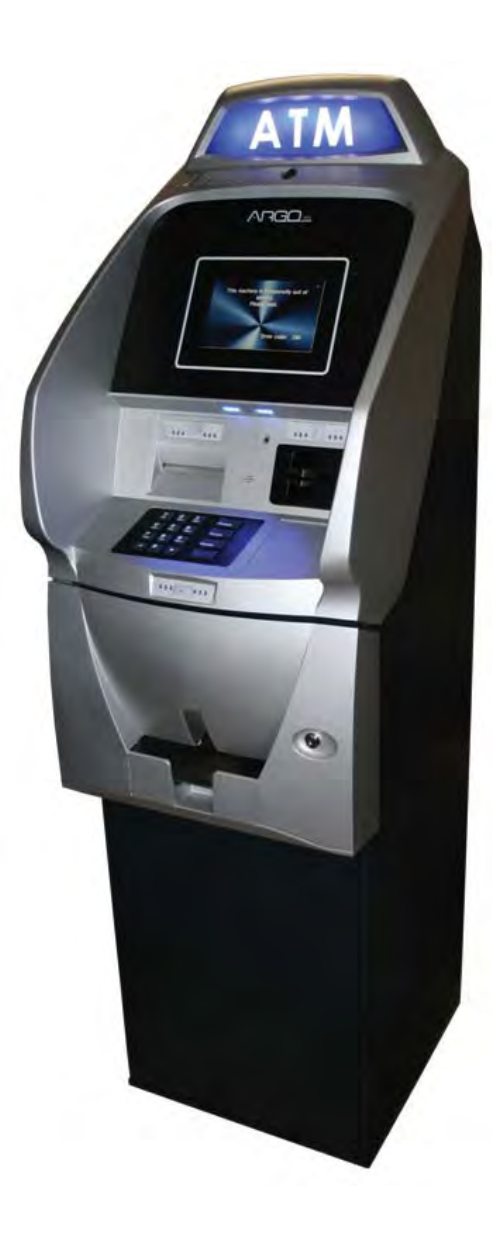

Error codes are listed in the table below in numeric order. Suggested corrective actions to resolve the issue are noted along with each code. In addition, reference aids for many of the corrective actions are provided. These aids are found in the General Troubleshooting and Major Components sections of this manual. Options for resolution are listed in a normally preferred sequence. If early steps correct the problem, no need to continue with the steps.

A table of Communication Error Codes is found subsequent to the following table. are communication errors which may only be found in the journal and not on the terminal screen. These issues often are temporary, but when they become persistent, action steps are provided.

| CODE | DESCRIPTION/CAUSE                                                                                                    | ACTION                                                                                                    | REFERENCE                                                                                                    |
|------|----------------------------------------------------------------------------------------------------|----------------------------------------------------------------------------------------------------|----------------------------------------------------------------------------------------------------|
| 0    | No errors                                                                                                    |                                                                                                    |                                                                                                    |
| 33   | Empty Cassette (Normal<br>error for empty cassette.)<br>Unfit/jammed notes. Feed<br>sensor or motor fault.<br>Broken or worn locator<br>clips. Fuse F1 Blown<br>(SDD).<br><i>Feed failure</i> | <ol> <li>Refill the cassette as needed.</li> <li>Inspect the cassette and feed path for<br/>jammed currency.</li> <li>If no jam is noted, remove the first note<br/>from the cassette.</li> <li>Purge the dispenser and do several test<br/>dispense operations.</li> <li>Clean the feed and pick rollers with<br/>mild soapy solution and clean soft cloth.</li> </ol>           | General Access<br>General Troubleshooting:<br>Cash Dispenser Errors<br>Major Components: Cash<br>Dispenser Unit |
| 34   | Double detect fault. Note<br>transport belts misaligned.<br>Tension spring off or loose.<br>Jammed notes.<br><i>Mistracked note at fee</i>                                                    | <ol> <li>Inspect the feed path for jammed<br/>currency.</li> <li>Inspect both the feed sensor and the<br/>double detect sensor to ensure they are not<br/>blocked and operating correctly. Clean the<br/>sensors as needed.</li> <li>Inspect the note transport belts. Verify<br/>they are not moved or broken.</li> <li>Purge and perform several test<br/>dispenses.</li> </ol> |                                                                                                    |
| 35   | A note arrives at the double<br>detect without being seen by<br>the feed sensor.<br><i>Mistracked note at double</i><br><i>Detect</i>                                                         | <ol> <li>Inspect both the feed sensor and the<br/>double detect sensor to ensure they are not<br/>blocked and operating properly.</li> <li>Clean the sensors as needed.</li> <li>Purge the dispenser and perform several<br/>test dispenses.</li> </ol>                                                                                                    |                                                                                                    |
| 36   | Notes are in the note<br>transport before start of<br>transaction or exit sensor is<br>blocked.<br><i>Mistracked note at exit</i>                                                             | <ol> <li>Verify that the diverter moves freely<br/>and is not binding. If the diverter has<br/>excessive binding or appears damaged,<br/>replace the dispenser.</li> <li>Inspect the exit area to ensure nothing<br/>is blocking the exit sensor.</li> <li>Clean the exit sensor.</li> <li>If the problem is not resolved, replace<br/>the dispenser.</li> </ol>                  |                                                                                                    |

Error codes 900-922 are specific to the SCDU or HCDU dispenser.

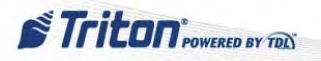

| CODE | DESCRIPTION/CAUSE                                                                                                    | ACTION                                                                                                    | REFERENCE                                                                                     |
|------|----------------------------------------------------------------------------------------------------|----------------------------------------------------------------------------------------------------|-----------------------------------------------------------------------------------------------|
| 37   | Exit sensor is covered for a longer than allowed time for the current notes. <i>Note too long at exit</i>                                                        | <ol> <li>Inspect the note transport and delivery<br/>throat.</li> <li>Make sure all belts are on track and<br/>there are no documents jammed in the</li> </ol>                                                                                                    | General Access<br>General Troubleshooting:<br>Cash Dispenser Errors<br>Major Components: Cash |
| 38   | Exit Sensor covered or<br>defective.<br><i>Blocked exit</i><br>Sensor covered or defective                                                                       | <ul> <li>transport or exit areas.</li> <li>3) Place all belts on their respective rollers<br/>and gears.</li> <li>4) Clear the jammed documents.</li> <li>5) Make sure the exit sensor has not been<br/>dislodged or disconnected.</li> <li>6) Clean exit sensor with soft clean cloth.</li> <li>1) Clean all sensors</li> </ul> | Dispenser Unit                                                                                |
| 42   | Too many notes<br>A timing wheel or timing<br>wheel sensor error, transport                                                                                      | <ol> <li>Examine the timing wheel for physical defect. Make sure the electrical connections</li> </ol>                                                                                                    |                                                                                               |
|      | motor failure, fuse F2 or F3<br>blown (SDD).<br><i>Timing wheel error</i>                                                                                        | <ul><li>to the timing wheel sensor are secure and<br/>the timing wheel sensor is clean.</li><li>2) Replace the timing wheel or the timing<br/>wheel sensors if they are defective.</li><li>3) Ensure all belts are on track and in good<br/>physical condition.</li></ul>                                                        |                                                                                               |
| 44   | Faulty or improperly<br>calibrated double detect<br>module. Jammed note at<br>double detect.<br><i>Bad roller profile</i>                                        |                                                                                                    |                                                                                               |
| 45   | Diverter is in the wrong position during a dispense. <i>Diverter error</i>                                                                                       | <ol> <li>Clear any jammed notes and perform<br/>Purge/Test Dispense functions.</li> <li>If these actions have no effect, replace<br/>the dispenser.</li> </ol>                                                                                                    | General Access<br>General Troubleshooting:<br>Cash Dispenser Errors                           |
| 46   | The count at the exit<br>is greater than number<br>requested.<br><i>Exit quantified</i>                                                                          | 1) A mechanical error has occurred. It may be necessary to replace the dispenser.                                                                                                    |                                                                                               |
| 47   | Double detect fails to detect<br>a note already seen by feed<br>sensor.<br><i>Note missing at double</i><br><i>detect</i>                                        | <ol> <li>Inspect or clear the note transport<br/>before the double detect for jammed notes.</li> <li>Perform Purge/Test Dispense functions.</li> <li>If these actions have no effect, replace<br/>dispenser.</li> </ol>                                                                                                    | General Access<br>Major Components: Cash<br>Dispenser Unit                                    |
| 48   | Ten or more reject events<br>during current dispense<br>(more than 10 notes may<br>be involved). Notes unfit or<br>loaded incorrectly.<br>(TDM Click Counter 24) | <ol> <li>Inspect or clear the note transport<br/>before the double detect for jammed notes.</li> <li>Perform Purge/Test Dispense functions.</li> <li>If these actions have no effect, replace<br/>dispenser.</li> </ol>                                                                                                    |                                                                                               |
|      | Reject rate exceeded                                                                                                    |                                                                                                    |                                                                                               |

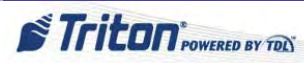

| CODE | DESCRIPTION/CAUSE                                                                                                    | ACTION                                                                                                    | REFERENCE                                                                                                    |
|------|----------------------------------------------------------------------------------------------------|----------------------------------------------------------------------------------------------------|----------------------------------------------------------------------------------------------------|
| 49   | Exit sensor blocked or faulty<br>Jam at exit                                                                                                    | <ol> <li>Remove any jammed notes at exit<br/>throat or sensor.</li> <li>Clean exit sensor(s) and check wire<br/>connectivity.</li> </ol>                                                                                                    | General Access<br>Major Components: Cash<br>Dispenser Unit                                                      |
| 50   | Static discharge.<br><i>Interference recovery</i>                                                                                                    | <ol> <li>Check proper grounding for dispenser.</li> <li>If these actions have no effect, replace the<br/>dispenser.</li> </ol>                                                                                                    | General Access<br>General Troubleshooting:<br>Cash Dispenser Errors                                             |
| 51   | Mechanical failure<br><i>RAM error</i>                                                                                                    | 1) Replace the dispenser.                                                                                                    | Major Components: Cash<br>Dispenser Unit                                                                        |
| 52   | Mechanical failure <i>RAM error</i>                                                                                                    |                                                                                                    |                                                                                                    |
| 53   | Mechanical failure<br><i>Eprom error</i>                                                                                                    |                                                                                                    |                                                                                                    |
| 54   | Two Minute Timeout on all<br>operations timer has been<br>activated<br>( <i>TDM Click Counter 185</i> )<br><i>Operation timeout</i>                                   | <ol> <li>Verify TDM firmware version is<br/>current. If not, update firmware.</li> <li>Check reject bin for high number of<br/>rejects. If present, follow steps for error<br/>code 48.</li> <li>If the error is not resolved, contact<br/>Tech Support for further troubleshooting<br/>assistance.</li> </ol> |                                                                                                    |
| 55   | Mechanical failure<br><i>RAM corruption</i>                                                                                                    |                                                                                                    |                                                                                                    |
| 56   | Configuration jumpers may<br>have been changed (SDD).<br><i>Link error</i>                                                                                            | <ol> <li>Inspect the jumper block LK5 on the<br/>dispenser mainboard. There should be no<br/>jumpers installed.</li> <li>If the problem persists, replace the<br/>dispenser.</li> </ol>                                                                                                    | General Access<br>General Troubleshooting:<br>Cash Dispenser Errors                                             |
| 95   | Multiple cassettes of same<br>cassette ID installed<br><i>Multiple cassettes of same</i><br><i>type installed</i>                                                     | <ol> <li>Inject correct cassette IDs for each<br/>cassette, ensuring no two cassettes have the<br/>same ID.</li> <li>Configure cassette correctly.</li> <li>Reset Error.</li> </ol>                                                                                                    |                                                                                                    |
| 100  | Jammed notes. Poor quality<br>or folded note. Foreign<br>debris.<br>( <i>TDM Click Counter 118</i> )<br><i>Trailing edge timeout at</i><br><i>skew 5</i>              | <ol> <li>Inspect for jams or blockage causing<br/>the note to turn sideways.</li> <li>Remove any foreign debris.</li> <li>Reset error.</li> <li>If error is not resolved, contact Tech<br/>Support for further troubleshooting<br/>assistance.</li> </ol>                                                      | General Access<br>General Troubleshooting:<br>Cash Dispenser Errors<br>Major Components: Cash<br>Dispenser Unit |
| 101  | Empty cassette (normal error<br>for empty cassette). Unfit/<br>jammed notes. Broken detent<br>clips.<br>(TDM Click Counter 34, Ch<br>A and 146, Ch B)<br>Feed failure | <ol> <li>Refill the cassette with fit notes.</li> <li>Reset the error.</li> <li>If error is not resolved and cassette is<br/>not empty, inspect the note feed path entry<br/>and cassette feed throat for currency that is<br/>stuck together, jammed, or folded.</li> </ol>                                   |                                                                                                    |

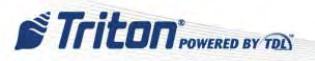

| CODE | DESCRIPTION/CAUSE                                                                                                    | ACTION                                                                                                    | REFERENCE                                                                                                    |
|------|----------------------------------------------------------------------------------------------------|----------------------------------------------------------------------------------------------------|----------------------------------------------------------------------------------------------------|
| 102  | Clearance door open.<br>Jammed note(s). Exit sensor<br>dirty/faulty.<br>(TDM Click Counter 40 -<br>TDM DC Motor Version)<br>Dispenser-Timeout at exit<br>sensor | <ol> <li>Check the clearance doors. Check the knobs that latch the doors in place. Replace any knobs that are cracked or broken.</li> <li>Inspect for and remove jammed note(s) in feed path and at the diverter.</li> <li>Inspect and clean exit sensor.</li> <li>Inspect and clean exit sensor.</li> <li>Inspect exit sensor wiring harness for loose or broken connections.</li> <li>Reset error on terminal.</li> <li>If error is not resolved:         <ul> <li>Print Dispenser Status Report.</li> <li>Block exit sensor and print Dispenser Status Report.</li> <li>Verify that TDM Click Counter XXX reads above 4500 when exit sensor is not blocked and reads below XXXX when exit sensor is blocked.</li> <li>Replace exit sensor if readings are not correct.</li> </ul> </li> </ol> | General Access<br>General Troubleshooting:<br>Cash Dispenser Errors<br>Major Components: Cash<br>Dispenser Unit |
| 103  | Thickness sensor unstable                                                                                                    |                                                                                                    |                                                                                                    |
| 104  | Jammed note(s). Dirty<br>sensors. Foreign debris.<br>Unable to clear width<br>sensor during reject<br>(TDM Click Counter 79, Ch<br>A and 173, Ch B)             | <ol> <li>Remove cassette(s) and inspect for<br/>jammed currency in the width sensor and at<br/>the output of the cassette.</li> <li>Clean the width sensors with<br/>compressed air.</li> <li>Perform a Learn Operation (Relearn<br/>Bill Thickness found on the Cassette<br/>Parameters menu).</li> <li>Run Purge/Test Dispense command.</li> <li>Reset error on terminal.</li> </ol>                                                                                                    | General Access<br>General Troubleshooting:<br>Cash Dispenser Errors<br>Major Components: Cash<br>Dispenser Unit |

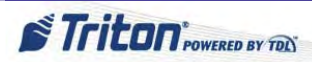

| CODE | DESCRIPTION/CAUSE                                                                                                    | ACTION                                                                                                    | REFERENCE                                                                                                    |
|------|----------------------------------------------------------------------------------------------------|----------------------------------------------------------------------------------------------------|----------------------------------------------------------------------------------------------------|
| 105  | Not enough notes picked<br>during learn operation were<br>within a specific range of<br>thickness.<br><i>Learn Error</i><br>( <i>TDM Click Counter 187</i> ) | <ol> <li>Perform the Learn Operation (Relearn<br/>Bill Thickness found on the Cassette<br/>Parameters menu). The problem notes are<br/>probably already in the Reject Bin.</li> <li>If the Learn still fails, inspect the<br/>currency and insure there are sufficient (9</li> </ol> | General Access<br>General Troubleshooting:<br>Cash Dispenser Errors<br>Major Components: Cash<br>Dispenser Unit |
|      | - Only in Management<br>Functions)                                                                                                    | <ul> <li>or more) good quality notes in the cassette.</li> <li>3) Verify that the notes are properly loaded and that there are no folded or jammed notes.</li> <li>4) Retry the Learn Operation</li> </ul>                                                                           |                                                                                                    |
|      |                                                                                                    | 5) Reset error on terminal.                                                                                                    |                                                                                                    |
|      |                                                                                                    | 6) If several attempts to perform the<br>Learn still fail, try several Test Dispense<br>Commands. If Test Dispense is successful,<br>Learn is not necessary.                                                                                                    |                                                                                                    |
|      |                                                                                                    | 7) If error is not resolved, contact Tech<br>Support for further troubleshooting<br>assistance.                                                                                                    |                                                                                                    |
| 106  | Firmware error                                                                                                    | 1) Reset error, properly shut down the ATM and restart.                                                                                                    |                                                                                                    |
|      | (TDM Click Counter 188)                                                                                                    | <ol> <li>Run Purge/Test Dispense commands (if possible).</li> </ol>                                                                                                    |                                                                                                    |
|      |                                                                                                    | 3) If error is not resolved, contact Tech<br>Support for further troubleshooting<br>assistance.                                                                                                    |                                                                                                    |
| 107  | Jammed notes. Faulty/dirty reject or exit sensor.                                                                                                    | 1) Check for and clear any jammed notes in the feed path and at the diverter.                                                                                                    |                                                                                                    |
|      | Timeout waiting for FIFO<br>(TDM Click Counter 182)                                                                                                    | 2) Inspect the doors and the knobs that<br>latch the doors in place. Replace any knobs<br>that are cracked or broken.                                                                                                    |                                                                                                    |
|      |                                                                                                    | 3) Inspect sensors and clean if necessary.                                                                                                    |                                                                                                    |
|      |                                                                                                    | 4) Inspect exit sensor wiring harness for loose/broken connections.                                                                                                    |                                                                                                    |
|      |                                                                                                    | 5) Reset error on terminal.                                                                                                    |                                                                                                    |
|      |                                                                                                    | 6) If error is not resolved:                                                                                                    |                                                                                                    |
|      |                                                                                                    | <ul><li>b) Block exit sensor and print</li><li>Dispenser Status Report.</li></ul>                                                                                                    |                                                                                                    |
|      |                                                                                                    | c) Verify that TDM Click Counter<br>XXX reads above 4500 when exit sensor<br>is not blocked and reads below XXXX<br>when exit sensor is blocked.                                                                                                    |                                                                                                    |
|      |                                                                                                    | <ul> <li>d) Replace exit sensor if readings are not correct.</li> <li>7) If error is not resolved, contact Tech</li> </ul>                                                                                                    |                                                                                                    |
|      |                                                                                                    | Support for further troubleshooting assistance.                                                                                                    |                                                                                                    |

| CODE | <b>DESCRIPTION/CAUSE</b>                                                                                                    | ACTION                                                                                                    | REFERENCE                                                                                                    |
|------|----------------------------------------------------------------------------------------------------|----------------------------------------------------------------------------------------------------|----------------------------------------------------------------------------------------------------|
| 108  | Width sensor did not detect<br>note. Skewed note. Broken<br>wires on width sensor<br>harness<br>Unexpected Note at<br>thickness sensor<br>(TDM Click Counter 25)       | <ol> <li>Verify current TDM firmware version<br/>and load if necessary.</li> <li>Remove the cassette(s) and inspect the<br/>note path for skewed note coming from the<br/>cassette.</li> <li>Inspect double detect sensor for proper<br/>mounting.</li> <li>Inspect for loose or broken connections<br/>on both the upper and lower width sensor<br/>circuit boards.</li> <li>If error is not resolved, contact Tech<br/>Support for further troubleshooting<br/>assistance.</li> </ol>                                                                                                    | General Access<br>General Troubleshooting:<br>Cash Dispenser Errors<br>Major Components: Cash<br>Dispenser Unit |
| 109  | Clearance door open.<br>Jammed note(s). Dirty/faulty<br>exit sensor.<br><i>Timeout at exit sensor</i><br>( <i>TDM Click Counter 40 -</i><br><i>TDM Stepper Motor</i> ) | <ol> <li>Inspect the door and knobs that latch<br/>the doors in place. Replace any knobs that<br/>are cracked or broken.</li> <li>Inspect for and remove jammed<br/>currency in the feed path and at the diverter.</li> <li>Inspect exit sensor and clean if<br/>necessary.</li> <li>Inspect exit sensor wiring harness for<br/>loose/broken connections.</li> <li>Reset error on terminal.</li> <li>If error is not resolved:         <ul> <li>a) Print Dispenser Status Report.</li> <li>Block exit sensor and print<br/>Dispenser Status Report.</li> <li>Verify that TDM Click Counter<br/>XXX reads above 4500 when exit sensor<br/>is not blocked and reads below XXXX<br/>when exit sensor is blocked.</li> <li>Replace exit sensor if readings are<br/>not correct.</li> </ul> </li> </ol> |                                                                                                    |
| 110  | Jammed note(s). Dispenser<br>tray not properly mounted.<br><i>Trailing edge timeout at exit</i><br>( <i>TDM Click Counter 41</i> )                                     | <ol> <li>Inspect for and remove jammed<br/>currency in the feed path and at the exit<br/>sensor.</li> <li>Run Purge/Test Dispense commands.</li> <li>Insure there is no interference in the bill<br/>tray.</li> <li>Verify proper mounting of dispenser<br/>tray.</li> <li>Reset error on terminal.</li> <li>If error is not resolved, contact Tech<br/>Support for further troubleshooting<br/>assistance.</li> </ol>                                                                                                    |                                                                                                    |

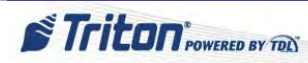

| CODE | DESCRIPTION/CAUSE                                                                 | ACTION                                                                                                    | REFERENCE                                                           |
|------|-----------------------------------------------------------------------------------|----------------------------------------------------------------------------------------------------|---------------------------------------------------------------------|
| 111  | Jammed note(s). Diverter<br>sensor fault. Dispenser tray<br>not properly mounted. | <ol> <li>Inspect for and remove jammed<br/>currency at the diverter. Verify the diverter<br/>moves freely.</li> </ol>            | General Access<br>General Troubleshooting:<br>Cash Dispenser Errors |
|      | Diverter Timeout<br>(TDM Click Counter 42)                                        | 2) Inspect the diverter sensor and check that there is no damage and it is in the proper position.                               | Major Components: Cash<br>Dispenser Unit                            |
|      |                                                                                   | <ol> <li>Verify the shelf the dispenser is<br/>mounted on is level and in locked position;<br/>correct if necessary.</li> </ol>  |                                                                     |
|      |                                                                                   | 4) Verify the bill tray is properly mounted; correct if necessary.                                                               |                                                                     |
|      |                                                                                   | 5) Verify clearance at the diverter with the vault door closed by manually moving the diverter back and forth.                   |                                                                     |
|      |                                                                                   | 6) If diverter is contacting the bill tray, contact Tech Support for further troubleshooting assistance.                         |                                                                     |
| 112  | Jammed note(s). Clearance<br>doors open. Dirty/faulty<br>sensor.                  | 1) Inspect for jammed note(s) in the transport path between the width sensors and the reject sensor.                             |                                                                     |
|      | Timeout waiting for leading edge at reject                                        | 2) Verify all access doors are closed and secured.                                                                               |                                                                     |
|      | (TDM Click Counter 43)                                                            | 3) Inspect reject sensor and clean if necessary.                                                                                 |                                                                     |
|      |                                                                                   | 4) Run Purge/Test Dispense commands.                                                                                             |                                                                     |
|      |                                                                                   | 5) Inspect reject sensor and clean if necessary.                                                                                 |                                                                     |
|      |                                                                                   | 6) Run Purge/Test Dispense commands.                                                                                             |                                                                     |
|      |                                                                                   | 7) Inspect reject sensor wiring harness for loose/broken connections.                                                            |                                                                     |
|      |                                                                                   | 8) If error is not resolved, the reject sensor may be faulty.                                                                    |                                                                     |
|      |                                                                                   | 9) Contact Tech Support for further troubleshooting assistance.                                                                  |                                                                     |
| 113  | Full reject cassette. Jammed note(s). Reject jam clearance                        | 1) Inspect for jammed note(s) at the reject sensor and entrance to the reject bin.                                               |                                                                     |
|      | door open.<br><i>Timeout waiting for trailing</i>                                 | 2) Verify all access panels are closed and secured.                                                                              |                                                                     |
|      | edge at reject<br>(TDM Click Counter 44)                                          | 3) Insure the reject bin is empty or that<br>there is enough room for the rejects and test<br>notes to fall into the reject bin. |                                                                     |
|      |                                                                                   | 4) Reset error on terminal.                                                                                                    |                                                                     |
|      |                                                                                   | 5) Run Purge/Test Dispense commands.                                                                                             |                                                                     |
|      |                                                                                   | 6) If error is not resolved, contact Tech<br>Support for further troubleshooting<br>assistance.                                  |                                                                     |

| CODE | DESCRIPTION/CAUSE                                                                                                    | ACTION                                                                                                    | REFERENCE                                                                                                    |
|------|----------------------------------------------------------------------------------------------------|----------------------------------------------------------------------------------------------------|----------------------------------------------------------------------------------------------------|
| 114  | Note detected at exit sensor<br>during purge. Dirty/faulty<br>exit sensor.<br><i>Exit blocked at purge</i><br>( <i>TDM Click Counter 45</i> )                                                                 | <ol> <li>Inspect for and remove note(s) or<br/>foreign objects at the exit sensor.</li> <li>Inspect the exit sensor and clean if<br/>necessary.</li> <li>Inspect the exit sensor wiring harness<br/>for loose/broken connections.</li> <li>Reset error on terminal.</li> <li>Run Purge command.</li> <li>If error is not resolved, the exit sensor<br/>may be faulty.</li> <li>Contact Tech Support for further<br/>troubleshooting assistance.</li> </ol>                                                                                                    | General Access<br>General Troubleshooting:<br>Cash Dispenser Errors<br>Major Components: Cash<br>Dispenser Unit |
| 115  | Jammed note(s). Diverter<br>sensor fault. Dispenser tray<br>not properly mounted.<br><i>Diverter timeout on purge</i><br>( <i>TDM Click Counter 46</i> )                                                      | <ol> <li>Inspect for and remove jammed<br/>currency at the diverter. Verify the diverter<br/>moves freely.</li> <li>Inspect the diverter sensor and check<br/>that there is no damage and it is in the<br/>proper position.</li> <li>Verify the shelf the dispenser is<br/>mounted on is level and in locked position;<br/>correct if necessary.</li> <li>Verify the bill tray is properly mounted;<br/>correct if necessary.</li> <li>Verify clearance at the diverter with the<br/>vault door closed by manually moving the<br/>diverter back and forth.</li> <li>If diverter is contacting the bill<br/>tray, contact Tech Support for further<br/>troubleshooting assistance.</li> </ol>                                          |                                                                                                    |
| 116  | Jammed note(s). Damaged<br>belts/timing wheel or sensor.<br>Incorrect power supply.<br>Main or extension motor<br>unable to attain proper<br>speed.<br><i>Motor Fault</i><br>( <i>TDM Click Counter 115</i> ) | <ol> <li>Verify current TDM firmware version<br/>and load if necessary.</li> <li>Inspect for and remove jammed<br/>currency in the note path.</li> <li>Inspect the drive belts and insure that<br/>all roller shafts are in proper position.</li> <li>Insure the belts turn without requiring<br/>excessive force.</li> <li>Inspect the timing wheels and timing<br/>wheel sensors to verify that they are<br/>undamaged and in the correct positions.</li> <li>Inspect timing wheel sensor harness for<br/>loose/broken connections.</li> <li>Reset error on terminal.</li> <li>Run Purge/Test Dispense commands.</li> <li>If error is not resolved, contact Tech<br/>Support for further troubleshooting<br/>assistance.</li> </ol> |                                                                                                    |

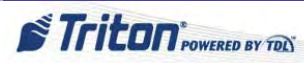

| CODE | DESCRIPTION/CAUSE                                                                                                    | ACTION                                                                                                    | REFERENCE                                                                                                    |
|------|----------------------------------------------------------------------------------------------------|----------------------------------------------------------------------------------------------------|----------------------------------------------------------------------------------------------------|
| 117  | Jammed note(s). Dispenser<br>tray not properly mounted.<br><i>Timeout waiting for notes</i><br><i>to divert</i><br>( <i>TDM Click Counter 189</i> )                             | <ol> <li>Inspect for and remove jammed<br/>currency in the feed path and at the exit<br/>sensor.</li> <li>Run Purge/Test Dispense commands.</li> <li>Insure there is no interference in the bill<br/>tray.</li> <li>Verify proper mounting of dispenser<br/>tray.</li> <li>Reset error on terminal.</li> <li>If error is not resolved, contact Tech<br/>Support for further troubleshooting<br/>assistance.</li> </ol>                                                                                                    | General Access<br>General Troubleshooting:<br>Cash Dispenser Errors<br>Major Components: Cash<br>Dispenser Unit |
| 118  | Jammed note(s). Object<br>blocking exit sensor.<br><i>Exit sensor blocked on start</i><br>of dispense or learn<br>(TDM Click Counter 48)                                        | <ol> <li>Inspect for and remove jammed<br/>currency or other object at the exit sensor.</li> <li>Use a soft brush and vacuum cleaner to<br/>clean the exit sensor.</li> <li>Perform several Purge/Test Dispense<br/>commands.</li> <li>If error is not resolved, contact Tech<br/>Support for further troubleshooting<br/>assistance.</li> </ol>                                                                                                    |                                                                                                    |
| 119  | Jammed note(s) at diverter.<br>Obstructed diverter.<br>Dispenser tray not level.<br>Diverter in dispense<br>position on start of dispense<br>or learn<br>(TDM Click Counter 49) | <ol> <li>Inspect for and remove jammed note(s)<br/>or foreign objects at the diverter.</li> <li>Verify that the diverter moves freely.</li> <li>Verify that all access panels are closed<br/>and secured.</li> <li>Run several Test Dispense commands.</li> <li>Check the operation of the diverter<br/>solenoid by performing live dispenses.</li> <li>Verify clearance at the diverter. If the<br/>Test Dispenses pass, but the error returns<br/>upon live dispenses, do dispenses with<br/>the vault door open. If it works with the<br/>door open, remove obstruction causing the<br/>diverter to contact the vault door.</li> <li>Make sure the shelf that the dispenser<br/>is mounted on is level and seated at all four<br/>corners (rear of shelf may not be seated).</li> <li>If error is not resolved, contact Tech<br/>Support for further troubleshooting<br/>assistance.</li> </ol> |                                                                                                    |
|      |                                                                                                    |                                                                                                    |                                                                                                    |
| 120  | Reject cassette not present                                                                                                    | 1) Install reject cassette.                                                                                                    |                                                                                                    |

| CODE | DESCRIPTION/CAUSE                                                                                                    | ACTION                                                                                                    | REFERENCE                                                                                                    |
|------|----------------------------------------------------------------------------------------------------|----------------------------------------------------------------------------------------------------|----------------------------------------------------------------------------------------------------|
| 122  | Exit sensor loose.<br>Interference at the exit<br>sensor (may have been<br>caused by customer having<br>their hand in the bill tray or<br>by foreign debris).                                                             | <ol> <li>Inspect the exit sensor for proper<br/>mounting.</li> <li>Look for foreign objects near the exit<br/>sensor.</li> <li>Run Purge/Test Dispense commands.</li> <li>If error is not resolved, contact Tech</li> </ol>                                                                                                    | General Access<br>General Troubleshooting:<br>Cash Dispenser Errors<br>Major Components: Cash<br>Dispenser Unit |
|      | (TDM Click Counter 52)                                                                                                    | Support for further troubleshooting assistance.                                                                                                    |                                                                                                    |
| 123  | Connector unplugged -<br>voltage supply problem. If<br>there is a "116" in the click<br>count, there will be a number<br>immediately following that<br>describes the error cause.                                         | <ol> <li>Print the Dispenser Status Report and<br/>scan the Click Count history, starting at the<br/>bottom.</li> <li>Find the first occurrence of "116". The<br/>next entry, below 116 is the Hardware<br/>Status Code.</li> </ol>                                                                                                    |                                                                                                    |
|      | Hardware Error<br>(TDM Click Counter 116)                                                                                                    | 3) Look up the definition on the Hardware Status Codes listing.                                                                                                    |                                                                                                    |
|      | (See Hardware Status<br>Codes)                                                                                                    | 4) Perform whatever corrective action<br>is needed to resolve the error indicated<br>by the Status Code. (This will likely be<br>reinserting a loose connector.)                                                                                                    |                                                                                                    |
|      |                                                                                                    | 5) If error is not resolved, contact Tech<br>Support for further troubleshooting<br>assistance.                                                                                                    |                                                                                                    |
| 124  | Note(s) jammed at diverter.<br>Diverter obstructed. Diverter<br>sensor faulty. Outside<br>interference (by user or<br>operator pushing on the<br>diverter).<br>Diverter moved to exit<br>position during Reject/<br>Purge | <ol> <li>Inspect for and remove jammed<br/>currency at the diverter.</li> <li>Verify that the diverter moves freely.</li> <li>Inspect the diverter sensor for damage<br/>and insure that it is in its proper position.</li> <li>Run Purge/Test Dispense commands.</li> <li>If error is not resolved, contact Tech<br/>Support for further troubleshooting<br/>assistance</li> </ol> |                                                                                                    |
| 125  | (IDM Click Counter 54)<br>Initial status check failed                                                                                                    |                                                                                                    |                                                                                                    |
| 126  | Note(s) jammed at diverter.<br>Diverter obstructed.<br>Dispenser tray not level.<br>Diverter moved to reject<br>position during dispense<br>(TDM Click Counter 56)                                                        | <ol> <li>Inspect for and remove jammed notes in<br/>the path.</li> <li>Verify that the diverter moves freely<br/>(with safe door closed and open).</li> <li>Test the dispenser by completing<br/>several test dispenses. Verify clearance at<br/>the diverter.</li> </ol>                                                                                                    |                                                                                                    |
|      |                                                                                                    | 4) If the test dispenses pass, but the error returns upon live dispenses, do dispenses with the vault door open.                                                                                                    |                                                                                                    |
|      |                                                                                                    | 5) If it works with the door open, remove<br>obstruction causing the diverter to contact<br>the vault door.                                                                                                    |                                                                                                    |
|      |                                                                                                    | 6) Make sure the shelf that the dispenser<br>is mounted on is level and seated at all four<br>corners (rear of shelf may not be seated).                                                                                                    |                                                                                                    |

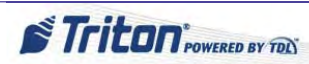

| CODE                     | DESCRIPTION/CAUSE                                                                                                    | ACTION                                                                                                    | REFERENCE                                                                                                    |
|--------------------------|----------------------------------------------------------------------------------------------------|----------------------------------------------------------------------------------------------------|----------------------------------------------------------------------------------------------------|
| 127                      | Note(s) jammed in<br>extension. Unfit notes. White<br>pinch rollers not seated<br>properly.<br><i>Jam in TDM Extension</i><br>( <i>TDM Click Counter 114</i> )                                                                                                    | <ol> <li>Inspect for and remove note(s) jammed<br/>in the extension; check for notes in the<br/>diverter area.</li> <li>Inspect note quality in the cassette(s).<br/>Remove weak and/or damaged notes.</li> <li>Check small black clips that secure<br/>white pinch rollers. Snap back in place if<br/>loose.</li> <li>Execute Purge/Test Dispense<br/>commands.</li> <li>If error is not resolved, contact Tech<br/>Support for further troubleshooting<br/>assistance.</li> </ol> | General Access<br>General Troubleshooting:<br>Cash Dispenser Errors<br>Major Components: Cash<br>Dispenser Unit                                                                  |
| 128<br>129<br>130<br>131 | A communications problem<br>between the unit's CPU and<br>dispenser has occurred. All<br>cables that interface between<br>the CPU and dispenser,<br>as well as power to the<br>dispenser, are suspect.<br><i>Error in reply from</i><br><i>dispenser</i><br>Same as error 128<br><i>Dispenser not responding</i><br>Same as error 128<br><i>No acknowledge from</i><br><i>dispenser</i><br>Same as error 128<br><i>No acknowledge from</i><br><i>dispenser</i><br>Same as error 128<br><i>No acKnowledge from</i><br><i>dispenser</i> | <ol> <li>Inspect all cables and connections<br/>between the power supply and dispensing<br/>mechanism, mainboard. Replace any cables<br/>that appear damaged or frayed.</li> <li>Verify that the power supply DC output<br/>voltages are correct.</li> <li>Verify the fuses (3) for the dispenser<br/>(SDD) are good.</li> </ol>                                                                                                    | See General<br>Troubleshooting: Blank<br>Screen for voltages.<br>General Access<br>General Troubleshooting:<br>Cash Dispenser Errors<br>Major Components: Cash<br>Dispenser Unit |
| 132                      | <i>dispenser</i><br>Jammed notes, loose belts<br>and/or springs.<br><i>Status reported bad double</i><br><i>detect in previous dispense</i><br>Power supply or cables<br>(upper and lower)                                                                                                    | <ol> <li>Clear any jammed notes/debris from the<br/>double detect assembly.</li> <li>Check for loose or misaligned belts.</li> <li>Ensure tension spring is attached.</li> <li>Perform Purge/Test Dispense functions.</li> <li>If these actions have no effect, replace<br/>the dispenser.</li> <li>Inspect all cables and connections<br/>between the power supply and dispensing</li> </ol>                                                                                       | General Access<br>General Troubleshooting:<br>Cash Dispenser Errors<br>Major Components: Cash<br>Dispenser Unit<br>See General<br>Troubleshooting: Blank                         |
|                          | 5 volts not present from<br>dispenser                                                                                                    | <ul> <li>mechanism, mainboard. Replace any cables that appear damaged or frayed.</li> <li>2) Verify that the power supply DC output voltages are correct.</li> <li>3) Verify the fuses (3) for the dispenser (SDD) are good.</li> </ul>                                                                                                    | Screen for voltages.<br>General Access<br>General Troubleshooting:<br>Cash Dispenser Errors<br>Major Components: Cash<br>Dispenser Unit                                          |

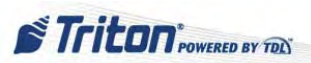
| CODE | DESCRIPTION/CAUSE                                                                                                    | ACTION                                                                                                    | REFERENCE                                                                                                    |
|------|----------------------------------------------------------------------------------------------------|----------------------------------------------------------------------------------------------------|----------------------------------------------------------------------------------------------------|
| 134  | Jammed notes, sensor dirty<br>or faulty.<br><i>Status reported exit blocked</i>                                                                                    | <ol> <li>Inspect the feed path and feed<br/>sensor for jammed currency and broken<br/>components.</li> </ol>                                                                                                    | General Access<br>General Troubleshooting:<br>Cash Dispenser Errors                                                                                  |
| 135  | Same as error 134<br>Status reported feed sensor<br>blocked                                                                                                    | <ol> <li>Clean the sensor with soft brush or<br/>vacuum cleaner.</li> <li>Purge the dispenser.</li> </ol>                                                                                                    | Major Components: Cash<br>Dispenser Unit                                                                                                    |
| 136  | Modem loose or improperly<br>installed. Faulty modem<br>cable, mainboard, or modem.<br><i>Modem initialization failed</i>                                          | <ol> <li>Check connectivity of modem cable at<br/>both ends.</li> <li>If the problem persists, consider<br/>replacing the mainboard.</li> </ol>                                                                                                    | General Access<br>Communication<br>Issues: Basic Dialup<br>Communication Checks<br>How to Remove the<br>Mainboard                                    |
| 137  | Print failure to journal                                                                                                    |                                                                                                    |                                                                                                    |
| 138  | No receipt paper, paper<br>jam, lever in open position,<br>printer controller or cables<br>connected to it faulty,<br>mainboard<br><b>Print failure to receipt</b> | <ol> <li>3) Verify that there is paper in the printer.</li> <li>4) Verify that there are no jams in the printer or the paper path.</li> <li>5) Verify the green lever is in the print position.</li> </ol>                                                                                                    | General Access<br>General Troubleshooting:<br>Printer Errors<br>Major Components: Receipt<br>Printer                                                 |
| 139  | Same as error 138 Print controller not                                                                                                    | 6) Inspect the all cables to/from the printer. Make sure they are securely connected at both ends.                                                                                                    |                                                                                                    |
| 140  | Same as error 138<br><i>Time out waiting for printer</i><br><i>to be ready</i>                                                                                     | 7) Verify that all DC voltages applied to<br>the printer controller board are correct. If<br>the voltages are not within tolerance, the<br>cable or power supply may be defective.                                                                                                    |                                                                                                    |
| 141  | Same as error 138<br>Status reported paper jam                                                                                                    | 8) If the voltages are correct, and the cables are undamaged and connected correctly, possible causes may be a defective cable, printer, printer controller, or mainboard.                                                                                                    |                                                                                                    |
| 142  | Power supply fault, data<br>cables between mainboard<br>and dispenser loose or faulty<br><i>Dispenser returned bad</i><br><i>command error</i>                     | <ol> <li>Verify the power supply is operating<br/>and the DC voltages being supplied to the<br/>mainboard and dispenser are correct. Seat<br/>connectors or replace the power supply as<br/>needed.</li> <li>Verify that mainboard to electronic<br/>journal and the electronic journal to<br/>dispenser cables are securely seated at both<br/>ends of the cable. These cables may also be<br/>defective.</li> <li>Other components that may cause this<br/>error are the mainboard or the dispenser.</li> </ol> | See General<br>Troubleshooting: Blank<br>Screen for voltages.<br>General Access<br>Major Components:<br>- Power Supply Unit<br>- Cash Dispenser Unit |
| 144  | Cables loose or connected<br>incorrectly. Dispenser<br>firmware corrupt (TDM).<br><i>Security module not</i><br><i>responding</i>                                  | <ol> <li>Inspect the electronic journal (EJ) communication cable from the EJ to the control panel connection. Ensure the connectors are seated securely and undamaged.</li> <li>Inspect EJ to dispenser cable for damage and secure connection.</li> <li>If the cables are undamaged, the main board or EJ may be defective.</li> </ol>                                                                                                    | General Access                                                                                                    |

13

STriton POWERED BY TOLS

| CODE | DESCRIPTION/CAUSE                                                                                                    | ACTION                                                                                                    | REFERENCE                                                                                                    |
|------|----------------------------------------------------------------------------------------------------|----------------------------------------------------------------------------------------------------|----------------------------------------------------------------------------------------------------|
| 156  | Empty cassettes. Unfit or<br>jammed notes. Excessive<br>rejects. This occurs when the<br>last cassette has been taken<br>out of service. Cassettes are<br>taken out of service because<br>of feed failures or excessive<br>rejects.<br><i>Cassettes out of service</i>                          | <ol> <li>Inspect cassettes. Replenish cash, if<br/>needed.</li> <li>If they are not empty, see corrective<br/>action for Error Codes 302 and 306.</li> <li>If excessive rejects are suspected, see<br/>corrective action for Error Code 48 (under<br/>SDD).</li> <li>Ensure cassettes are "In Service"<br/>(Management Functions).</li> <li>The ATM merch a terred off, the</li> </ol> | General Access<br>General Troubleshooting:<br>Cash Dispenser Errors<br>Major Components: Cash<br>Dispenser Unit |
| 103  | reported error. This error is<br>not displayed at the terminal.<br>The Triton Connect host<br>computer generates the error<br>when the terminal does not<br>respond to a telephone call<br>from the Triton Connect host<br>computer.<br><i>Terminal did not answer</i><br><i>Triton Connect</i> | <ol> <li>The ATM may be turned off; the<br/>modem may be defective; or the telephone<br/>line may be shared with another device that<br/>connects to the line before the terminal.</li> <li>Check to ensure the "Triton Connect"<br/>function is enabled in Management<br/>Functions.</li> </ol>                                                                                       |                                                                                                    |
| 164  | Same as error 163<br><i>Terminal did not return call</i><br><i>to Triton Connect</i>                                                                                                    | <ol> <li>The ATM may be turned off; the<br/>modem may be defective; or the telephone<br/>line may be shared with another device that<br/>connects to the line before the terminal.</li> <li>Check to ensure the "Triton Connect"<br/>function is enabled in Management<br/>Functions.</li> </ol>                                                                                       |                                                                                                    |
| 166  | Jammed/Unfit Note(s);<br>Faulty Components or<br>Assemblies on Dispenser<br><i>Bad dispense</i>                                                                                                    | <ol> <li>Inspect the cash dispenser for broken<br/>parts.</li> <li>Check for and clear any foreign matter<br/>or jammed notes in the feed path.</li> <li>Reset error and restart the ATM.</li> <li>If error is not resolved, contact Tech<br/>Support for further troubleshooting<br/>assistance.</li> </ol>                                                                           | General Access<br>General Troubleshooting:<br>Cash Dispenser Errors<br>Major Components: Cash<br>Dispenser Unit |
| 167  | This is an indication that the cash in the cassette has gone below the threshold level set in the terminal configuration. The terminal reported this status to Triton Connect. <b>Reported Low Cash to Triton Connect</b>                                                                       | 1) Replenish the cassette(s) as needed.                                                                                                    |                                                                                                    |
| 168  | Communication line is<br>shared with other devices,<br>noisy, or bad.<br>Software Download to<br>Terminal failed                                                                                                    | <ol> <li>Check the communications link quality<br/>to the terminal. Verify no other devices<br/>(e.g., fax machine) are sharing.</li> <li>Check the flash memory in the ATM<br/>device.</li> </ol>                                                                                                    | General Access<br>Communication<br>Issues: Basic Dialup<br>Communication Checks                                 |

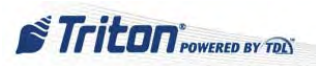

| CODE | DESCRIPTION/CAUSE                                                                                                    | ACTION                                                                                          | REFERENCE                                  |
|------|----------------------------------------------------------------------------------------------------|-------------------------------------------------------------------------------------------------|--------------------------------------------|
| 182  | With the low currency feature enabled, this error                                                                                                 | <ol> <li>Reset/restart the ATM.</li> <li>Remove the cassette from the</li> </ol>                | General Access<br>General Troubleshooting: |
|      | condition will occur before                                                                                                    | dispensing mechanism.                                                                           | Cash Dispenser Errors                      |
|      | empty. There should be                                                                                                    | 3) Press the reset error key.                                                                   | Major Components: Cash                     |
|      | about 1/4 inch of currency                                                                                                    | 4) Refill and install the cassette.                                                             | Dispenser Unit                             |
|      | (approximately 60 bills) in<br>the cassette when the error is<br>detected.                                                                        |                                                                                                 |                                            |
|      | Currency cassette low (SDD dispensers only)                                                                                                    |                                                                                                 |                                            |
| 185  | Host telephone number not entered.                                                                                                    | 1) Enter the host phone number.                                                                 |                                            |
|      | Phone number not configured                                                                                                    |                                                                                                 |                                            |
| 186  | Cassette denominations not configured.                                                                                                    | 1) Configure the fast cash and multiple amount (note value).                                    |                                            |
|      | Bill size not configured correctly                                                                                                    |                                                                                                 |                                            |
| 187  | The maximum withdrawal amount cannot exceed 50 notes.                                                                                             | 1) Configure multiple amount.                                                                   |                                            |
|      | Maximum withdrawal not configured correctly                                                                                                    |                                                                                                 |                                            |
| 188  | PIN working keys not downloaded from host.                                                                                                    | <ol> <li>Master keys must be loaded. Download<br/>working keys from host.</li> </ol>            | See XScale/X2 Configuration<br>Manual      |
|      | Communications key not<br>configured                                                                                                    |                                                                                                 | Or<br>Basic Setup of the Triton            |
| 189  | Terminal ID not configured                                                                                                    | 1) Configure terminal ID.                                                                       | ATMs                                       |
| 190  | This error code is often<br>caused by a SPED tamper.<br>If you suspect SPED tamper<br>or Error code 205, see the<br>corrective action for EC 205. | 1) Enter master keys.                                                                           | Major Components:<br>Customer Keypad       |
|      | Master key not configured                                                                                                    |                                                                                                 |                                            |
| 192  | Communication parameters not entered or incorrect.                                                                                                | <ol> <li>Enter Management Functions &gt;<br/>Communication menus and verify that all</li> </ol> | See XScale/X2 Configuration<br>Manual      |
|      | Modem error. Phone or                                                                                                    | terminal parameters have been entered                                                           | General Access                             |
|      | Ethernet cable fault. A problem exists at the host.                                                                                               | correctly.                                                                                      | Communication Issues:                      |
|      | CD communications error                                                                                                    | is operational.                                                                                 | - Basic Dialup                             |
|      |                                                                                                    | 3) Reset or restart the terminal. Attempt to                                                    | Communication Checks                       |
|      |                                                                                                    | clear the error.                                                                                | Communication Checks                       |
|      |                                                                                                    | 4) If the error persists, possible causes may be the modem or mainboard assembly.               |                                            |
| 195  | No paper.                                                                                                    | 1) Replenish the paper. Clear the error.                                                        | General Access                             |
|      | Receipt printer out of paper                                                                                                    |                                                                                                 | General Troubleshooting:<br>Printer Errors |
|      |                                                                                                    |                                                                                                 | Major Components: Receipt<br>Printer       |

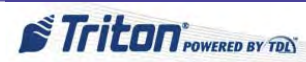

| CODE | DESCRIPTION/CAUSE                                                                                                    | ACTION                                                                                                    | REFERENCE                                                                                           |
|------|----------------------------------------------------------------------------------------------------|----------------------------------------------------------------------------------------------------|----------------------------------------------------------------------------------------------------|
| 196  | Card reader cable faulty<br>or disconnected. Foreign<br>matter in the card reader.<br>Card reader dirty or faulty.      | <ol> <li>Inspect the card reader. Make sure there<br/>is no foreign material in the card slot.</li> <li>Clean the card reader with a cleaning<br/>card.</li> </ol>                                                                                                    | General Access<br>Major Components: Card<br>Reader                                                  |
|      | Card reader error                                                                                                    | <ol> <li>3) If present, (I65 Reader) verify the green<br/>LED on the card reader is blinking.</li> <li>4) If the error persists, replace the card</li> </ol>                                                                                                    |                                                                                                    |
| 100  |                                                                                                    | reader.                                                                                                    |                                                                                                    |
| 199  | Mechanical fault.<br>Cash dispenser width errors                                                                        | 1) A mechanical error has occurred. It may<br>be necessary to replace the dispenser.                                                                                                    | General Access<br>General Troubleshooting:                                                          |
| 200  | Mechanical fault. This status<br>appears when the count at<br>the exit cannot be verified.                              | 1) A mechanical error has occurred. It may be necessary to replace the dispenser.                                                                                                    | Cash Dispenser Errors<br>Major Components: Cash<br>Dispenser Unit                                   |
|      | Dispenser fed extra note into its stacker.                                                                              |                                                                                                    |                                                                                                    |
| 201  | Unfit currency. Jammed<br>notes.<br>Dispenser detected more<br>than 6 errors in dispense                                | <ol> <li>Inspect the currency for excessive wear.<br/>Remove any unacceptable currency from<br/>the cassette.</li> <li>Inspect the feed path for jammed</li> </ol>                                                                                                    |                                                                                                    |
|      |                                                                                                    | <ul><li>currency.</li><li>3) Perform several test dispenses.</li><li>4) If these actions have no effect, replace the dispensing mechanism.</li></ul>                                                                                                    |                                                                                                    |
| 202  | Exit sensor blocked or dirty.<br><i>Dispenser is busy</i>                                                               | <ol> <li>Inspect the feed path for jammed<br/>currency. Remove any jammed currency.</li> <li>Perform several test dispenses.</li> <li>If these actions have no effect, replace<br/>the dispensing mechanism.</li> </ol>                                                                            |                                                                                                    |
| 203  | SPED tampered, battery low<br>or bad. SPED cables loose.<br><i>SPED keypad is not</i><br><i>replying to mainboard</i> . | <ol> <li>If accessible, check the battery voltage<br/>(3VDC).</li> <li>Ensure the battery is seated securely in<br/>the battery holder.</li> <li>Tighten all screws that secure SPED<br/>module to fascia.</li> <li>Ensure data cable from SPED is<br/>securely connected and undamaged</li> </ol> | General Access<br>General Troubleshooting:<br>Keypad Issues<br>Major Components:<br>Customer Keypad |
| 204  | Number of bills dispensed not equal to bills requested                                                                  |                                                                                                    |                                                                                                    |
| 205  | SPED tampered, battery low<br>or bad. SPED cables loose.<br>SPED keypad reported<br>tamper condition                    | <ol> <li>If accessible, check the battery voltage<br/>(3VDC).</li> <li>Ensure the battery is seated securely in<br/>the battery holder.</li> </ol>                                                                                                    | General Access<br>General Troubleshooting:<br>Keypad Issues<br>Major Components:                    |
| 206  | Same as error 205<br>SPED could not perform a<br>successful command within<br>SPED_MAX_ATTEMPTS<br>tries                | <ol> <li>3) Tighten all screws that secure SPED module to fascia.</li> <li>4) Ensure data cable from SPED is securely connected and undamaged.</li> </ol>                                                                                                    | Customer Keypad                                                                                     |

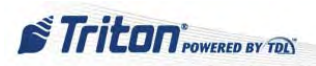

| CODE | DESCRIPTION/CAUSE                                                                                                    | ACTION                                                                                                    | REFERENCE                                                                                                   |
|------|----------------------------------------------------------------------------------------------------|----------------------------------------------------------------------------------------------------|----------------------------------------------------------------------------------------------------|
| 207  | SPED not detected                                                                                                    | <ol> <li>Check the cable and connections from<br/>mainboard to the SPED board.</li> <li>Verify that the SPED board has the<br/>correct DC voltages applied to it.</li> <li>If the DC voltages applied to the SPED<br/>board are correct and the cables are in good<br/>condition and seated properly, replace the<br/>SPED.</li> </ol>                                                                                  | General Access<br>General Troubleshooting:<br>Keypad Issues<br>Major Components:<br>Customer Keypad         |
| 208  | Dispenser did not reply after<br>a dispense command                                                                                                    |                                                                                                    |                                                                                                    |
| 209  | Check Number of notes<br>delivered command failed                                                                                                    |                                                                                                    |                                                                                                    |
| 210  | The Dispenser Type is unknown                                                                                                    |                                                                                                    |                                                                                                    |
| 211  | The reply from the dispenser was invalid                                                                                                    |                                                                                                    |                                                                                                    |
| 231  | Customer left card or foreign<br>object in reader.<br><i>Card Reader Warning</i>                                                                                                    | This is a warning code. Software will<br>sample the card reader for a timeout period<br>before setting this warning condition. Once<br>the card or foreign object is removed, this<br>warning will be cleared.                                                                                                    |                                                                                                    |
| 233  | The software requires a<br>smart card reader and a<br>smart card reader is not<br>detected.<br>Smart card reader<br>not installed or not<br>communicating                                                                                           | <ol> <li>Install smart card reader.</li> <li>Trouble smart card reader if installed.</li> </ol>                                                                                                    |                                                                                                    |
| 234  | SPED version number is not<br>3DES compatible.<br><i>Incompatible SPED version</i>                                                                                                    | 1) Replace SPED.                                                                                                    | General Access<br>General Troubleshooting:<br>Keypad Issues<br>Major Components:<br>Customer Keypad         |
| 236  | The mainboard does<br>not see any activity on<br>TCP/IP. Communication<br>configuration is incorrect.<br>There is a problem with the<br>host network. Suspect the<br>mainboard, docking board,<br>or external TCP/IP modem.<br><i>Lost TCP Host</i> | <ol> <li>Verify the quality of your incoming<br/>TCP/IP connection and your TCP/IP<br/>configuration.</li> <li>Make sure all ports on your gateway<br/>(connecting router) are open for bi-<br/>directional communications.</li> <li>If you are not using TCP/IP for<br/>transactions or Triton Connect, ensure you<br/>are configured for telephone operation.</li> <li>Verify your communications settings</li> </ol> | General Access<br>General Troubleshooting:<br>Communication<br>Issues: Basic TCP/IP<br>Communication Checks |
|      | seems to be successful,<br>but there is no returning<br>communications.<br>Communications<br>configuration may not<br>be correct. Suspect the<br>mainboard, docking board,<br>or external TCP/IP modem.<br><i>No TCP/IP device</i>                  | <ul> <li>and external TCP/IP equipment.</li> <li>2) Verify the quality of your incoming<br/>TCP/IP connection and your TCP/IP<br/>configuration (e.g., gateway IP address,<br/>ports, etc.). Suspect the mainboard or the<br/>TCP/IP connection device.</li> </ul>                                                                                                    |                                                                                                    |

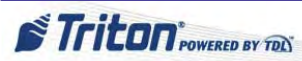

| CODE | DESCRIPTION/CAUSE                                                                                                    | ACTION                                                                                                    | REFERENCE                                                                                           |
|------|----------------------------------------------------------------------------------------------------|----------------------------------------------------------------------------------------------------|----------------------------------------------------------------------------------------------------|
| 238  | This occurs when the<br>dispenser is turned off in<br>the middle of a dispense<br>command to try and get<br>a note ejected on the next<br>dispenser reset.<br><i>Power failure during</i><br><i>dispense</i><br>The serial number stored in | <ol> <li>Perform a Purge command.         NOTE: In certain cases (depending on<br/>if and where a bill was located when<br/>the power was lost, an additional<br/>error could be returned from the initial<br/>purge. In this case, an additional Purge<br/>command from Management Functions<br/>may be required.     </li> <li>Clear tamper: Management Functions<br/>Main Management Functions</li> </ol> | Steps for Tamper Error                                                                              |
|      | the software does not match<br>the serial number of the<br>EPP. The keypad has been<br>changed or a full software<br>load has occurred.<br>If the stored serial number<br>doesn't match the serial<br>number returned from the<br>SPED      | 4-Clear Serial Tamper.                                                                                                    | Codes or lamper Related<br>Errors                                                                   |
| 240  | Faulty SPED<br>SPED Self Test error                                                                                                    | 1) Replace SPED.                                                                                                    | General Access<br>General Troubleshooting:                                                          |
| 241  | The SPED has returned a<br>warning message to Triton<br>Connect that the SPED<br>battery is low.<br>SPED Warning                                                                                                    | <ol> <li>If accessible, check the battery voltage<br/>(3VDC).</li> <li>Ensure the battery is seated securely in<br/>the battery holder.</li> <li>Benlace battery if low or bad</li> </ol>                                                                                                    | Keypad Issues<br>Major Components:<br>Customer Keypad                                               |
| 242  | Key has been pressed longer<br>than 15 seconds. Dirty or<br>damaged key.<br><i>Stuck Key</i>                                                                                                    | <ol> <li>4) Perform a keypad test (Diagnostics &gt;<br/>Keypad &gt; Keypad Test).</li> <li>5) Examine keypad for damage or water.</li> <li>6) Check cables to keypad.</li> <li>7) Clean keypad if required.</li> <li>8) Replace keypad.</li> </ol>                                                                                                    | General Access<br>General Troubleshooting:<br>Keypad Issues<br>Major Components:<br>Customer Keypad |
| 243  | Surcharge message screen<br>not selected.<br>Unable to display user<br>defined surcharge screen                                                                                                    | <ol> <li>No user defined surcharge screen is<br/>selected. Enter Management Functions<br/>Main Menu &gt; 6-Terminal Configuration &gt;<br/>8-Optional Screens. Select/enable a user<br/>defined surcharge screen.</li> </ol>                                                                                                    | See <b>XScale/X2</b><br>Configuration Manual                                                        |
| 244  | Minimum partial dispense<br>enabled with no document<br>count.<br><i>Quantity of bills in the</i>                                                                                                    | <ol> <li>Perform a Cassette Close. (Main Menu<br/>&gt; 1-Terminal Close &gt; 6-Cassette Close,<br/>select cassette)</li> <li>Replenish cassette.</li> </ol>                                                                                                    |                                                                                                    |
| 245  | Minimizing partial dispense<br>enabled with no usable bills.                                                                                                    | 3) Enter the number of bills in the cassette.                                                                                                    |                                                                                                    |
| 246  | The default master password has not been changed.         Must change Master         password from Default                                                                                                    | 1) Change the default password.                                                                                                    |                                                                                                    |

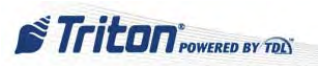

| CODE | <b>DESCRIPTION/CAUSE</b>                                                                                                    | ACTION                                                                                                    | REFERENCE                                                                                                    |
|------|----------------------------------------------------------------------------------------------------|----------------------------------------------------------------------------------------------------|----------------------------------------------------------------------------------------------------|
| 301  | Low number of notes in<br>cassettes. This is a warning<br>message. It will not place<br>the cash dispenser out of<br>service. This condition<br>is also displayed on the<br>configuration summary<br>printout under "Dispenser"<br>as a lower case a, b, c, or d<br>for the cassette.<br><i>Low level in cassette</i> | 1) Remove and refill the affected<br>cassette(s). Refilling may be delayed for<br>several transactions if the error code is<br>the first warning that the cassette is nearly<br>empty. However, actions to fill the cassette<br>should be taken as soon as possible.                                                                                                    | General Access<br>General Troubleshooting:<br>Cash Dispenser Errors                                             |
| 302  | Empty cassette or unfit/<br>jammed notes. This error<br>alone will not put the cash<br>dispenser "out of service". It<br>will cause that cassette to be<br>taken "out of service". The<br>cash dispenser will only be<br>placed "out of service" when<br>ALL cassettes are empty.<br><i>Empty cassette</i>            | <ol> <li>Refill the cassette as needed.</li> <li>Inspect the cassette and feed path for<br/>jammed currency.</li> <li>If no jam is noted, remove the first note<br/>from the cassette.</li> <li>Purge the dispenser and do several test<br/>dispense operations.</li> </ol>                                                                                                    | General Access<br>General Troubleshooting:<br>Cash Dispenser Errors<br>Major Components: Cash<br>Dispenser Unit |
| 303  | Cassette(s) not locked.<br>Faulty cassette, note feeder,<br>or CMC module.<br><i>Lifts are down</i> .                                                                                                    | <ol> <li>Restart the ATM or unlock and lock the<br/>cassettes in Management Functions.</li> <li>If the error persists, a faulty cassette,<br/>note feeder, or CMC may be the cause.<br/>Replace as needed.</li> </ol>                                                                                                    |                                                                                                    |
| 304  | Notes rejected during<br>transaction or test dispense.<br><i>Rejected Notes</i>                                                                                                    | No action necessary.                                                                                                    |                                                                                                    |
| 305  | Mechanical or electrical<br>fault of the Note Diverter<br>(Note Transport Module)<br><i>Wrong count</i>                                                                                                    | <ol> <li>Inspect the note diverter in the note<br/>transport module. Verify that there are no<br/>documents jammed in the note diverter<br/>area. Make sure the note diverter moves<br/>freely.</li> <li>Check to make sure that cables<br/>connecting the note transport and the CMC<br/>module are not damaged.</li> <li>Make sure all connectors attached to the<br/>CMC are seated in their receptacles.</li> <li>Remove and empty the reject cassette/<br/>vault and reinstall.</li> <li>Purge the dispensing mechanism.</li> <li>Complete several test dispenses.</li> <li>If the error clears, complete a live<br/>dispense to verify the note diverter moves<br/>the currency to the exit position.</li> <li>If the error recurs, the most likely<br/>causes of the problem may be a faulty note<br/>transport or CMC</li> </ol> | General Access<br>General Troubleshooting:<br>Cash Dispenser Errors<br>Major Components: Cash<br>Dispenser Unit |

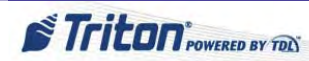

| CODE | DESCRIPTION/CAUSE                                                                                                    | ACTION                                                                                                    | REFERENCE                                                           |
|------|----------------------------------------------------------------------------------------------------|----------------------------------------------------------------------------------------------------|---------------------------------------------------------------------|
| 306  | Unfit notes or note feeder<br>error                                                                                                    | <ol> <li>Check condition of the currency.</li> <li>Verify that the cassettes are operating</li> </ol>                                                                                                    | General Access<br>General Troubleshooting:                          |
|      | Failure to feed                                                                                                    | <ul><li>correctly. Replace cassettes as needed.</li><li>3) Check the operation of the note feeder sensors. Clean the note feeder sensors as needed.</li><li>4) Replace the note feeder or note feeder controller as necessary.</li></ul>                                                                                                    | Cash Dispenser Errors<br>Major Components: Cash<br>Dispenser Unit   |
| 307  | Dispenser comm cable faulty<br>or not connected properly.<br>Incorrect LRC character or<br>parity error in message.<br><i>Transmission error</i>                                                                       | <ol> <li>Inspect all communication cables to<br/>make sure they are not damaged and are<br/>properly connected to their termination<br/>points.</li> <li>Restart the cash dispenser.</li> <li>Reset the dispenser and try to send<br/>command that caused error.</li> <li>If the error code is reported again,<br/>replace the CMC module.</li> </ol>                                                                                                    |                                                                     |
| 308  | Dispenser comm cable faulty<br>or not connected properly.<br>CMC faulty.<br><i>Illegal command or</i><br><i>command sequence</i>                                                                                       | <ol> <li>Inspect all communication cables to<br/>make sure they are not damaged and are<br/>properly connected to their termination<br/>points.</li> <li>Restart the cash dispenser.</li> <li>Reset the dispenser and try to send<br/>command that caused error.</li> <li>If the error code is reported again,<br/>replace the CMC module.</li> </ol>                                                                                                    |                                                                     |
| 309  | Jammed or unfit notes.<br>Faulty note qualifier or note<br>transport. This may be due<br>to jammed documents in the<br>transport path between the<br>note qualifier and the note<br>diverter.<br>Jam in note qualifier | <ol> <li>Inspect the documents in each cassette<br/>to insure they are in fit condition.</li> <li>Ensure the note qualifier and note<br/>transport modules are mechanically<br/>aligned. Pay close attention to the gears<br/>where the note qualifier and note transport<br/>meet.</li> <li>Open all access panels and inspect for<br/>jammed notes between the note qualifier<br/>and note transport. Remove any jammed<br/>notes.</li> <li>Inspect the note qualifier and note<br/>transport for broken components (belts,<br/>gears, cables, or sensors).</li> <li>Inspect the note diverter for proper<br/>operation and damage.</li> <li>Replace the note qualifier or note<br/>transport if problem persists.</li> </ol> |                                                                     |
| 310  | Cassette(s) not properly<br>installed, cassette(s) not<br>locked, no cassette ID or a<br>faulty cassette.<br><i>Feed cassette not present</i>                                                                          | <ul> <li>7) Verify the physical presence of each cassette.</li> <li>8) Unlock and remove each cassette from its feed channel. Reinsert cassettes back into its feed channel.</li> </ul>                                                                                                    | General Access<br>General Troubleshooting:<br>Cash Dispenser Errors |

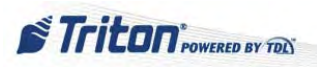

| CODE | <b>DESCRIPTION/CAUSE</b>                                                                                                    | ACTION                                                                                                    | REFERENCE                                                                                                    |
|------|----------------------------------------------------------------------------------------------------|----------------------------------------------------------------------------------------------------|----------------------------------------------------------------------------------------------------|
| 311  | Dispenser Offline Config<br>Record Size Invalid                                                                                                    | 1) Reset the dispenser and/or ATM.                                                                                                    |                                                                                                    |
| 312  | This is a warning code.                                                                                                    | No action necessary.                                                                                                    |                                                                                                    |
| 313  | No notes retracted                                                                                                    | 1) Using inject assorts ID, sond a new                                                                                                    |                                                                                                    |
| 515  | faulty.<br><i>Dispenser offline. NMD</i><br>cassette hopper map invalid.                                                                                                    | cassette ID to any cassette ID, send a new<br>cassette ID to any cassette that is suspected<br>until you have verified the ID of all<br>cassettes.                                                                                                    |                                                                                                    |
|      |                                                                                                    | 2) If one or more cassette cannot have an ID present, that cassette is suspect.                                                                                                    |                                                                                                    |
| 314  | Dispenser offline. Cannot resolve dispense count.                                                                                                    |                                                                                                    |                                                                                                    |
| 315  | Reject cassette or vault is not<br>properly installed or seated<br>correctly.<br><i>NOTE: A common</i><br><i>mistake with the NMD-</i><br><i>50 is to tuck the green</i><br><i>handle under the reject</i><br><i>vault. This handle should</i><br><i>just dangle.</i><br><i>Reject cassette not properly</i><br><i>installed</i> | <ol> <li>Ensure reject cassette/vault is installed<br/>correctly.</li> <li>Inspect the reject vault present sensor<br/>visually for proper operation.</li> <li>If the sensor is properly connected and<br/>operating correctly the CMC module may<br/>be defective.</li> <li>If the sensor is not operating normally,<br/>replace the note transport module.</li> </ol>                                                                                      | General Access<br>General Troubleshooting:<br>Cash Dispenser Errors<br>Major Components: Cash<br>Dispenser Unit |
| 317  | Faulty reject cassette/vault,<br>or CMC.<br><i>Reject failure</i>                                                                                                    | <ol> <li>Inspect the note diverter for single<br/>reject failures.</li> <li>Inspect the transport path for damage.</li> <li>Inspect the reject cassette.</li> <li>Consider replacing the reject vault.</li> <li>Reset the error code and utilize the<br/>dispenser diagnostic purge and test<br/>dispense functions to verify operation.</li> <li>This can be an electrical or mechanical<br/>failure, including the reject vault or the<br/>CMC.</li> </ol> |                                                                                                    |
| 318  | More than 50 notes<br>requested using NMD Tools<br>software.<br><i>Too many notes requested</i>                                                                                                    | 1) This error code occurs while running<br>the dispenser on the NMD test software and<br>when too many notes are requested during<br>a dispense command. The maximum<br>number of notes that can be dispensed<br>from the dispenser during a transaction is<br>defaulted to fifty.                                                                                                    |                                                                                                    |

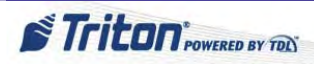

| CODE | DESCRIPTION/CAUSE                                                                                                    | ACTION                                                                                                    | REFERENCE                                                                                                    |
|------|----------------------------------------------------------------------------------------------------|----------------------------------------------------------------------------------------------------|----------------------------------------------------------------------------------------------------|
| 319  | Jammed notes. Note qualifier<br>or note feeder faulty<br><i>Jam in note transport</i>                                                                                                    | <ol> <li>Check the cassettes. Make sure they are<br/>not overfilled.</li> <li>Make sure the notes are in fit condition.</li> <li>Open all access panels and remove any<br/>jammed notes from the transport path.</li> <li>Inspect the note feeders and note<br/>qualifier for damage.</li> <li>Reset the error. and complete several<br/>test dispenses.</li> <li>If the error recurs, change the note<br/>feeder for the affected channel.</li> </ol>                                                                                                    | General Access<br>General Troubleshooting:<br>Cash Dispenser Errors<br>Major Components: Cash<br>Dispenser Unit                                      |
| 320  | The number of reject events<br>exceeded 37. Error code<br>320 will not put the cash<br>dispenser out of service. It is<br>not displayed directly to the<br>operator or customer. The<br>error code will be sent to the<br>Triton Connect host if Triton<br>Connect feature is enabled.<br><i>Reject cassette almost full</i> | <ol> <li>The reject vault should be emptied as<br/>soon as possible in order to avoid an out of<br/>service condition (50 reject events).</li> <li>The reject event counter can be reset<br/>by removing the reject vault from the<br/>dispenser and then putting it back into the<br/>dispenser while power is applied to the<br/>dispenser.</li> </ol>                                                                                                    |                                                                                                    |
| 321  | Error in cassette ID.<br><i>Cassette data corrupted.</i>                                                                                                    | <ol> <li>Program the cassette by injecting a new cassette ID into the cassette.</li> <li>If injecting a new cassette ID into the cassette does not correct the problem, replace the cassette.</li> </ol>                                                                                                    |                                                                                                    |
| 322  | Jammed or unfit notes.<br>Faulty power supply, timing<br>wheel, or note qualifier.<br><i>Main motor failure</i>                                                                                                    | <ol> <li>Open all access panels and remove any<br/>jammed documents from the transport path.</li> <li>Verify the notes are fit for dispensing.</li> <li>Inspect the note qualifier for any<br/>damage (broken belts, broken gears,<br/>disconnected or damaged cables, broken<br/>timing wheel or timing wheel sensor not<br/>locked into place, etc.).</li> <li>Make sure all access panels are closed.</li> <li>Reset the error and perform several test<br/>dispenses.</li> <li>If the error code repeats, verify the<br/>power supply output voltages are within<br/>expected values.</li> <li>Replace the power supply if necessary.</li> <li>If the power supply operates normally,<br/>replace the note qualifier.</li> </ol> | General Access<br>General Troubleshooting:<br>Cash Dispenser Errors<br>Major Components: Cash<br>Dispenser Unit<br>Major Components: Power<br>Supply |
| 323  | Dispense count check error                                                                                                    |                                                                                                    |                                                                                                    |

| CODE | DESCRIPTION/CAUSE                                                                                                   | ACTION                                                                                                    | REFERENCE                                                           |
|------|----------------------------------------------------------------------------------------------------|----------------------------------------------------------------------------------------------------|---------------------------------------------------------------------|
| 325  | Note qualifier faulty.<br>Double detect sensor faulty,<br>dirty, or disconnected.                                   | 1) Verify that the cable that connects the double detect module to the CMC module is undamaged and connected at both ends.                                                                                                    | General Access<br>General Troubleshooting:<br>Cash Dispenser Errors |
|      | Note qualifier faulty                                                                                               | 2) Make sure the access panel on the bottom of the note qualifier is closed and locked in position.                                                                                                    | Major Components: Cash<br>Dispenser Unit                            |
|      |                                                                                                    | 3) Use clean compressed air to remove<br>any dust or dirt from the double detect<br>sensor lenses.                                                                                                    |                                                                     |
|      |                                                                                                    | 4) Ensure all connections between the double detect module and the CMC are seated properly.                                                                                                    |                                                                     |
|      |                                                                                                    | 5) If at any time during the following checks, this error code recurs, it will be necessary to replace the note qualifier.                                                                                                    |                                                                     |
|      |                                                                                                    | <ul> <li>a) Reset the error code. If it clears, initiate the learn note thickness operation.</li> <li>b) Perform a test dispense. If cash dispenser operates normally, it will pick from seven to fifteen notes from each cassette to calibrate the double detect to the document in each of the cassettes. Then it will complete the test dispense function.</li> <li>c) If these actions don't clear the error, replace the note qualifier.</li> </ul> |                                                                     |
| 326  | Jammed notes. Sensor dirty<br>or uncalibrated. Note feeder<br>module faulty.<br><i>Cassette exit sensor failure</i> | <ol> <li>Make sure there are no notes jammed at<br/>any of the note feeder exit sensors.</li> <li>Check the calibration value for the<br/>pressure, empty, and exit sensors. If any<br/>sensor is out of its calibration limits, clean<br/>all of the sensors and attempt to do a<br/>transaction.</li> </ol>                                                                                                    |                                                                     |
|      |                                                                                                    | 3) If error code recurs, replace the note feeder module.                                                                                                    |                                                                     |

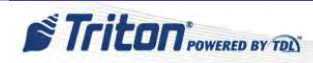

| CODE       | DESCRIPTION/CAUSE                                                                                                    | ACTION                                                                                                    | REFERENCE                                                                                                    |
|------------|----------------------------------------------------------------------------------------------------|----------------------------------------------------------------------------------------------------|----------------------------------------------------------------------------------------------------|
| 329        | Jammed or unfit notes. Note<br>transport faulty.<br><i>Notes in delivery throat</i>                                                                                                   | <ol> <li>Remove any notes blocking the throat<br/>opening and make sure the diverter is not<br/>jammed.</li> <li>Inspect the note transport for damage<br/>and verify that all connectors are plugged<br/>into their respective receptacles.</li> <li>Use the reject channel error code<br/>function to verify the operation of the<br/>sensors on the note transport module.</li> <li>Clean the sensors in the note transport<br/>as needed.</li> <li>Restart the cash dispenser. Reset the<br/>error code. Perform the test dispense<br/>function several times (two or three).<br/>Complete a live transaction.</li> <li>If the error does not show again, put the<br/>dispenser into service.</li> <li>If the error code returns, and a jam is<br/>not the cause; replace the note transport<br/>module.</li> </ol> | General Access<br>General Troubleshooting:<br>Cash Dispenser Errors<br>Major Components: Cash<br>Dispenser Unit |
| 330        | The dispenser comm cable is<br>damaged or not connected.<br>There is incompatibility<br>between the dispenser<br>firmware and terminal<br>software.<br><i>Communications time-out</i> | <ol> <li>Inspect all cables for damage.</li> <li>Verify that the both ends of each cable<br/>are securely connected.</li> <li>This problem may be caused by<br/>incompatibilities between terminal software<br/>and dispensing mechanism firmware.</li> <li>Contact Triton Technical Support.</li> </ol>                                                                                                    |                                                                                                    |
| 357        | Dispenser - Data size error                                                                                                    | 1) Restart the terminal.                                                                                                    |                                                                                                    |
| 358        | Dispenser - Read error                                                                                                    | 2) Attempt to reset the terminal error code.                                                                                                    |                                                                                                    |
| 359        | Dispenser - Record error                                                                                                    | 3) This problem may be resolved by replacing the dispenser mechanism.                                                                                                    |                                                                                                    |
| 360        | Dispenser - Invalid return<br>ID                                                                                                    |                                                                                                    |                                                                                                    |
| 361<br>362 | Dispenser - Sequence error<br>Dispenser - Device write                                                                                                    |                                                                                                    |                                                                                                    |
| 363        | error<br>Dispenser - Device not<br>found                                                                                                    |                                                                                                    |                                                                                                    |
| 364        | Dispenser - Device offline                                                                                                    |                                                                                                    |                                                                                                    |
| 365        | Dispenser - BCC Error                                                                                                    |                                                                                                    |                                                                                                    |
| 367        | Dispenser data or power<br>cable disconnected or faulty.<br><i>Dispenser - Comms error</i>                                                                                            | <ol> <li>Check the dispenser data and power<br/>cable connections.</li> <li>Restart the operating system. Clear<br/>terminal error code.</li> <li>This problem may be resolved by<br/>replacing the dispenser mechanism.</li> </ol>                                                                                                    | General Access<br>General Troubleshooting:<br>Cash Dispenser Errors<br>Major Components: Cash<br>Dispenser Unit |

| CODE | DESCRIPTION/CAUSE                                                                  | ACTION                                                                                                    | REFERENCE                                                           |
|------|------------------------------------------------------------------------------------|----------------------------------------------------------------------------------------------------|---------------------------------------------------------------------|
| 368  | Requested amount may<br>have exceeded dispenser's<br>capability (50 notes per      | <ol> <li>Enter a smaller value.</li> <li>If error persists, it may be necessary to<br/>replace the dispenser mechanism.</li> </ol>      | General Access<br>General Troubleshooting:<br>Cash Dispenser Errors |
|      | Dispenser - Cannot<br>dispense request                                             |                                                                                                    | Major Components: Cash<br>Dispenser Unit                            |
| 369  | Dispenser - Device reset                                                           | 1) Check data and power connections to the dispenser device                                                                             | See also <b>XScale/X2</b>                                           |
| 370  | Dispenser - SDD EOT error                                                          | 2) This problem may be resolved by                                                                                                    | Configuration Manual                                                |
| 371  | Dispenser - SDD Comm<br>error header-trailer                                       | replacing the dispenser mechanism.                                                                                                    |                                                                     |
| 372  | Dispenser - Item value error                                                       |                                                                                                    |                                                                     |
| 373  | Cassettes not locked.<br>Dispenser - Machine not<br>opened                         | <ol> <li>Access the Management Functions<br/>menu and lock all cassettes.</li> <li>Ensure all cassettes used are in service.</li> </ol> |                                                                     |
| 374  | Dispenser - Rejected cheque                                                        | 1) Restart the terminal. Reset terminal                                                                                                 |                                                                     |
| 375  | Dispenser - Invalid Request                                                        | error code and retry previous request.                                                                                                  |                                                                     |
| 376  | Dispenser - Multiple errors                                                        | 2) This problem may be resolved by<br>replacing the CMC board or by replacing<br>the dispenser mechanism.                               |                                                                     |
| 377  | Dispenser - Device Error                                                           | 1) Check data and power connections to the dispenser device.                                                                            |                                                                     |
|      |                                                                                    | 2) This problem may be resolved by replacing the dispenser mechanism.                                                                   |                                                                     |
| 378  | Dispenser - Cassette low                                                           | 1) Replenish cash in cassette(s).                                                                                                    |                                                                     |
| 379  | Dispenser - Invalid Status                                                         | 1) Check data and power connections to the dispenser device.                                                                            |                                                                     |
|      |                                                                                    | 2) This problem may be resolved by replacing the dispenser mechanism.                                                                   |                                                                     |
| 380  | Cassette Parameters                                                                | 1) Check and verify that all dispenser<br>configurations have been entered into the                                                     |                                                                     |
|      | Dispenser - Setup<br>Incomplete                                                    | terminal parameters.                                                                                                    |                                                                     |
| 381  | Error in cassette ID.                                                              | 1) Program the cassette by injecting a new                                                                                              |                                                                     |
|      | Dispenser - Cassette map<br>invalid                                                | cassette ID into the cassette. (Main Menu<br>> Diagnostics > Dispenser > Inject New<br>Cassette ID)                                     |                                                                     |
|      |                                                                                    | 2) If injecting a new cassette ID into the cassette does not correct the problem, replace the cassette.                                 |                                                                     |
| 382  | All cassettes are out of<br>service. Cassettes are taken<br>out of service for two | <ol> <li>Follow actions for Feed Failure (code<br/>101), Empty Cassette (code 306), and<br/>Excessive Rejects (code 48).</li> </ol>     |                                                                     |
|      | reasons:<br>1. Feed failure (or empty)                                             | 2) Once the cause has been resolved, place<br>the desired cassettes into service and reset                                              |                                                                     |
|      | 2. Excessive rejects<br>Dispenser - All cassettes<br>disabled                      | <ul><li>3) If the error is not resolved, contact</li><li>Tech Support for further troubleshooting assistance.</li></ul>                 |                                                                     |

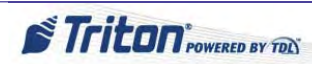

| CODE | DESCRIPTION/CAUSE                                     | ACTION                                                                                                 | REFERENCE                                |
|------|-------------------------------------------------------|----------------------------------------------------------------------------------------------------|------------------------------------------|
| 383  | All cassettes have reached                            | 1) Reload cassettes.                                                                                   | General Access                           |
|      | low cash level.                                       | 2) Clear terminal error code.                                                                          | General Troubleshooting:                 |
| 204  | Dispenser - All cassettes low                         |                                                                                                    | Cash Dispenser Errors                    |
| 384  | All cassettes are depleted.                           |                                                                                                    | Major Components: Cash<br>Dispenser Unit |
|      | Dispenser - All Cassettes<br>Empty                    |                                                                                                    | Dispenser oni                            |
| 385  | Power or communications cables disconnected.          | 1) Verify that the dispenser mechanism has data and power cable connected.                             |                                          |
|      | Dispenser - Device Found<br>No Reject No Hoppers      | <ol> <li>Verify power is applied to the dispenser.</li> <li>Check the computer area network</li> </ol> |                                          |
| 386  | Dispenser firmware or connection fault.               | <ul><li>connectors in the dispenser.</li><li>4) Restart operating system. Clear</li></ul>              |                                          |
|      | Dispenser - Device and<br>Reject Found No Hoppers     | terminal error code.                                                                                   |                                          |
| 387  | Disconnected or faulty dispenser cables.              | mechanism.                                                                                             |                                          |
|      | Dispenser Offline - Error<br>Validating Configuration |                                                                                                    |                                          |
| 388  | Reject and/or note cassette missing or not detected.  | 1) Verify that the reject vault and one cassette are present in the dispenser                          |                                          |
|      | Dispenser - NMD requires                              | mechanism.                                                                                             |                                          |
|      | reject and 1 cassette                                 | 2) Clear terminal error code.                                                                          |                                          |
|      |                                                       | 3) If error persists, replace the dispenser mechanism.                                                 |                                          |
| 389  | Dispenser data corrupt.                               | 1) Restart the operating system.                                                                       |                                          |
|      | CMC fault.                                            | 2) Verify the error code lights on the                                                                 |                                          |
|      | NMD aetectea offiine Err<br>Check Op status           | dispenser are operating in proper sequence.                                                            |                                          |
| 390  | Dispenser data corrupt.                               | to Triton Certified Service Technicians)                                                               |                                          |
|      | CMC fault.                                            | and verify the operational error code of the                                                           |                                          |
|      | Dispenser Offline - Storing<br>config record          | dispenser.                                                                                             |                                          |
| 391  | Sensor dirty or faulty.                               | 1) Access the Management function                                                                      |                                          |
|      | Dispenser Sensor Failure                              | diagnostics menus to verify the operational error code of dispenser mechanism sensors                  |                                          |
|      |                                                       | <ol> <li>Clean sensors as needed.</li> </ol>                                                           |                                          |
|      |                                                       | <ol> <li>Replace dispenser components or dispenser if the error persists.</li> </ol>                   |                                          |
| 392  | CMC fault                                             | 1) Check operational error code of                                                                     |                                          |
|      | Error in last dispense                                | dispenser.                                                                                             |                                          |
|      |                                                       | 2) This problem may be resolved by                                                                     |                                          |
|      |                                                       | the dispenser mechanism.                                                                               |                                          |
| 393  | Error in double detect                                | <ol> <li>Clear any obstruction of double detect<br/>sensor(s).</li> </ol>                              |                                          |
|      |                                                       | 2) Clean sensors.                                                                                      |                                          |
| 394  | Cash dispenser purge failed                           |                                                                                                    |                                          |
|      | upon power up.                                        |                                                                                                    |                                          |

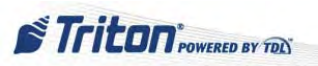

| CODE | DESCRIPTION/CAUSE                                                                                                    | ACTION                                                                                                   | REFERENCE                                 |
|------|----------------------------------------------------------------------------------------------------|----------------------------------------------------------------------------------------------------|-------------------------------------------|
| 395  | Same cassette IDs installed,<br>e.g., 2 cassette "A"s. NMD<br>dispenser allows for only<br>one of each cassette ID to be<br>installed.<br><i>Multiple cassettes of same</i><br><i>type installed</i> | <ol> <li>Verify each cassette ID.</li> <li>Replace cassette or inject new cassette ID.</li> </ol>        | See XScale/X2<br>Configuration Manual     |
| 396  | Dispenser offline dev found<br>no reject bin                                                                                                    |                                                                                                    |                                           |
| 397  | NMD 50 dispense status<br>unknown at boot                                                                                                    |                                                                                                    |                                           |
| 400  | Configuration of cassette<br>parameters is not correct<br>(UK)<br><i>Exchange rate not</i>                                                                                                    | 1) Reconfigure the cassette currency parameters in Management Functions.                                 | See XScale/X2<br>Configuration Manual     |
| 401  | configured         Configuration of cassette         parameters is not correct         (UK)         Cassette currency         configuration error                                                    |                                                                                                    |                                           |
| 500  | SPED - Read error                                                                                                    | 1) Verify all SPED connections.                                                                          | General Access                            |
| 501  | SPED - Invalid return<br>record                                                                                                    | <ol> <li>2) Restart the operating system.</li> <li>3) Clear any errors conditions (reference)</li> </ol> | General Troubleshooting:<br>Keypad Issues |
| 502  | SPED - Invalid reader type                                                                                                    | errors 205 and 239).                                                                                     | Major Components:                         |
| 503  | SPED - Invalid command                                                                                                    | 4) Inspect the battery for a voltage reading greater than 2.8 VDC. Replace SPED                          | Customer Keypuu                           |
| 504  | SPED - Invalid return ID                                                                                                    | battery if below 2.8 VDC.                                                                                |                                           |
| 505  | SPED - Device busy                                                                                                    | 5) Replace SPED module if error persists.                                                                |                                           |
| 506  | SPED - Invalid request                                                                                                    |                                                                                                    |                                           |
| 507  | SPED - Sequence error                                                                                                    |                                                                                                    |                                           |
| 508  | SPED - LRC error                                                                                                    |                                                                                                    |                                           |
| 509  | SPED - No data                                                                                                    |                                                                                                    |                                           |
| 510  | SPED - Invalid message ID                                                                                                    |                                                                                                    |                                           |
| 511  | SPED - Device data<br>overflow                                                                                                    |                                                                                                    |                                           |
| 512  | SPED - Device idle                                                                                                    |                                                                                                    |                                           |
| 513  | SPED - Device offline                                                                                                    |                                                                                                    |                                           |
| 514  | SPED - Device bit stuck                                                                                                    |                                                                                                    |                                           |
| 515  | SPED - Device attention stuck                                                                                                    |                                                                                                    |                                           |
| 516  | SPED - Device no attention                                                                                                    |                                                                                                    |                                           |
| 517  | SPED - Device timeout                                                                                                    |                                                                                                    |                                           |
| 518  | SPED - Command sequence<br>error                                                                                                    |                                                                                                    |                                           |

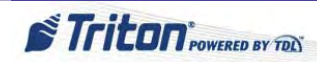

| CODE | DESCRIPTION/CAUSE                                | ACTION                                                                                                   | REFERENCE                               |
|------|--------------------------------------------------|----------------------------------------------------------------------------------------------------|-----------------------------------------|
| 519  | SPED - Invalid command                           | 1) Verify all SPED connections.                                                                          | General Access                          |
|      | data                                             | 2) Restart the operating system.                                                                         | General Troubleshooting:                |
| 520  | SPED - Device reset                              | 3) Clear any errors conditions (reference                                                                | Keypad Issues                           |
| 521  | SPED - Clear Key                                 | errors 205 and 239).                                                                                     | Major Components:                       |
|      |                                                  | 4) Inspect the battery for a voltage reading greater than 2.8 VDC. Replace SPED battery if below 2.8 VDC | Customer Keypad                         |
|      |                                                  | 5) Replace SPED module if error persists                                                                 |                                         |
| 535  | Should not get this error.                       | <ol> <li>Inspect card reader cabling.</li> </ol>                                                         | General Access                          |
|      | Card Reader - Data size                          | <ol> <li>Inspect card reader for foreign objects</li> <li>and remove if applicable</li> </ol>            | Major Components: Magnet<br>Card Reader |
|      | 0101                                             | <ul><li>3) Clean the card reader with an approved cleaning device</li></ul>                              | Cura Reduct                             |
|      |                                                  | <ul><li>4) Clear the terminal error code</li></ul>                                                       |                                         |
|      |                                                  | 5) Reboot the ATM.                                                                                       |                                         |
|      |                                                  | 6) If the error persists, replace the card                                                               |                                         |
|      |                                                  | reader.                                                                                                  |                                         |
| 538  | Unknown cause                                    | 1) Inspect card reader cabling.                                                                          |                                         |
|      | Card Reader - Reader type                        | 2) Inspect card reader for foreign objects                                                               |                                         |
|      | error                                            | and remove if applicable.                                                                                |                                         |
|      |                                                  | 3) Clean the card reader with an approved cleaning device.                                               |                                         |
|      |                                                  | 4) Clear the terminal error code.                                                                        |                                         |
|      |                                                  | 5) Reboot the ATM.                                                                                       |                                         |
|      |                                                  | 6) If the error persists, replace the card reader.                                                       |                                         |
| 539  | Track 2 data on the card is                      | 1) Verify Track 2 data on the card is                                                                    |                                         |
|      | not formatted properly.                          | formatted properly. If Track 2 data is                                                                   |                                         |
|      | Card Reader - Invalid track                      | error 538 above.                                                                                         |                                         |
| 543  | Unknown cause                                    | 1) Inspect card reader cabling.                                                                          |                                         |
|      | Card Reader - Sequence                           | 2) Inspect card reader for foreign objects                                                               |                                         |
|      | error                                            | and remove if applicable.                                                                                |                                         |
| 544  | Software error created by                        | 3) Clean the card reader with an approved                                                                |                                         |
|      | wrong reader type.                               | cleaning device.                                                                                         |                                         |
|      | Card Reader - Invalid                            | 4) Clear the terminal error code.                                                                        |                                         |
|      | request                                          | 5) Keboot the ALM.                                                                                       |                                         |
|      | NOTE: Report this error to Triton Tech Support.  | 6) If the error persists, replace the card reader.                                                       |                                         |
| 546  | No data read from any of the tracks on the card. |                                                                                                    |                                         |
|      | Card Reader - No data                            |                                                                                                    |                                         |
| 547  | Unknown cause                                    |                                                                                                    |                                         |
|      | Card Reader - Start sentinel                     |                                                                                                    |                                         |
|      | not found                                        |                                                                                                    |                                         |

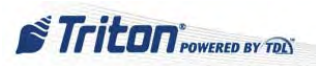

| CODE | DESCRIPTION/CAUSE                                                                       | ACTION                                                                                                    | REFERENCE                                                                                            |
|------|-----------------------------------------------------------------------------------------|----------------------------------------------------------------------------------------------------|----------------------------------------------------------------------------------------------------|
| 548  | Unknown cause                                                                           | 1) Inspect card reader cabling.                                                                                                    | General Access                                                                                       |
|      | Card Reader - End sentinel<br>not found                                                 | 2) Inspect card reader for foreign objects and remove if applicable.                                                                                       | Major Components: Magnet<br>Card Reader                                                              |
| 549  | Parity of the data going to the card reader is incorrect.                               | 3) Clean the card reader with an approved cleaning device.                                                                                                 |                                                                                                    |
|      | Card Reader - Parity error                                                              | 4) Clear the terminal error code.                                                                                                    |                                                                                                    |
| 551  | Unknown cause                                                                           | 5) Reboot the ATM.                                                                                                    |                                                                                                    |
|      | Card Reader - Card<br>removed too slow                                                  | 6) If the error persists, replace the card reader.                                                                                                    |                                                                                                    |
| 552  | Unknown cause                                                                           |                                                                                                    |                                                                                                    |
|      | Card Reader - Device received invalid request                                           |                                                                                                    |                                                                                                    |
| 553  | Software error                                                                          |                                                                                                    |                                                                                                    |
|      | Card Reader - Device<br>offline                                                         |                                                                                                    |                                                                                                    |
|      | NOTE: Report this error to Triton Tech Support.                                         |                                                                                                    |                                                                                                    |
| 554  | Card Reader - Device reset                                                              |                                                                                                    |                                                                                                    |
| 555  | Unknown cause                                                                           |                                                                                                    |                                                                                                    |
|      | Card Reader - System<br>timeout                                                         |                                                                                                    |                                                                                                    |
| 556  | Terminal power supply<br>surged or faulty. Software<br>corrupted or mainboard<br>fault. | <ol> <li>Check operation and voltages of the<br/>power supply.</li> <li>Restart the terminal.</li> <li>If error parciets, it may be percessary.</li> </ol> | General Access<br>General Troubleshooting:<br>Blank Screen (for voltages)<br>Major Components: Power |
|      | Triton ATM System Timeout                                                               | to reload the operating system software or                                                                                                    | Supply Unit                                                                                          |
| 557  | Same as error 556                                                                       | replace the ATM mainboard assembly.                                                                                                    |                                                                                                    |
|      | System Device Reset                                                                     |                                                                                                    |                                                                                                    |
| 558  | Same as error 556                                                                       |                                                                                                    |                                                                                                    |
|      | System Sync Error                                                                       |                                                                                                    |                                                                                                    |
| 559  | Same as error 556                                                                       |                                                                                                    |                                                                                                    |
| 560  | U/S - U/S Error                                                                         |                                                                                                    |                                                                                                    |
| 500  | Unknown Device Frror                                                                    |                                                                                                    |                                                                                                    |
| 561  | Terminal software error                                                                 |                                                                                                    |                                                                                                    |
| 562  | The SPED keynad cannot                                                                  | 1) Verify all SPED connections                                                                                                    | General Access                                                                                       |
|      | be found or is not online                                                               | 2) Restart the operating system                                                                                                    | General Troubleshooting                                                                              |
|      |                                                                                         | 3) Clear any errors conditions (reference                                                                                                    | Keypad Issues                                                                                        |
|      |                                                                                         | errors 205 and 239).                                                                                                    | Major Components:                                                                                    |
|      |                                                                                         | 4) Inspect the battery for a voltage reading greater than 2.8 VDC. Replace SPED battery if below 2.8 VDC.                                                  | Customer Keypad                                                                                      |
|      |                                                                                         | 5) Replace SPED module if error persists.                                                                                                    |                                                                                                    |

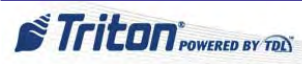

| CODE | DESCRIPTION/CAUSE                                                                                                    | ACTION                                                                                                    | REFERENCE                             |
|------|----------------------------------------------------------------------------------------------------|----------------------------------------------------------------------------------------------------|---------------------------------------|
| 563  | Too many or excessively<br>large graphics stored in flash<br>memory                                                                                                    | <ol> <li>Check available memory in<br/>Management Functions (Main Menu &gt;<br/>5-System Parameters &gt; 8-Statistics).</li> </ol>                                                                                                    | See XScale/X2<br>Configuration Manual |
|      | The hard disk space is low                                                                                                    | 2) Delete any unused graphic files from internal flash memory.                                                                                                    |                                       |
| 564  | External memory device in<br>"Write" protect mode, not<br>compatible, or defective.<br><i>Cannot access the external</i><br><i>device.</i>                                                                                       | 3) If the external device works with other computers, the mainboard assembly may be defective.                                                                                                    |                                       |
| 566  | Vault Door is Open                                                                                                    | <ol> <li>Close the vault panel door. Reset error code.</li> <li>Check the cable connectivity between the door switch and other end at mainboard.</li> <li>Check that the switch plunger moves freely when pushed in.</li> <li>If error persists, suspect bad switch cable or switch assembly.</li> </ol>                                                                                                    | General Access                        |
| 567  | Cable faulty or improperly<br>connected. Mainboard faulty.<br>This error indicates that<br>the communications from<br>the security module to the<br>mainboard is not operational.<br><i>Security Module not Found</i>            | <ol> <li>Inspect cable from security module to<br/>the mainboard for damage. Make sure that<br/>the cable is connected at both ends.</li> <li>Restart ATM. Clear the error.</li> <li>If error persists, suspect the security<br/>module, cable from the security module to<br/>the mainboard and the mainboard.</li> </ol>                                                                                               |                                       |
| 568  | Cable faulty or improperly<br>connected. Mainboard faulty.<br>This error indicates that<br>the communications from<br>the security module to the<br>mainboard is not operational.<br><i>Security Module Com</i><br><i>Failed</i> |                                                                                                    |                                       |
| 569  | This error indicates that<br>the communications from<br>the security module to the<br>dispenser is not operational.<br><i>Security Module Attached</i><br><i>Dev Com Failed</i>                                                  | <ol> <li>Inspect cable from security module to<br/>the dispenser for damage. Make sure that<br/>the cable is connected at both ends.</li> <li>Inspect the dispenser. (Follow steps for<br/>error 130.)</li> <li>Restart ATM. Clear the error.</li> <li>If error persists, suspect the security<br/>module, cable from the security module to<br/>the dispenser, the dispenser, or power to the<br/>dispenser.</li> </ol> |                                       |
| 570  | Cable faulty or improperly<br>connected.<br>Security Module Dev Port<br>Setup                                                                                                    | <ol> <li>Inspect cable from mainboard assembly<br/>to the security module for damage. Make<br/>sure that the cable is connected at both<br/>ends.</li> <li>Restart ATM. Clear the error.</li> <li>If error persists, replace the security<br/>module.</li> </ol>                                                                                                    |                                       |
| 571  | Invalid Default Transaction                                                                                                    |                                                                                                    |                                       |

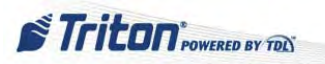

| CODE | DESCRIPTION/CAUSE                                                                                                    | ACTION                                                                                                    | REFERENCE                                                                                           |
|------|----------------------------------------------------------------------------------------------------|----------------------------------------------------------------------------------------------------|----------------------------------------------------------------------------------------------------|
| 572  | Faulty, damaged, or<br>disconnected SPED cable(s).<br>Mainboard or SPED faulty<br>SPED Key from Pad Cmd<br>Aborted by User<br>Faulty, damaged, or<br>disconnected SPED cable(s).<br>Mainboard or SPED faulty<br>SPED Key from Pad Cmd<br>Verify Failed | <ol> <li>Inspect cable from mainboard assembly<br/>to the SPED module for damage. Make<br/>sure that the cable is connected at both<br/>ends.</li> <li>Restart ATM. Clear the error.</li> <li>If error persists, it may be necessary to<br/>replace the mainboard, the SPED module,<br/>or related cabling.</li> </ol>                                                  | General Access<br>General Troubleshooting:<br>Keypad Issues<br>Major Components:<br>Customer Keypad |
| 575  | Components between<br>mainboard and dispenser<br>faulty. Power.<br><i>Timeout Waiting to Send</i><br><i>Command to Dispenser</i>                                                                                                    | <ol> <li>Inspect the serial communication<br/>cables from the mainboard assembly to<br/>the dispenser for damage. Make sure that<br/>each end of the cable is connected securely.<br/>Replace the cable if it appears damaged.</li> </ol>                                                                                                    | See General<br>Troubleshooting: Blank<br>Screen for voltages.<br>General Access                     |
| 576  | Components between<br>mainboard and dispenser<br>faulty. Power.<br><i>Timeout Waiting to Receive</i><br><i>Response from Dispenser</i>                                                                                                    | <ol> <li>2) Check the power supply and dispenser<br/>for the proper DC operating voltages.</li> <li>3) If error persists, contact Tech Support<br/>for assistance in diagnosing the possible<br/>defective components including mainboard,<br/>the serial communications cables, the DC<br/>power cables, the power supply, and the<br/>dispenser mechanism.</li> </ol> | General Troubleshooting:<br>Cash Dispenser Errors<br>Major Components: Cash<br>Dispenser Unit       |
| 579  | SPED cables loose or<br>damaged. DC voltages<br>incorrect<br>SPED Enable Keypad CMD<br>Failed                                                                                                    | <ol> <li>Inspect cable from mainboard to the<br/>SPED module for damage. Make sure that<br/>the cable is connected at both ends.</li> <li>Verify that the DC operating voltages<br/>are correct.</li> <li>Destert ATM, Clear the areas</li> </ol>                                                                                                    | See General<br>Troubleshooting: Blank<br>Screen for voltages.<br>General Access                     |
| 580  | damaged. DC voltages<br>incorrect<br>SPED Disable Keypad<br>CMD Failed                                                                                                    | <ul><li>3) Restart ATM. Clear the error.</li><li>4) If error persists, replace the SPED module.</li></ul>                                                                                                    | General Troubleshooting:<br>Keypad Issues<br>Major Components:<br>Customer Keypad                   |
| 581  | SPED cables loose or<br>damaged. DC voltages<br>incorrect<br>SPED Enable Key from Pad<br>Mode Failed                                                                                                    |                                                                                                    |                                                                                                    |
| 582  | SPED cables loose or<br>damaged. DC voltages<br>incorrect<br>SPED Disable Key from<br>Pad Mode Failed                                                                                                    |                                                                                                    |                                                                                                    |
| 583  | SPED cables loose or<br>damaged. DC voltages<br>incorrect<br>SPED Enable PIN Entry<br>Mode Failed                                                                                                    |                                                                                                    |                                                                                                    |

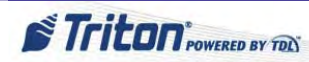

| CODE | DESCRIPTION/CAUSE                                                                                                    | ACTION                                                                                                    | REFERENCE                                                                                                    |
|------|----------------------------------------------------------------------------------------------------|----------------------------------------------------------------------------------------------------|----------------------------------------------------------------------------------------------------|
| 584  | SPED cables loose or<br>damaged. DC voltages<br>incorrect<br>SPED Disable PIN Entry<br>Mode Failed                                                           | <ol> <li>Inspect cable from mainboard to the<br/>SPED module for damage. Make sure that<br/>the cable is connected at both ends.</li> <li>Verify that the DC operating voltages<br/>are correct.</li> <li>Restart ATM. Clear the error.</li> <li>If error persists, replace the SPED<br/>module.</li> </ol>                                                           | See General<br>Troubleshooting: Blank<br>Screen for voltages.<br>General Access<br>General Troubleshooting:<br>Keypad Issues<br>Major Components:<br>Customer Keypad |
| 587  | No cassette in top feed<br>channel during power up.<br>Cassette unlocked in top<br>feed channel.<br><i>NMD 50 required cassette</i><br><i>in top hopper.</i> | <ol> <li>Install a cassette in the top feed<br/>channel and restart the ATM. It should<br/>lock the cassette, recognize a cassette in<br/>feed channel one, and the error should not<br/>appear after the reset.</li> <li>If a cassette is in the top feed channel,<br/>power down and power up the terminal.<br/>Cassette(s) should lock during power up.</li> </ol> | General Access<br>General Troubleshooting:<br>Cash Dispenser Errors<br>Major Components: Cash<br>Dispenser Unit                                                      |
| 592  | Wrong application code or<br>SPED version<br>SPED reported Command<br>failed                                                                                 | <ol> <li>Verify SPED application code and<br/>version are correct.</li> <li>If error persists, replace the SPED<br/>module.</li> </ol>                                                                                                    | General Access<br>General Troubleshooting:<br>Keypad Issues<br>Major Components:                                                                                     |
| 593  | Wrong application code or<br>SPED version<br>SPED in use                                                                                                    |                                                                                                    | Customer Keypad                                                                                                    |
| 594  | Wrong application code or<br>SPED version<br>SPED reported COMM<br>error                                                                                     |                                                                                                    |                                                                                                    |
| 595  | Wrong application code or<br>SPED version<br>SPED returned invalid<br>amount of data                                                                         |                                                                                                    |                                                                                                    |
| 596  | Wrong application code or<br>SPED version<br><i>Invalid SPED type</i>                                                                                        |                                                                                                    |                                                                                                    |
| 597  | Wrong application code or<br>SPED version<br><i>Invalid SPED COMMS</i><br><i>protocol</i>                                                                    |                                                                                                    |                                                                                                    |
| 598  | Wrong application code or<br>SPED version<br><i>Invalid SPED class</i>                                                                                       |                                                                                                    |                                                                                                    |
| 599  | Wrong application code or<br>SPED version<br>SPED reported<br>unrecognized command                                                                           |                                                                                                    |                                                                                                    |

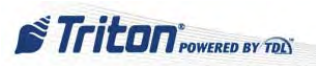

| CODE | DESCRIPTION/CAUSE                                                                                                    | ACTION                                                                                                    | REFERENCE                                                                        |
|------|----------------------------------------------------------------------------------------------------|----------------------------------------------------------------------------------------------------|----------------------------------------------------------------------------------|
| 600  | Wrong application code or SPED version                                                                                                    | 1) Verify SPED application code and version are correct.                                                                                                    | General Access                                                                   |
|      | SPED reported Block does                                                                                                    | 2) If error persists, replace the SPED                                                                                                    | General Troubleshooting:<br>Keypad Issues                                        |
| 601  | <i>not exist</i><br>Wrong application code or                                                                                                    | module.                                                                                                    | Major Components:<br>Customer Keypad                                             |
|      | SPED version                                                                                                    |                                                                                                    | customet negpuu                                                                  |
|      | SPED reported invalid<br>encrypt                                                                                                    |                                                                                                    |                                                                                  |
| 602  | Wrong application code or SPED version                                                                                                    |                                                                                                    |                                                                                  |
|      | SPED reported unsupported clear option                                                                                                    |                                                                                                    |                                                                                  |
| 603  | Wrong application code or SPED version                                                                                                    |                                                                                                    |                                                                                  |
|      | SPED reported tamper present                                                                                                    |                                                                                                    |                                                                                  |
| 604  | Wrong application code or SPED version                                                                                                    |                                                                                                    |                                                                                  |
|      | SPED reported invalid key index                                                                                                    |                                                                                                    |                                                                                  |
| 605  | Master Key note loaded.<br>The user attempted to load a<br>working key before loading<br>the corresponding master<br>key.<br>SPED reported parent key<br>not loaded | <ol> <li>Load the master key.</li> <li>Download working keys.</li> <li>If the error condition persists, verify the application code and SPED versions, then replace the SPED.</li> </ol> | See XScale/X2<br>Configuration Manual<br>Or<br>Basic Setup of the Triton<br>ATMs |
| 606  | Wrong application code or                                                                                                    | 1) Verify SPED application code and                                                                                                    | General Access                                                                   |
|      | SPED reported wrong data length                                                                                                    | <ol> <li>If error persists, replace the SPED module.</li> </ol>                                                                                                    | General Troubleshooting:<br>Keypad Issues<br>Major Components:                   |
| 607  | Wrong application code or SPED version                                                                                                    |                                                                                                    | Customer Keypad                                                                  |
|      | SPED reported PIN retry<br>too soon                                                                                                    |                                                                                                    |                                                                                  |
| 608  | The self-diagnostic on<br>the SPED's cryptographic<br>engine failed. This should<br>never happen.                                                                   | <ol> <li>Reset the error and reload the keys.</li> <li>If the error persists, the SPED is likely<br/>faulty and needs to be replaced.</li> </ol>                                         | See XScale/X2<br>Configuration Manual                                            |
| (0.0 | SPED self test CRC failed                                                                                                    |                                                                                                    |                                                                                  |
| 609  | The self-diagnostic on<br>the SPED's cryptographic<br>engine failed. This should<br>never happen.                                                                   |                                                                                                    |                                                                                  |
|      | SPED self test<br>Cryptographic error                                                                                                    |                                                                                                    |                                                                                  |

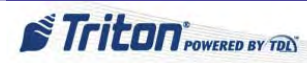

| CODE | DESCRIPTION/CAUSE                                                                                                    | ACTION                                                                                                    | REFERENCE                                                                                                    |
|------|----------------------------------------------------------------------------------------------------|----------------------------------------------------------------------------------------------------|----------------------------------------------------------------------------------------------------|
| 610  | Battery Low<br>SPED self test Battery low<br>status<br>Serial number microchip not                                                                                                    | <ol> <li>If the unit has been unplugged for some<br/>time (&gt; 3 months), it is possible the battery<br/>just needs to be recharged. If this is the<br/>case, the error won't be able to be cleared<br/>for several hours.</li> <li>If charging doesn't work, replace the<br/>battery, if accessible.</li> <li>Replace SPED.</li> </ol> | General Access<br>General Troubleshooting:<br>Keypad Issues<br>Major Components:<br>Customer Keypad                                              |
|      | responding.<br>SPED self test serial<br>number error                                                                                                    |                                                                                                    |                                                                                                    |
| 612  | SPED prolonged exposure<br>to low temperature. The<br>temperature sensor was<br>triggered because the SPED<br>was held at a temperature<br>< 42 degrees Fahrenheit.<br>SPED tampered.<br>SPED tamper status cold | <ol> <li>Verify the SPED has not been replaced<br/>and is intact.</li> <li>Get the unit in a warmer location, wait<br/>several hours, and then reset the error.</li> </ol>                                                                                                    |                                                                                                    |
| 613  | The front triggers have<br>been disturbed. Most likely,<br>someone has been tampering<br>with the SPED.<br>SPED tamper status front                                                                              | <ol> <li>Verify the SPED has not been replaced<br/>and is intact.</li> <li>Reset the error.</li> <li>Replace SPED if damaged.</li> </ol>                                                                                                    | General Access<br>General Troubleshooting:<br>Keypad Issues<br>Major Components:<br>Customer Keypad: How                                         |
| 614  | The back triggers have<br>been disturbed. Most likely,<br>someone has been tampering<br>with the SPED.<br>SPED tamper status back                                                                                |                                                                                                    | to Remove the Customer<br>Keypad                                                                                                    |
| 615  | Battery low<br><i>SPED tamper status grid</i>                                                                                                    | <ol> <li>If the unit has been unplugged for some<br/>time (&gt; 3 months), it is possible the battery<br/>just needs to be recharged. If this is the<br/>case, the error won't be able to be cleared<br/>for several hours.</li> <li>If charging doesn't work, replace the<br/>battery, if accessible.</li> </ol>                        | General Access<br>General Troubleshooting:<br>Keypad Issues<br>Major Components:<br>Customer Keypad: How to<br>Replace the Battery               |
| 616  | SPED DC operating voltages<br>missing or incorrect.<br>SPED tamper status voltage                                                                                                    | <ol> <li>Perform Clear Tamper in Management<br/>Functions (Main Menu &gt; 2-Diagnostics<br/>&gt; 8-Keypad &gt; 4-Clear Serial Number or<br/>Tamper Error).</li> </ol>                                                                                                    | General Access<br>General Troubleshooting:<br>Keypad Issues                                                                                      |
| 617  | The serial number stored in<br>the software does not match<br>the serial number of the<br>EPP. The keypad has been<br>changed or a full software<br>load has occurred.<br>SPED serial number<br>changed          | <ol> <li>2) Inspect cable from mainboard to the<br/>SPED module for damage. Make sure that<br/>the cable is connected at both ends.</li> <li>3) Verify that the DC operating voltages<br/>(from power supply) are correct.</li> <li>4) Restart ATM.</li> <li>5) If error persists, replace the SPED.</li> </ol>                          | Major Components:<br>Customer Keypad:<br>- Steps for Tamper Error<br>Codes or Tamper Related<br>Errors<br>- How to Remove the<br>Customer Keypad |
| 618  | SPED tamper status CRC                                                                                                    | <ol> <li>Reset the error and reload the keys.</li> <li>If the error persists, the SPED is likely<br/>faulty and needs to be replaced.</li> </ol>                                                                                                    |                                                                                                    |

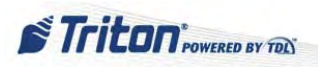

| CODE | DESCRIPTION/CAUSE                              | ACTION                                                                                        | REFERENCE                                         |
|------|------------------------------------------------|-----------------------------------------------------------------------------------------------|---------------------------------------------------|
| 621  | SPED unrecoverable device tamper               |                                                                                               |                                                   |
| 900  | A cassette is low in cash                      | 1) Replenish cash in cassette.                                                                | See User Manual                                   |
|      | Dispenser – Cassette is low                    |                                                                                               |                                                   |
| 901  | All cassettes are low in cash                  | 1) Replenish cash in all cassettes.                                                           |                                                   |
|      | Dispenser – All cassettes<br>are low           |                                                                                               |                                                   |
| 902  | A cassette is empty, no cash                   | 1) Replenish cash in cassette.                                                                |                                                   |
|      | Dispenser – Cassette is<br>empty               |                                                                                               |                                                   |
| 903  | All cassettes are empty, no cash               | 2) Replenish cash in all cassettes.                                                           |                                                   |
|      | Dispenser – All cassettes are<br>empty         |                                                                                               |                                                   |
| 904  | No cassette in dispenser                       | 1) Insert cassette in dispenser.                                                              |                                                   |
|      | or not fully inserted into position            | 2) Remove/replace cassette, ensuring it is seated properly.                                   |                                                   |
|      | Dispenser – Cassette is<br>missing             |                                                                                               |                                                   |
| 905  | Reject bin is almost full.                     | 1) Empty reject bin.                                                                          | See User Manual                                   |
|      | Dispenser – Reject bin is<br>almost full.      | 2) If reject bin is empty, perform a "Day Close" and then a "Cassette Close."                 | and<br>XScale/X2 Configuration                    |
| 906  | Reject bin is full.                            | 3) If still unresolved, check dispenser                                                       | Manual                                            |
|      | Dispenser – Reject bin is<br>full.             | firmware version.                                                                             |                                                   |
| 907  | Reject bin is missing                          | 1) Check wiring to reject bin.                                                                | General Access                                    |
|      | Dispenser – Reject bin is missing.             | 2) Ensure all connections are intact.                                                         | General Troubleshooting:<br>Cash Dispenser Errors |
| 908  | Cassette is jammed.<br>Dispenser – Cassette is | <ol> <li>Clear any jammed bills in dispenser<br/>delivery path.</li> </ol>                    | Major Components: Cash<br>Dispenser Unit          |
|      | jammed.                                        | 2) Inspect/clean sensors.                                                                     |                                                   |
|      |                                                | 3) Check/reset bills in cassette.                                                             |                                                   |
| 910  | No communication with dispenser                | <ol> <li>Verify cables to dispenser from<br/>mainboard are connected at both ends.</li> </ol> |                                                   |
|      | Dispenser – Is not<br>connected                | 2) Check cables for damages, continuity.                                                      |                                                   |
| 912  | Unknown dispense occurred                      |                                                                                               |                                                   |
|      | Dispenser – Unknown<br>dispense occurred.      |                                                                                               |                                                   |
| 915  | Note jammed in dispenser                       | 1) Clear any jammed bills in dispenser                                                        |                                                   |
|      | Dispenser – Jam is detected.                   | delivery path.                                                                                |                                                   |
|      |                                                | 2) Inspect/clean sensors.                                                                     |                                                   |
|      |                                                | 3) Check/reset bills in cassette.                                                             |                                                   |

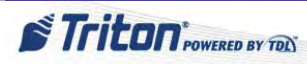

| CODE | DESCRIPTION/CAUSE                                                                | ACTION                                                                                                    | REFERENCE                                                                                                    |
|------|----------------------------------------------------------------------------------|----------------------------------------------------------------------------------------------------|----------------------------------------------------------------------------------------------------|
| 916  | Sensor blocked, tripped<br>Dispenser – Sensor remains<br>covered.                | 1) Clear any jammed bills in the exit<br>sensor. (Sometimes caused by customer<br>putting fingers in exit while cash is                                                                                                    | General Access<br>General Troubleshooting:<br>Cash Dispenser Errors                                             |
|      |                                                                                  | <ol> <li>2) Clear/clean all sensors on dispenser.</li> <li>3) Reset error condition.</li> <li>4) Check dispenser cable connections.</li> <li>5) Perform a test dispense.</li> <li>(a) Deplace encourse and test encourse.</li> </ol>                                                                                                    | Major Components: Cash<br>Dispenser Unit                                                                        |
| 917  | Dispenser – Hardware<br>component failed.                                        | <ol> <li>Keplace sensor and test again.</li> <li>Clear any jammed bills.</li> <li>Check motor connections and time<br/>wheel sensor (encoder sensor).</li> <li>Remove SCDU/HCDU main motor,<br/>leaving it connected.</li> <li>Power back on to see if motor turns at<br/>initialization.</li> <li>If failed, try again with a new motor.</li> <li>If that one works, the original motor<br/>is defective. Replace.</li> <li>If the new motor does not work, may<br/>need to replace the SCDU/HCDU</li> </ol> |                                                                                                    |
| 918  | Dispenser – Encryption                                                           | circuit board.<br>1) Verify firmware version of dispenser.                                                                                                    |                                                                                                    |
| 919  | Excessive rejects to reject<br>bin<br>Dispenser – There are too<br>many rejects. | <ol> <li>Check bills in the reject bin.</li> <li>Check the status and quality of the bills<br/>in the cassette.</li> <li>Inspect/clean sensors.</li> <li>Verify the multiple amount<br/>(denomination value) in Cassette<br/>Parameters.</li> </ol>                                                                                                    | General Access<br>General Troubleshooting:<br>Cash Dispenser Errors<br>Major Components: Cash<br>Dispenser Unit |
| 920  | Invalid note size<br>Dispenser – Invalid note<br>size detected                   | <ol> <li>Check bills in cassette.</li> <li>Check double detect sensors.</li> <li>Perform test dispense with bills known<br/>to be correct size.</li> <li>Replace double detect sensors and/or<br/>double detect sensor circuit board.</li> <li>If problem persists, replace SCDU/<br/>HCDU circuit board.</li> </ol>                                                                                                    |                                                                                                    |
| 921  | Dispenser – Number of bills<br>requested is not valid.                           |                                                                                                    |                                                                                                    |
| 922  | The number of notes passed<br>the exit is not equal to the<br>requested number   | 1) A mechanical error has occurred. It may be necessary to send in for repair.                                                                                                    |                                                                                                    |

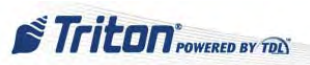

#### **COMMUNICATION ERROR CODES**

Below are the Communication Error Codes. These are communication errors which may only be found in the journal and not on the terminal screen. These issues often are temporary, but when they become persistent, action steps are provided.

| CODE | DESCRIPTION/CAUSE                                                                                                    | ACTION                                                                                                    | REFERENCE                                                                       |
|------|----------------------------------------------------------------------------------------------------|----------------------------------------------------------------------------------------------------|---------------------------------------------------------------------------------|
| 1    | Request has been sent. Time-<br>out waiting for response or<br>carrier was dropped. No/<br>minimal characters were<br>received. Time-out is<br>typically 60 seconds.<br><i>Communications error -</i><br><i>Time Out</i>                                                                                                    | <ol> <li>Verify setup of host phone numbers or<br/>IP address &amp; ports.</li> <li>Verify/test phone line or Ethernet<br/>connections.</li> <li>Verify quality of phone line (noise,<br/>etc.).</li> <li>Check modem configuration.</li> </ol>     | General Access<br>Communication<br>Issues: Basic Dialup<br>Communication Checks |
| 3    | May be a processor or<br>telephone hardware problem.<br><i>Communications error -</i><br><i>BGD - No answer</i>                                                                                                    | <ol> <li>5) Perform test on modem/Ethernet in<br/>Management Functions.</li> <li>6) Contact &amp; verify connection with host.</li> </ol>                                                                                                    |                                                                                 |
| 4    | Unexpected data received<br>from processor in response<br>to message.<br>Communications error -<br>Error in modem data                                                                                                    | <ol> <li>Test the modem via the Management<br/>Functions menu.</li> <li>Contact the processor to verify<br/>conditions on that end.</li> </ol>                                                                                                    |                                                                                 |
| 5    | Telephone line is not<br>dedicated (ATM is being<br>used with another device<br>connected to the line.)<br>Telephone line is noisy and<br>in general has poor quality<br>characteristics. Baud rate set<br>too high for telephone line<br>conditions.<br><i>Communications error -</i><br><i>Connect 1200 Baud then</i><br><i>lost carrier or connection.</i><br><i>Host hung up.</i> | <ol> <li>Set up with a dedicated phone line.</li> <li>Check baud rate setup of modem and<br/>change if needed.</li> </ol>                                                                                                    |                                                                                 |
| 6    | Used up all redial attempts<br>and got no dial tone for each<br>attempt. Telephone hardware<br>problems.<br>Communications error -<br>BGD - No Dial Tone                                                                                                    | 1) Check local telephone line for proper operation.                                                                                                    |                                                                                 |
| 7    | Terminal dialed out and<br>reached a busy signal.<br><i>Communications error -</i><br><i>BGD - Busy</i>                                                                                                    | <ol> <li>If problem persists, verify the phone<br/>number.</li> <li>Try calling the number with a handset<br/>to verify, and/or work with the processor to<br/>rectify.</li> <li>Verify phone number setup on<br/>Communications screen.</li> </ol> |                                                                                 |
| 10   | Communications error -<br>BGD - Log On                                                                                                    |                                                                                                    |                                                                                 |

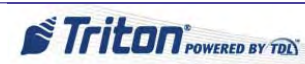

| CODE | DESCRIPTION/CAUSE                                                                                                    | ACTION                                                                                                    | REFERENCE                                                                                            |
|------|----------------------------------------------------------------------------------------------------|----------------------------------------------------------------------------------------------------|----------------------------------------------------------------------------------------------------|
| 11   | Used up all redial attempts<br>and got busy signal for each<br>attempt or no dial tone for<br>each attempt. Got connected<br>and never received ENQ<br>within time-out period (14<br>Seconds).<br><i>Communications error -<br/>BGD - No Connect</i> | <ol> <li>Check local telephone line for proper<br/>operation.</li> <li>If problem persists, verify the phone<br/>number.</li> <li>Try calling the number with a handset<br/>to verify, and/or work with the processor to<br/>rectify.</li> <li>Verify phone number setup on<br/>Communications screen.</li> </ol> | General Access<br>Communication<br>Issues: Basic Dialup<br>Communication Checks                      |
| 13   | Communication was normal,<br>but response header does not<br>match request.<br><i>Communications error -</i><br><i>BGD - Done Good</i>                                                                                                    | <ol> <li>Contact processor to work to rectify.</li> <li>If this persists, may need to replace mainboard.</li> </ol>                                                                                                    | General Access<br>Communication<br>Issues: Basic Dialup<br>Communication Checks<br>How to Remove the |
| 14   | EOT was received as first<br>character after the first<br>request message was sent.<br>If EOT is received on<br>subsequent attempts, error<br>code 1 is reported.                                                                                    |                                                                                                    | Mainboard                                                                                            |
|      | Communications error -<br>BGD - Done Bad                                                                                                    |                                                                                                    |                                                                                                    |
| 15   | EOT from processor was<br>not received within time out<br>period. Carrier was not lost,<br>but no EOT was received<br>before the time-out period<br>expired.<br><i>Communications error -</i><br><i>Time out waiting for EOT</i>                     | <ol> <li>Verify/test phone line connections and<br/>cables.</li> <li>Confirm correct modem setup in<br/>Management Functions.</li> <li>Contact host to verify handshake<br/>protocol.</li> </ol>                                                                                                    | General Access<br>Communication<br>Issues: Basic Dialup<br>Communication Checks                      |
| 16   | Triton Connect calls only -<br>modem lost carrier signal.                                                                                                    |                                                                                                    |                                                                                                    |
|      | Communications error -<br>Communications problem                                                                                                    |                                                                                                    |                                                                                                    |
| 17   | EOT from processor was<br>not received within time<br>out period. Carrier was lost<br>before receiving EOT.                                                                                                    |                                                                                                    |                                                                                                    |
|      | Communications error - No<br>EOT                                                                                                    |                                                                                                    |                                                                                                    |
| 18   | Received more characters<br>than expected after request<br>causing modem buffer<br>overflow.                                                                                                    |                                                                                                    |                                                                                                    |
|      | Communications error -<br>Overflow                                                                                                    |                                                                                                    |                                                                                                    |

Triton POWERED BY TOD

| CODE | DESCRIPTION/CAUSE                                                                                                    | ACTION                                                                                                    | REFERENCE                                                                       |
|------|----------------------------------------------------------------------------------------------------|----------------------------------------------------------------------------------------------------|---------------------------------------------------------------------------------|
| 48   | Modem response was<br>good, but operation was not<br>performed. This is normally<br>an internal terminal problem.<br><i>Communications error - No</i><br><i>Answer</i>                                                                                                    | <ol> <li>Verify/test phone line connections and<br/>cables.</li> <li>Confirm correct modem setup in<br/>Management Functions.</li> <li>Contact host to verify handshake<br/>protocol.</li> </ol>                                                                                                    | General Access<br>Communication<br>Issues: Basic Dialup<br>Communication Checks |
| 65   | This is normally a terminal<br>problem. The modem or the<br>mainboard may cause the<br>problem.<br><i>Communications</i><br><i>error - Processor not</i><br><i>communicating with the</i><br><i>modem correctl</i>                                                                | <ol> <li>Verify/test phone line connections and<br/>cables.</li> <li>Confirm correct modem setup in<br/>Management Functions.</li> <li>Contact host to verify handshake<br/>protocol.</li> <li>If problem persists, may need to replace<br/>mainboard.</li> </ol>                                         |                                                                                 |
| 100  | Request sent. Time-out<br>waiting for response or<br>carrier was dropped. No<br>characters were received.<br>Time-out is typically 60<br>seconds.<br><i>Communications error -</i><br><i>Time-out: Request has</i><br><i>been sent. Timed out</i><br><i>waiting for response.</i> | <ol> <li>Verify/test phone line connection(s).</li> <li>Verify quality of phone line (noise, etc.).</li> <li>Contact host to verify connection and handshake protocol (transmission) received from modem.</li> <li>Retest modem.</li> </ol>                                                               |                                                                                 |
| 101  | Used up all redial attempts<br>and got busy signal for each<br>attempt or no dial tone for<br>each attempt. Got connected<br>and never received ENQ<br>within time-out period (14<br>Seconds).<br><i>Communications error - No</i><br><i>Connect</i>                              | <ol> <li>Verify setup of host phone numbers.</li> <li>Verify/test phone line connections.</li> <li>Verify quality of phone line (noise, etc.).</li> <li>Check modem configuration.</li> <li>Perform test on modem in Management Functions.</li> <li>Contact &amp; verify connection with host.</li> </ol> |                                                                                 |
| 103  | May be a processor or<br>telephone hardware problem.<br><i>Communications error - No</i><br><i>answer</i>                                                                                                    |                                                                                                    |                                                                                 |
| 105  | EOT from processor was<br>not received within time<br>out period. Carrier was lost<br>before receiving EOT.<br><i>Communications error - No</i><br><i>EOT</i>                                                                                                    | <ol> <li>Verify/test phone line connections and<br/>cables.</li> <li>Confirm correct modem setup in<br/>Management Functions.</li> <li>Contact host to verify handshake<br/>protocol.</li> </ol>                                                                                                    |                                                                                 |
| 107  | The customer has terminated<br>the transaction prior to the<br>approval command being<br>sent.<br>Communications error -<br>User cancelled transaction.                                                                                                    | This is a notification, not an error.                                                                                                    |                                                                                 |

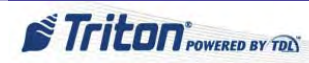

| CODE | DESCRIPTION/CAUSE                                                                                                    | ACTION                                                                                                    | REFERENCE                                                                       |
|------|----------------------------------------------------------------------------------------------------|----------------------------------------------------------------------------------------------------|---------------------------------------------------------------------------------|
| 108  | Request was sent but no<br>response received after the<br>specified time (60 seconds).<br><i>Communications error - No</i><br><i>response</i>                                               | <ol> <li>Verify setup of host phone numbers.</li> <li>Verify/test phone line connections.</li> <li>Verify quality of phone line (noise, etc.).</li> <li>Check modem configuration.</li> <li>Perform test on modem in Management Functions.</li> <li>Contact &amp; verify connection with host.</li> </ol> | General Access<br>Communication<br>Issues: Basic Dialup<br>Communication Checks |
| 109  | Negotiation with host was<br>complete, but no ENQ was<br>received (Dial-up protocol<br>only).<br><i>Communications error - No</i><br><i>ENQ</i>                                             | 1) Contact and verify connection with host.                                                                                                    |                                                                                 |
| 110  | Request was sent but invalid<br>data was received while<br>waiting for the beginning of<br>a response (STX).<br>Communications error -<br>Invalid response                                  |                                                                                                    |                                                                                 |
| 111  | The LRC received in<br>response was not valid.<br>Possible cause is an error<br>with the terminal ID or<br>comm header.<br><i>Communications error -</i><br><i>Invalid LRC</i>              | <ol> <li>Verify the Terminal ID and Comm<br/>Header with the processor.</li> <li>In Management Functions, clear<br/>Terminal ID and Comm Header and re-<br/>enter.</li> </ol>                                                                                                    |                                                                                 |
| 113  | A response was received, the<br>LRC was validated, but an<br>error in the response format<br>was found. Possible cause<br>is the processor sent data<br>not correct for the ATM's<br>modem. | 1) Verify the terminal type and configuration with the processor.                                                                                                    |                                                                                 |
|      | Communications error -<br>Response format error                                                                                                    |                                                                                                    |                                                                                 |

# **SECTION 3: COMPONENT SERVICE**

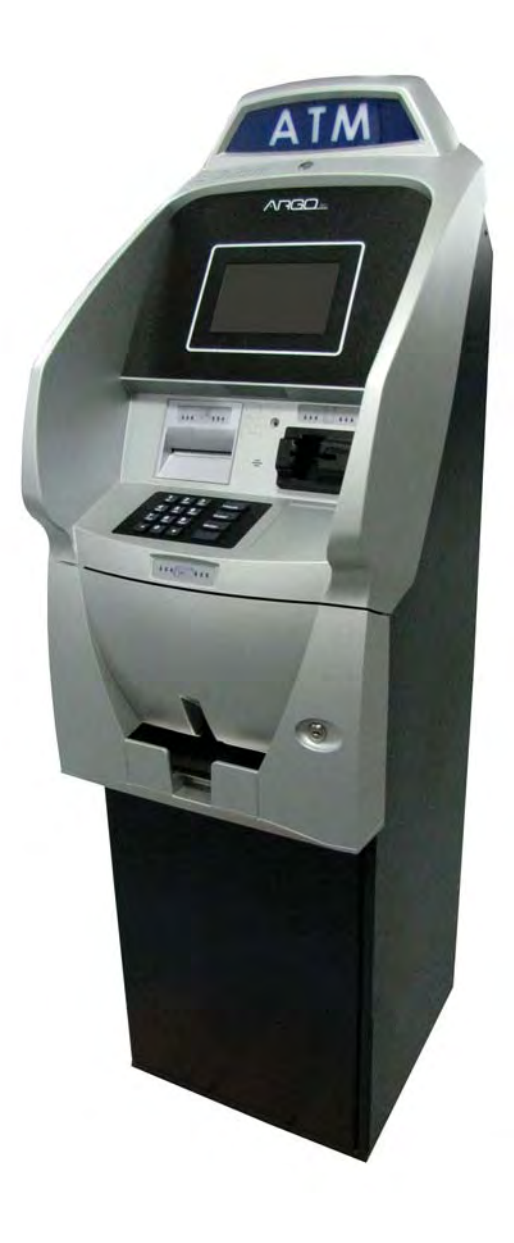

This section provides some instructions to assist in the service of various components of the ARGO ATM. The ARGO series of Triton's ATMs has a very robust mix of possible options. If the particular component/device you need to service is not listed here, contact Triton's Technical Support for assistance.

# **GENERAL ACCESS**

The monitor, card reader, receipt printer, function keys, and customer keypad are all behind the control panel of the ATM. These are accessed for service via the following steps.

#### How to Access Components Behind the Control Panel

1. Unlock the panel with the key. The lock is located at the top of the cabinet behind the "ATM" sign.

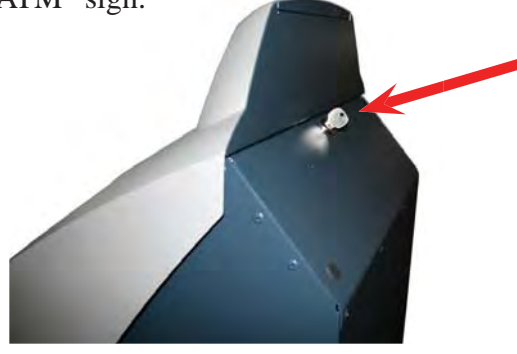

2. Tilt the control panel forward. This should allow full access to all components in the upper cabinet.

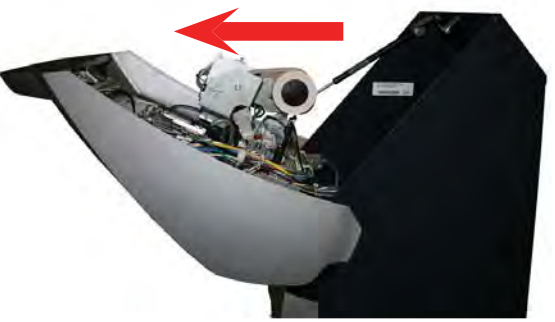

# HOW TO ACCESS THE BUSINESS HOUR CABINET / LEVEL ONE VAULT

# (MECHANICAL LOCK)

1. Unlock the lower panel with the key and pull open the lower fascia.

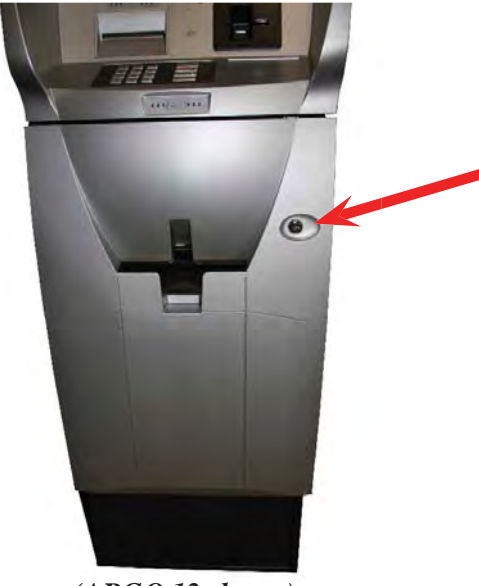

(ARGO 12 shown)

2. Rotate the dial to the left (counterclockwise), making at least four complete revolutions, then stop on the first combination number. ("50" is the factory default.)

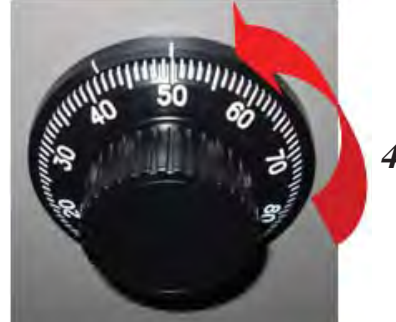

4 revolutions

**NOTE**: For this manual, the factory default settings of the combination are used – as if this is a new unit. Service technicians should otherwise ask the proprietor to open the cabinet / vault for service access.

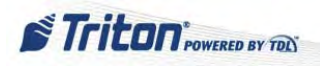

3. Rotate the dial to the right (clockwise) until it cannot move. (around the 90 mark)

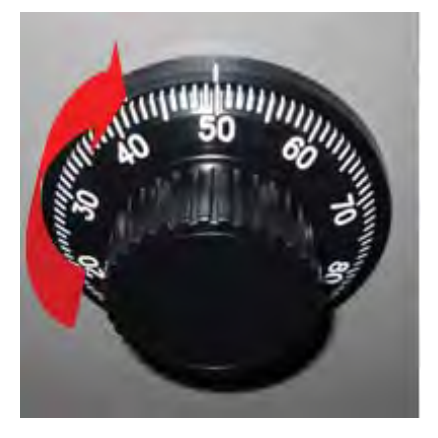

NOTE: The opening mark is used to open the cabinet / vault. 4. **For Business Hour Cabinet:** Lift up on the door handle and pull the door open while the latch is up.

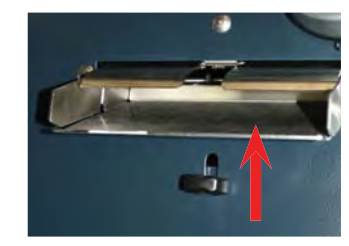

**For Level OneVault:** Turn the handle either up or to the right (depending on the vault) and pull open the door.

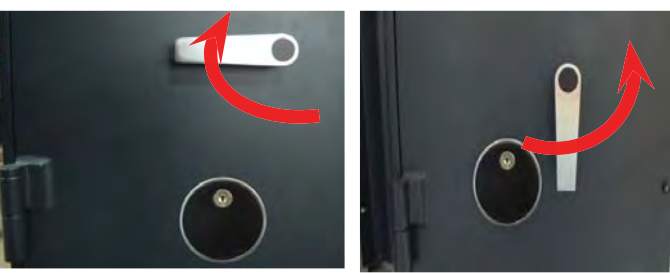

Level 1 Vault

Level 1 Vault

# How to Access the Business Hour Cabinet / Level One Vault

# (Electronic Lock)

1. Unlock the lower panel with the key and pull open the lower fascia.

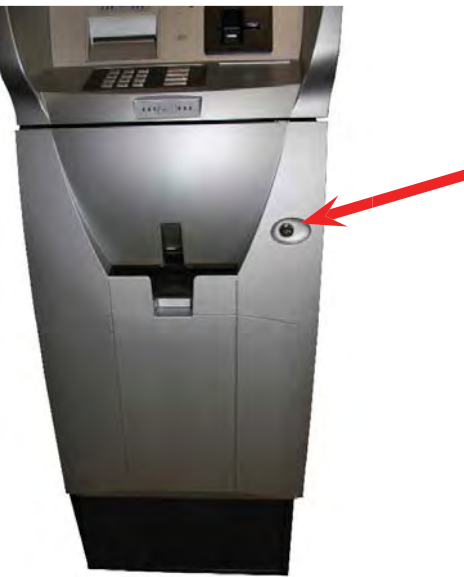

(ARGO 12 shown)

Enter the six digit combination. ("1, 2, 3, 4, 5, 6" is the factory default.) A double signal will announce a valid combination.

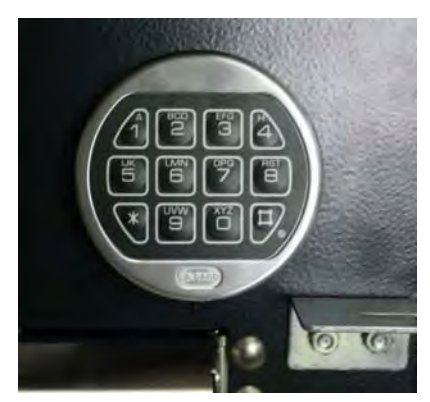

*NOTE*: If an invalid combination is entered, the lock will beep three (3) times.

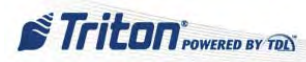

3. **For Business Hour Cabinet:** Lift up on the door handle and pull the door open while the latch is up

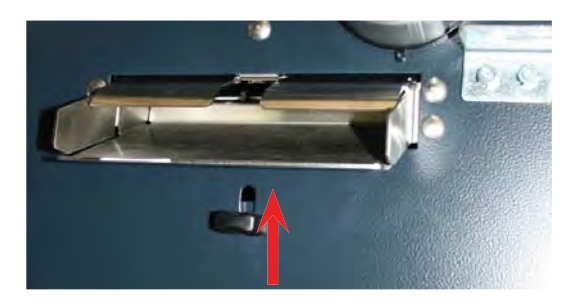

**For Level One Vault:** Turn the handle either up or to the right (depending on the vault) and pull open the door.

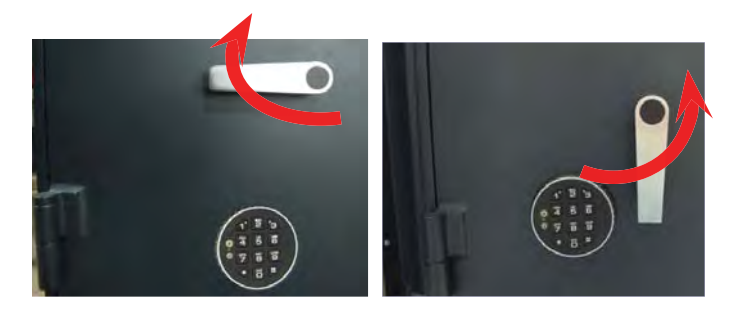

**NOTE**: There is only about a <u>four second</u> window of time to lift the latch and open the door after the combination is entered.

#### **PROPER SHUTDOWN PROCEDURES**

Many service calls to the ATM require shutting down the unit for both damage prevention and safety. Triton software detects abnormal shutdowns and reports these in the journal entries along with the number of normal shutdowns.

WARNING: Abnormal shutdowns could cause an internal file system corruption if the power switch is turned off while the system is performing a write operation.

Abnormal or improper shutdowns occur when the following steps are not followed.

- 1. Access the Triton Management Functions Main Menu via the login password.
- 2. Press 5 to select System Parameters.

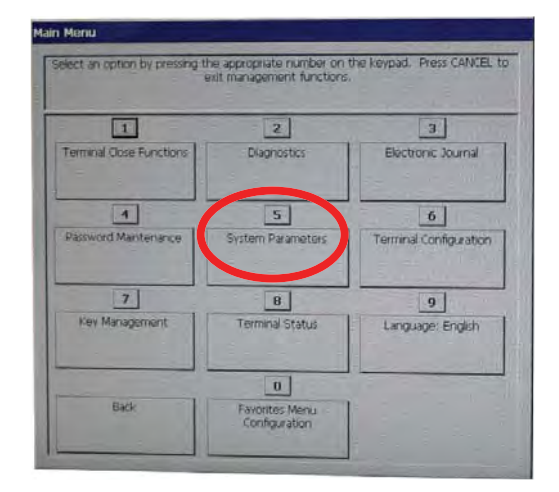

3. Press 4 to select Shut Down The Terminal.

| 1                     | 2                    | 3               |
|-----------------------|----------------------|-----------------|
| Date and Time         | Regional Settings    | Valume Controls |
| 4                     | 5                    | 6               |
| hut Down The Terminal | Restart The Terminal |                 |
| 7                     | 8                    | 9               |
| Software Update       | Statistics           | Schedule Reboot |
|                       |                      | -               |

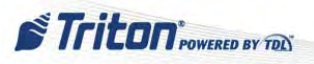

4. Press ENTER to confirm at the prompt.

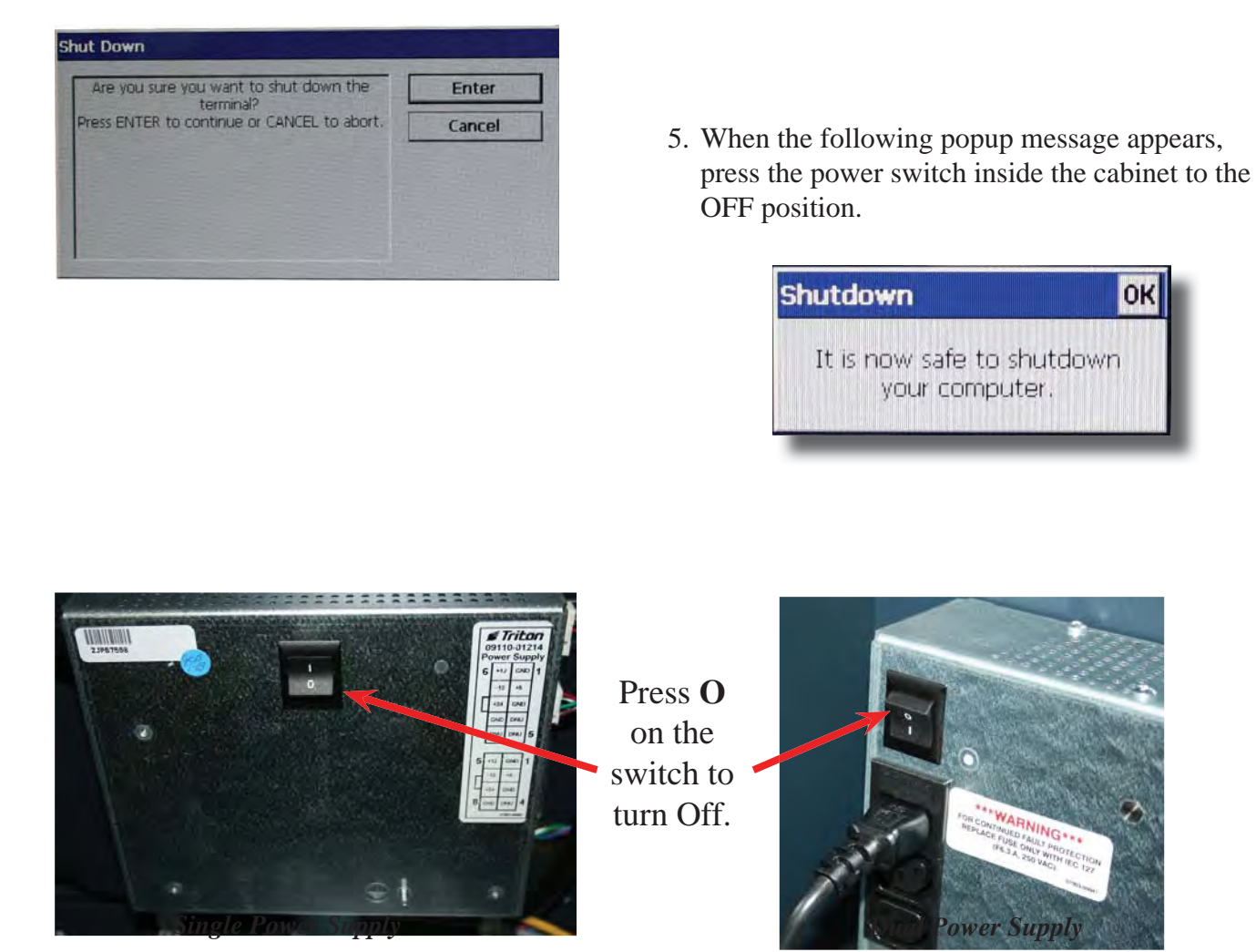

The ATM runs on a computer with an embedded Windows CE 5.0 operating system. While it may be necessary at times to switch off the ATM without going through the proper procedures, it is always prudent to take the safest measures to protect the performance of the terminal by first allowing the system to close its processes before shutting off.

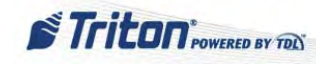

0K

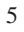

**MAJOR COMPONENTS** 

The following instructions focus on service to the major components of the ATM. These include:

◇Power Supply
◇Mainboard
◇Display (LCD)
◇Printer
◇Cash Dispenser
◇Card Reader
◇Function Keypad
◇Customer Keypad
◇Cabinet / Vault

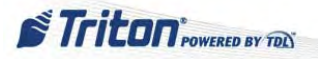

# **POWER SUPPLY UNIT**

There are two types of power supplies for the ARGO, the smaller single power supply is found on those ATMs with the MiniMech or SCDU dispenser and the larger dual power supply is found on all other ARGO units.

# SINGLE POWER SUPPLY UNIT

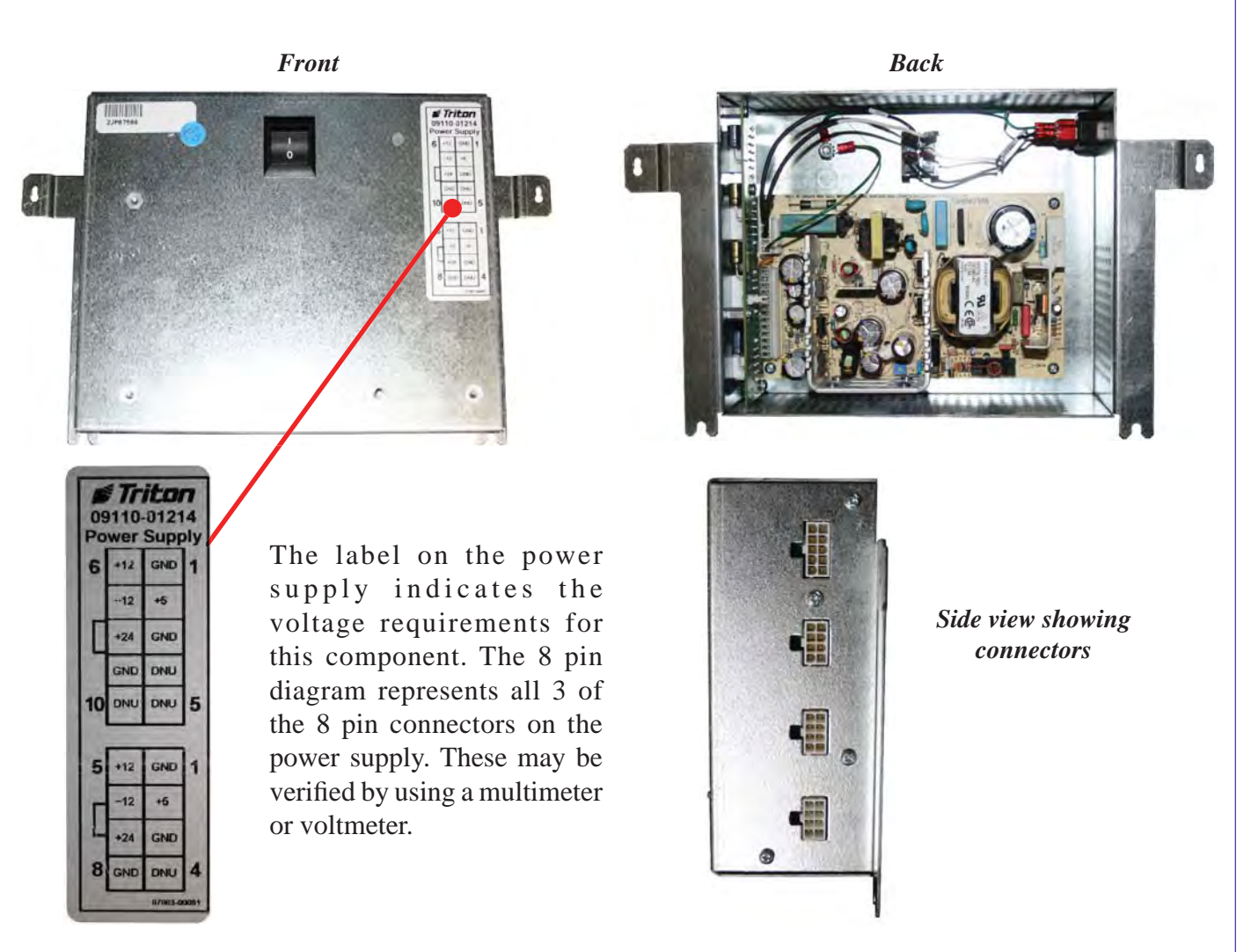

The single power supply receives external power via an outlet on the left side of the unit and provides power to the ATM via the connectors on the right side. This power supply unit will service any ARGO with either a MiniMech or SCDU dispenser.

This unit may be easily removed by safely turning off power to the ATM, disconnecting the wires (including the ground wire), and loosening two nuts underneath the power supply. An 11/32 inch driver will do the trick. Once loose, just lift up the power supply and pull it away from the cabinet.

7

STriton POWERED BY TON

### **DUAL POWER SUPPLY UNIT**

The dual power supply is found in ARGO ATMs with SDD, NMD50, or HCDU dispensers. All connections, both input and output, are on the front side of the power supply unit.

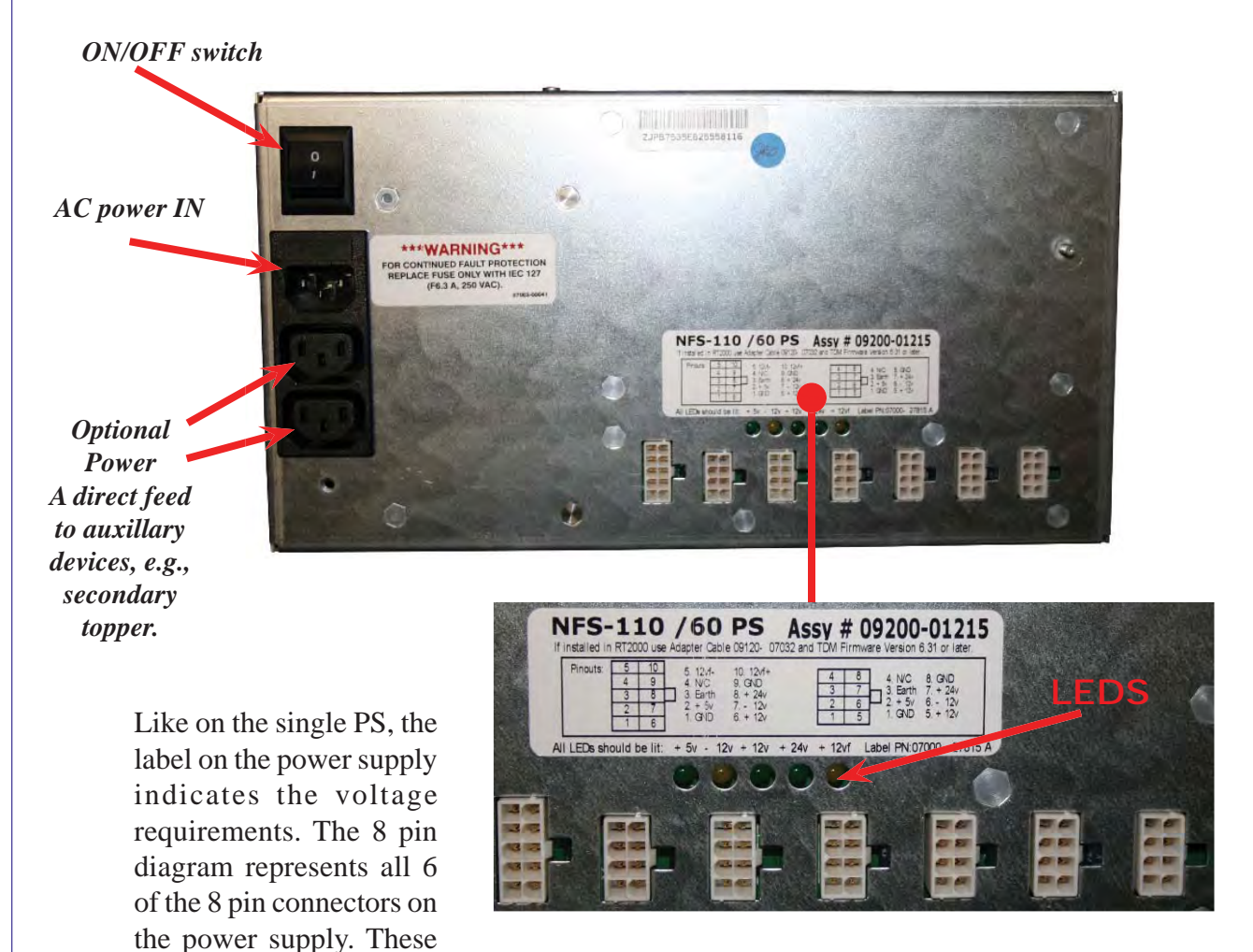

may be verified by using a multimeter or voltmeter. Notice on the dual power supply that there are LED lights between the connectors and the label. These are identified at the bottom of the label. When the power supply is providing respective voltages for each, the LEDs will be lit.

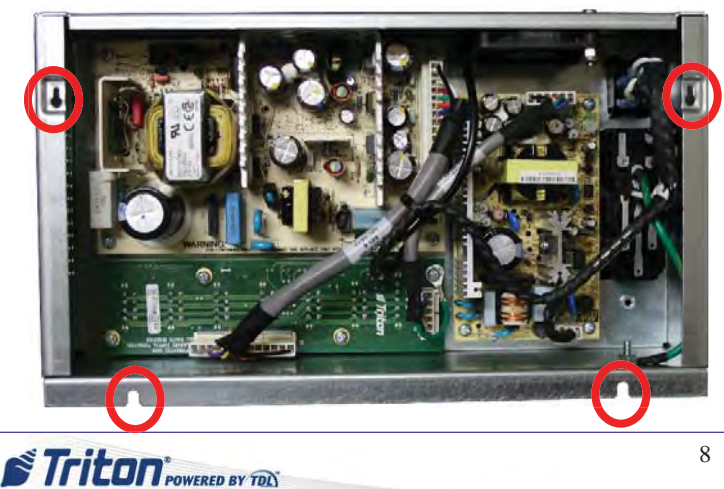

Back

The backside of the dual power supply reveals the locations of the posts for attaching it to the cabinet.

This unit may be easily removed by safely turning off power to the ATM, disconnecting the wires (including the ground wire), and loosening two nuts underneath the power supply. An 11/32 inch driver will do the trick. Once loose, just lift up the power supply and pull it away from the cabinet.
### MAINBOARD

The mainboard includes the Central Processing Unit (CPU) and all its associated circuitry. It distributes logic voltage and contains the interface circuitry between the CPU and all of the other devices within the terminal. Since the mainboard communicates with all of the devices in the terminal, if the problem is not the device itself, the mainboard may be the cause of any generalized communication errors. It also stores and manages the application program and the configuration settings (including the advertisements).

Programming for the mainboard can be considered as two distinct entities:

- ▶ BIOS Basic input/output system. This is the embedded software (firmware) in the ROM chips.
- Application This is the software running on the mainboard that provides the ATM user the ability to perform the desired tasks for their banking needs.

The ARGO 7 mainboard has all the necessary connections to service the devices on the ATM. The ARGO 12 has a docking board connected (docked) to the mainboard. Except for the Ethernet connection, this docking board has all the other connections for the supported devices.

The photos below show the mainboards as they appear when properly connected.

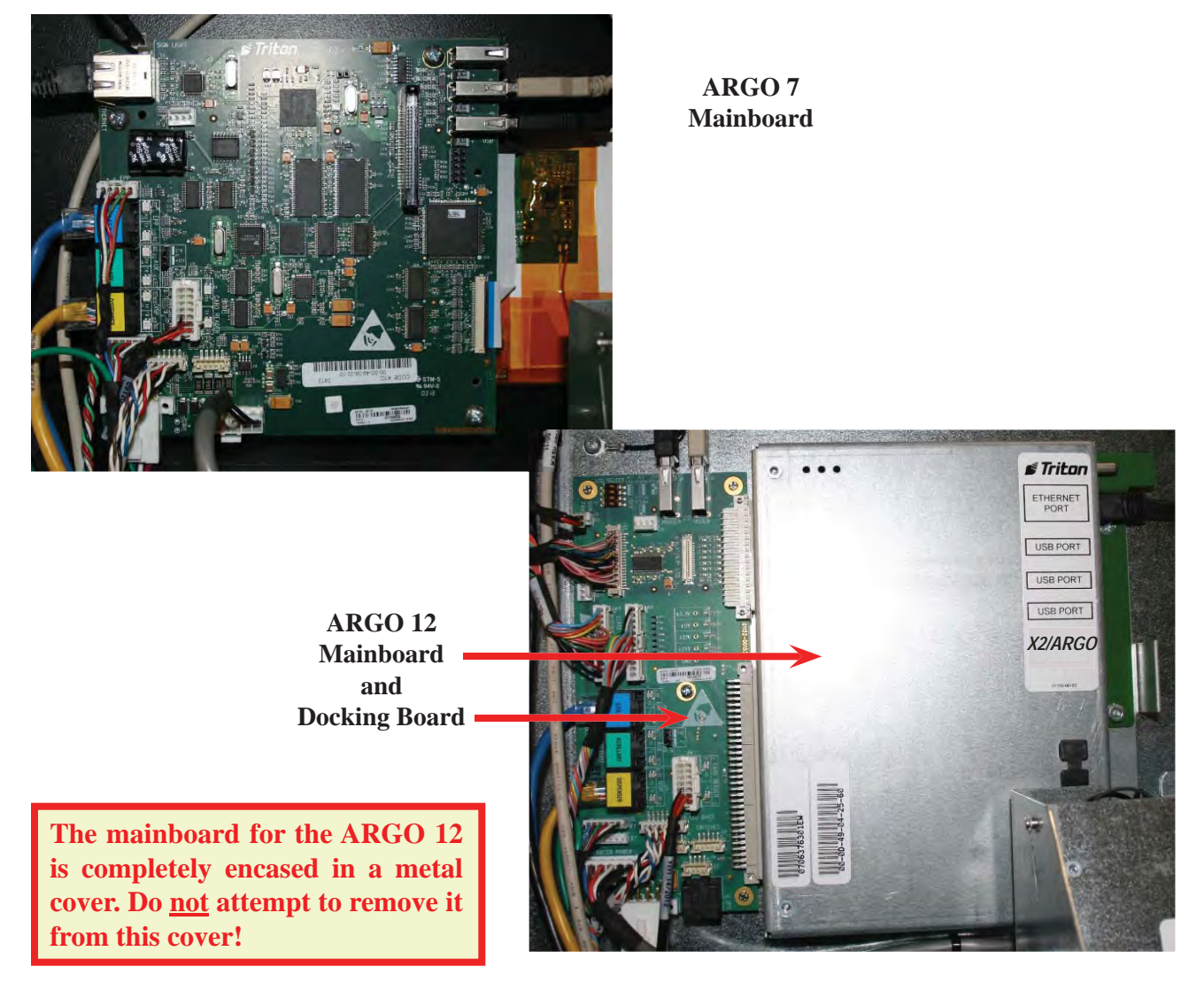

STriton POWERED BY TOL

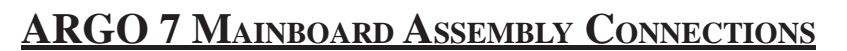

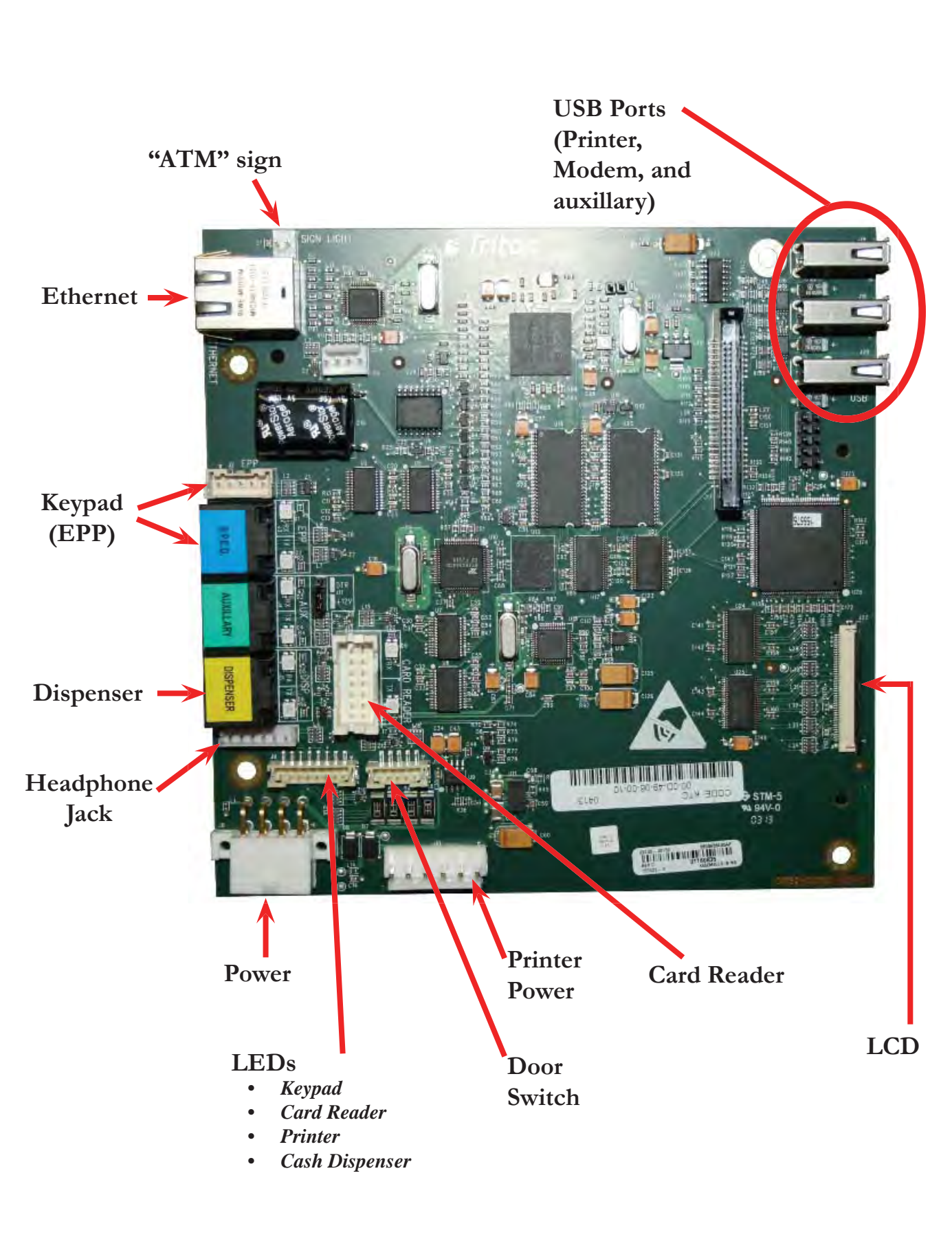

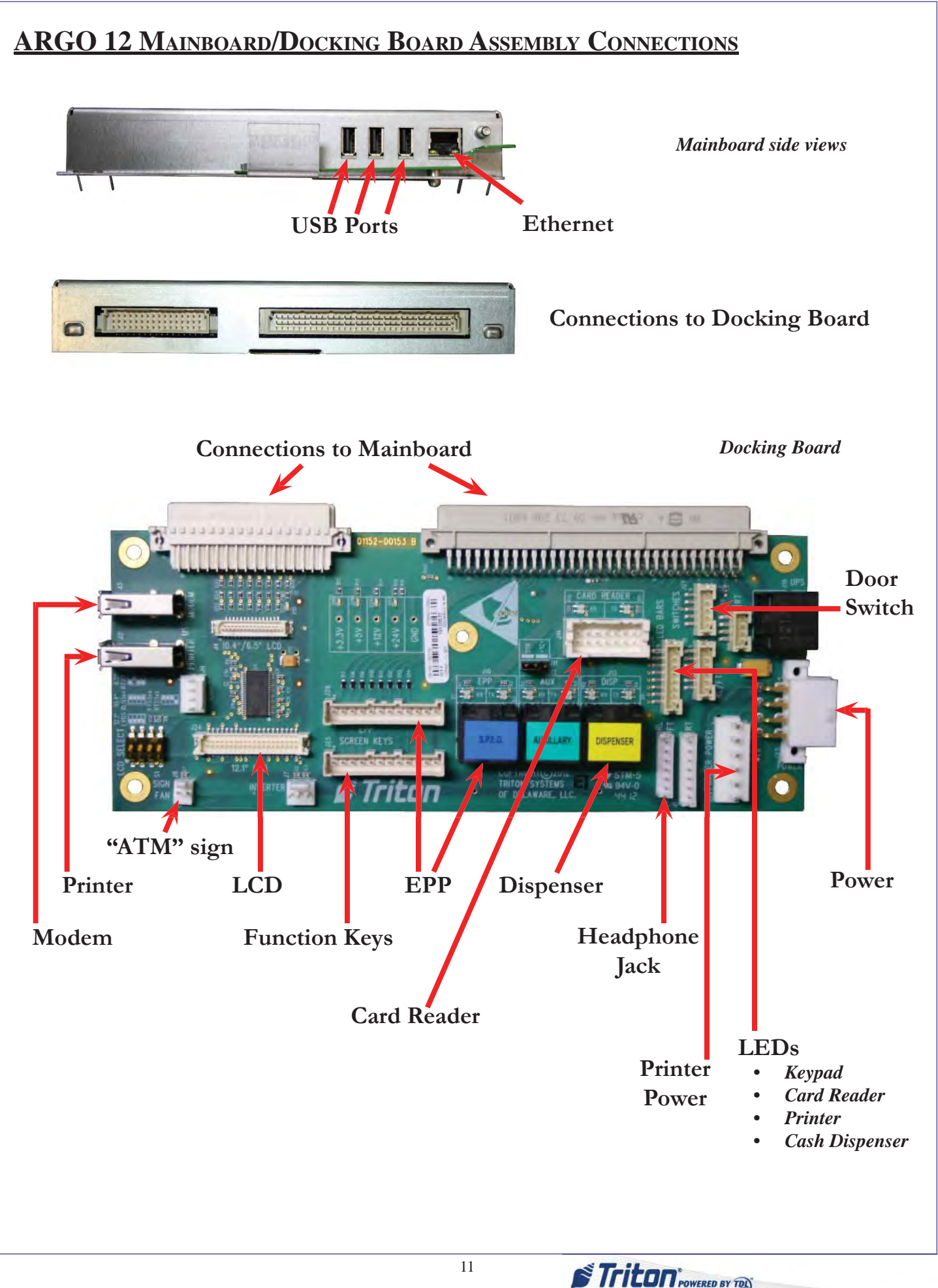

#### HOW TO REMOVE THE ARGO 7 MAINBOARD

Tools:

- 1 #2 Phillips screwdriver
- 1. Perform steps in Proper Shutdown Procedures and How to Access Components Behind the Fascia.
- 2. Disconnect all cables and wiring from the mainboard.

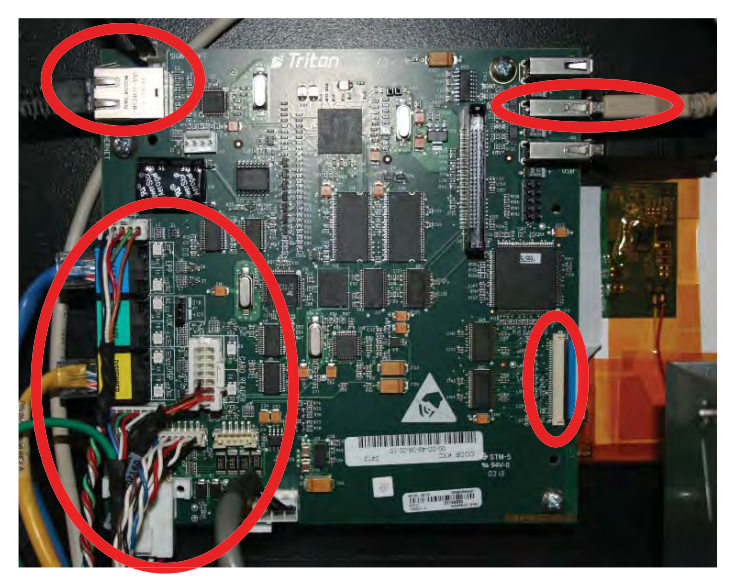

**NOTE**: To replace the mainboard, perform these steps in reverse order. When re-attaching the mainboard, ensure the blue strip on the ribbon cable is up and the ferrite on the ribbon cable of the LCD is tucked under the mainboard, as shown in the photo. 3. Remove the four mounting screws near each corner of the mainboard. Then lift off the mainboard.

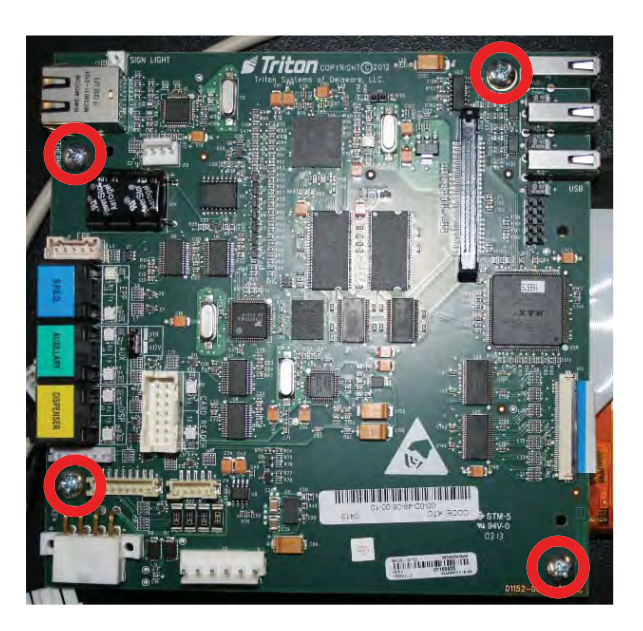

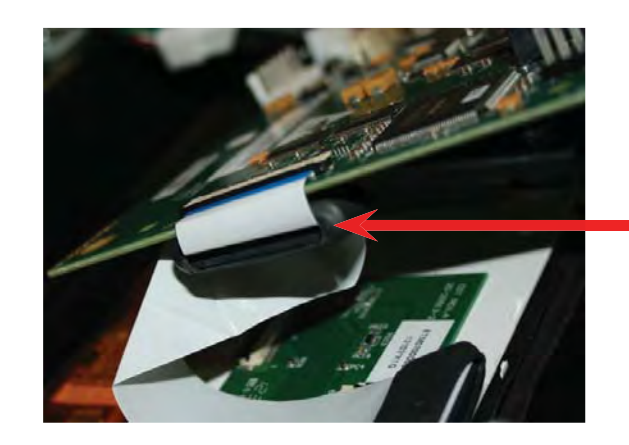

Ferrite tucked under the mainboard

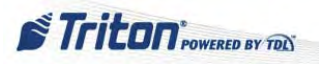

#### How to Remove the ARGO 12 Mainboard

Tools:

- 1 #2 Phillips screwdriver (long neck needed)
- 1. Perform steps in Proper Shutdown Procedures and How to Access Components Behind the Fascia.
- 2. Disconnect the Ethernet cable and any USB cables connected to the mainboard.

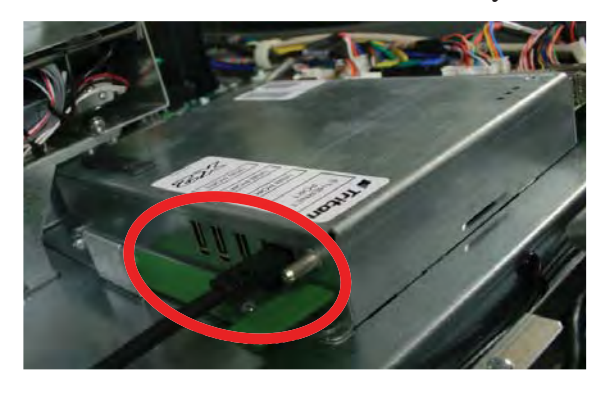

4. Reach through the printer bracket opening to remove the screw from the mainboard cover bracket.

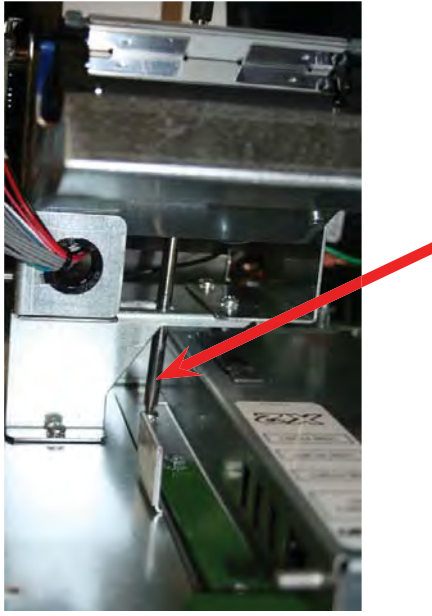

Long screwdriver removing screw 3. After cutting off the printer paper, pull out the release lock on the printer while tilting the printer head out. This will allow access to the screw securing the mainboard.

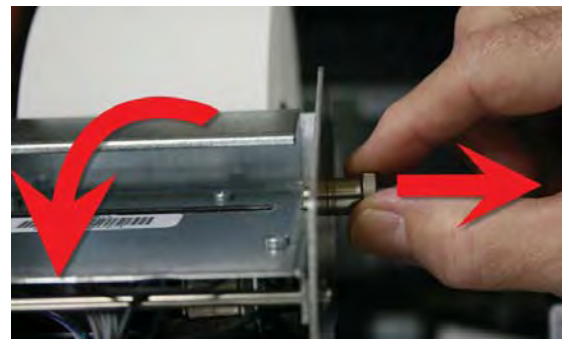

5. Lift the green latch to release the holding pin of the mainboard cover.

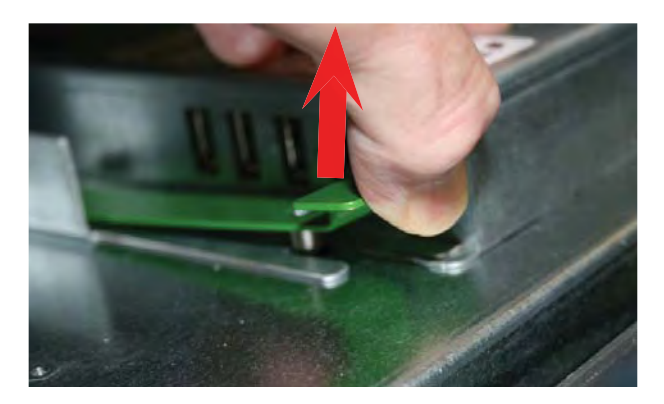

6. Pull out, then up to disconnect from the docking board and remove from the slots.

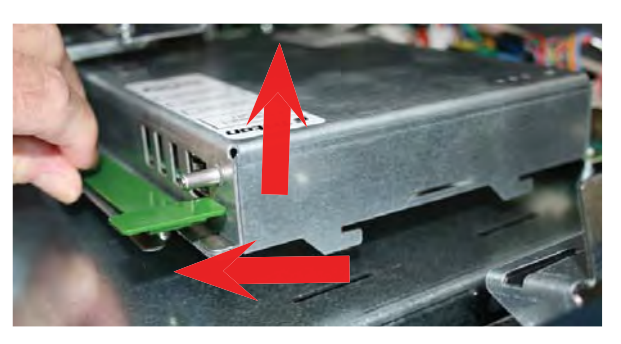

**NOTE**: To replace the mainboard, perform these steps in reverse order.

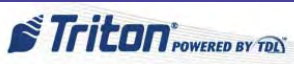

### HOW TO REMOVE THE ARGO 12 DOCKING BOARD

Tools:

- 1 #1 Phillips screwdriver
- 1. Perform steps in Proper Shutdown Procedures and How to Access Components Behind the Fascia.
- 2. After removing the mainboard, disconnect all cables/wires from the docking board.

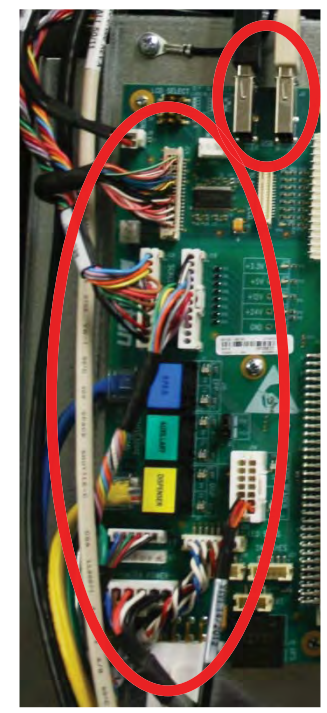

4. Gently pull at each corner to release the docking board from the snap-top standoff posts. These posts use tension to hold the docking board stable. Press up from the bottom corner of the board to prevent damage to the board while releasing from each post.

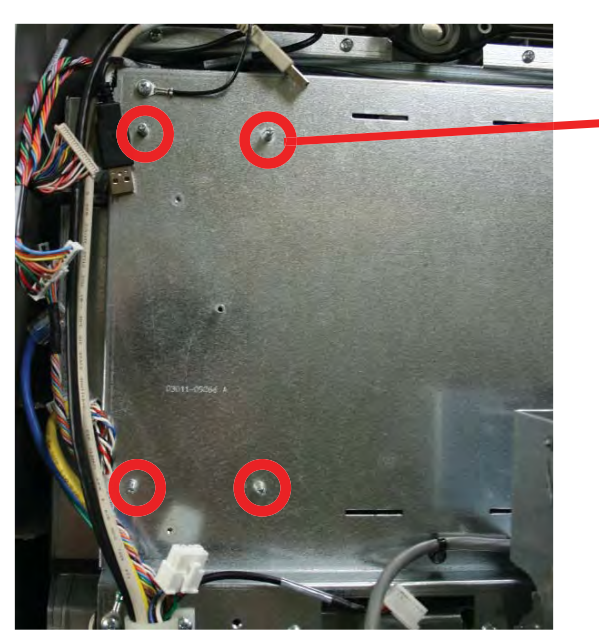

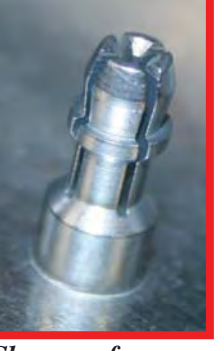

Closeup of a snaptop standoff post

**NOTE**: To replace the docking board, perform these steps in reverse order.

3. Remove the screw near the center of the docking board.

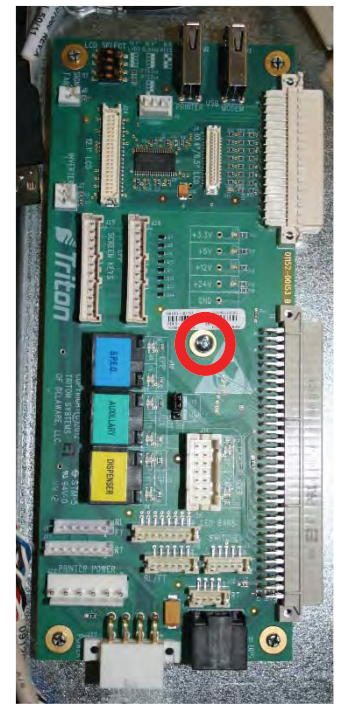

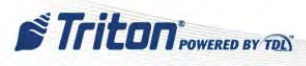

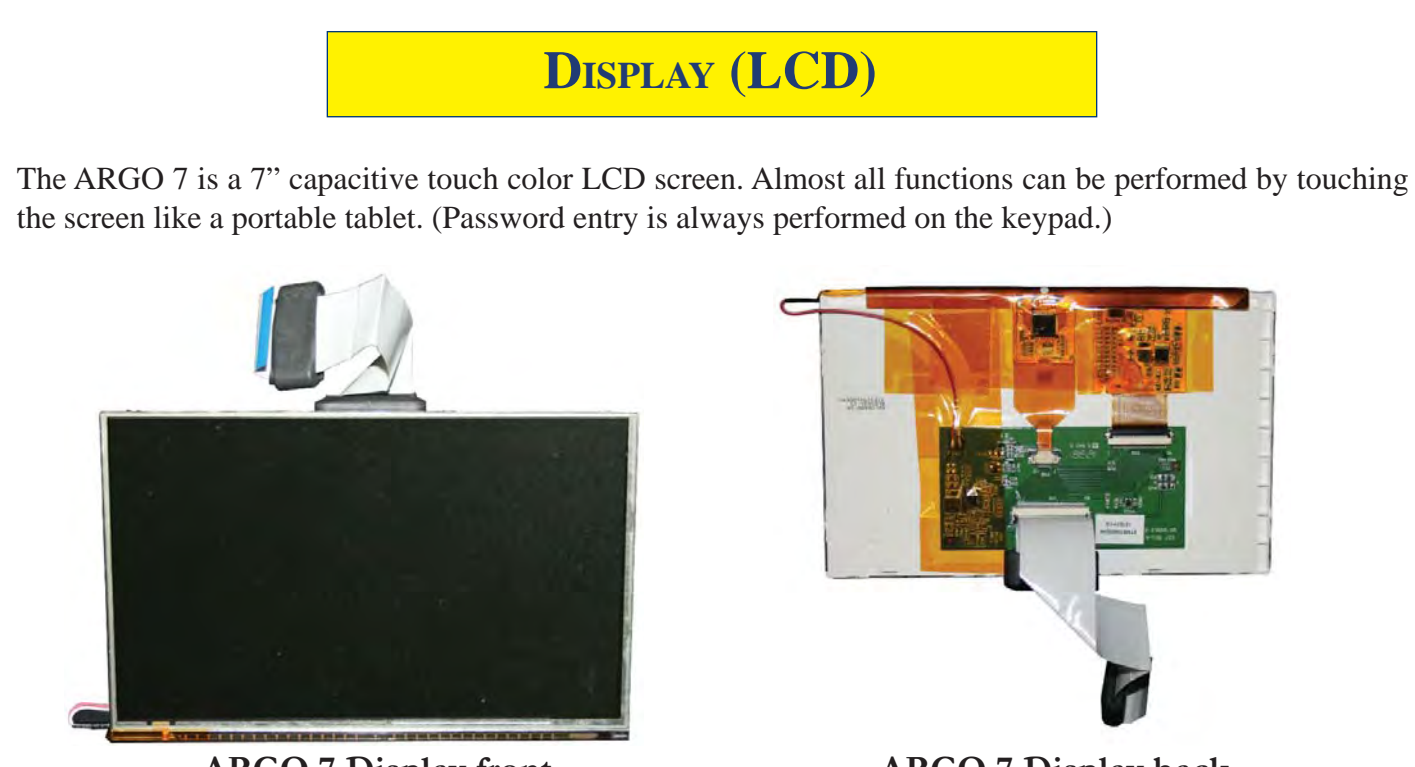

**ARGO 7 Display front** 

**ARGO 7 Display back** 

The ARGO 12 is a 12.1" color LCD screen. The 12.1" display is not a capacitive touch screen. Only the adjacent function keys have touch sensors. Except for the function keys, all other actions are executed via the customer keypad.

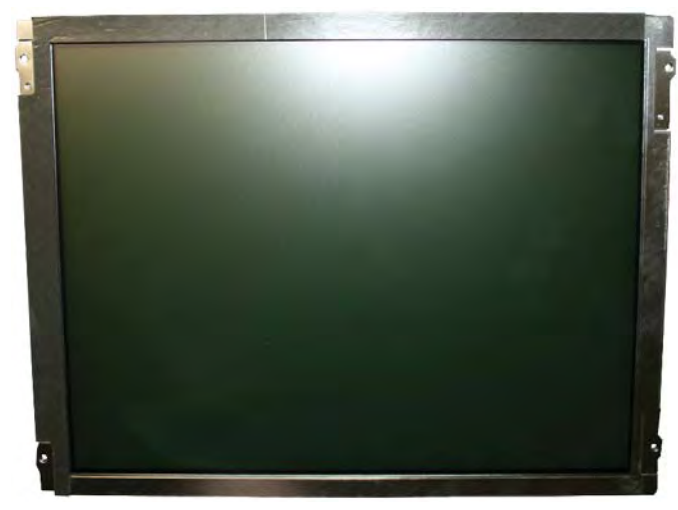

**ARGO 12 Display front** 

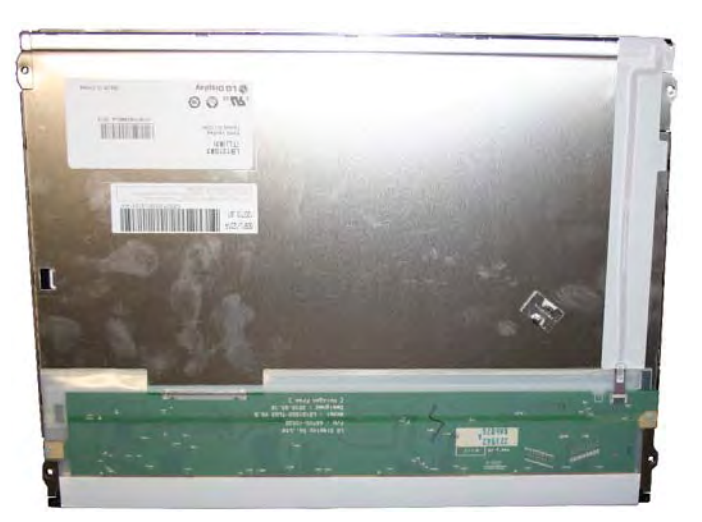

**ARGO 12 Display back** 

Possible issues:

- Lines across screen (horizontally or vertically)? The video controller (on the CE mainboard) is faulty. ٠
- Indistinct shapes on screen? The LCD screen is probably cracked. ٠
- Blank screen? See the Introduction: Blank Screen section. •

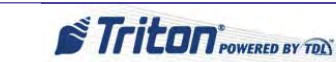

### HOW TO REMOVE THE ARGO 7 DISPLAY MONITOR

Tools:

1 - #2 Phillips screwdriver

- 1. Perform steps in *Proper Shutdown Procedures* and *How to Access Components Behind the Fascia*. Perform steps in *How to Remove the ARGO 7 Mainboard*.
- 2. Remove the three easily accessible screws that hold the display brackets in place. Remove the hinge side bracket and set it aside for reinstallation. (The printer interferes with access to the fourth screw, but it can be accessed without removing the printer.)

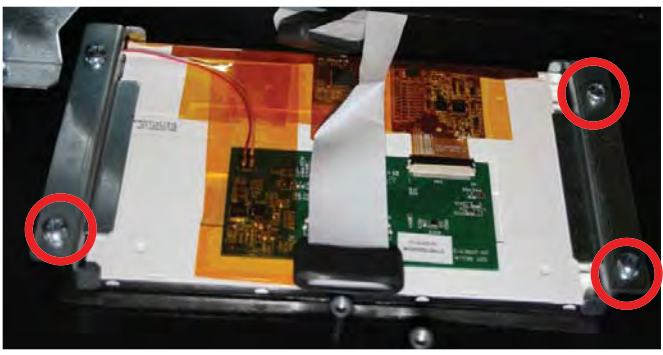

4. Using a long neck Phillips screwdriver, reach through the printer bracket opening to remove the screw from the display bracket.

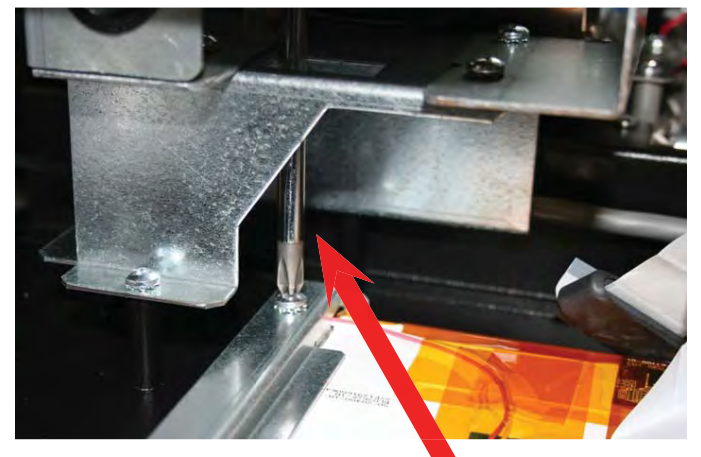

Long screwdriver removing screw 3. After cutting off the printer paper, pull out the release lock on the printer while tilting the printer head out, as indicated below. This will allow access to the final screw securing the display bracket.

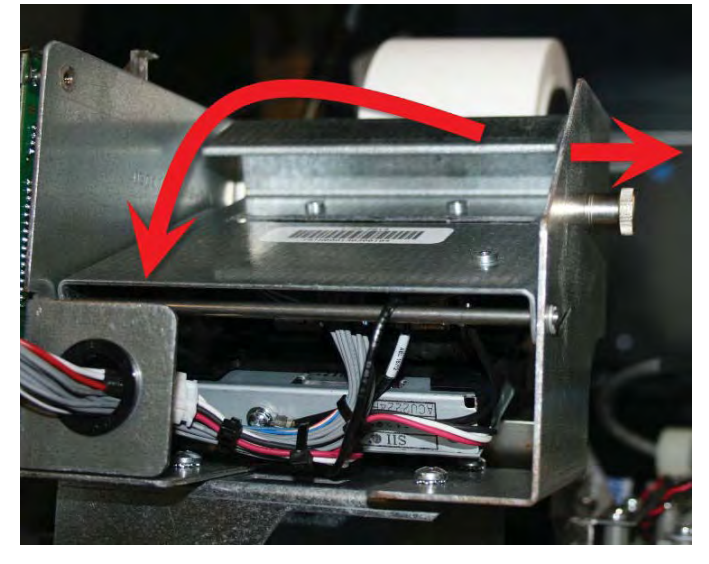

**NOTE**: To replace the display monitor, perform these steps in reverse order. Ensure to route the cable through the notch in the hinge side bracket to prevent damage.

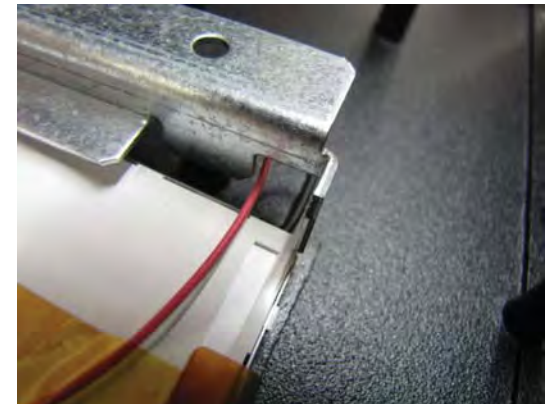

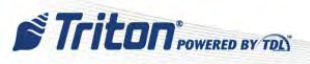

### HOW TO REMOVE THE ARGO 12 DISPLAY MONITOR

Tools:

1 - #2 Phillips screwdriver

- 1. Perform steps in *Proper Shutdown Procedures* and *How to Access Components Behind the Fascia*. Perform steps in *How to Remove the ARGO 12 Mainboard*.
- 2. Perform steps in How to Remove the ARGO 12 Docking Board.
- 3. Perform steps in *How to Remove the Printer*.
- 4. Remove the 8 bracket screws and 3 screws that affix ground wires. (4 ground screws if EMV present)

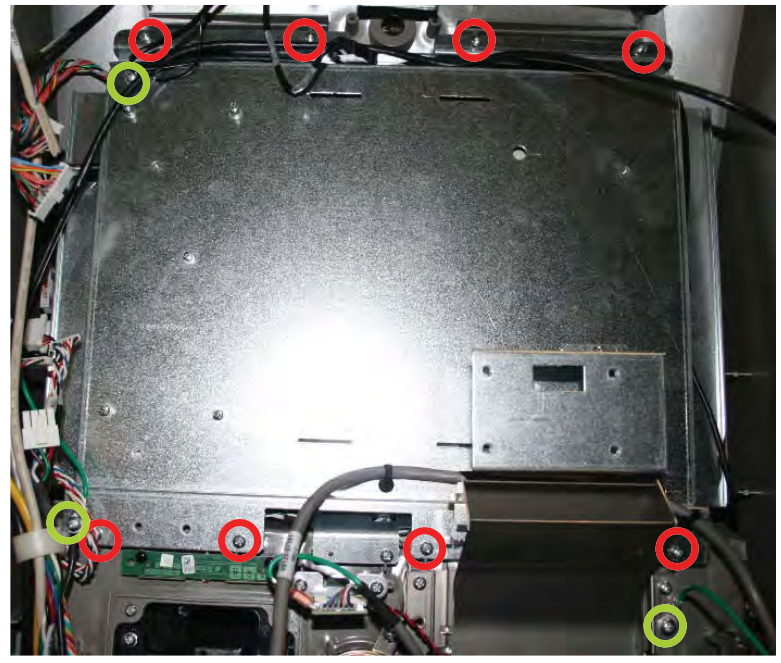

Remove 8 bracket screws and 3 ground screws (4 ground screws if EMV present)

*Note:* It may be necessary to remove a screw holding the cable wrap to access one of the other screws.

- 5. WHILE HOLDING THE GLASS ASSEMBLY, carefully lift the monitor bracket away from the fascia ensuring all wiring is cleared.
- 6. With the bracket now removed, turn it around to reveal the monitor. Remove the glass assembly and set it aside. Remove the 4 screws that secure the monitor to the bracket.

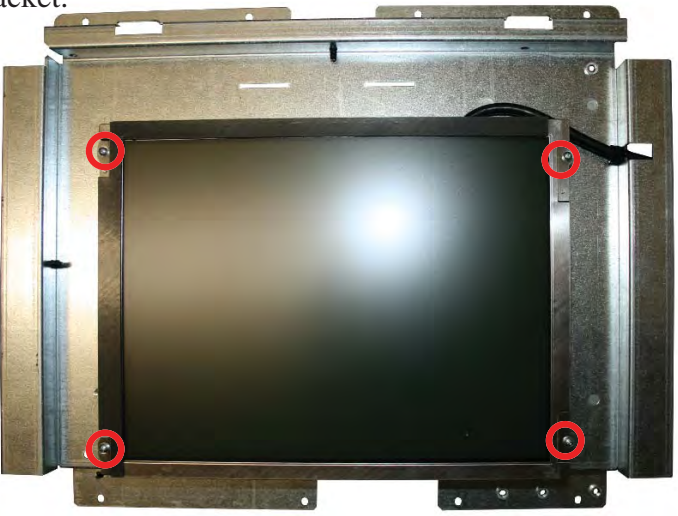

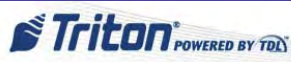

7. With the display monitor free from the bracket, turn the monitor over and disconnect the LCD cable. Squeeze each end of the connector to release and pull out the cable.

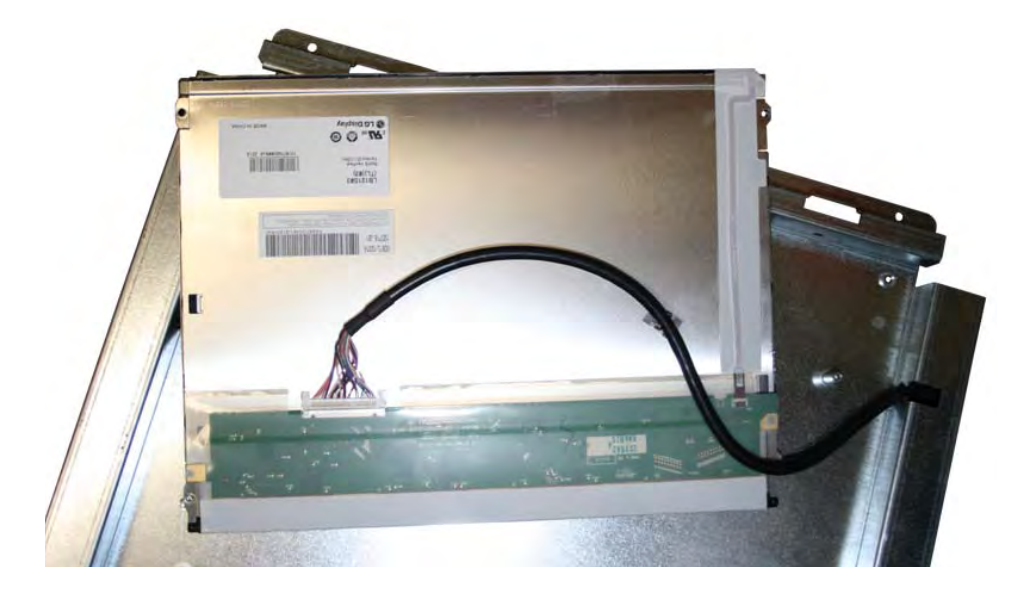

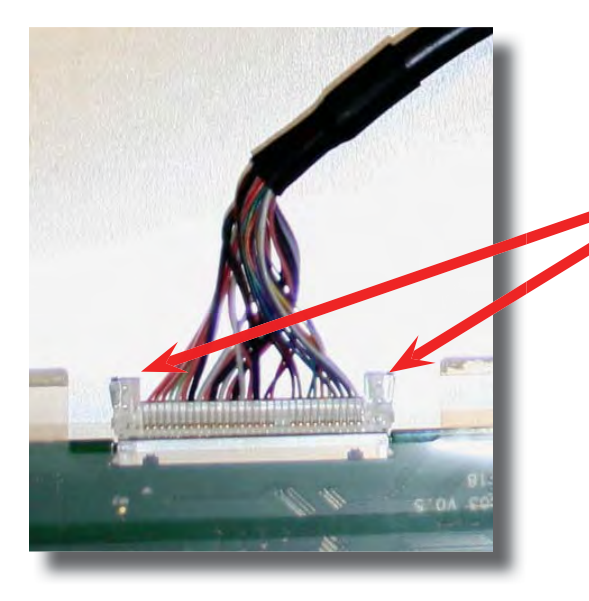

Squeeze each end of the connector simultaneously and pull out connector.

**NOTE**: To replace the display monitor, perform these steps in reverse order.

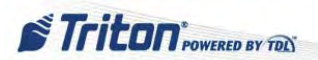

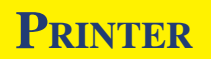

The ARGO series uses either a 60 mm thermal printer (Seiko LPT2242) or a 80 mm thermal printer (Seiko LPT 2342).

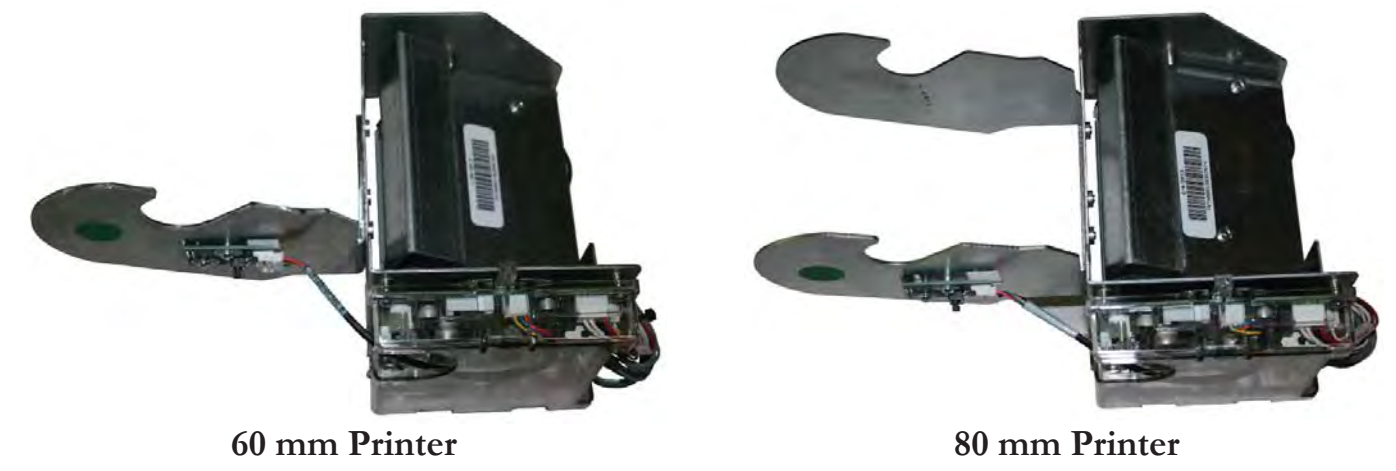

The same PCB is used for both of these printers. All connections are the same for both printers.

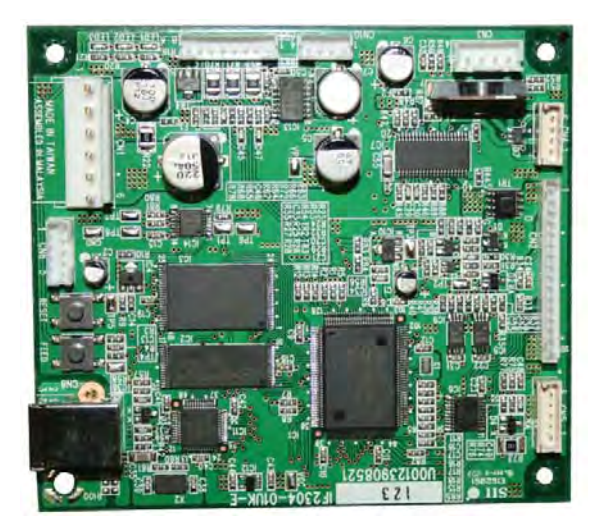

Printer PCB

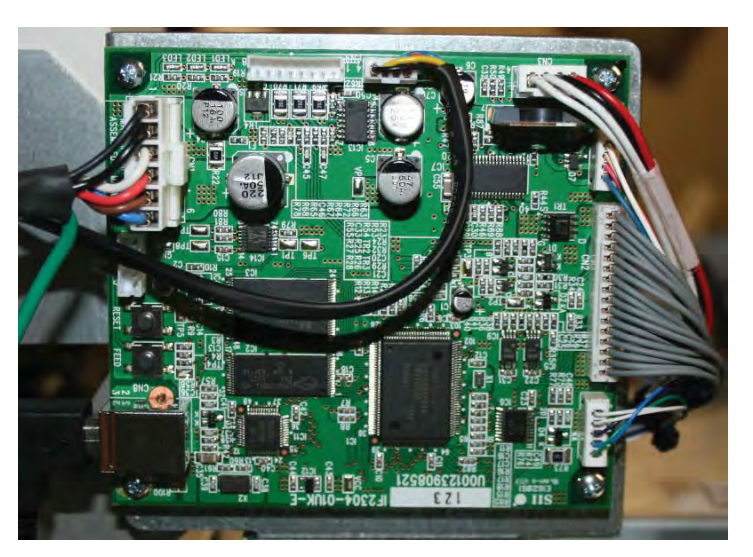

Printer PCB connections

The printer assembly consists of four (4) primary components:

- Printer Mechanism
- Printer Controller PCB w/cover
- Receipt Paper Auto Cutter
- Low Paper Sensor/Paper Feed (Self Test) Switch PCB

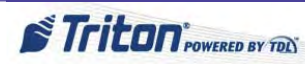

The general specifications of the two printers are indicated in the table below.

| FEATURE                        | 60 мм (LPT2242)   | 80 мм (LPT2342    |
|--------------------------------|-------------------|-------------------|
| Print Method                   | Thermal           | Thermal           |
| Printable Dots Per Line        | 432               | 576               |
| Resolution                     | 8 dots per mm     | 8 dots per mm     |
| Print Speed                    | 90 mm / sec       | 75 mm / sec       |
| Print Width                    | 54 mm             | 72 mm             |
| Paper Width                    | 60 mm             | 80 mm             |
| Head Temperature Detection     | Thermistor        | Thermistor        |
| Head Down Detection            | Mechanical Switch | Mechanical Switch |
| Out of Paper Detection         | Photo Interrupter | Photo Interrupter |
| Operating Voltage:             |                   |                   |
| Motor                          | 24v               | 24v               |
| Logic                          | 5v                | 5v                |
| Receipt Paper Auto Cutter:     |                   |                   |
| Cut Width                      | 63 mm             | 85 mm             |
| Blade Type                     | Slide             | Slide             |
| Blade Position (Home) Detector | 5v                | 5v                |
| Motor Voltage                  | 24v               | 24v               |

The general status of the printer can be viewed in the printer Device Status option in Management Functions (0 - Main Menu > 2 - Diagnostics > 6 - Printer > 1- Device Status.)

General service activity is performed in the following manner:

- Verify all cable connections are securely seated at the printer controller PCB, the low paper sensor PCB on the paper roll bracket, and where the printer communication cable connects to the mainboard. Reseat all connections with the proper orientation as needed.
- Run the printer's Self Test. Press and release the manual feed/ self test switch on the the low paper sensor PCB on the left side of the paper roll bracket. If the test fails, there may be a problem with power to the printer controller (the printer power cable or power supply), the printer controller, the printer mechanism, or the data cable between the two (2) components.

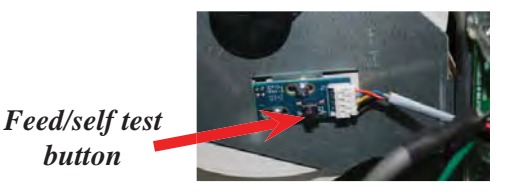

- If the printer passes the manual Self Test, log into Management Functions to perform the following steps:
  - 1. From the Main Menu, select **2 Diagnostics**.
  - 2. Select **6 Printer**.
  - 3. Select **1 Device Status** and check for any error conditions. Correct any obvious errors, e.g., paper jam, out of paper, low paper, head up, etc.

#### \*\*IMPORTANT\*\*

The Device Status Report should be run BEFORE attempting the Reset/Test option. Failure to do so may reduce the amount of diagnostic detail listed in the report.

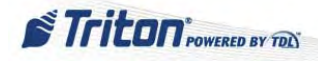

4. Select 2 - Reset/Test Printer to print a test receipt.

If all external error conditions have been checked and corrected as applicable, and the printer passed the Self Test feature, there may be a problem with the mainboard, or the printer data communication cable from the mainboard to the printer controller. If the printer format is correct on the Self Test, but looks distorted when printing from the Management Functions Diagnostics test feature or Customer Transactions, there may be a problem with the software.

For information about the LEDs on the printer PCB, see Introduction: Basic Troubleshooting: The Indicators.

#### HOW TO REMOVE THE PRINTER ASSEMBLY

Tools:

- 1 #2 Phillips screwdriver
- 1. Perform steps in Proper Shutdown Procedures and How to Access Components Behind the Fascia.
- 2. Disconnect the Printer Power cable and the Printer USB cable from the printer.

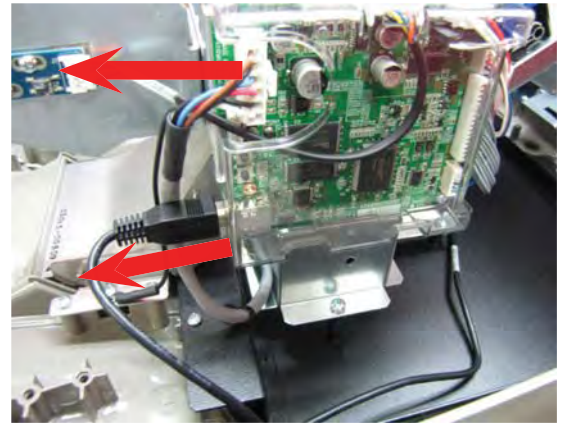

3. Remove the receipt paper from the printer mechanism and then remove the paper roll from the retention bracket. Open the printer by pulling and holding the locking pin out and rotating the printer open. Release the locking pin.

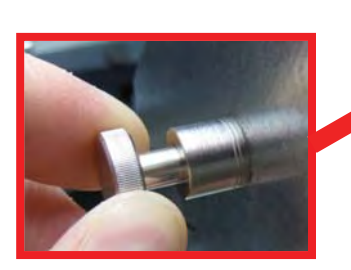

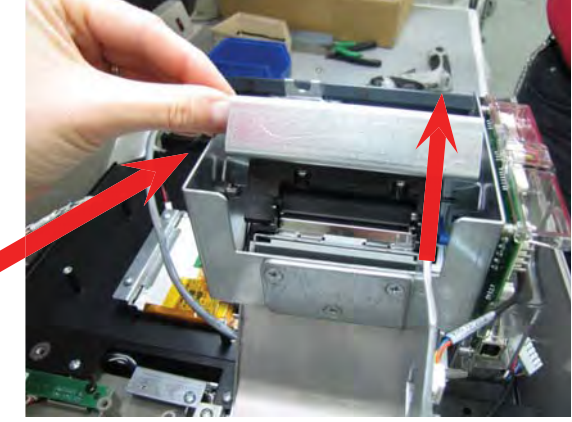

4. Remove the four screws from the inside of the printer assembly.

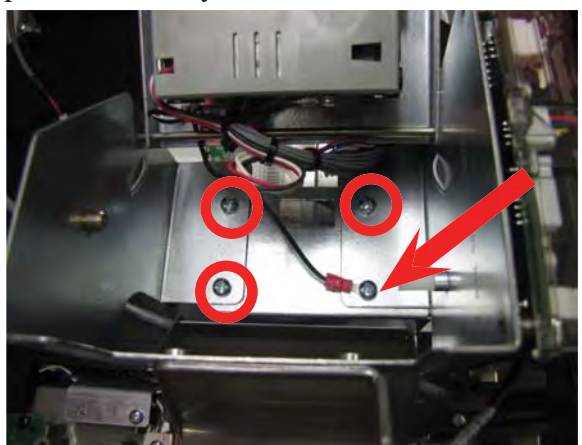

**NOTE:** To replace the printer, perform these steps in reverse order. Ensure to secure the ground cable with the screw indicated with the arrow in the picture to the left.

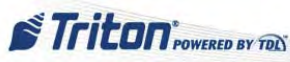

21

### HOW TO REMOVE THE PRINTER CONTROLLER PCB

Tools:

- 1 #2 Phillips screwdriver
- 1. Perform steps in Proper Shutdown Procedures and How to Access Components Behind the Fascia.
- 2. Disconnect the Printer Power cable and the Printer USB cable from the printer.

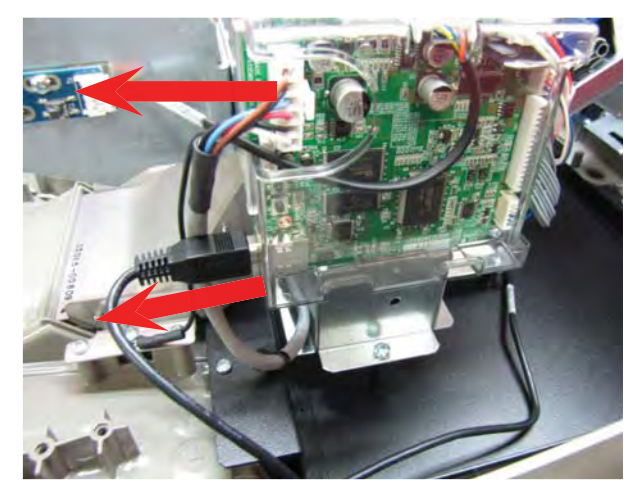

4. Unplug all the cables from the board.

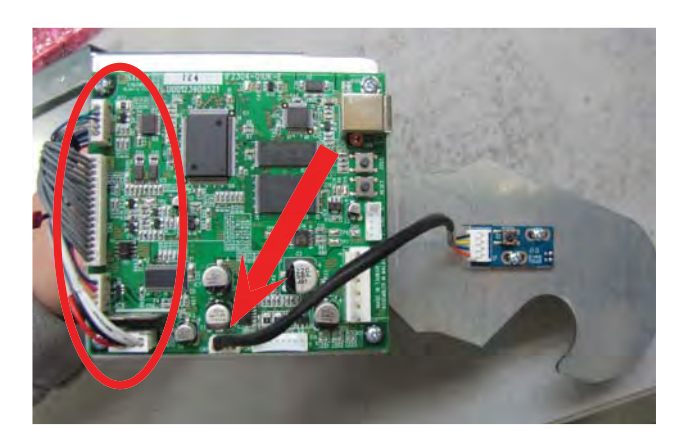

**NOTE:** To replace the printer controller PCB, perform these steps in reverse order. 3. Remove the plastic cover from the board.

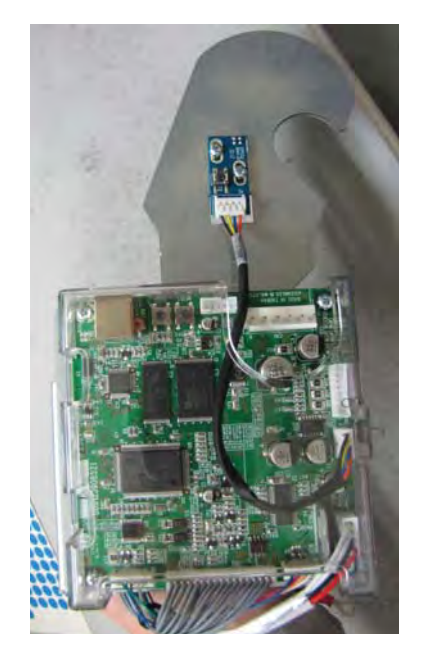

5. Remove the four screws securing the board to the bracket.

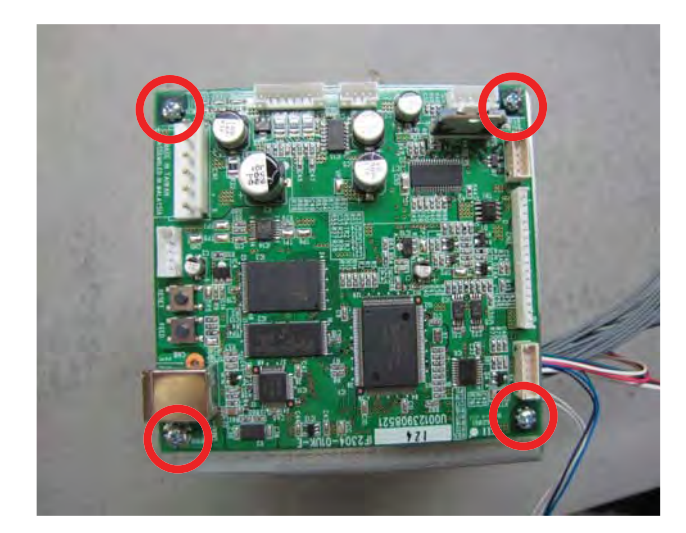

### HOW TO REMOVE THE RECEIPT PAPER AUTO CUTTER

Tools:

- 1 #2 Phillips screwdriver
- 1 TY Wrap cutter
- 1. Perform steps in Proper Shutdown Procedures and How to Access Components Behind the Fascia.
- 2. Remove the receipt paper from the printer mechanism. Open the printer by pulling and holding the locking pin out and rotating the printer open. Release the locking pin.

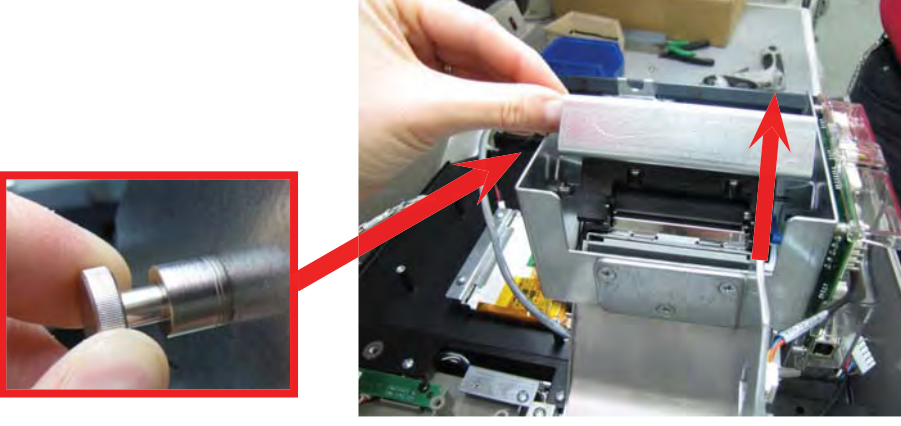

- 3. Cut the three TY Wraps that bundle the wires from the print mechanism and the cutter together. (printer/cutter removed from assembly for clarity)
- 4. Unplug the cutter from the printer extension cable. (printer/cutter removed from assembly for clarity)

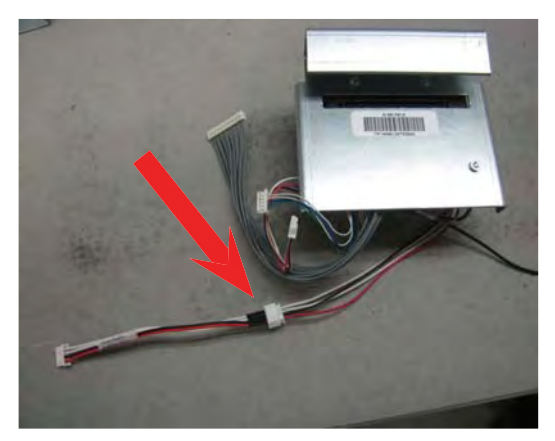

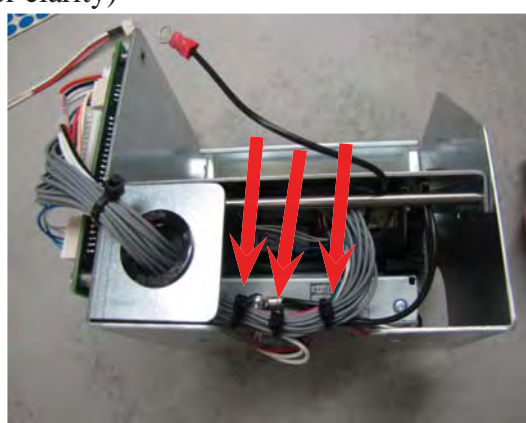

5. Remove the screw securing the ground wire to the cutter. (printer/cutter removed from assembly for clarity)

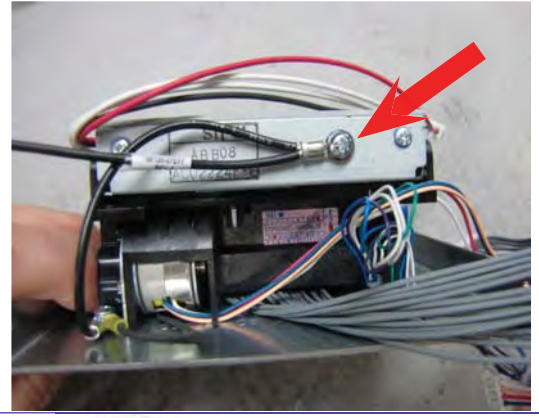

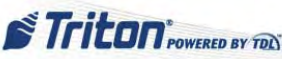

### How to Remove the Receipt Paper Auto Cutter cont...

6. Gently pull back on the black plastic pressure clips at the front left and right corners of the cutter that help secure it to the mounting bracket. Lift the front end of the cutter from the mounting bracket and rotate it back on the plastic hinge ball snaps.

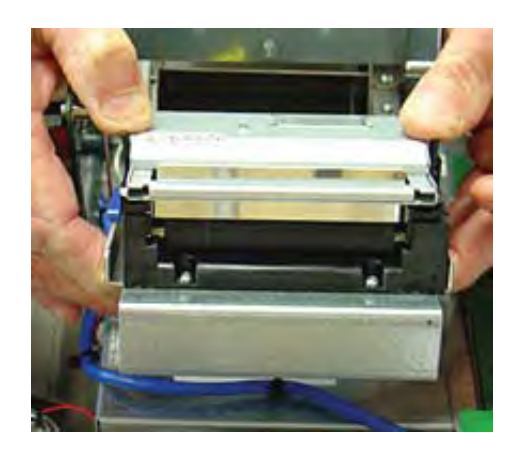

**NOTE:** To replace the receipt paper auto cutter, perform these steps in reverse order.

7. With the pressure clips released, gently pull back the black plastic hinge ball snaps at the back left and right corners of the receipt printer auto cutter and slip the cutter from the mounting tray.

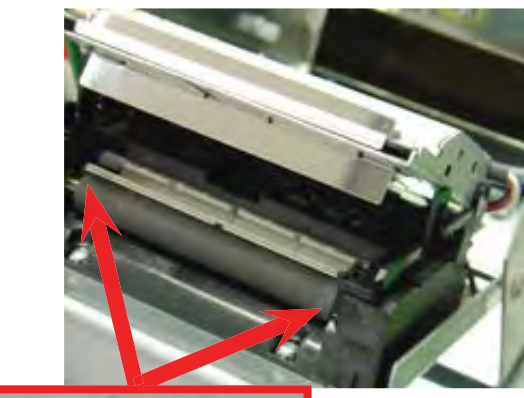

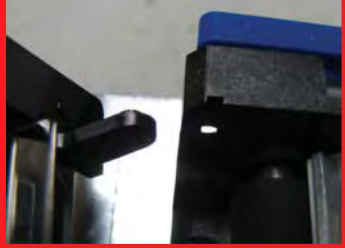

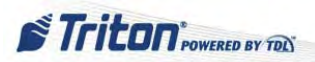

### HOW TO REMOVE THE PRINTER MECHANISM

Tools:

- 1 #2 Phillips screwdriver
- 1 TY Wrap cutter
- 1. Follow the procedures for "How to Remove the Receipt Paper Auto Cutter".
- 2. Cut the TY Wrap that bundle the wires from the print mechanism and the cutter together. (printer/cutter removed from assembly for clarity)

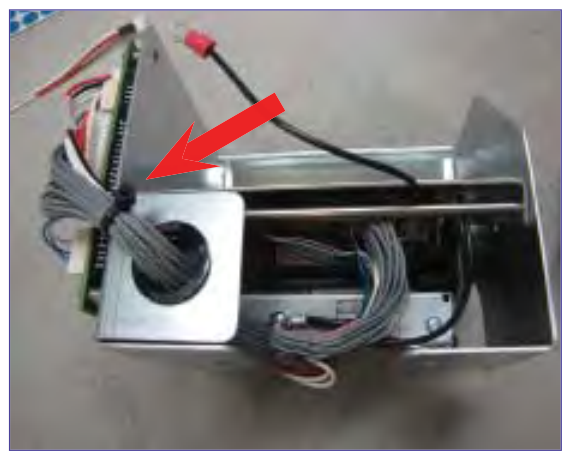

4. Unplug all the cables from the board.

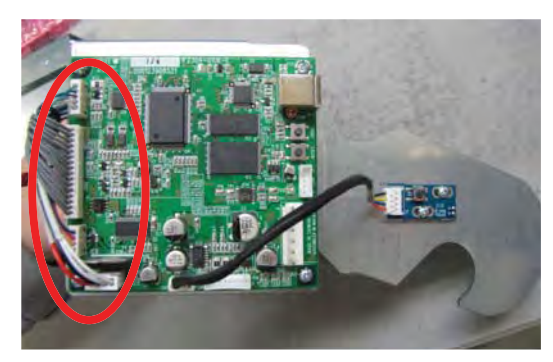

6. Remove the three screws (60mm) or four screws (80mm) securing the printer to the bracket. (green circled screw only on 80mm printer)

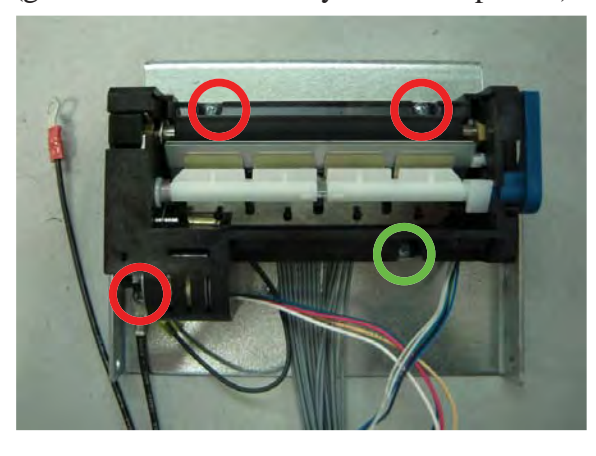

3. Remove the plastic cover from the PCB board.

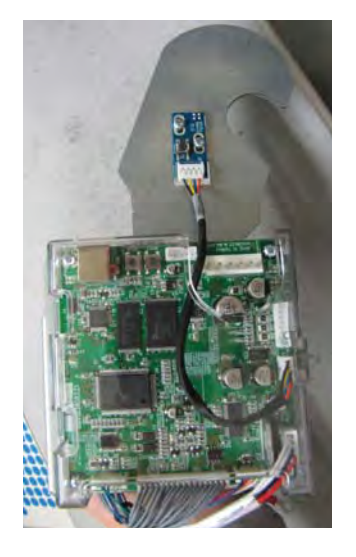

5. Carefully route the cables through the grommet. (printer removed from assembly for clarity)

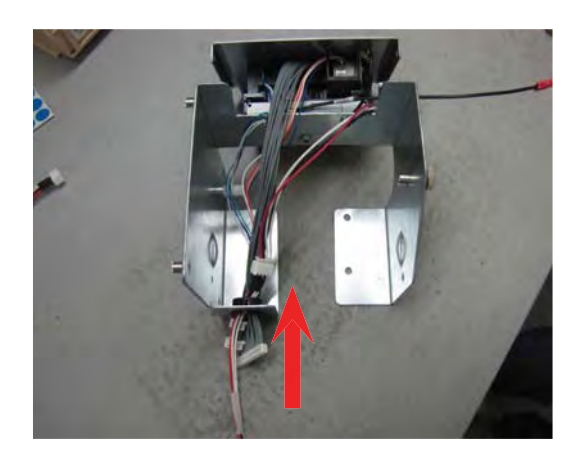

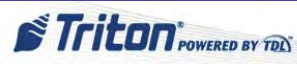

#### HOW TO REPLACE THE PRINTER MECHANISM

1. Follow the procedures backwards for "How to Remove the Printer Mechanism".

NOTE: Before securing both ground wires to the printer mechanism with one screw, ensure the cables are routed through the notch under the printer to avoid pinching them.

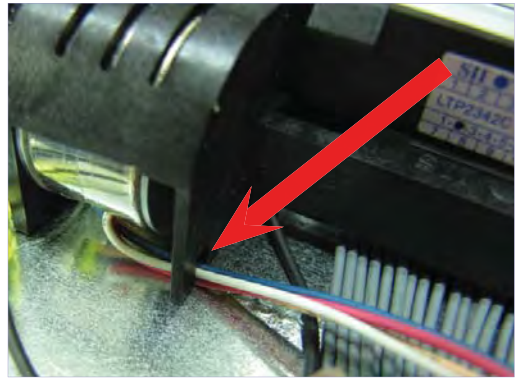

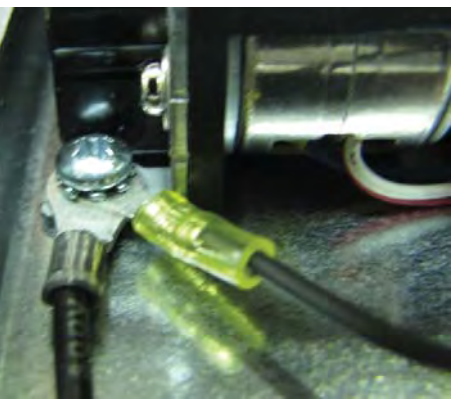

- 2. While looking at the three LEDs on the printer controller PCB, turn the power supply ON. LED 2 should blink "ON" and "OFF" and LED 1&3 should stay "ON" (signifying an "Out of Paper" error condition).
- 3. Autoload the receipt paper and perform a printer Self Test. If the Self Test fails, refer to the basic status, troubleshooting and testing sections for additional information. If the Self test passes, log into Management Functions and perform the Printer Reset/Test diagnostic. If the Reset/Test diagnostic fails, refer to the basic status, troubleshooting and testing sections for additional information. If the Reset/Test diagnostic passes, exit from Management Functions. Perform a balance inquiry in Customer Transactions. Verify receipts are printed correctly. If the customer receipt fails to print correctly and there does not appear to be an apparent hardware failure, there may be a problem with the software.

#### EXAMPLES OF PRINTER SELF TEST RECEIPTS

| LTP2000 sortes interface                                                                                                    |                         | LTP2000 series interface                |
|----------------------------------------------------------------------------------------------------|-------------------------|-----------------------------------------|
| PT231P01 [ Ver X.XX.XX ]                                                                                                    |                         | PT231P01 [ Ver X.XX.XX ]                |
| DD. MMM. YYYY                                                                                                    |                         | DD. MMM. YYYY                           |
| Copyright(C) : SII                                                                                                    |                         | Copyright(C) : S11                      |
| ***************                                                                                                    |                         | ********                                |
| * DIP SWITCH 1 *                                                                                                    |                         | * DIP SWITCH 1 *                        |
| 1) 163R-N ; OFF                                                                                                    |                         | 1) 163R-N ; OFF                         |
| 2) Density : 130%                                                                                                    |                         | 2) Density : 130%                       |
| 3) Print : High speed                                                                                                    | 60 mm Self Test receipt | 3) Print : High speed                   |
| 4) Head Inspect : Blockunit                                                                                                    |                         | 4) Head Inspect : Blockmit              |
| 56) Font lapie : Extendend Graphics                                                                                                    |                         | 56) Font lapie : Extendend Graphics     |
| * DIP SWITCH 2 *                                                                                                    |                         | * DIP SWITCH 2 *                        |
| 1) Head drive : Dynamic divisor                                                                                                    |                         | 1) Head on ive : Dynamic divisor        |
| 23) DDD Max dot : 432dots                                                                                                    |                         | 2. 3) DDD Max dot : 432dots             |
| * DIP SWITCH 3 #                                                                                                    |                         | * DIP SWITCH 3 *                        |
| 1) Near end sensor : Enable                                                                                                    |                         | 1) Near end sensor : Enable             |
| * DIP SWITCH 4 *                                                                                                    |                         | * DIP SWITCH 4 *                        |
| Receipt length : 200mm                                                                                                    |                         | Receivt length : 200mm                  |
| * DIP SWITCH 5 *                                                                                                    |                         | * DIP SWITCH 5 *                        |
| Error (ength : 145mm                                                                                                    |                         | Error length : 145mm                    |
| * DIP SWITCH 5 *                                                                                                    |                         | * DIP SWITCH 5 *                        |
| Persenter 1/01 ; 2000mmer                                                                                                    |                         | Persenter 1/01 : 2000mag                |
| * DLP SWITCH 7 *                                                                                                    |                         | * DIP SWITCH 7 *                        |
| Persenter 1/02 : 8000msec                                                                                                    |                         | Persenter 1/02 : 8000msec               |
| * DIP SWITCH 8 *                                                                                                    |                         | * DIP SWITCH 8 *                        |
| Persenter 1/03 : 1100mmec                                                                                                    |                         | Persenter 1/03 : 1100msec               |
| * Mechaniag : ITP2242                                                                                                    |                         | * Mechaniag : ITP2342                   |
| 60mm, 24v, 8dot/mm                                                                                                    |                         | 80mm, 24v, 8dot/mm                      |
| + Presenter : Disable                                                                                                    |                         | * Presenter : Disable                   |
| * Extend RAN : 128KBytes                                                                                                    |                         | * Extend RAM : 128KBytes                |
| * E-RAM Check Sum : 1CSS                                                                                                    |                         | * E-RAM Check Sum : 293E                |
| * Renalo Memory : 019300                                                                                                    |                         | * Remain Memory : 0192C4                |
| * Karill Funt : enable                                                                                                    |                         | * Kanili Funt : enable                  |
| * Galil Font enable                                                                                                    |                         | <ul> <li>Galli Font enable</li> </ul>   |
| * Down-Idad Font enable                                                                                                    | 80 mm Self Test receipt | Uown-load Font enable                   |
| * TEST PHINE *                                                                                                    |                         | * TEST PHINE *                          |
| 1"#\$26"()++/0123455789(::C=)?#ABC                                                                                                    |                         | 1"#\$%\$'()*+/0123456789'::<=>?#A41     |
| DEFGHIJKUNGPORSTUNNXY/(*)^ abortefy                                                                                                    |                         | DEFGHIJKLMNGPORSTUVNXYZ[¥] ^ abodefu    |
| hilk innoogratuwevz (13*                                                                                                    |                         | hijkimnoperatuvwxyz(1)*                 |
|                                                                                                    |                         | High F-1 lo H o M . In defatation       |
| P2(1)T1(1)200 T1(1) T1(1) T1(1)200 T1(1)200 T1(1)000 T1(1)000 T1(1)000 T1(1)000 T1(1 |                         | アイリエオカキクタ コキシストリタチッテトナースネノルト アイホマネノ パチョ |
|                                                                                                    |                         |                                         |
|                                                                                                    |                         |                                         |
| ** 6 1 1 人 國                                                                                                    |                         |                                         |

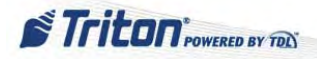

### **CASH DISPENSER**

# **Dispensing Mechanisms**

- MiniMech
  - Single cassette
  - 750 1000 note capacity
  - < 100 reject bin capacity

- NMD 50
  - Dual cassette
  - 1750 2000 note capacity
  - < 100 reject bin capacity

- SDD
  - Single cassette
  - 1700 1800 note capacity
  - < 100 reject bin capacity

- SCDU
  - Single cassette
  - 1000 note capacity
  - < 100 reject bin capacity

#### • HCDU

- Dual cassette
- 1700 note capacity each cassette
- < 100 reject bin capacity

# MiniMech

The MiniMech dispenser consists of an open cassette with an open integrated reject bin. The MiniMech is a non-serviceable unit. Due to the complexity of the timing mechanism; belts, gears and other parts that might be considered field replaceable unfortunately are not. Ensure the cable connections are firm at both the dispenser, security module and the main board. Also ensure proper voltage is present and all configurations are correct. A large number of dispenser problems are a result of bad notes so be sure to load only good quality notes.

If an issue occurs that cannot be remedied, a replacement dispenser must be obtained.

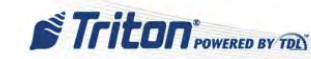

### **Removing the MiniMech Dispensing Mechanism**

Tools:

- 1 #2 Phillips screwdriver
- 1 small slotted screwdriver
- 1. Follow Proper Shutdown Procedures and steps in How to Access Components Behind the Fascia.
- 2. Remove the cassette from the dispensing mechanism.

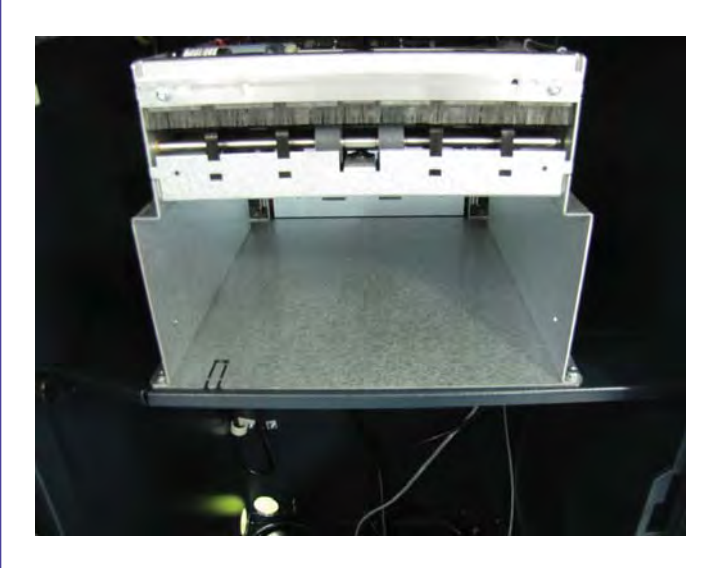

4. Slide the mechanism forward until the dispenser communication and DC power connectors are accessible. Disconnect the dispenser communication cable by loosening the two screws on the cable. Disconnect the DC power cable.

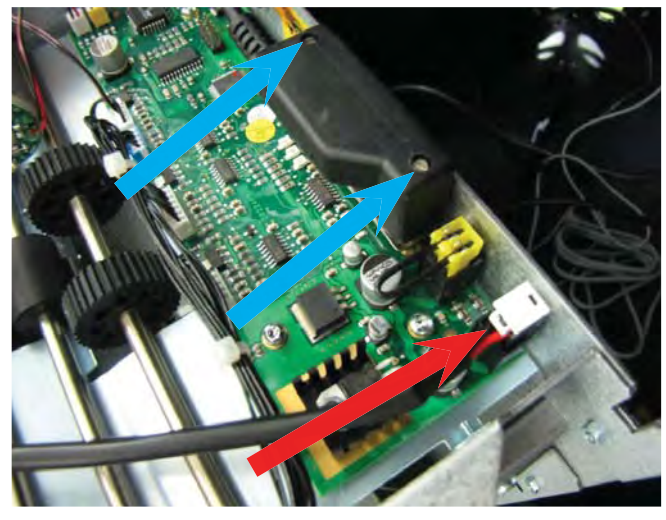

3. Remove the two screws in the front corners that secure the dispenser to the tray.

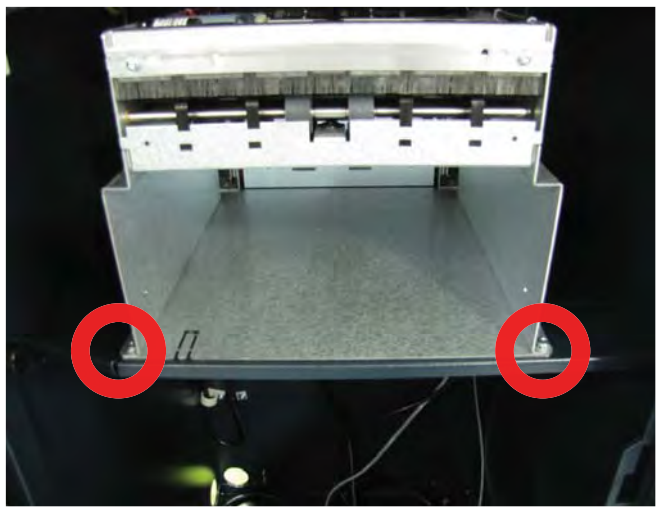

5. Remove the dispenser from the unit.

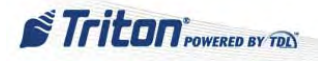

### **Installing the MiniMech Dispensing Mechanism**

Tools:

- 1 #2 Phillips screwdriver
- 1 small slotted screwdriver
- 1. Follow Proper Shutdown Procedures and steps in How to Access Components Behind the Fascia.
- 2. Remove the cassette from the dispensing mechanism.

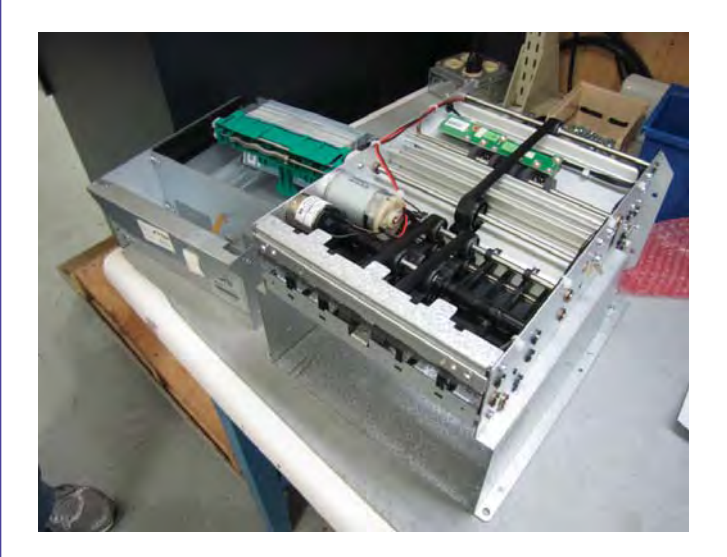

4. Set the dispenser on the cabinet's tray and slide it back into place. Ensure the two posts on the tray sit in the notches in the dispenser bracket.

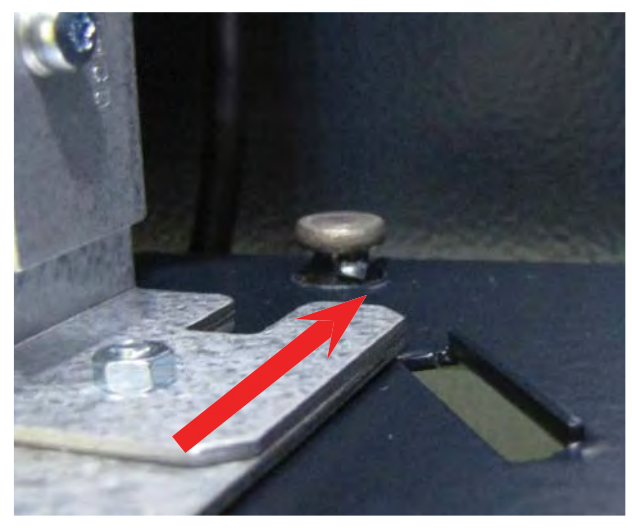

3. Connect the dispenser communication cable and secure by tightening the two screws on the cable. Connect the DC power cable.

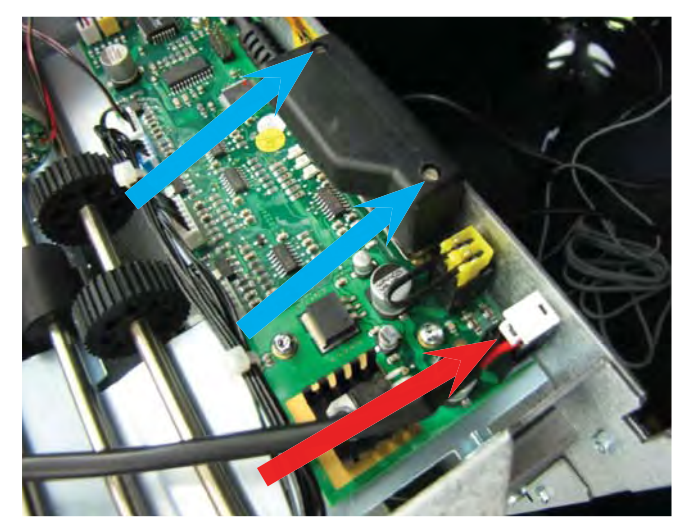

5. Install the two screws in the front corners that secure the dispenser to the tray. Reinstall the cassette into the dispenser. Verify dispenser operation by completing several test dispenses.

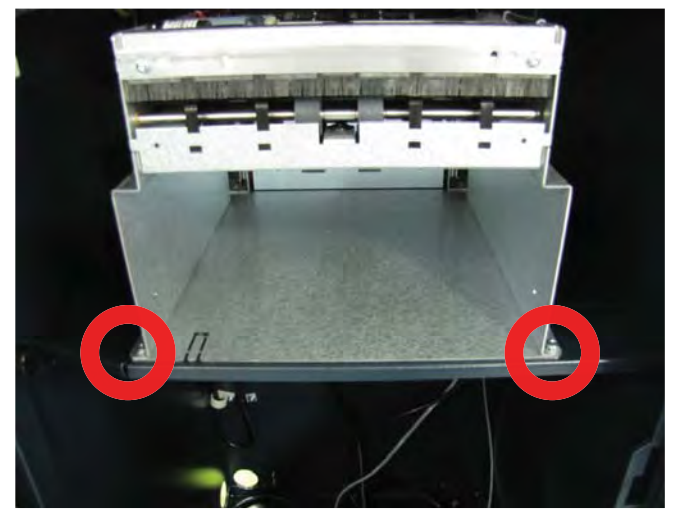

Triton POWERED BY TOL

# **SDD**

### **Removing the SDD Dispensing Mechanism**

Tools:

- 1 Pliers (to use on wing nut if needed)
- 1. Follow Proper Shutdown Procedures and steps in How to Access Components Behind the Fascia.
- 2. Remove the cassette from the dispensing mechanism.
- 3. Remove the two wing nuts from the front corners that secure the dispenser to the tray.

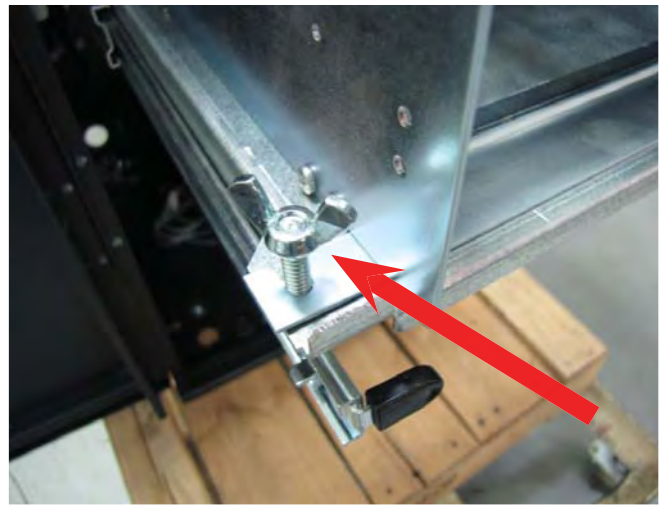

5. Slide the mechanism forward until the dispenser communication and DC power connectors are accessible. Disconnect the dispenser communication cable by loosening the two screws on the cable. Disconnect the DC power cable.

# If the dispenser is on a stationary tray, skip to Step 5.

4. Extend the dispenser slides.

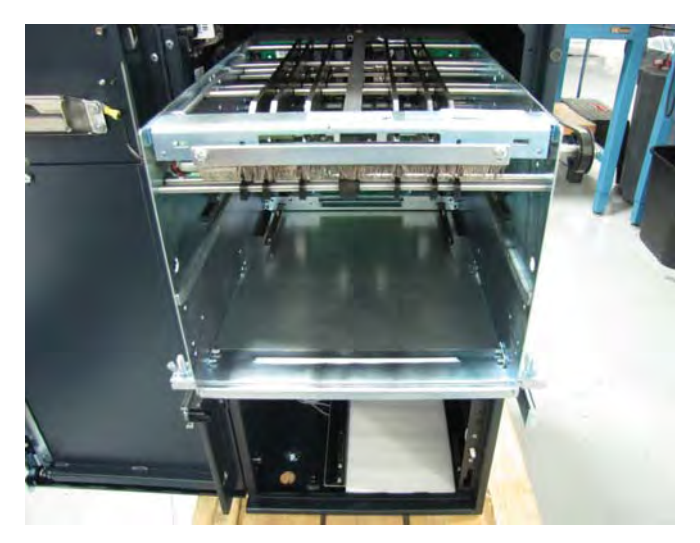

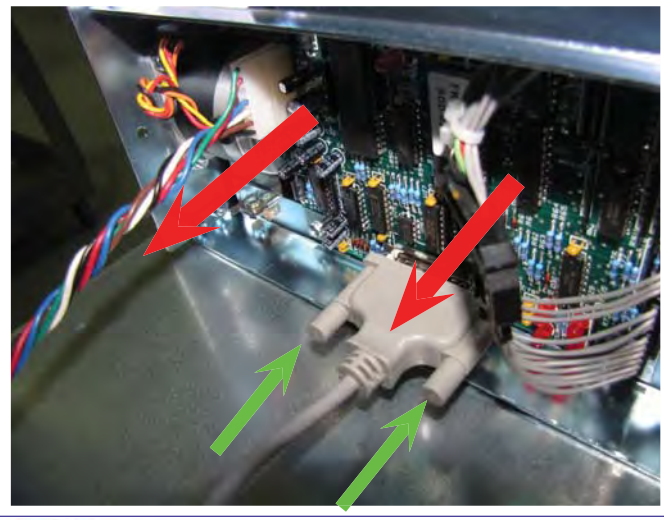

6. Remove the dispenser from the unit. Loosely reinstall the wing nuts onto the posts to prevent losing them.

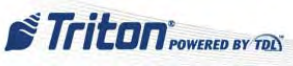

### **Installing the SDD Dispensing Mechanism**

Tools:

- 1 Pliers (to use on wing nut if needed)
- 1. Follow Proper Shutdown Procedures and steps in How to Access Components Behind the Fascia.
- 2. If the wing nuts were previously installed onto the posts, remove them and set aside.
- 3. Remove the cassette from the dispensing mechanism.
- 4. Connect the dispenser communication cable and secure by tightening the two screws on the cable. Connect the DC power cable.

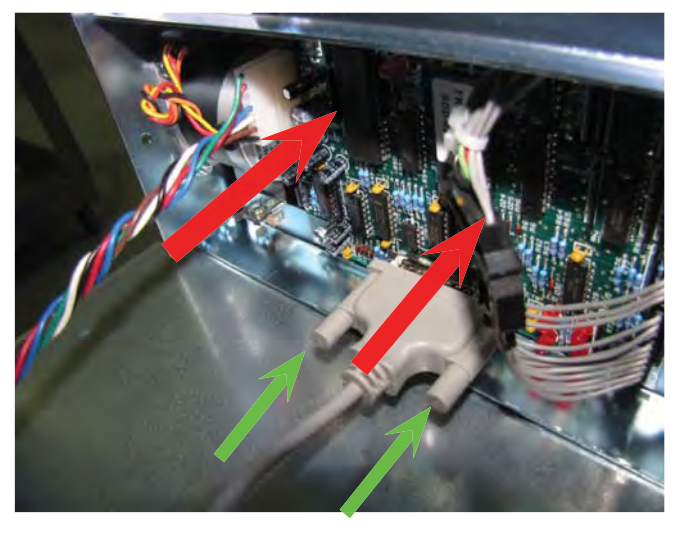

5. Set the dispenser on the cabinet's tray and slide it back into place.

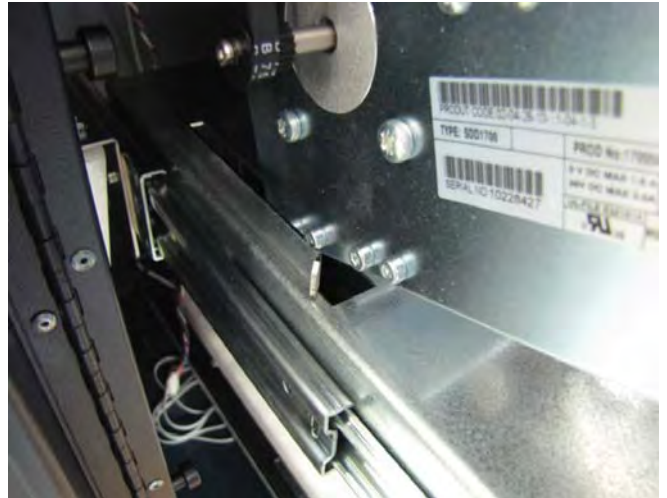

6. Ensure the dispenser notches slide onto the tray posts. Install the two wing nuts onto the posts and tighten to secure the dispenser.

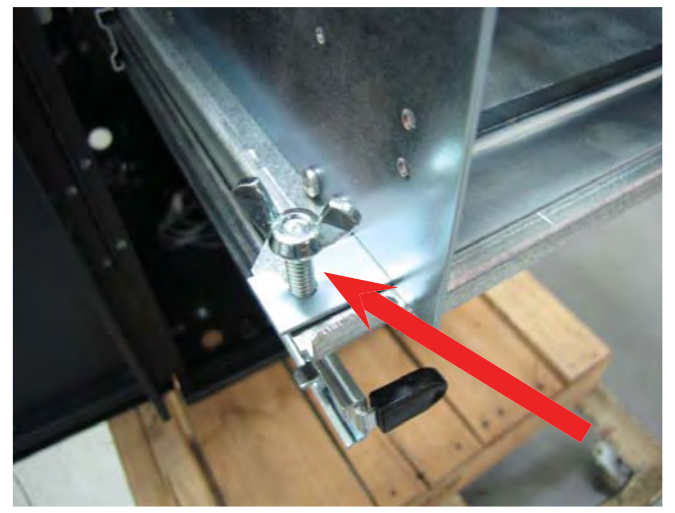

7. If the dispenser is on slides, push the dispenser and tray into the locked position.

Prime the cassette and ensure the cassette flag is green. Reinstall the cassette. Verify dispenser operation by completing several test dispenses.

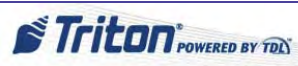

# **NMD50**

Only factory trained service technicians should attempt to make repairs to the NMD50 dispensing mechanisms. Unauthorized repairs to the NMD50 dispensing mechanism may void the factory warranty. Contact the Triton Systems Technical Support Department for additional information. Factory trained service technicians should refer to the NMD50 Dispenser Mechanism Service Manuals for further instructions.

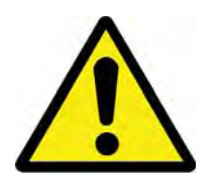

# **\*\* WARNING \*\***

Due to the weight of the dispenser, the NMD50 should be lifted from the rails by TWO service personnel.

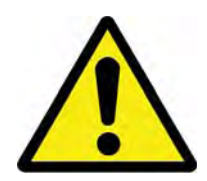

# **Removing the NMD50 Dispensing Mechanism**

Tools:

None

- 1. "Unlock all Cassettes" in the Management Functions. Follow *Proper Shutdown Procedures* and steps in *How to Access Components Behind the Fascia.*
- 2. Remove the cassettes and reject cassette from the dispensing mechanism. Extend the dispenser slides.

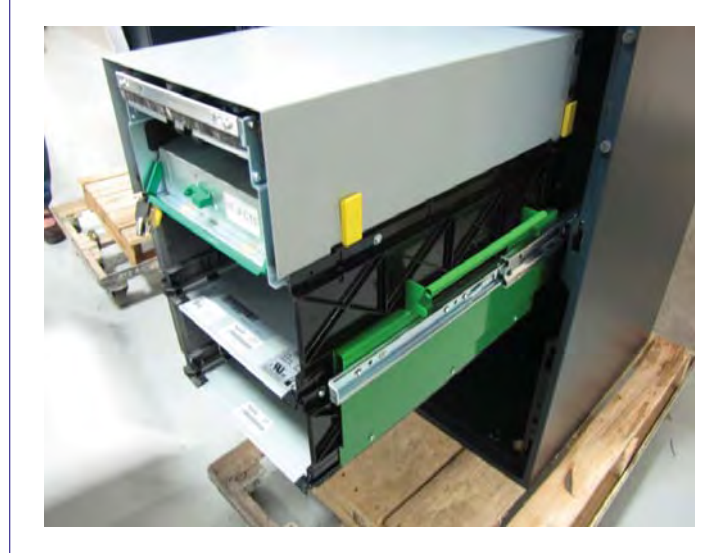

3. Unplug the quick connect ground wire from the front of the dispenser.

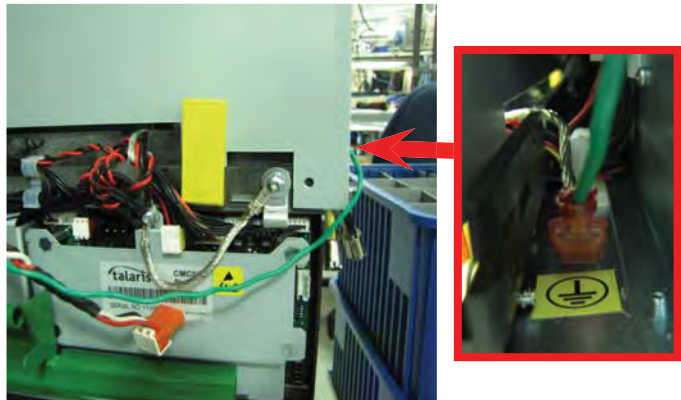

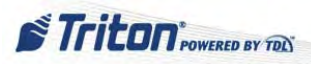

### **Removing the NMD50 Dispensing Mechanism cont...**

4. Unplug the Dispenser Communication cable and the Dispenser Power Cable from the side of the dispenser.

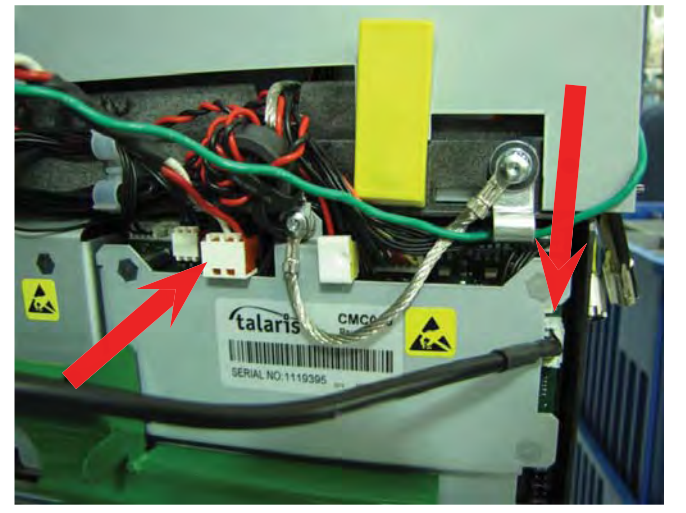

6. Route the cables over the cabinet door to prevent damage. (Dispenser removed for clarity)

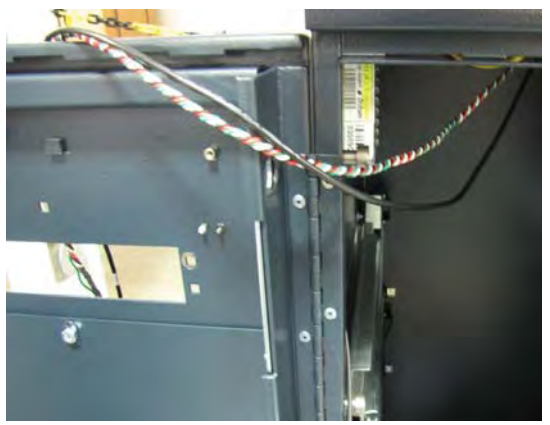

5. Remove all the cables from the cable clips along the side and rear of the dispenser. Route the cables over the cabinet door to prevent damage.

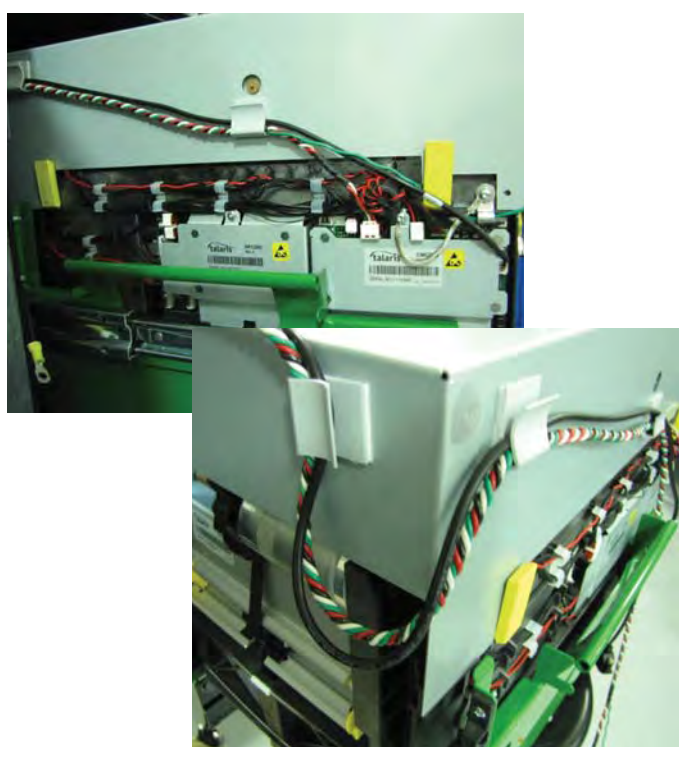

7. **TWO Service Personnel:** Using the attached handles, carefully lift the dispenser off the rails and set aside.

**NOTE:** To replace the NMD50 dispenser, perform these steps in reverse order. Ensure the dispenser cables are routed over the cabinet door to prevent damage. When lowering the dispenser onto the rails, ensure the posts on the rails sit securely in the handle's notches.

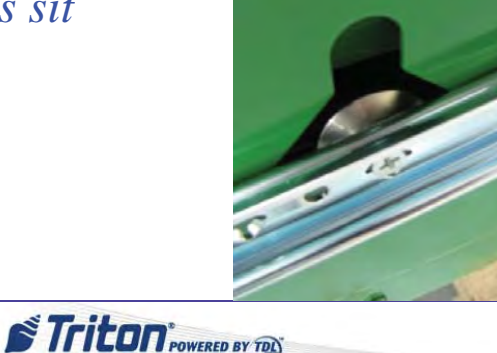

### **SCDU**

# **Removing the SCDU Dispensing Mechanism**

Tools:

- 1 #2 Phillips screwdriver
- 1. Follow Proper Shutdown Procedures and steps in How to Access Components Behind the Fascia.
- 2. Remove the cassette from the dispensing mechanism. Extend the dispenser slides.

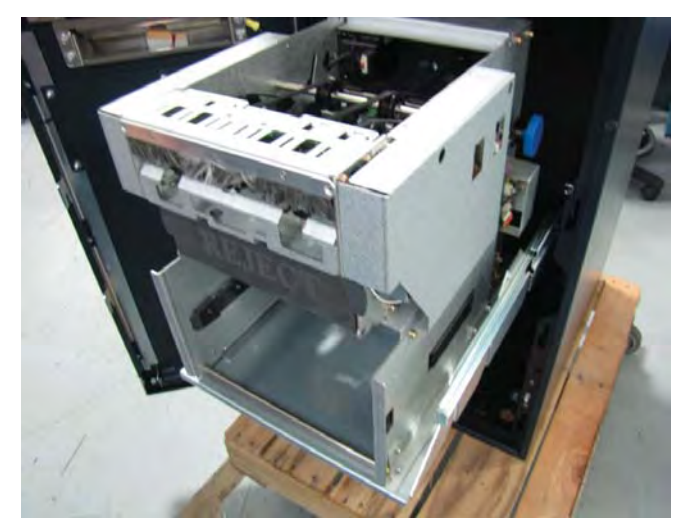

 Disconnect the dispenser communication cable by loosening the two screws on the cable. Disconnect the DC power cable.

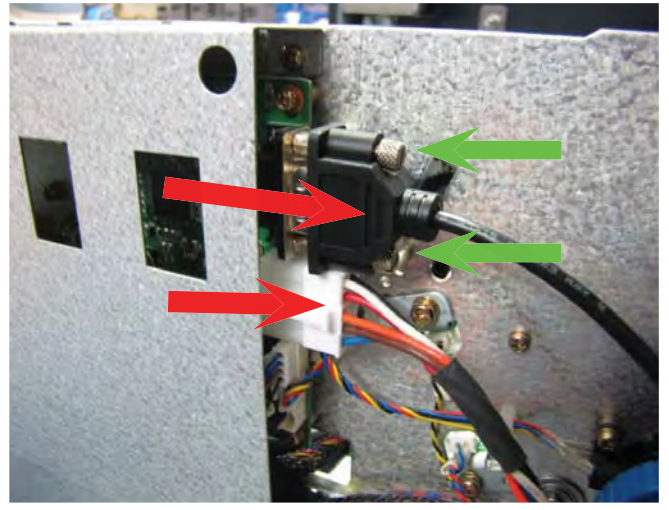

4. Remove the two screws, one on each side of the dispenser, and set them aside for reinstallation.

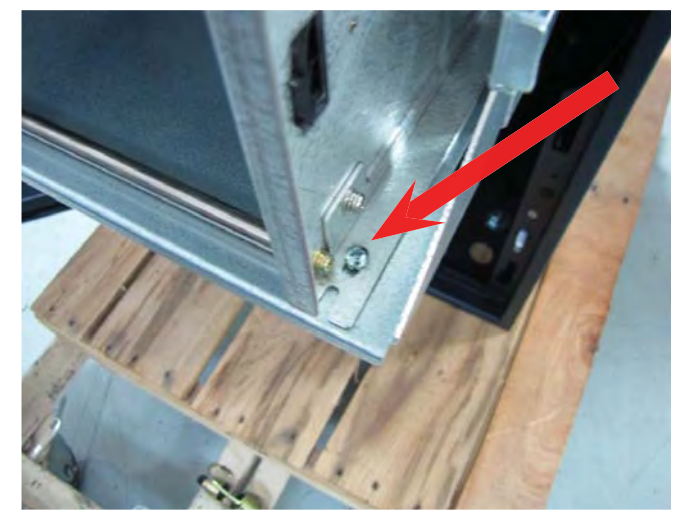

5. Slide the dispenser forward slightly before lifting it off the tray.

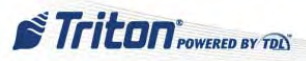

# **Installing the SCDU Dispensing Mechanism**

Tools:

1 - #2 Phillips screwdriver

- 1. Follow Proper Shutdown Procedures and steps in How to Access Components Behind the Fascia.
- 2. Remove the cassette from the dispensing mechanism. Extend the dispenser slides.

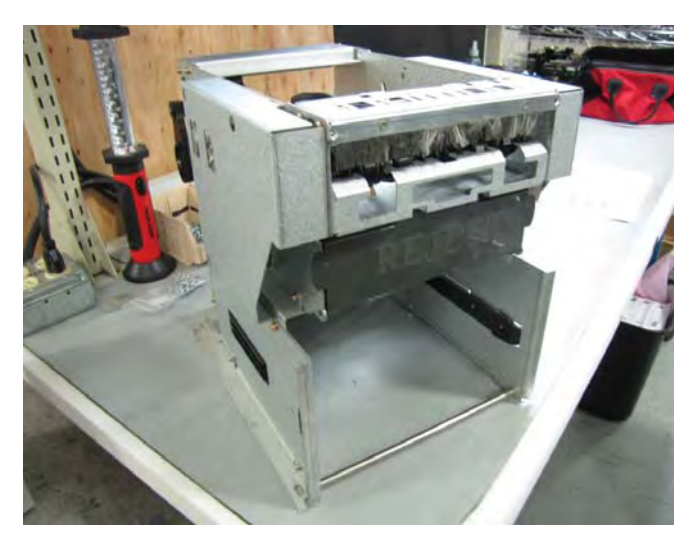

3. Slide the dispenser onto the tray ensuring the dispenser sits under the two tabs at the back of the tray.

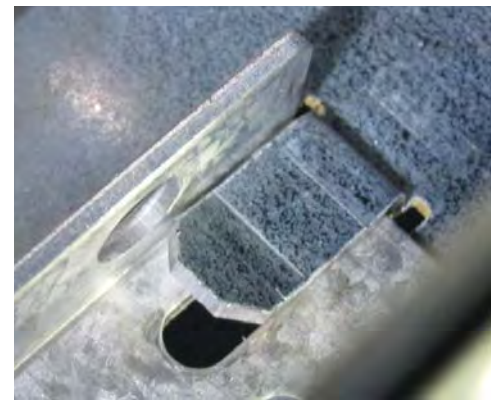

4. Secure the dispenser by install the two screws, one on each side of the dispenser.

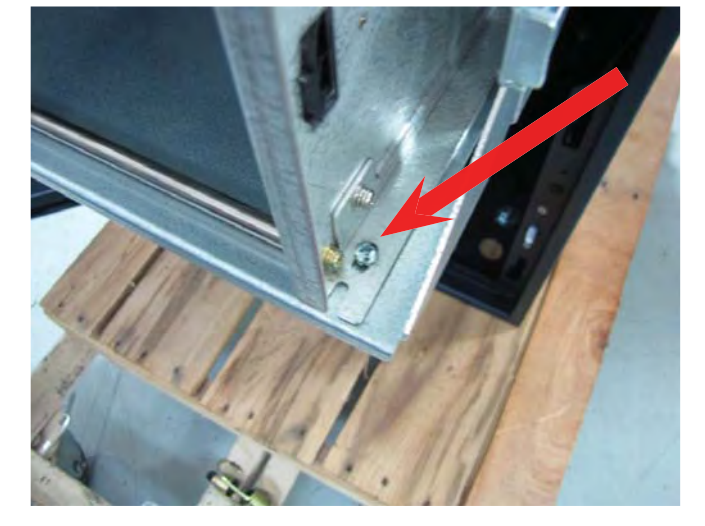

6. Slide the dispenser tray into the cabinet. Reinstall the cassette into the dispenser.

5. Connect the dispenser communication cable. Secure the cable by tightening the two screws on the cable. Connect the DC power cable.

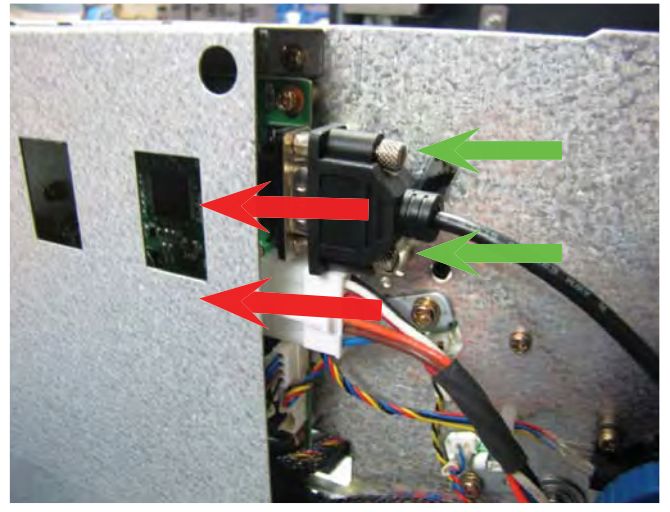

STriton POWERED BY TOL

35

# HCDU

# \*\* WARNING \*\*

Due to the weight of the dispenser, the HCDU should be lifted from the rails by TWO service personnel. <u>Removing the HCDU Dispensing Mechanism</u>

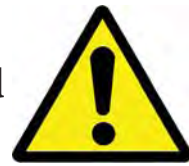

Tools:

None

- 1. Follow Proper Shutdown Procedures and steps in How to Access Components Behind the Fascia.
- 2. Remove the cassettes from the dispensing mechanism. Extend the dispenser slides.
- 3. Remove the cables from the cable clip on the side of the dispenser.

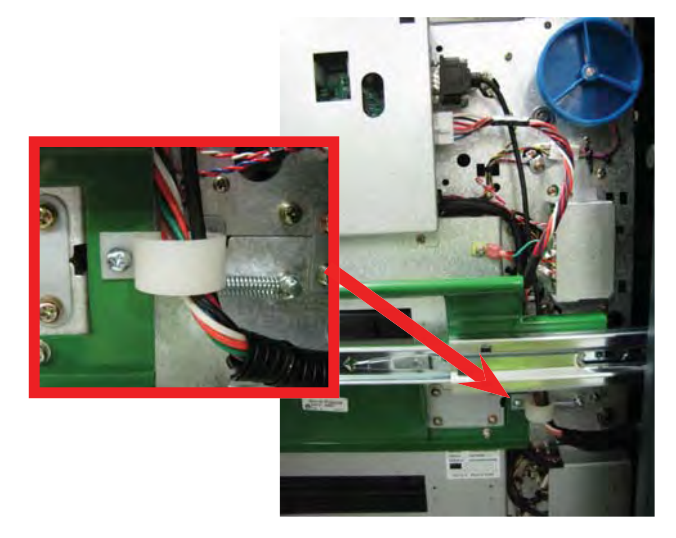

5. Route the cables over the cabinet door to prevent damage. (Dispenser removed for clarity)

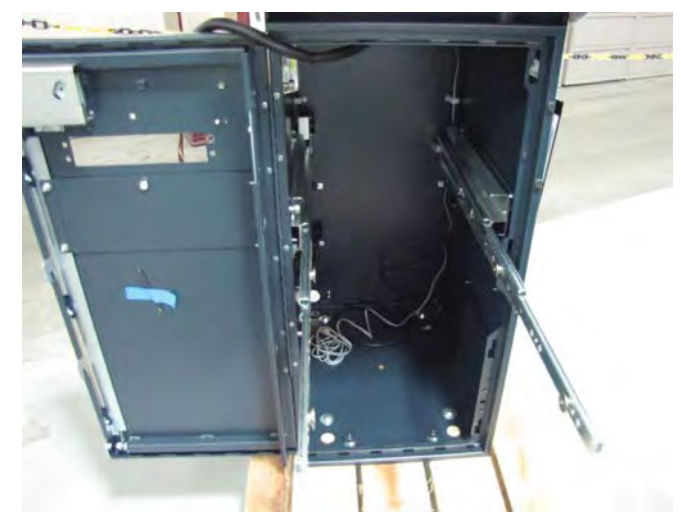

 Disconnect the dispenser communication cable by loosening the two screws on the cable. Disconnect the dispenser power cable and the ground wire from the dispenser.

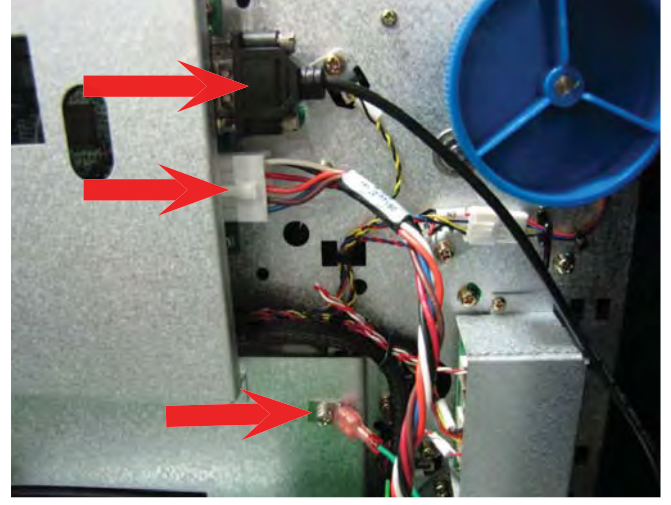

6. **TWO Service Personnel:** Using the attached handles, carefully lift the dispenser off the rails and set aside.

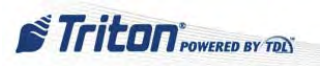

### **Installing the HCDU Dispensing Mechanism**

#### Tools:

None

- 1. Follow Proper Shutdown Procedures and steps in How to Access Components Behind the Fascia.
- 2. Remove the cassettes from the dispensing mechanism. Extend the dispenser slides.
- 3. Route the cables over the cabinet door to prevent damage.

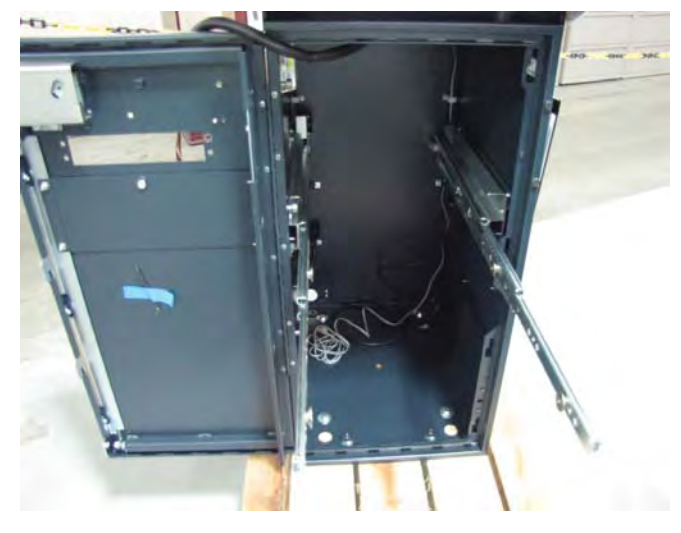

5. Connect the dispenser communication cable and secure it by tightening the two screws on the cable. Connect the dispenser power cable and the ground wire to the dispenser.

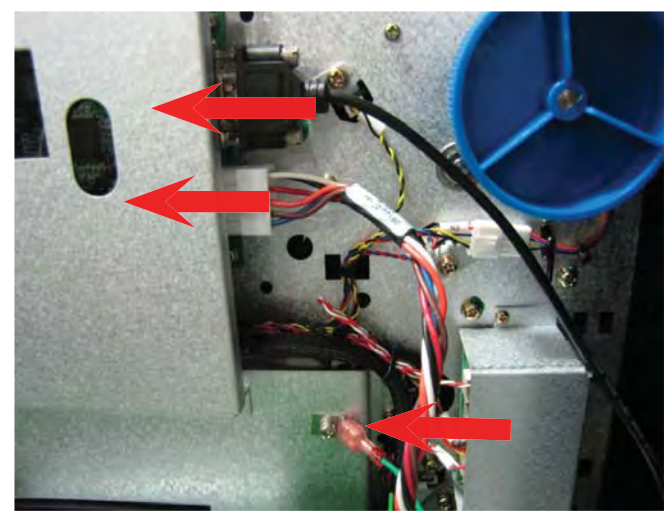

7. Reinstall the cassettes. Unlock the slides and push the dispenser into the cabinet.

4. **TWO Service Personnel:** Using the attached handles, carefully lift the dispenser onto the rails ensuring the posts on the rails sit securely in the handle's notches.

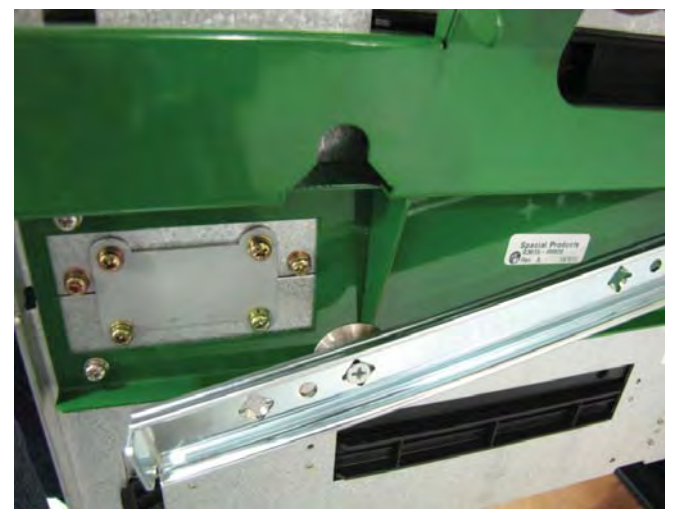

6. Route the cables through the cable clip. Carefully pull the cables down through the clip to ensure there is no cable slack near the blue wheel.

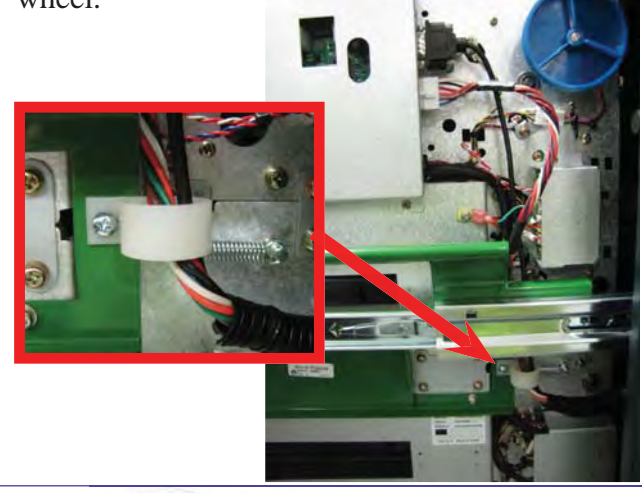

37

### **SCDU & HCDU**

**NOTE**: The information here concerns the Hantle manufactured dispensers found in the ARGO. Since both the SCDU and HCDU are Hantle made, there is much similarity in their mechanisms. Most of the steps for resolving SCDU issues may be applied to the HCDU.

## **CLEAR and CLEAN!**

Clear and clean are the primary tasks associated with a dispenser. That is because the dispenser's main issues are jammed bills or blocked sensors. To perform these tasks:

Inspect the dispenser thoroughly, following the normal bill path, and remove any jammed bills.

Spray compressed air to remove dust, especially on the sensors.

Use a cotton swab or lint-free cloth to clean the sensors when any residue is present. <u>Refrain from</u> using electrical contact cleaner or alcohol, as this may harm the sensors.

The best preventive maintenance on the dispenser is to perform these tasks on a regular basis anytime the ATM is serviced.

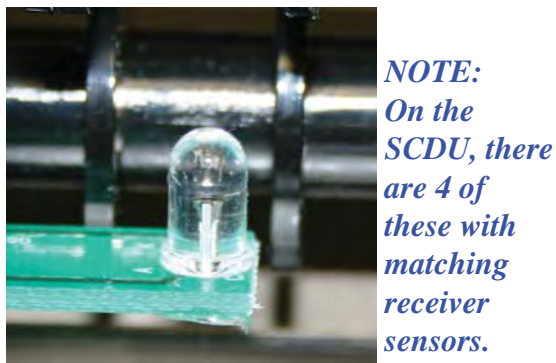

SCDU transmitter sensor

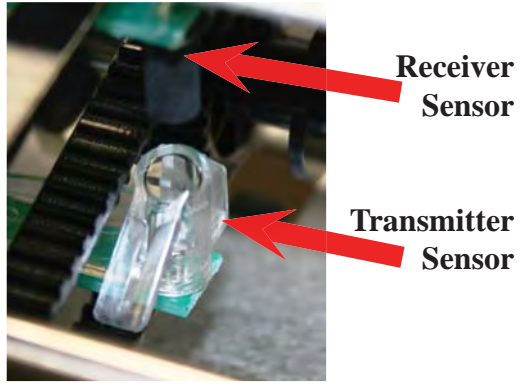

SCDU exit sensor

See How to Remove the Ultrasonic Double Detect Sensors for photo of the double detect sensor.

#### Connection

If there is an issue with the main motor or an encoder error is received, the first place to check is the connection to the encoder sensor. This sensor is located on the circuit board side of the SCDU/HCDU. If the encoder sensor seems to be in good shape and well connected, the SCDU/HCDU's mainboard may have lost its programming.

#### See How to Remove the Encoder Sensor.

#### Mainboard

When an SCDU/HCDU has a hardware issue, it is usually the circuit board that has failed rather than one of the sensors. Sometimes a defective SCDU/HCDU mainboard will cause the terminal to freeze or create a blank screen during initialization. To test this:

Shut down the ATM using proper procedures.

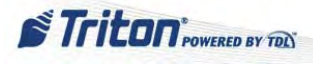

Disconnect the data and power cables to the SCDU/HCDU.

Switch back on the ATM.

The initialization process will begin but suspend and warn of the defective dispenser.

Fortunately, most fatal dispenser errors can be remedied by replacing the circuit board rather than the entire dispenser. When doing so, ensure the correct circuit board is selected for replacement. The SCDU type has its own unique circuit board for its 1000 note cassette. The same is true for the HCDU circuit board for its 1700 note cassette.

The SCDU/HCDU also has ultrasonic double detect sensors with a separate circuit board for these double detect sensors.

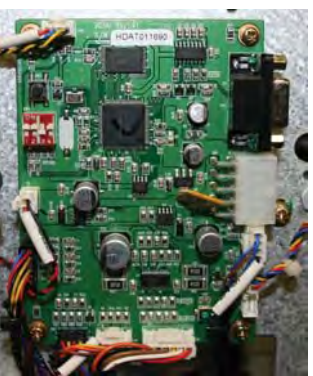

**SCDU Mainboard** 

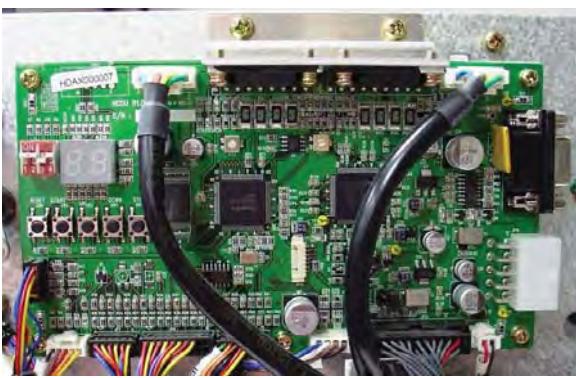

HCDU Mainboard

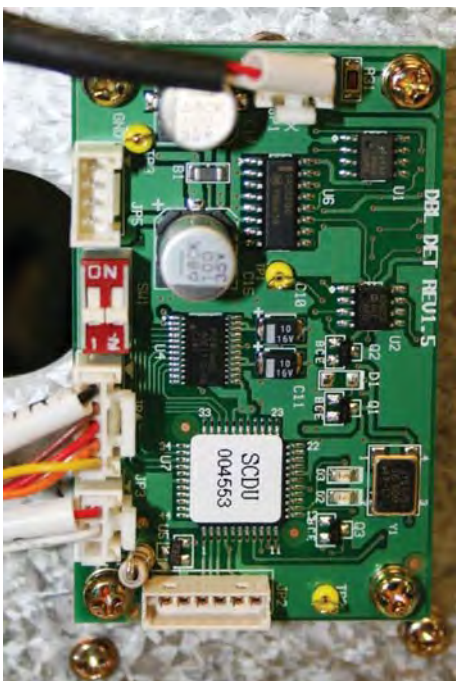

SCDU Ultrasonic Double Detect Sensor Board

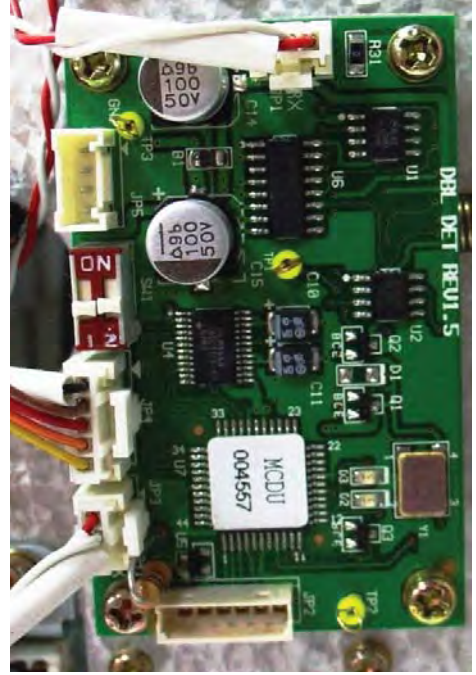

HCDU Ultrasonic Double Detect Sensor Board

#### Although similar in appearance, these boards are not the same.

Triton POWERED BY TOL

There are four DIP switches on the SCDU and HCDU mainboard and two DIP switches on the ultrasonic double detect sensor board. For normal operation, only the third [3] DIP switch on the SCDU/HCDU board should be in the "OFF" position. All others should be set to "ON". Both of the DIP switches on the ultrasonic double detect sensor board should be in the "OFF" position.

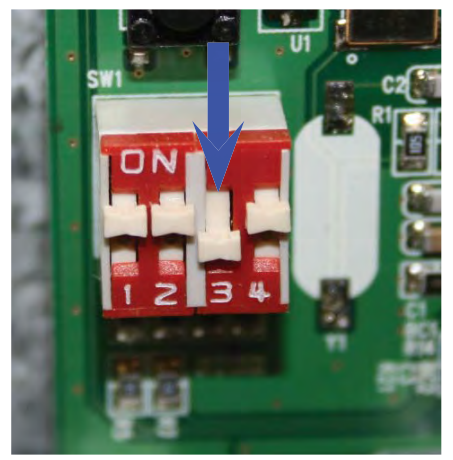

**Mainboard PIN Settings** 

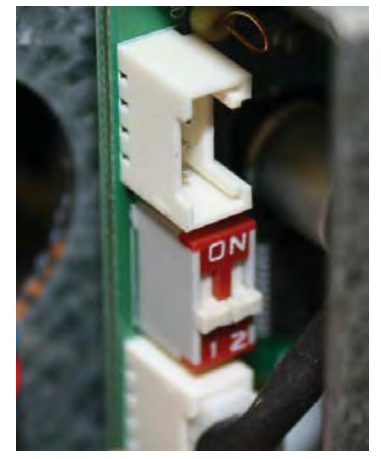

Ultrasonic Double Detect Sensor Board PIN Settings

### How to Remove the Mainboard

#### **NOTE**: The actions shown here for the SCDU are similar for the HCDU.

Tools:

- 1 #1 Phillips screwdriver
- 1. Follow Proper Shutdown Procedures and steps in How to Access Components Behind the Fascia.
- 2. Pull the sliding tray out, until it's fully extended.

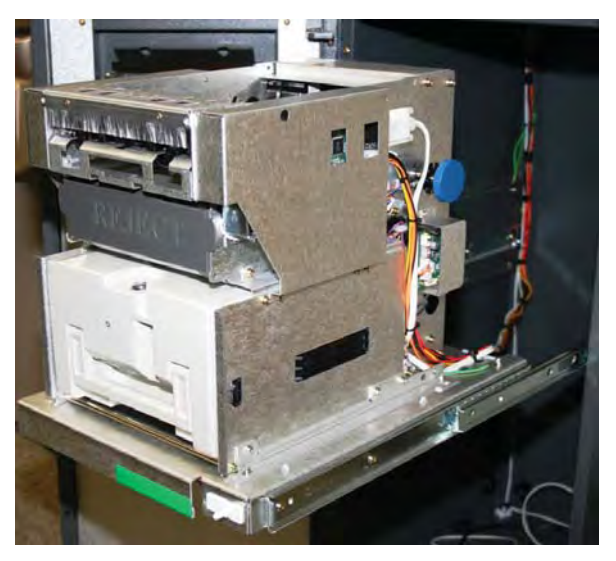

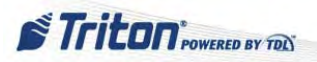

### How to Remove the Mainboard cont...

3. Loosen, do not remove, the four screws securing the mainboard cover. Lift the mainboard cover from the unit.

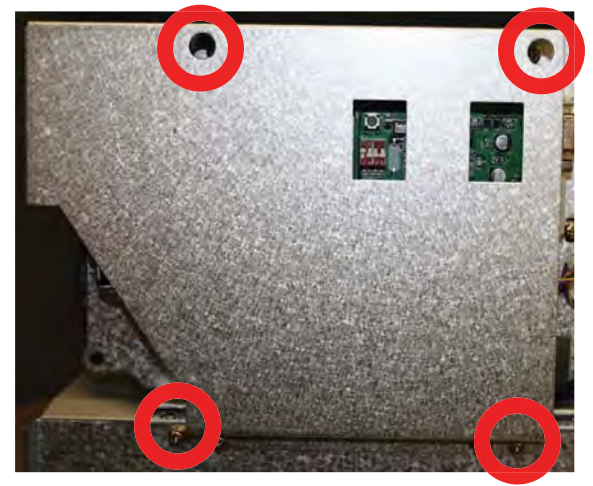

4. Disconnect all cables from the mainboard.

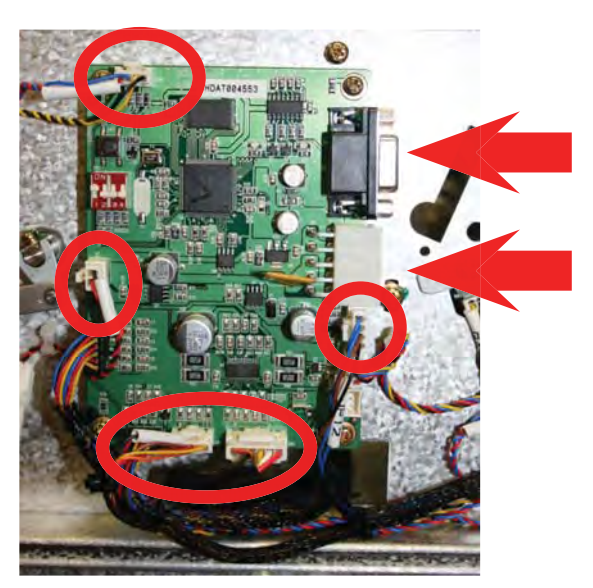

5. Remove the four screws that secure the mainboard.

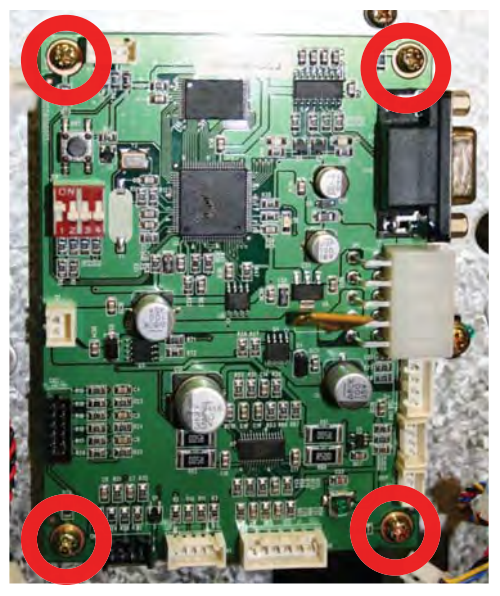

**NOTE**: To replace the mainboard, perform these steps in reverse order.

STriton POWERED BY TOL

41

### How to Remove the Ultrasonic Double Detect Sensor Board

**NOTE**: The actions shown here for the SCDU are similar for the HCDU.

Tools:

- 1 #1 Phillips screwdriver
- 1. Perform steps 1 6 in *How to Remove the Mainboard*.
- 2. Loosen the two screws retaining the board cover. Remove the cover.

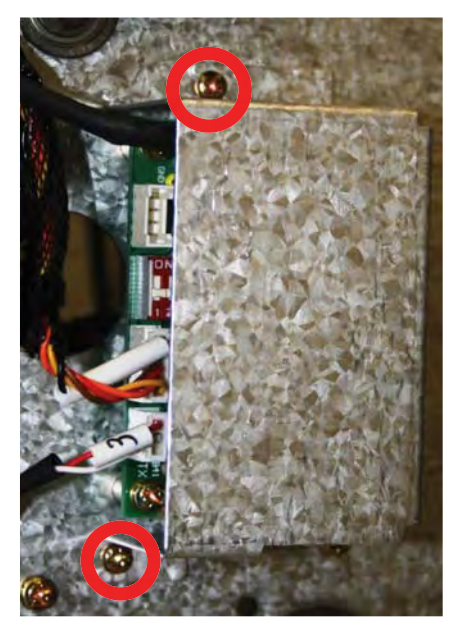

3. Disconnect the cables to the ultrasonic double detect sensor board.

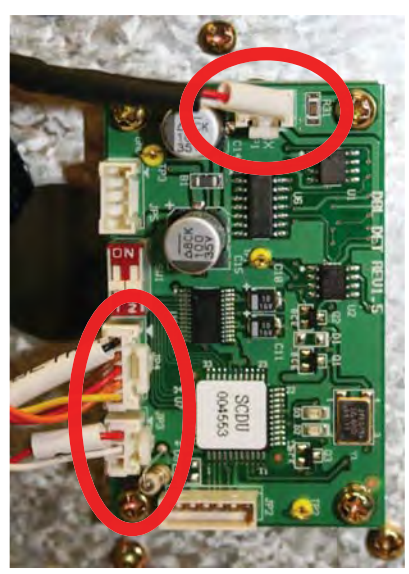

4. Remove the four screws that secure the board.

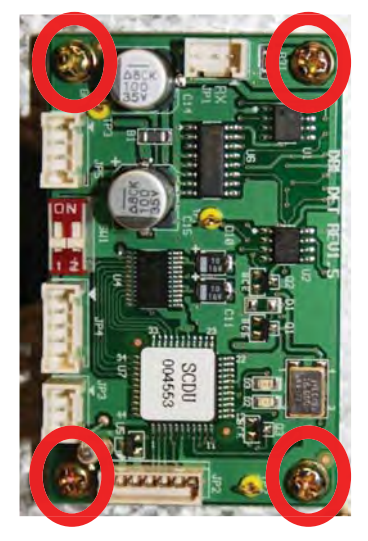

**NOTE**: To replace the ultrasonic double detect board, perform these steps in reverse order.

Triton POWERED BY TEL

### How to Remove the Ultrasonic Double Detect Sensors

#### **NOTE**: The actions shown here for the SCDU are similar for the HCDU.

There are two ultrasonic double detect sensors on the SCDU/HCDU, each facing the other. They are found in the back of the SCDU/HCDU. The steps apply to both of these sensors.

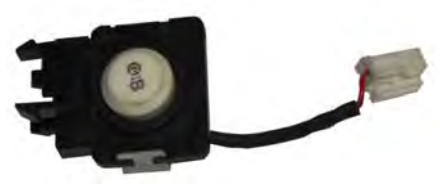

Tools:

- 1 #1 Phillips screwdriver
- 1. Perform steps 1 6 in *How to Remove the Mainboard*.
- 2. Squeeze the four tabs on the back of the sensor to release it from the bracket.

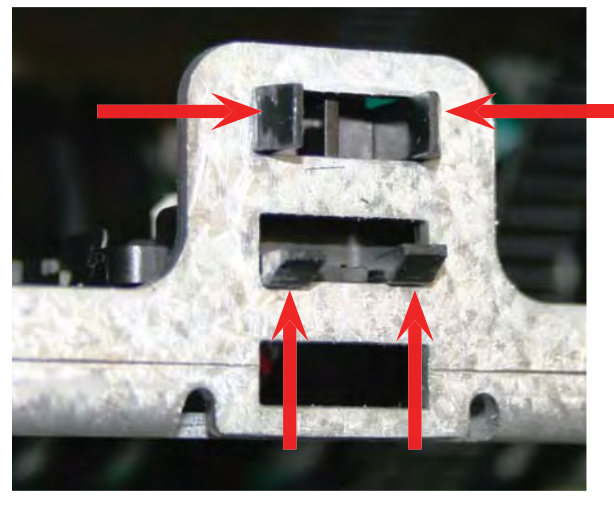

**NOTE**: To replace the ultrasonic double detect sensor, perform these steps in reverse order.

3. Disconnect the cable from the sensor.

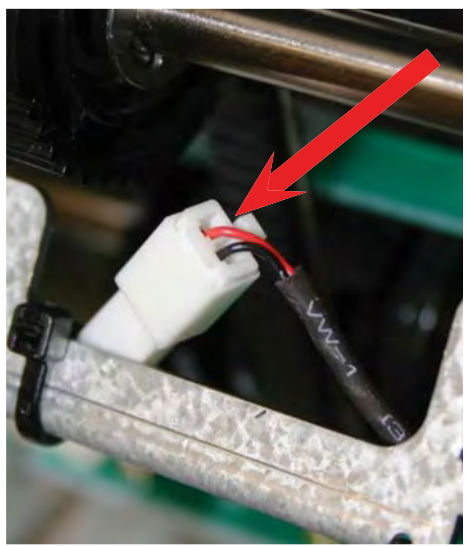

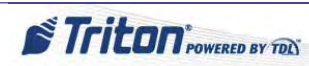

### **How to Remove the Encoder Sensors**

#### **NOTE**: The actions shown here for the SCDU are similar for the HCDU.

The encoder sensor and the gate operation detection sensor are identical. If one is immediately unavailable in the field, the other can be substituted.

Tools:

- 1 #1 Phillips screwdriver
- 1. Perform steps 1 7 in *How to Remove the Mainboard*.
- 2. Disconnect the encoder sensor cable from the SCDU mainboard.

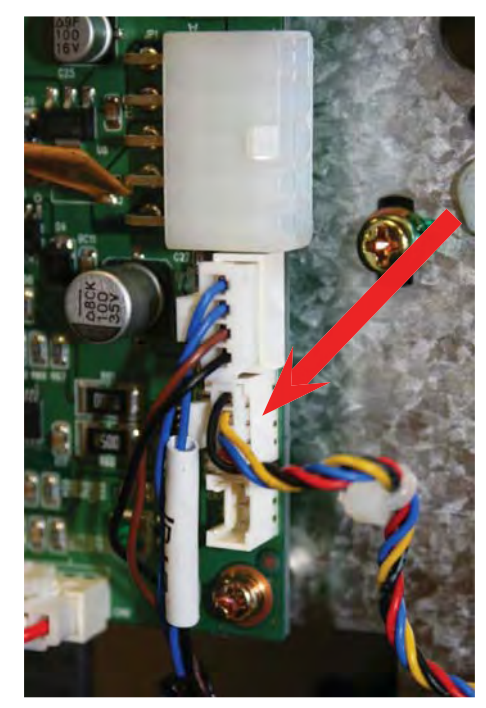

**NOTE**: To replace the encoder sensor, perform these steps in reverse order, ensuring the sensor faces the center of the encoder shaft.

- 3. Remove the two screws securing the encoder sensor.
- **NOTE**: Depending upon the driver used, the blue knob may need to be removed first to access the screws.

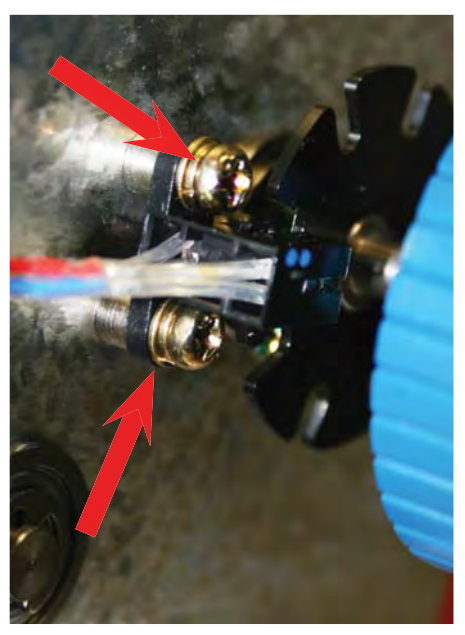
# How to Remove the Gate Operation Detection Sensor

**NOTE**: The actions shown here for the SCDU are similar for the HCDU.

The gate operation detection sensor is the same sensor used for the encoder sensor. These parts can be interchanged in the field.

Tools:

- 1 #1 Phillips screwdriver
- 1. Perform steps 1 6 in *How to Remove the Mainboard*.
- 2. Disconnect the gate sensor cable.

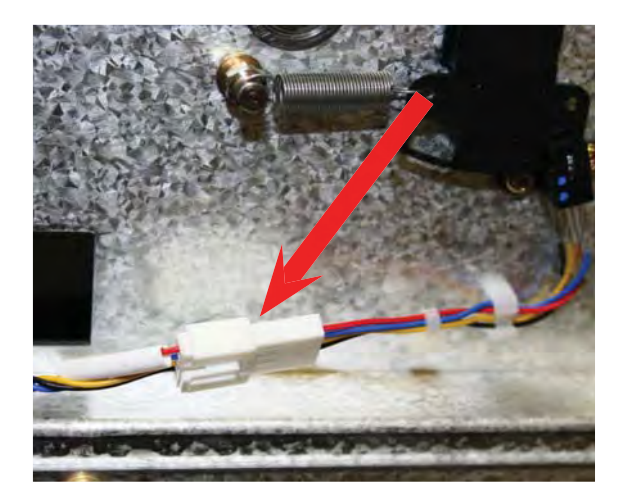

3. Remove the two screws securing the gate sensor.

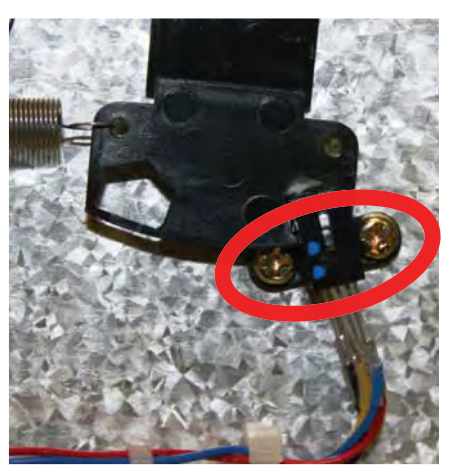

**NOTE**: To replace the gate sensor, perform these steps in reverse order, ensuring the gate rocker arm swings freely between the sensor prongs.

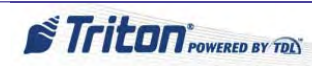

# How to Remove the SCDU Main Motor

**NOTE**: The actions shown here for the SCDU are similar for the HCDU.

Tools:

- 1 #1 Phillips screwdriver
- 1. Perform steps 1 6 in *How to Remove the Mainboard*.
- 2. Disconnect the motor's power cable. NOTE: If a plastic tie binds the cable to the motor, cut and remove the tie.

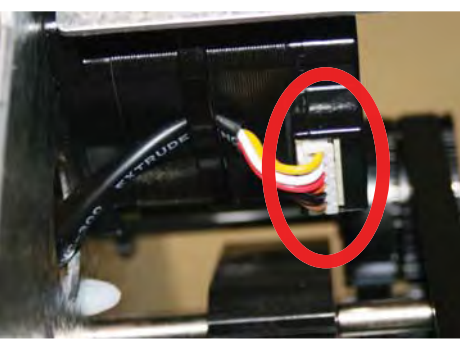

3. Remove the E-ring that retains the belt pulley; then remove the pulley and belt.

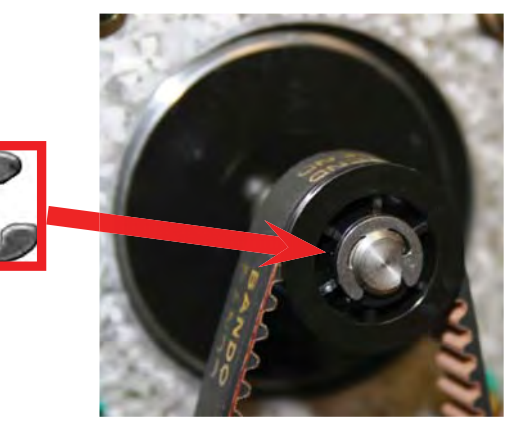

4. Remove the four screws of the main motor to detach the motor.

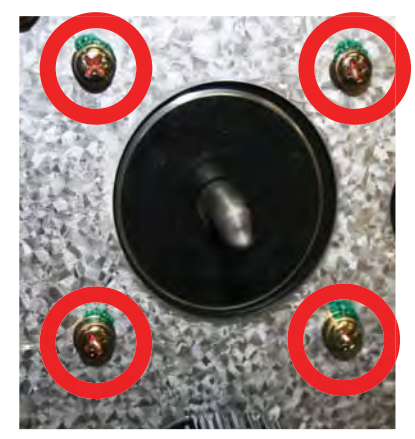

**NOTE**: To replace the main motor, perform these steps in reverse order.

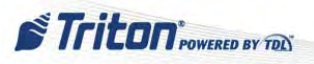

# How to Remove the Gate Solenoid Unit

**NOTE**: The actions shown here for the SCDU are similar for the HCDU.

Tools:

- 1 #1 Phillips screwdriver
- 1. Perform steps 1 6 in *How to Remove the Mainboard*.
- 2. Disconnect the solenoid cable.

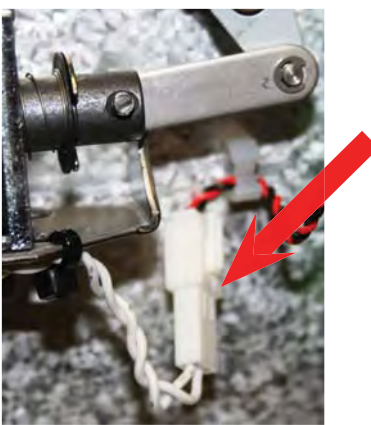

3. Remove the E-ring that secures the solenoid arm.

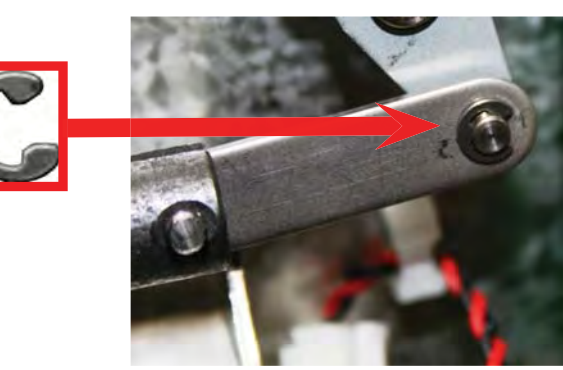

4. Remove the two screws that hold the solenoid bracket to the wall of the SCDU. The solenoid can then be removed from the bracket, if necessary.

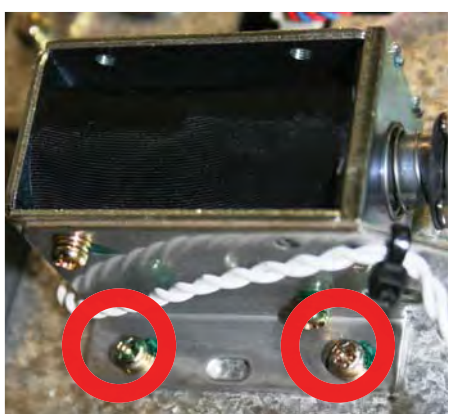

**NOTE**: To replace the gate solenoid unit, perform these steps in reverse order.

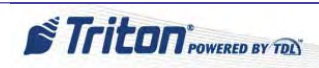

# How to Swap HCDU Cassettes

The HCDU cassettes are identical except for the rail position on the sides. On the two cassette HCDU, the rail of the upper cassette (#1) is in the high position and the rail of the lower cassette (#2) is in the lower position.

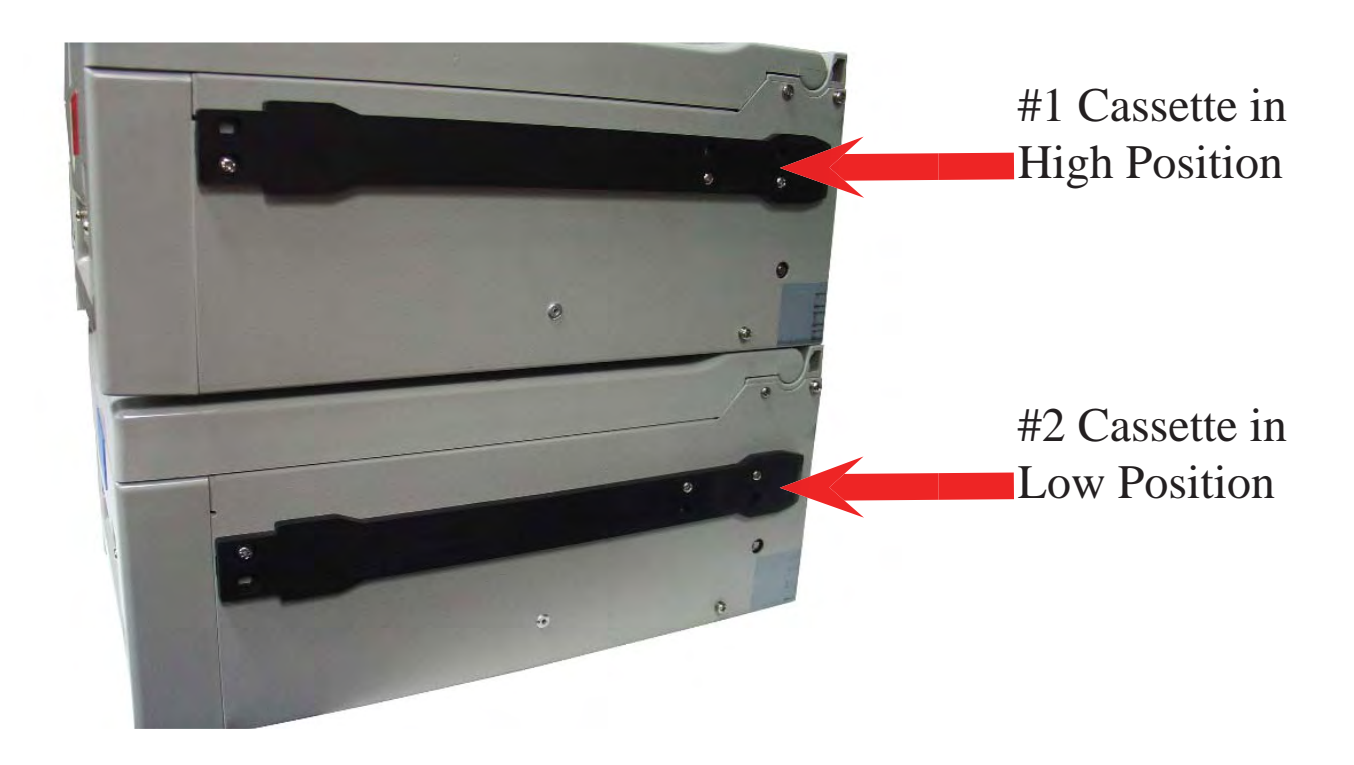

Tools:

- 1 #2 Phillips screwdriver
- 1. Remove the three screws that attach the rail to the side of the cassette. Repeat on other side.

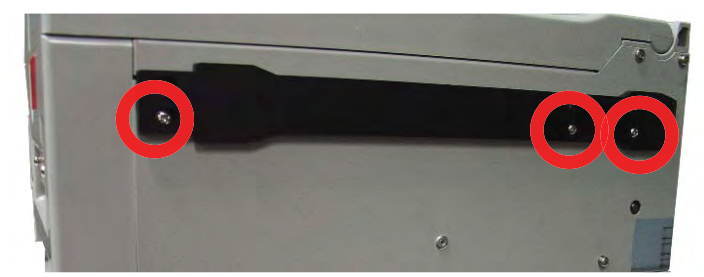

- 2. Reposition the rail so that the alternative screw hole on the rail mates with the screw hole on the cassette.
- 3. Reinstall screws.

**NOTE:** Cassette may come with a red label for #1 and a blue label for #2 on the front of the cassettes. If a cassette's rails are changed, ensure a label on the front properly identifies the cassette for ease of use.

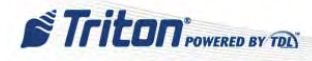

48

## How to Make Height Adjustments on HCDU Cassettes for Canada

When necessary, an HCDU cassette configured for the U.S. may be converted for Canadian currency by simply adjusting the height rails of the cassette.

Tools:

- 1 #2 Phillips screwdriver
- 1. With the cassette lid open, remove the two screws that affix each rail to the lid.

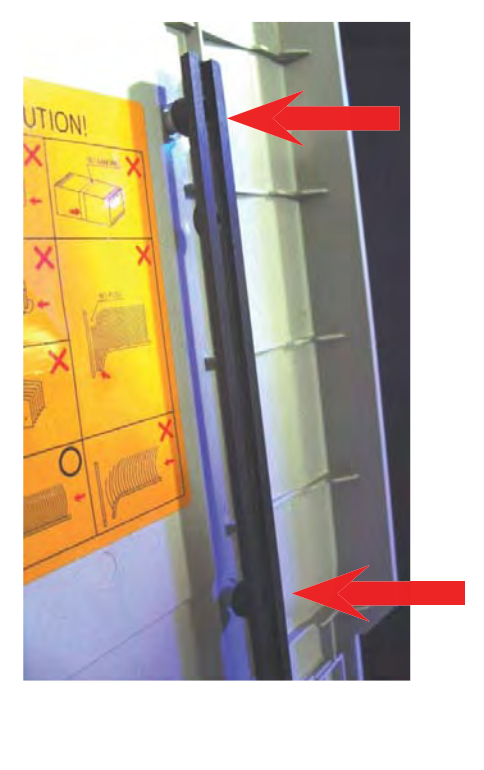

2. With the rail removed, simply turn the rail around so that the Canadian position is now on top. Reattach the screws through the Canadian positioned rail.

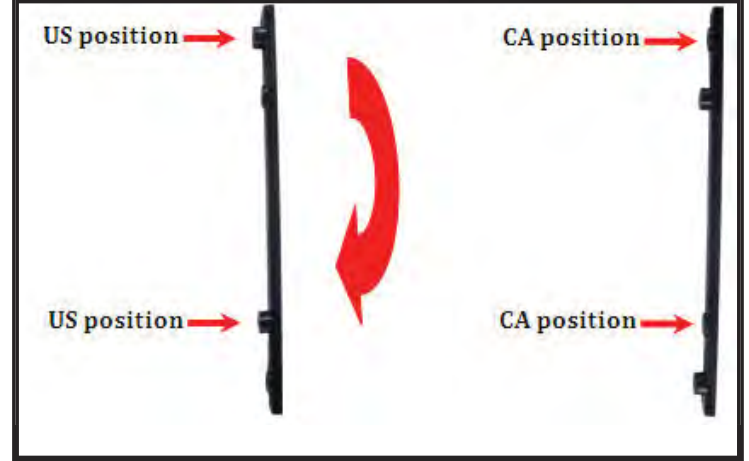

NOTE: Ensure these steps are performed for both height rails on the lid of the HCDU cassette.

3. Loosen the two screws holding the right rail.

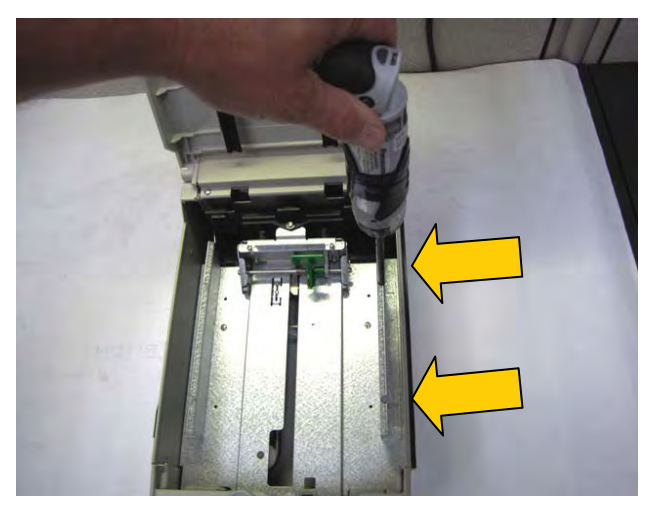

4. Slide the rail to the left as far as it will go and tighten the two screws.

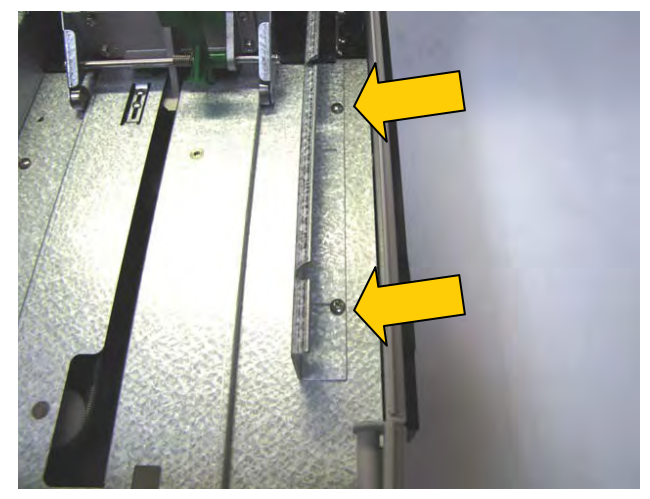

STriton POWERED BY TON

## **CARD READER**

## HOW TO REMOVE THE TRACK 1-2 CARD READER

- 1. Follow Proper Shutdown Procedures and steps in How to Access Components Behind the Fascia.
- 2. Push the AC power ON/OFF switch on the power supply to the OFF position. Cut the TY Wrap holding the card reader cable to the assembly.

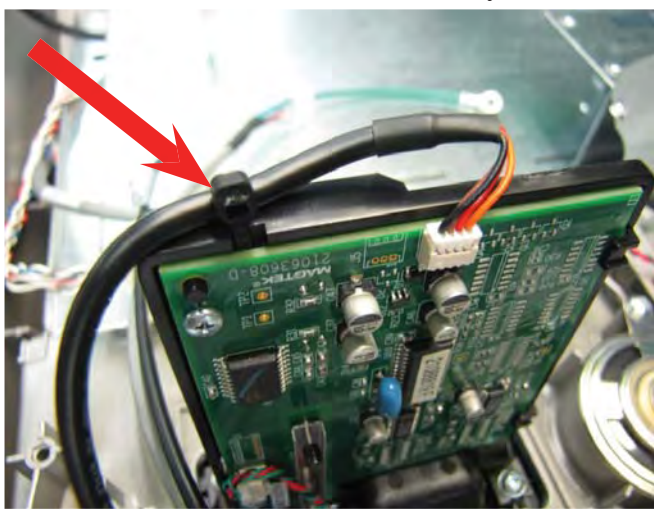

3. Unplug the card reader cable from the assembly.

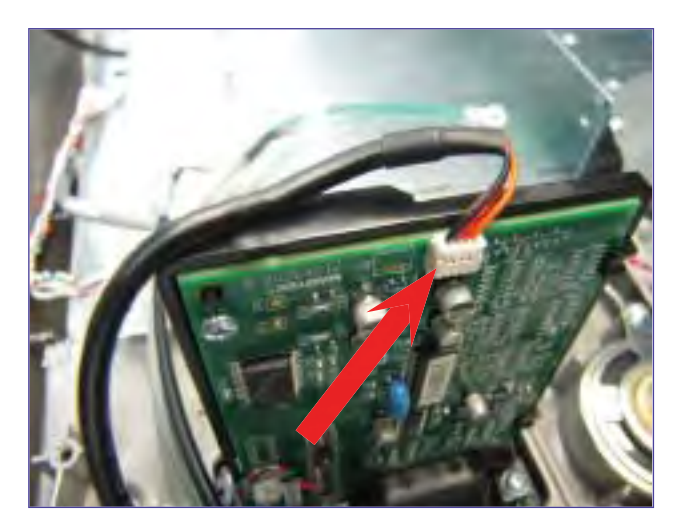

4. While holding the card reader, remove the four screws that secure the card reader to the control panel.

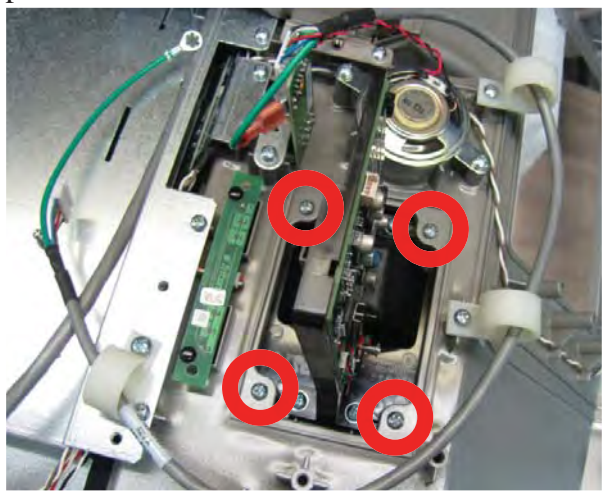

5. Remove the card reader from the control panel.

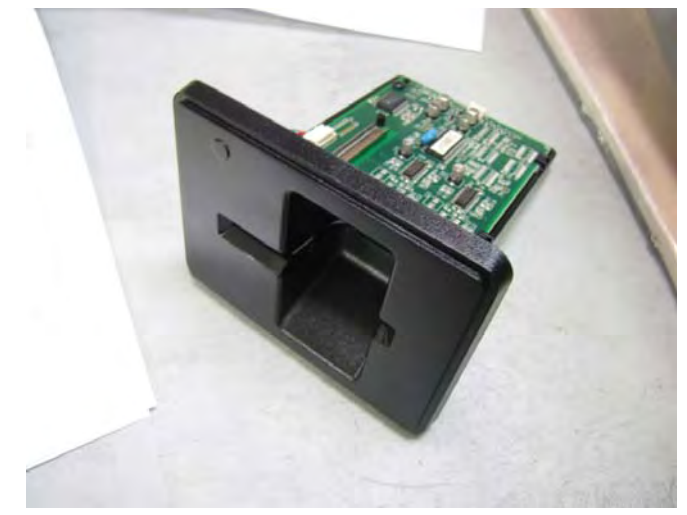

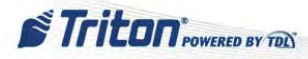

#### HOW TO REMOVE THE EMV CARD READER

- 1. Follow Proper Shutdown Procedures and steps in How to Access Components Behind the Fascia.
- 2. Push the AC power ON/OFF switch on the power supply to the OFF position. Unclick the locking tabs from the card reader cable.

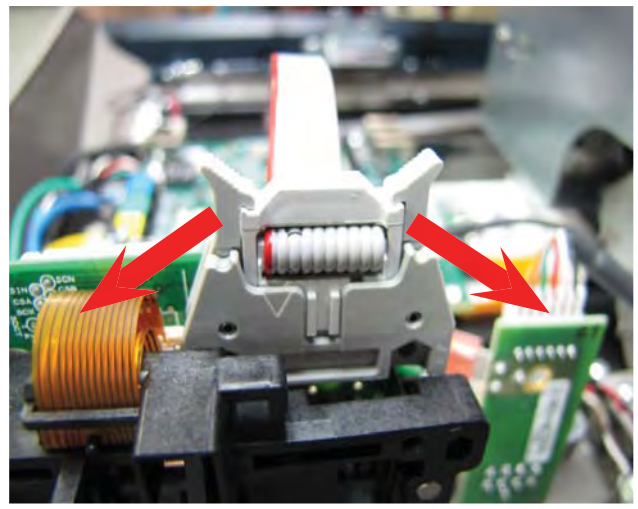

4. Remove the screw that secures the ground wire to the display bracket.

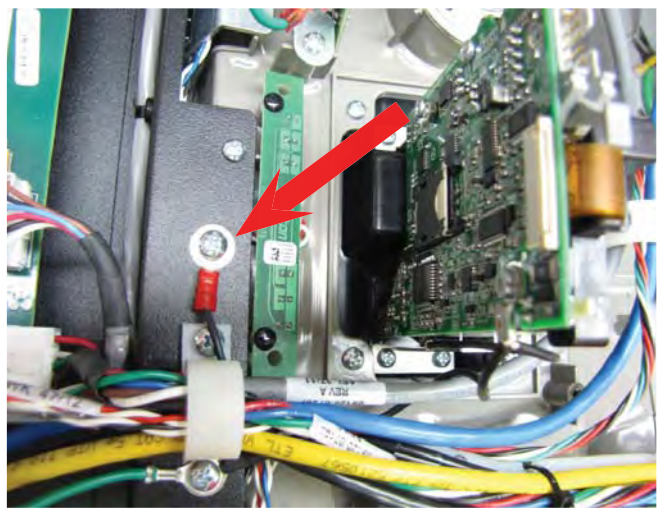

6. Remove the card reader from the control panel.

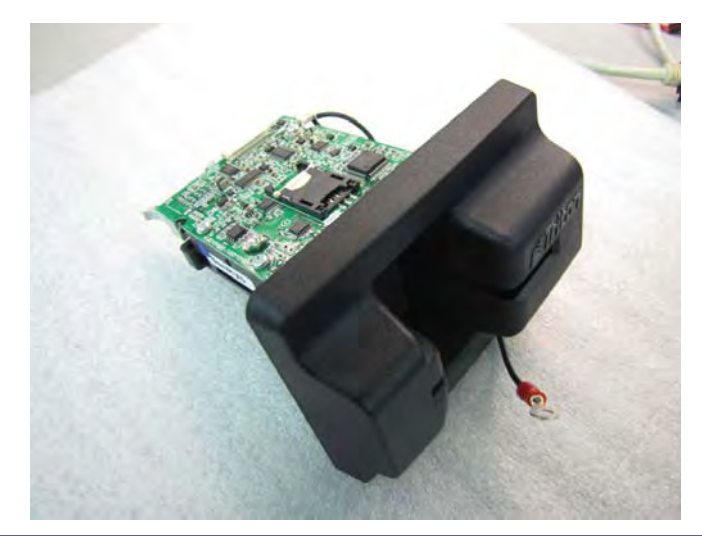

3. Once the locking tabs are in the open position, unplug the card reader cable from the assembly.

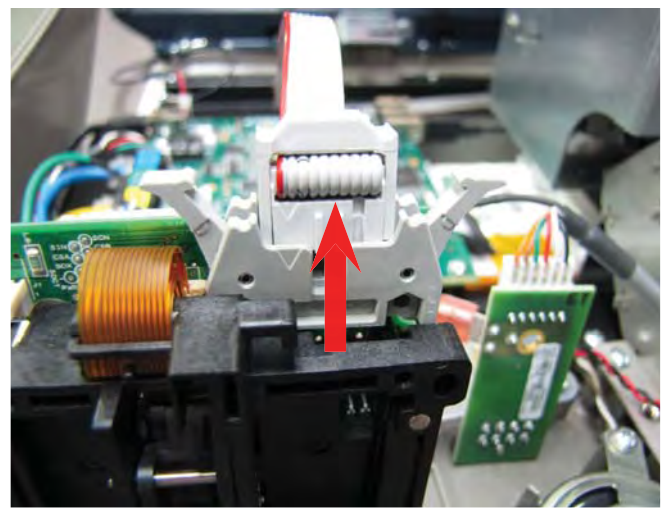

5. While holding the card reader, remove the four screws that secure the card reader to the control panel.

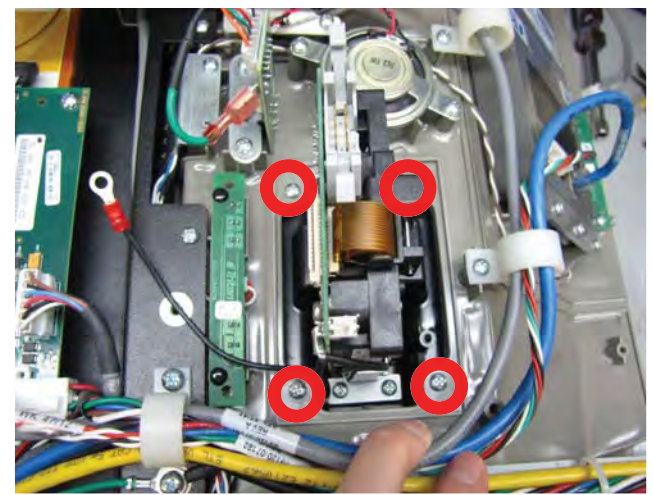

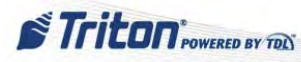

#### TRACK 1-2 CARD READER TROUBLESHOOTING

The magnetic card reader for the ARGO is a dip type reader. The standard card reader for the US is a Magtek Serial MCR (Track 1-2). There is also an optional Sankyo 330 EMV dip style card reader.

Generally if a problem occurs with the card reader, first check to ensure there is nothing in the reader that is blocking the card sensor. After that, the steps for resolution are as follows:

#### 1. Run Diagnostics

- 1. Access the Management Functions Main Menu.
- 2. Press 2 (Diagnostics).
- 3. Press 5 (Card Reader).
- 4. Press 3 (Scan Card).
- 5. Dip and remove a card into the card reader.
- 6. Note what you see displayed or press 3 to print the report.
- 7. Repeat the process several times to see if the same data is displayed.
- 8. Press 2 (Card Reader Totals) to see a report of the activity on the card reader. This includes the totals since the last close, cumulative totals, number of errors, and the date/time of the last valid card read.
- 9. Press 1 (Card Reader Status) to validate that the system is reading the correct card reader hardware.
- 2. Check connections to the main board (CE).
- 3. Clean reader.
  - Use an approved cleaning card to dip into the card reader several times.

**NOTE**: If a cleaning card is not available, wet some gauze with electronic parts cleaner or alcohol; wrap the gauze around a dummy credit card and insert into the reader.

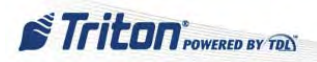

## **FUNCTION KEYPAD**

The Function Keypads are only found in the ARGO 12 unit. The ARGO 7 unit has a touchscreen keypad in the display and therefore has no use for the function keypads. The function keys CANNOT be purchased seperately. They are only available as an assembly already affixed to the display glass.

#### HOW TO REMOVE THE ARGO 12 FUNCTION KEYPADS

Tools:

1 - #2 Phillips screwdriver

1. Perform steps 1 - 5 in How to Remove the ARGO 12 Display Monitor.

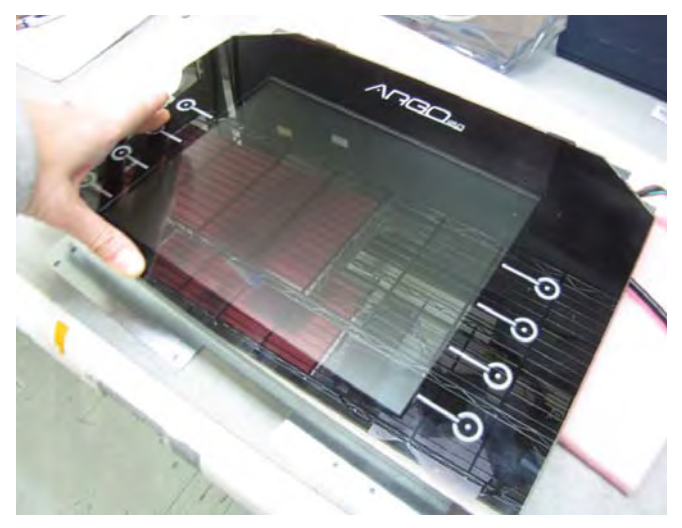

2. Carefully lift the glass away from the display assembly leaving the two gaskets attached to the assembly.

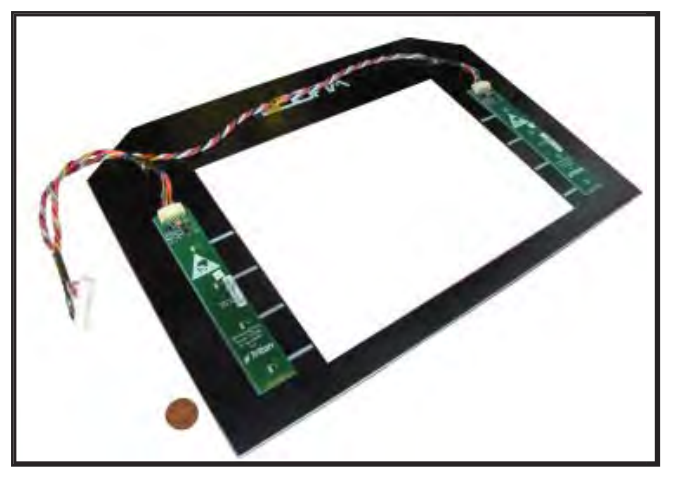

**NOTE:** If one function keypad goes out, the entire assembly needs to be replaced.

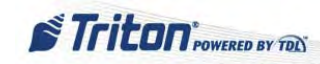

## HOW TO REPLACE THE ARGO 12 FUNCTION KEYPADS

Tools:

1 - #2 Phillips screwdriver

If the gaskets do not need replacing, skip to Step 3.

NOTE: The gaskets are specific to each side. Before removing the paper backing, determine the TOP from the BOTTOM by comparing the length of the sides.

1. Remove the paper backing from the TOP gasket and apply it to the display. Remove the paper backing from the BOTTOM gasket and apply it to the display. Ensure the silver border around the display screen is covered.

Be sure to line up the two gaskets at the corners to avoid leaving gaps which may cause leakage.

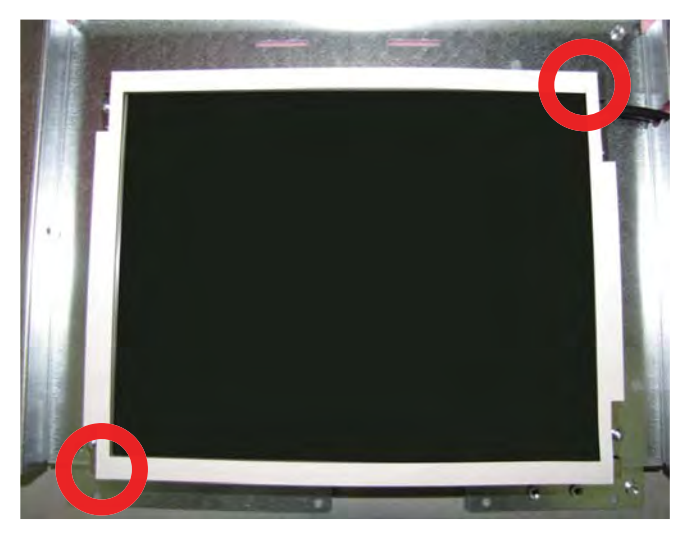

#### **DO NOT** spray cleaner directly onto the inside of the glass assembly as it could short out the function keys.

3. Clean the inside of the glass assembly with approved cleaner and short bursts of compressed air if necessary.

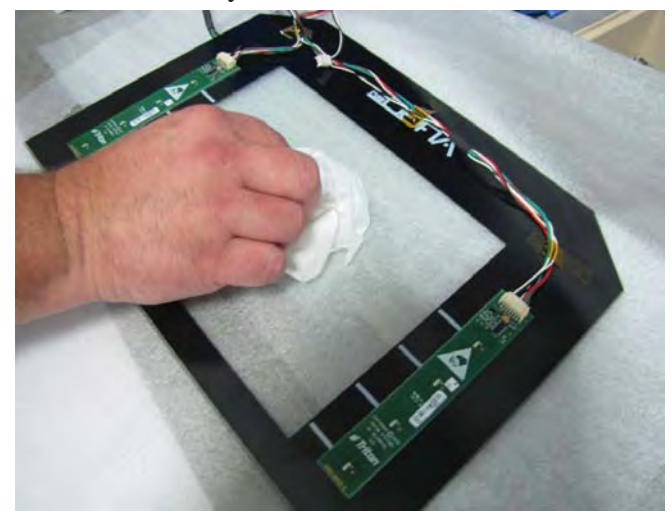

2. Remove the paper backing from the gaskets.

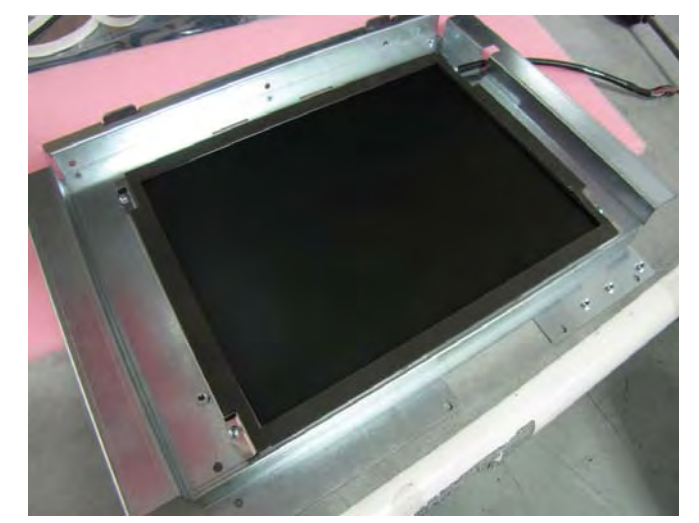

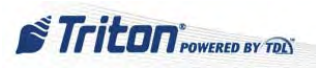

#### HOW TO REPLACE THE ARGO 12 FUNCTION KEYPADS CONT...

4. Install the glass assembly onto the display by lining up the glass with the tabs on the display bracket. Use short burst of compressed air if necessary to remove debris.

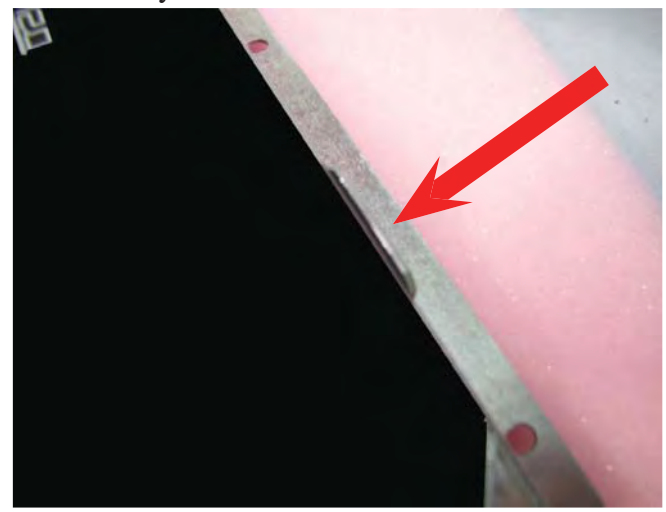

5. Route the function key cable through the gap in the bracket to avoid pinching the cable. When lined up correctly, apply slight pressure to the glass assembly to secure it to the gaskets.

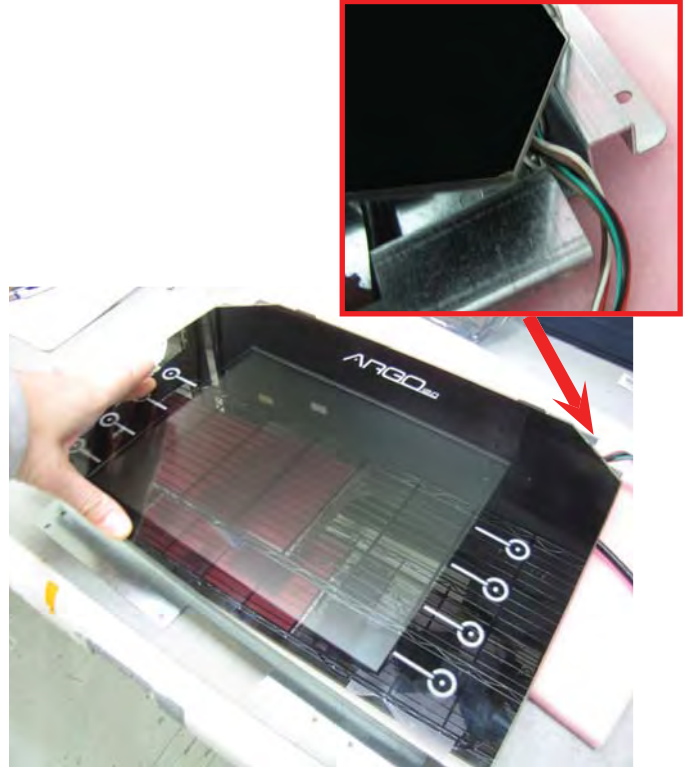

6. Using approved cleaner, clean the glass assembly.

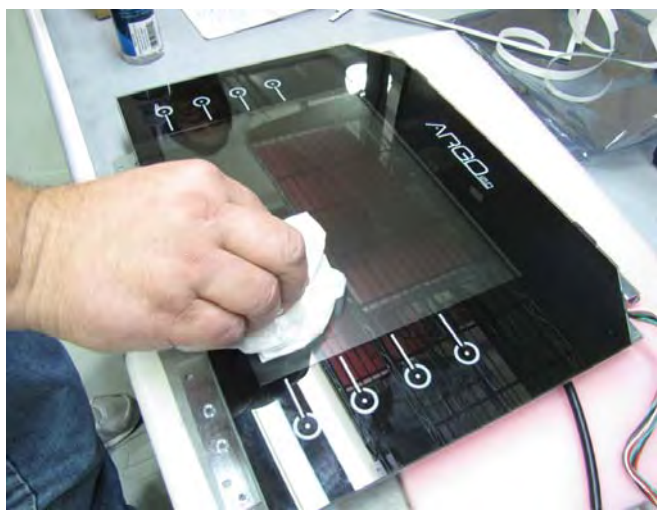

NOTE: To reinstall the display assembly into the unit, perform steps 1 - 5 in How to Remove the ARGO 12 Display Monitor in reverse order.

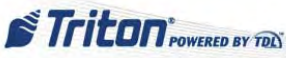

# **CUSTOMER KEYPAD (EPP)**

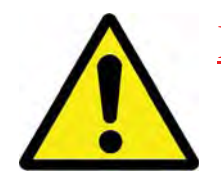

## DO NOT OPEN the sealed customer keypad (EPP) or attempt to remove its back! To do so may render the EPP useless.

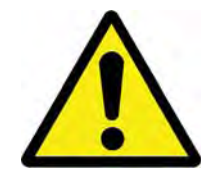

The standard keypad for the ARGO is the T7 PCI compliant EPP, but the compliant keypad (with metal keys) is available as an option. Both meet Triple DES (Data Encryption Standard) requirements.

Except for running disgnostics, checking connections and removal of the customer keypad, the EPP is NOT serviceable in the field. The keypad is a tamper resistant, tamper evident crypto-processor security device for PIN (Personal Identification Number) entry and processing management. It stores the PIN Master Key and Working Key when appropriately setup. See the XScale/X2 Configuration Manual or the Basic Setup of the Triton ATMs for information about entering Master Keys and downloading Working Keys for the ATM.

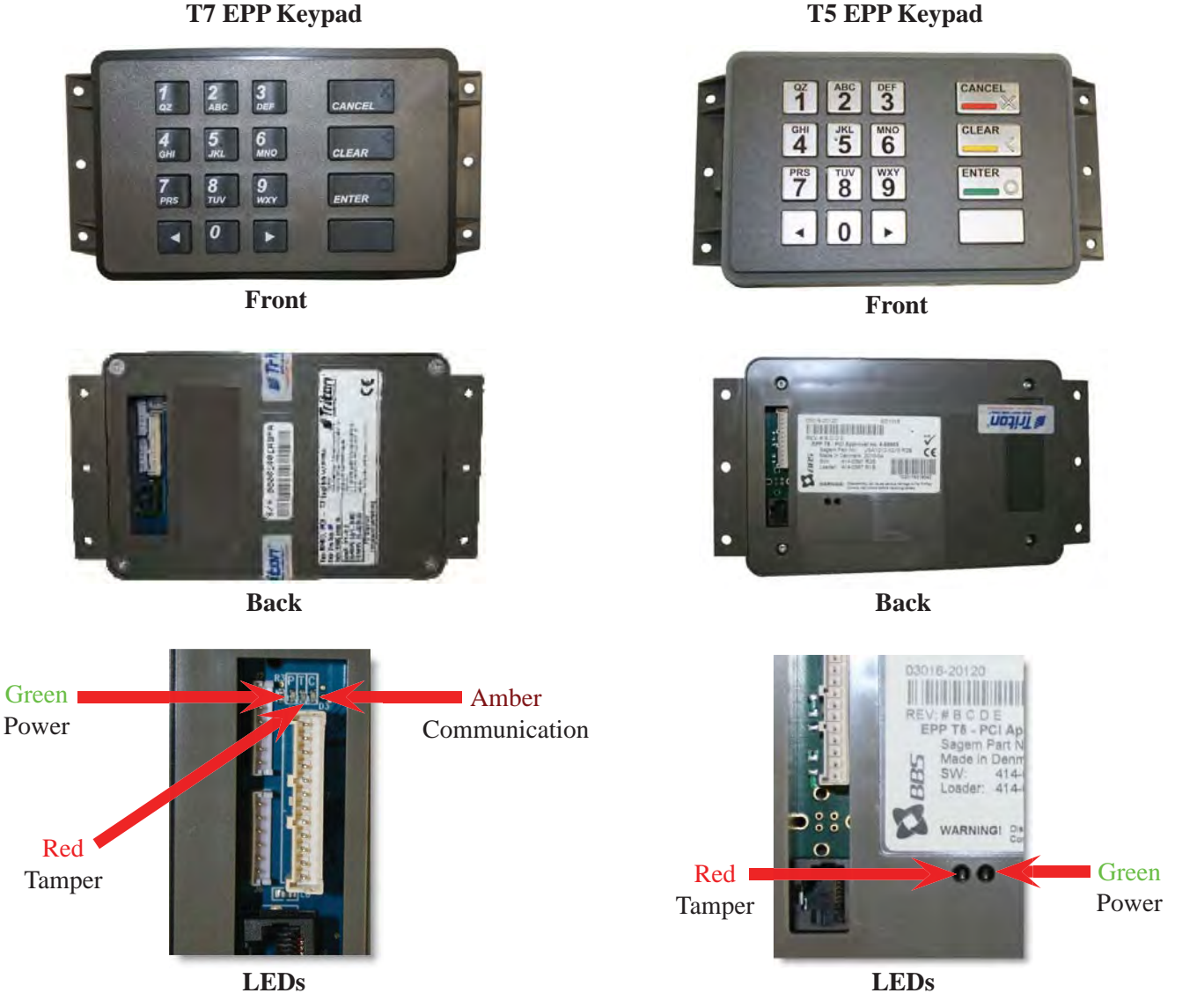

**T5 EPP Keypad** 

Refer to "The Indicators" section earlier in this manual for an explanation of the LEDs for these devices.

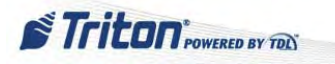

The EPP communication data cable is also the power source for the EPP and should be securely connected to the mainboard and the RJ-45 connector on the EPP assembly. The left and right function keys unite into one common connector in the EPP. When diagnosing function keypad problems, us the following reference to help determine any wiring/voltage issues.

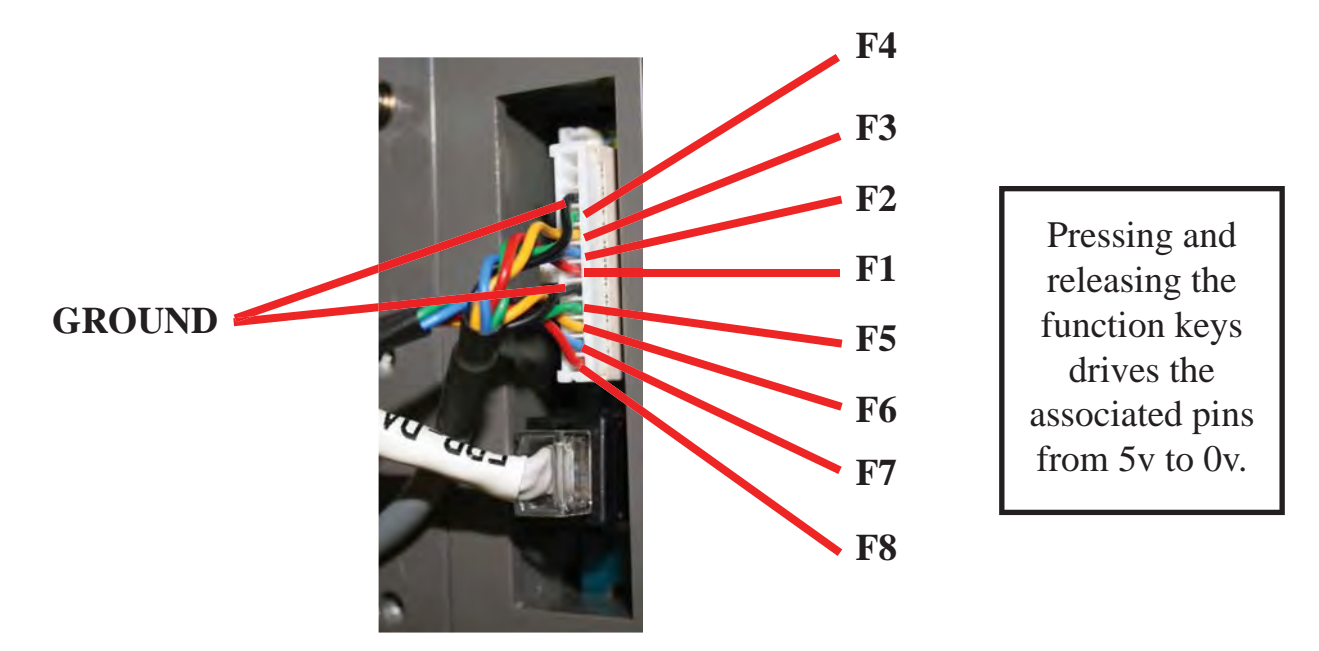

The **Management Functions** software can be useful in diagnosing keypad issues. It can be used to test the keystroke translation between the EPP and the mainboard. It can also provide information about the EPP; e.g. device status, firmware version, etc...

#### STEPS FOR NON-TAMPER ERROR CODES

Utilize these opportunities to analyze what is going on with the EPP. Although this is the recommended order, each step may not be dependent on the previous step.

- 1. Reset the terminal from the Management Functions Main Menu:
  - Press 5 System Parameters
  - Press 5 Restart Terminal
  - Press ENTER
- 3. Verify that the EPP is detected and initialized during startup. The SPED version will display on the screen if the device is found.

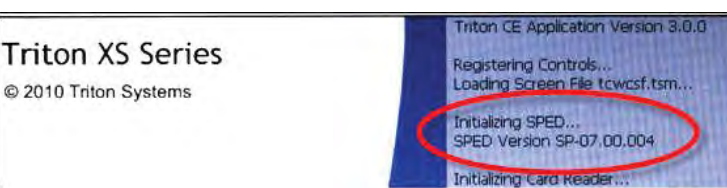

If not found, check cabling. If cables are good and connections secure, the EPP may need to be replaced.

- 2. Verify that the green LED lights:
  - T7 comes on and remains on
  - T5 blinks on but stops blinking

This indicates that the unit is receiving power.

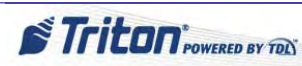

## STEPS FOR NON-TAMPER ERROR CODES CONT...

- 4. Perform a keypad test from the Management Functions Main Menu:
  - Press 2 Diagnostics
  - Press 8 Keypad
  - Press 2 Test
  - Press each customer keypad and function key to verify that the same key is correctly identified on the screen.

Pressing ENTER will cancel the test.

6. Perform a Check Digit test. When Check Digits continue not to match when the correct Master Keys are entered, use the following keys to test the EPP's ability to correctly translate the Check Digits:

#### Key Part Test:

- A) All 1's should return a check digit of 82E136
- B) All A's should return a check digit of C33F45
- C) 1234567890ABCDEF1234567890ABCDEF should return a check digit of **A50201**
- D) FEDCBA0987654321FEDCBA0987654321 should return a check digit of **2B18EB**

#### Combined Key Part Test:

- If A and B above are parts 1 & 2, the combined check digit should be **39571E**
- If C and D above are parts 1 & 2, the combined check digit should be A4E4F9

- 5. Check the device status from the Management Functions Main Menu:
  - Press 2 Diagnostics
  - Press 8 Keypad
  - Press 1 Device Status
  - Verify the device is online, PIN Master Key and PIN Working Key are loaded and their associated Check Digits match the processor's expectations.

| lain Menu/Terminal Diagnostics/Keypad Diagnostics/Keypad Status |                                 |                                 |       |
|-----------------------------------------------------------------|---------------------------------|---------------------------------|-------|
| 1<br>Page Up                                                    | 2<br>Home<br>5<br>End           | 3<br>Print<br>6<br>Save To File | Enter |
| Store Message                                                   |                                 |                                 |       |
| Terminal ID: RL33.<br>11/11/2010 3:03:3                         | LX TRAVERSE<br>5 PM             |                                 |       |
| *** Keypad Status                                               | ***                             |                                 |       |
| Device Status: 18<br>Version Number: S<br>Device Status Dat     | (The device is o<br>P-07.00.004 | nline.)                         |       |
| 20 00 FF FE FF BE<br>52 90                                      | OB 12 00 00 00 0                | 0 00 00 12 11                   |       |
| EPP is not RKT ca<br>Triple Encryption                          | pable<br>: Enabled              |                                 | -     |
| MAC Master Key Lo<br>MAC Working Key L                          | aded: No<br>oaded: No           |                                 |       |
| PIN Master Key Lo<br>PIN Working Key L                          | aded: Yes<br>oaded: Yes         |                                 |       |
| PIN Master Key Ch                                               | eck Digits: 82E13               | 6                               |       |

If Check Digits do not match what the processor has provided, re-enter Master Keys and download Working Keys. If they still do not match, proceed to the next step. If they do not match, there may be a problem with the data provided by the processor.

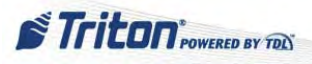

#### STEPS FOR NON-TAMPER ERROR CODES CONT...

7. If at any time the error condition seems to be corrected, press F7 - Reset Terminal Error to attempt to clear the error status.

If any non-tamper errors continue to be detected when connections are secure, keys tested, check digits match and the processor confirms the validity of the master keys provided, the EPP may need to be replaced or sent in for repair.

## STEPS FOR TAMPER ERROR CODES OR TAMPER RELATED ERRORS

Sometimes when other devices are serviced or replaced on the ATM, the software may generate **error code 616** (SPED Tamper Status - Voltage) even though the EPP has not been touched. When a new EPP is installed, **error code 617** (SPED Serial Number) occurs. In cases like these, there is no tampering but the steps to correct may be the same as if there had been a tamper.

After ensuring the keypad is mounted securely (**DO NOT overtighten the screws!**), utilize these steps to correct a tamper or tamper related error.

- 1. On the Management Functions Main Menu:
  - Press 2 Diagnostics
  - Press 8 Keypad

 If the terminal displayed error codes in the 592 -618 range, the Keypad Diagnostics screen may display option 4 - Clear Serial Number Error (or Clear Tamper). If so, Press 4.

NOTE: This is the only way to clear a software set tamper in the EPP.

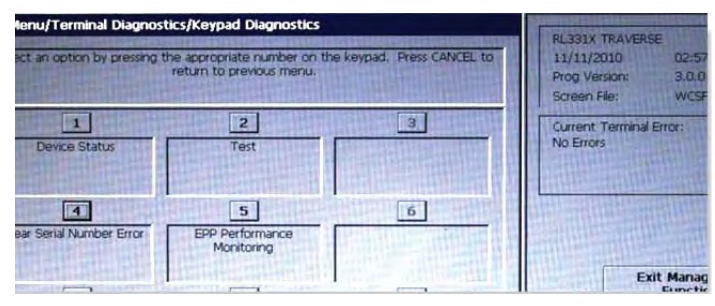

4. If the tamper condition clears and the red LED tamper light turns off, most likely the error will be replaced with error **190** (Master Key not Configured). At this point, re-enter the Master Key and download the Working Key.

Triton POWERED BY TON

See XScale / X2 Configuration Manual or the Basic Setup of the Triton ATMs for information about entering Master Keys and downloading Working Keys for the ATM.

3. If the red tamper LED on the back of the keypad is still on, there may be a hardware problem with the EPP. In this case, the EPP will need to be replaced or sent in for repair.

59

## HOW TO REPLACE THE BATTERY IN THE T7 PCI EPP KEYPAD

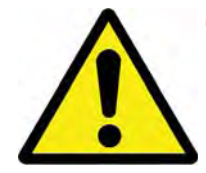

The battery in the EPP may be removed without risk of damage but there is <u>ONLY</u> a 2 - 5 minute window of time to replace it with a spare battery before losing stored data (passwords and keys).

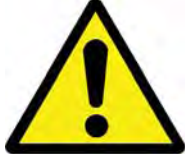

Tools:

None

- 1. Follow Proper Shutdown Procedures and steps in How to Access Components Behind the Fascia.
- 2. Remove the battery cover from the EPP. Set the cover aside for reinstall.

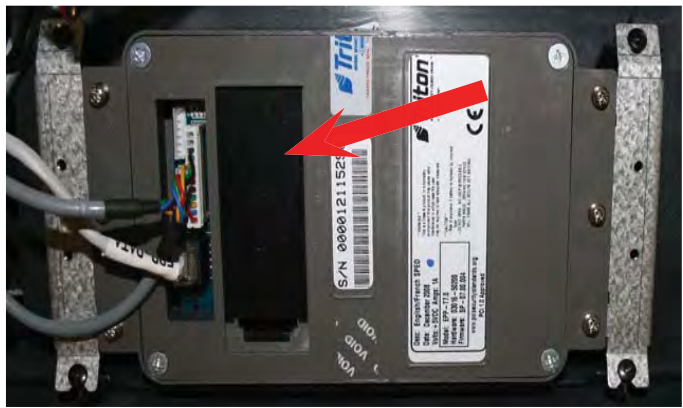

- 4. Quickly but carefully, install a new battery into the T7 keypad.
- The Lithium Xeno 4800mAH spare battery can be ordered at www.atmgurus.com.
- 5. Replace the battery cover.

3. Obtain a replacement battery. Put the replacement battery in an accessible place. Unplug and remove the battery from the EPP.

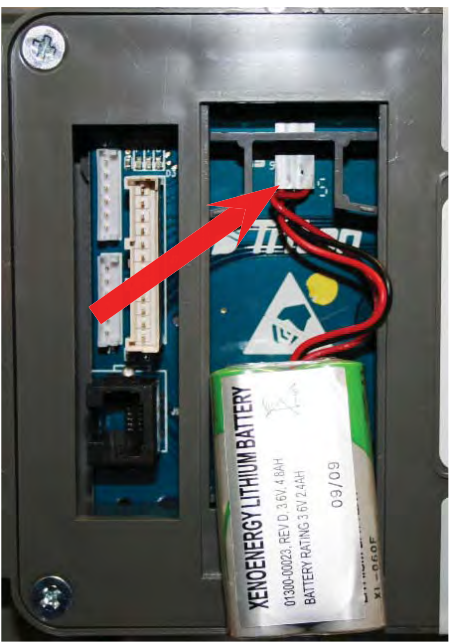

## HOW TO REPLACE THE BATTERY IN THE T5 PCI EPP KEYPAD

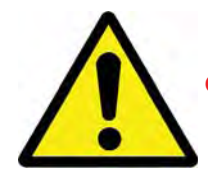

**DO NOT** remove the battery from the T5 EPP without FIRST connecting a new battery!! This EPP will be permanently damaged if battery is removed and keypad unpowered before connecting a new battery.

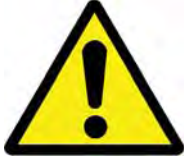

Tools:

None

- 1. Follow Proper Shutdown Procedures and steps in How to Access Components Behind the Fascia.
- 2. Remove the battery cover from the EPP. Set the cover aside for reinstall.

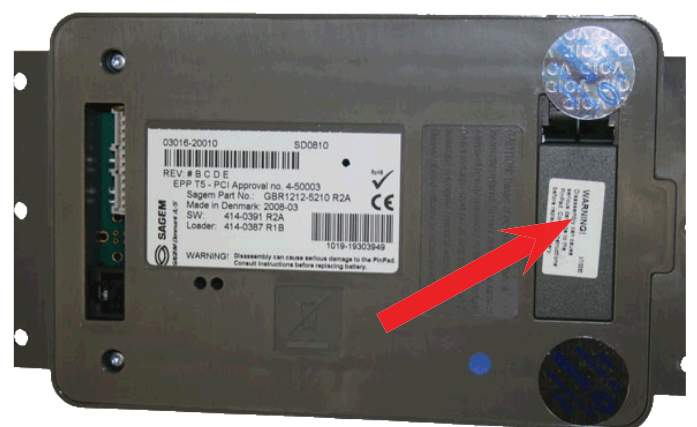

3. DO NOT UNPLUG CURRENT BATTERY! Obtain a replacement battery. Plug the <u>new</u> battery into the spare battery connection.

The Lithium spare battery can be ordered at www. atmgurus.com.

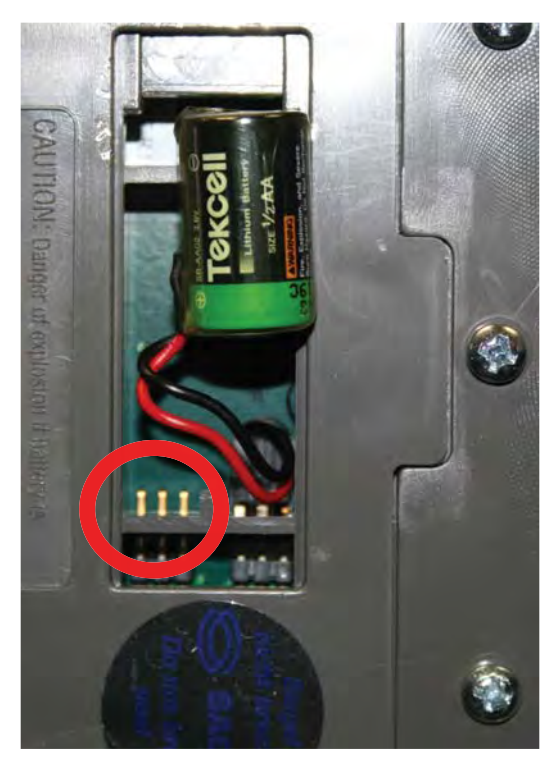

- 4. Remove the old battery **AFTER** the new battery has been installed.
- 5. Replace the battery cover.

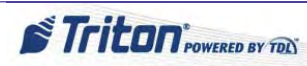

## How to Remove the Customer Keypad

Tools:

1 - #2 Phillips screwdriver

- 1. Follow Proper Shutdown Procedures and steps in How to Access Components Behind the Fascia.
- 2. Disconnect the cables to the EPP.

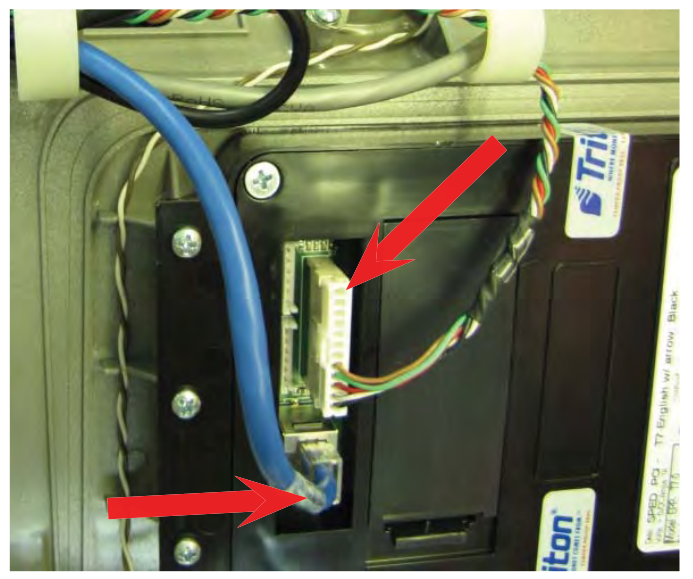

**NOTE**: To reinstall the keypad into the unit, perform these steps in reverse order.

- 3. Remove the six mounting screws, three on each side of the keypad. DO NOT remove the four screws holding the keypad back on.
- **NOTE**: The back cover of the SPED may be either black or gray.

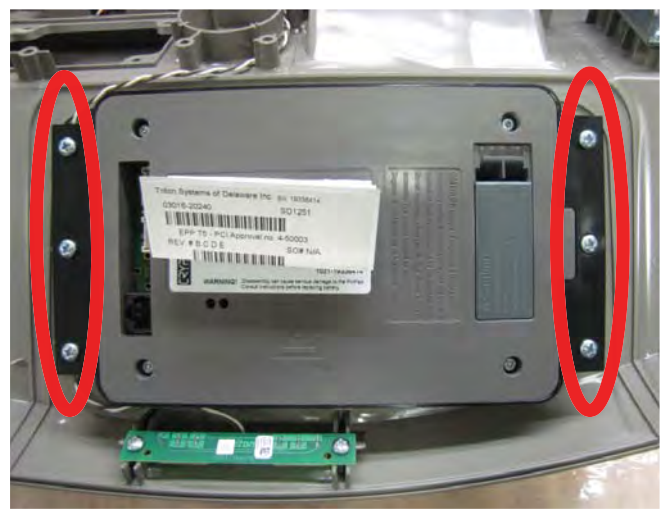

# **CABINET / VAULT (LOWER CABINET)**

See *How to Access the Cabinet / Vault* (mechanical and electronic) in the General Access section of this manual for instructions on opening the cabinet / vault.

#### How to Set the Cabinet / Vault Combination (Mechanical)

Preferably, the serviceman would not be responsible for setting the combination to the cabinet / vault due to obvious liability issues. Whenever possible, refer the owner/proprietor to the *ARGO User Manual*, *Appendix C and D* The steps below are provided for those occassions when the *ARGO User Manual* is unavailable. However USE DISCREETLY!!

Tools:

1 - Changing bar/key

- 1. Open the cabinet / vault door. (Follow the *How to Access the Cabinet / Vault* section of this manual.)
- 2. Once the cabinet / vault door is open, enter the current combination again, this time using the changing index mark.

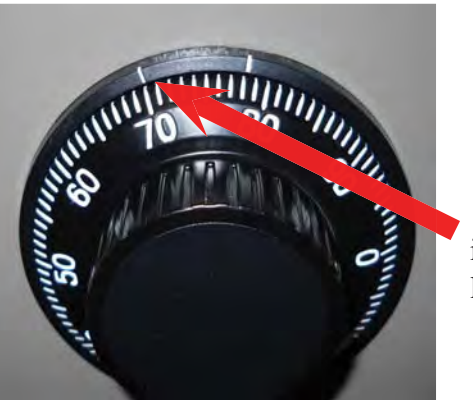

The changing index is the left marker.

4. Rotate the dial to the left (counterclockwise), making at least four complete revolutions, then stop on the first <u>NEW</u> combination number at the changing index.

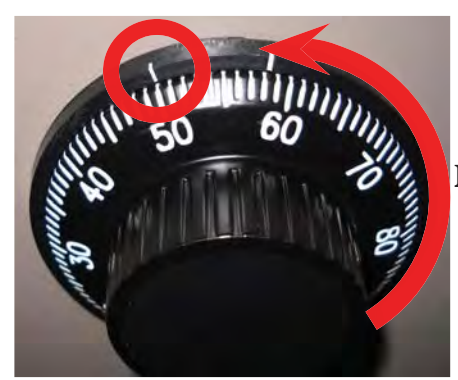

4 revolutions minimum

NOTE: The left mark is used to change the combination. When choosing a new combination, numbers should NOT be close together, e.g. 20-22-18

 Insert the changing bar/key into the dial change hole (on the back of the lock) until it clicks. Turn it 90° clockwise to the right. Do not remove the bar/key until the combination has been set.

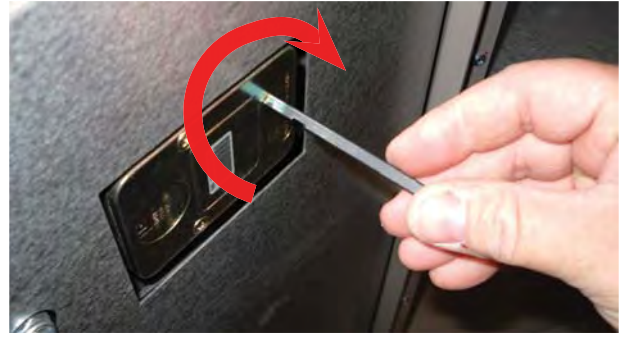

 Rotate the dial to the right (clockwise) 3 times, stopping on the second <u>NEW</u> combination number at the changing index.

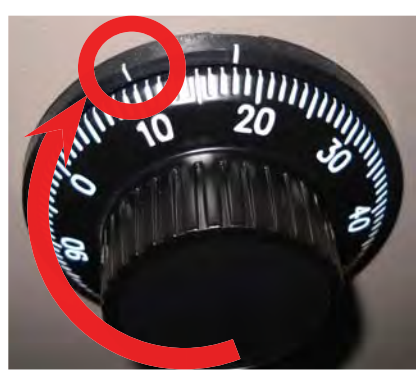

revolutions

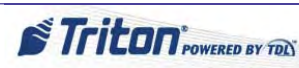

63

## How to Set the Cabinet / Vault Combination (Mechanical) cont...

6. Rotate the dial to the left (counterclockwise) 2 times, stopping on the third <u>NEW</u> combination number at the changing index.

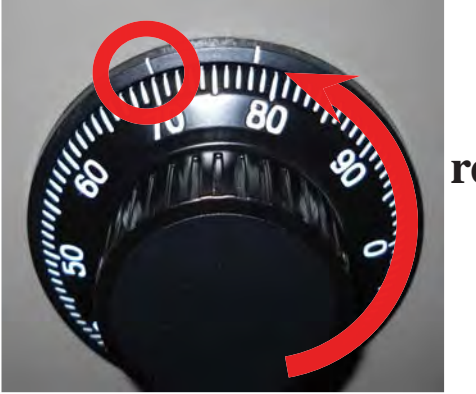

2 revolutions

NOTE: DO NOT use numbers between 0 - 20 as the last password number.

 After completing the combination setup, <u>KEEP</u> <u>THE CABINET / VAULT DOOR OPEN</u> and enter the combination to verify that it works. Perform this task several more times to ensure it does not fail before closing the cabinet / vault door. 7. When the new combination has been set, rotate the changing bar/key counterclockwise; then remove it from the dial change hole.

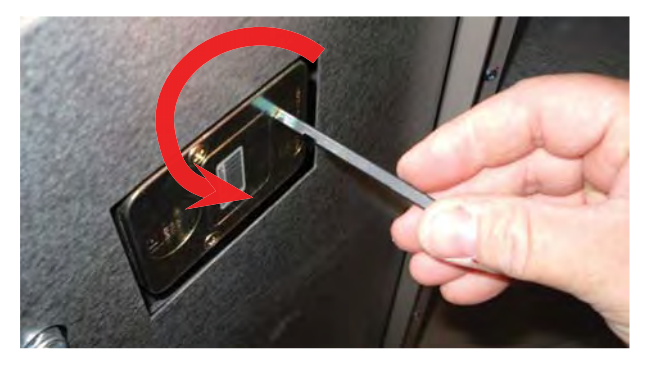

NOTE: The combination <u>CANNOT</u> be restored or reset once it is lost!

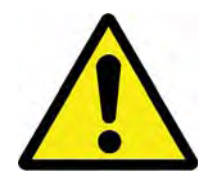

Keep the cabinet / vault door OPEN until the new combination has been thoroughly verified as successful at

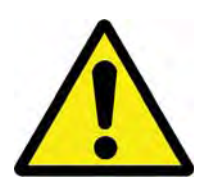

## HOW TO SET THE CABINET / VAULT COMBINATION (ELECTRONIC)

The electronic combination lock from the factory may be either a dead bolt type (high security vault units) or a swing bolt type (business hour units). The basic programming is the same for both of these types. For the dead bolt, once the successful combination is entered, the face of the lock is turned clockwise to release the lock before the door handle can be turned. For the swing bolt type, the door handle can be turned upon successful entry of the combination.

*NOTE: <u>ALWAYS</u> perform this operation with the cabinet / vault door <u>OPEN</u>! If the unit is programmed for a dual combination, perform these steps for each combination code.* 

Tools:

None

- 1. Open the cabinet / vault door. (Follow the *How to Access the Cabinet / Vault* section of this manual.)
- 2. Enter 6 zeros [0 0 0 0 0 0].

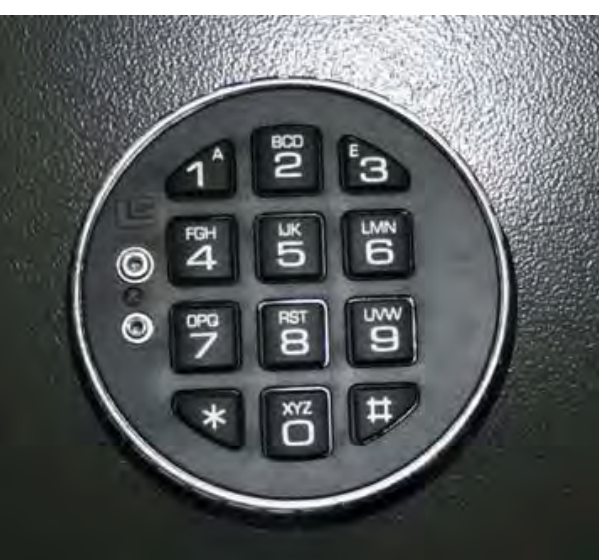

# Dead Bolt Type

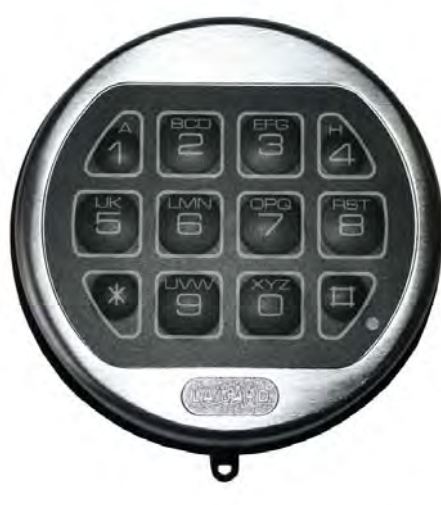

# Swing Bolt Type

Triton POWERED BY TOD

- 2. Enter the <u>current</u> combination.
- 3. Enter the <u>NEW</u> combination twice.

**NOTE:** If you receive an invalid combination entry error, the lock signals three times and the old combination will still be valid.

4. After completing the combination setup, **KEEP THE DOOR OPEN** and enter the combination to verify that it works. Perform this task several more times to ensure it does not fail BEFORE closing the door.

**NOTE**: When a valid combination is entered, a double signal will announce success.

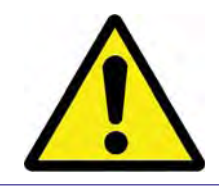

Keep the cabinet / vault door OPEN until the new combination has been thoroughly verified as successful at opening the door.

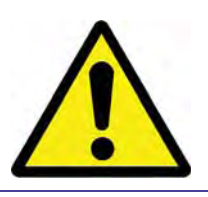

#### WHAT TO DO WHEN THE BATTERY IS LOW

Repeated beeping during an opening indicates that the battery is low and needs to be replaced. It is recommended that the battery is replaced at least twice annually.

#### Replacing the Battery on a **Dead Bolt** Electronic Lock

The battery box is located on the back of the cabinet / vault door.

- 1. Open the cabinet / vault door. (Follow the *How to Access the Cabinet / Vault* section of this manual.)
- 2. Remove the battery box cover by pulling the front portion away from the cabinet / vault door.
- 3. Unsnap the battery from the two (2) connectors at the top of the 9 volt battery to remove the old battery.
- 4. Connect the new battery to the connectors.
- 5. Ensuring all the battery leads are inside the battery compartment, reinstall the battery cover.
- 6. Test the unit several times BEFORE closing the cabinet / vault door.

#### Replacing the Battery on a Swing Bolt Electronic Lock

The battery is located inside the combination housing.

- 1. Grasp the dial firmly and push up about 1/4".
- 2. Pull away from the mounting surface and the standoff bolts.
- 3. Remove the old 9 Volt battery and replace with a new one.

**NOTE**: Hold the battery and housing carefully to avoid pulling wires out of the housing.

- 4. Carefully position the housing over the standoff bolts.
- 5. Push in a downward direction to secure in place.

*NOTE*: To help prevent a short circuit, ensure no wires are caught between the housing and the door.

6. Test the unit several times before closing the cabinet / vault door.

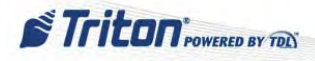

## WHAT TO DO WHEN THE LOCK WILL NOT OPERATE

If the cabinet / vault door is closed and locked but the lock will not operate, the lock must be energized from the two external terminals on the combination keypad.

*NOTE:* For these steps to work, battery contact with the external terminal points must be maintained at all times.

1. Press a good 9 Volt Alkaline battery against the external terminal points.

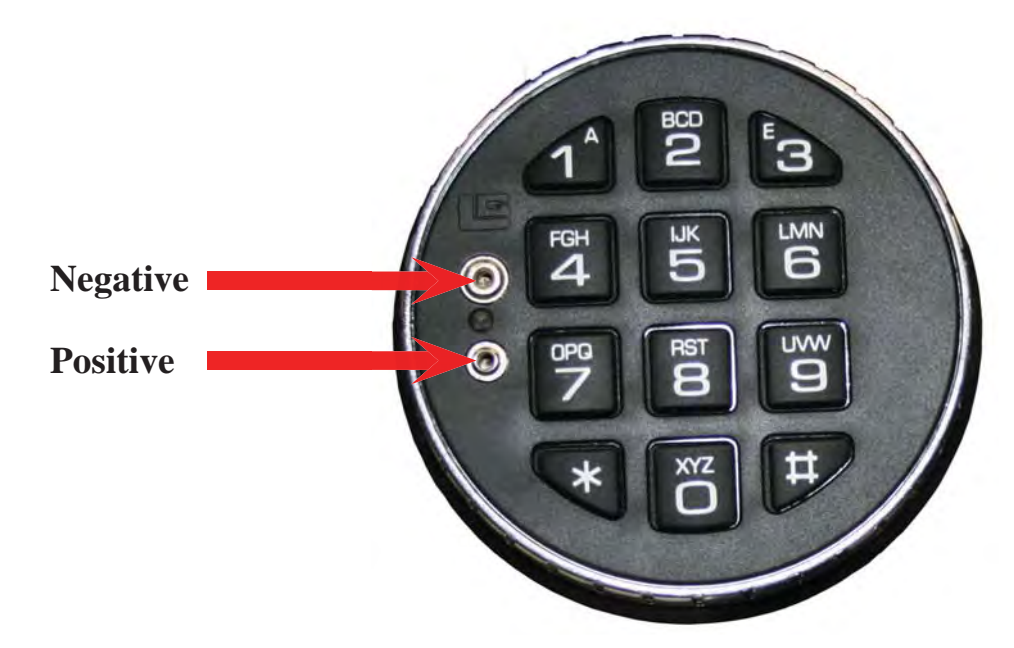

- 2. With the terminal ends maintaining contact with the external terminal points, enter a valid combination. (A beep should be heard each time a number is pressed.)
- 3. With the battery still making contact, turn the keypad dial clockwise to open the lock.

The electronic combination unit has many other features. This includes second user, dual combination, time delay, etc... For these features, see the *ARGO User Manual*, *Appendix C*.

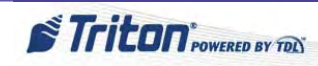

# Acronyms

Definitions provided are those applicable within the context of this document.

| Acronym | Definition                                            |  |
|---------|-------------------------------------------------------|--|
| ADA     | Americans with Disabilities Act                       |  |
| BGD     | Back Ground Dial                                      |  |
| BIN     | Bank Identification Number                            |  |
| BIOS    | Basic Input / Output System                           |  |
| CDU     | Cash Dispenser Unit                                   |  |
| СЕ      | Control Electronics                                   |  |
| СОР     | Computer On and Present                               |  |
| CPU     | Central Processing Unit                               |  |
| DES     | Data Encryption Standard                              |  |
| DIP     | Dual In-line Package (a type of switch)               |  |
| DSS     | Data Security Standard                                |  |
| EPP     | Encrypting PIN Pad                                    |  |
| FI      | Financial Institution                                 |  |
| IC      | Integrated Circuit (also ICC= Integrated Circuit Card |  |
| ISO     | Integrated Sales Organization                         |  |
| ISO     | International Organization for Standardization        |  |
| LAN     | Local Area Network                                    |  |
| LCD     | Liquid Crystal Display                                |  |
| LED     | Light Emitting Diode                                  |  |
| LRC     | Longitudinal Redundancy Check                         |  |
| MCR     | Magnetic Card Reader (same as MCU)                    |  |
| MCU     | Magnetic Card Reader (same as MCR)                    |  |
| РСВ     | Printed Control Board                                 |  |
| PCI     | Payment Card Industry                                 |  |
| PIN     | Personal Identification Number                        |  |
| RAM     | Random Access Memory                                  |  |
| RISC    | Reduced Instruction Set Computer                      |  |

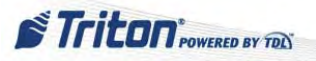

# Acronyms cont...

Definitions provided are those applicable within the context of this document.

| Acronym | Definition                               |  |
|---------|------------------------------------------|--|
| ROM     | Read Only Memory                         |  |
| SD Card | Secure Digital Card                      |  |
| SDRAM   | Synchronous Dynamic Random Access Memory |  |
| SHU     | Slip Handling Unit (receipt printer)     |  |
| SPED    | Secured PIN Entry Device (EPP)           |  |
| SRAM    | Static Random Access Memory              |  |
| TDES    | Triple Data Encryption Standard          |  |
| TDL     | Triton Dynamic Language                  |  |
| TFT     | Thin File Transistor                     |  |

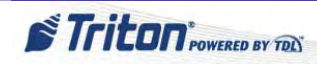

## **CASH DISPENSER**

# **Dispensing Mechanisms**

- MiniMech
  - Single cassette
  - 750 1000 note capacity
  - < 100 reject bin capacity

- NMD 50
  - Dual cassette
  - 1750 2000 note capacity
  - < 100 reject bin capacity

- SDD
  - Single cassette
  - 1700 1800 note capacity
  - < 100 reject bin capacity

- SCDU
  - Single cassette
  - 1000 note capacity
  - < 100 reject bin capacity

#### • HCDU

- Dual cassette
- 1700 note capacity each cassette
- < 100 reject bin capacity

# MiniMech

The MiniMech dispenser consists of an open cassette with an open integrated reject bin. The MiniMech is a non-serviceable unit. Due to the complexity of the timing mechanism; belts, gears and other parts that might be considered field replaceable unfortunately are not. Ensure the cable connections are firm at both the dispenser, security module and the main board. Also ensure proper voltage is present and all configurations are correct. A large number of dispenser problems are a result of bad notes so be sure to load only good quality notes.

If an issue occurs that cannot be remedied, a replacement dispenser must be obtained.

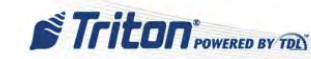

## **Removing the MiniMech Dispensing Mechanism**

Tools:

- 1 #2 Phillips screwdriver
- 1 small slotted screwdriver
- 1. Follow Proper Shutdown Procedures and steps in How to Access Components Behind the Fascia.
- 2. Remove the cassette from the dispensing mechanism.

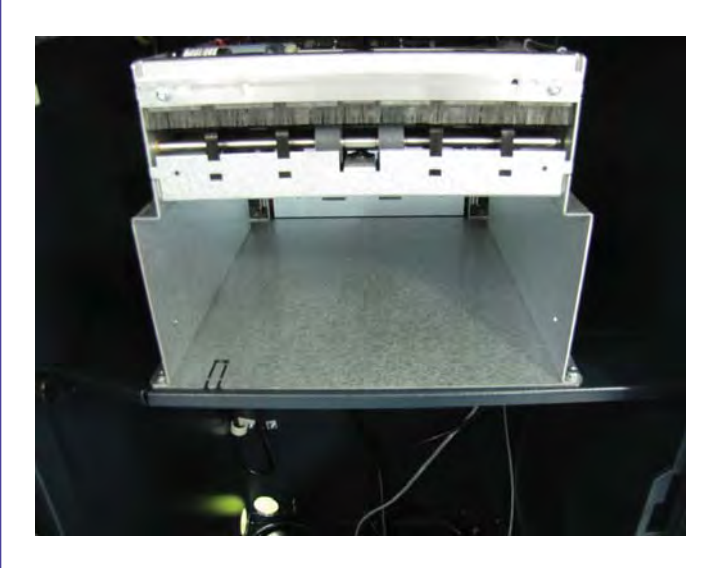

4. Slide the mechanism forward until the dispenser communication and DC power connectors are accessible. Disconnect the dispenser communication cable by loosening the two screws on the cable. Disconnect the DC power cable.

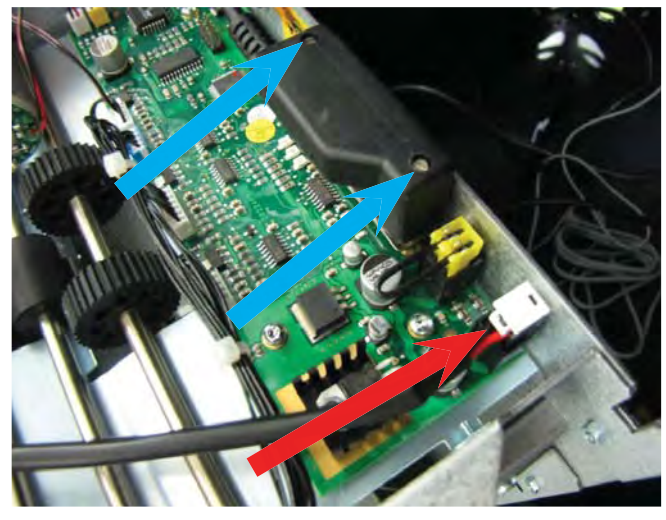

3. Remove the two screws in the front corners that secure the dispenser to the tray.

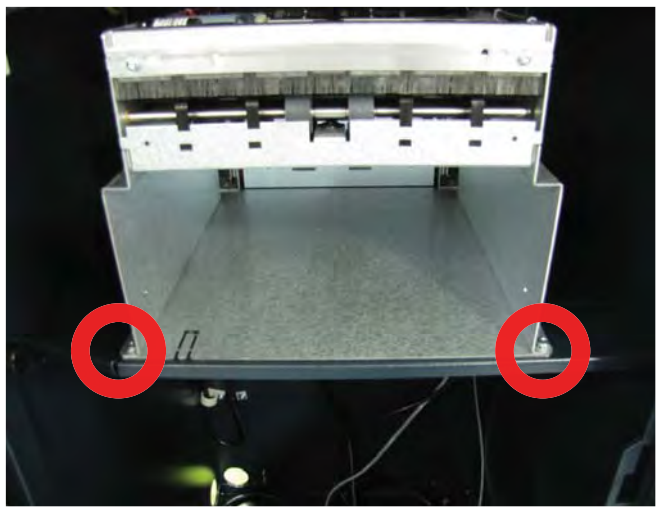

5. Remove the dispenser from the unit.

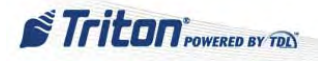

## **Installing the MiniMech Dispensing Mechanism**

Tools:

- 1 #2 Phillips screwdriver
- 1 small slotted screwdriver
- 1. Follow Proper Shutdown Procedures and steps in How to Access Components Behind the Fascia.
- 2. Remove the cassette from the dispensing mechanism.

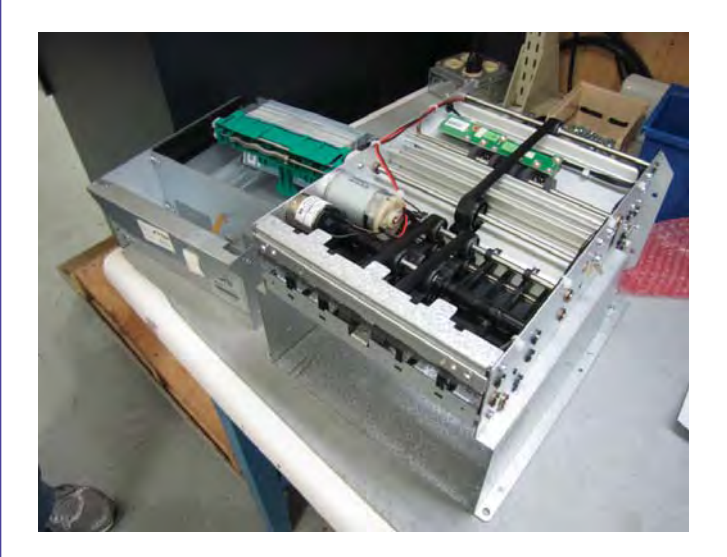

4. Set the dispenser on the cabinet's tray and slide it back into place. Ensure the two posts on the tray sit in the notches in the dispenser bracket.

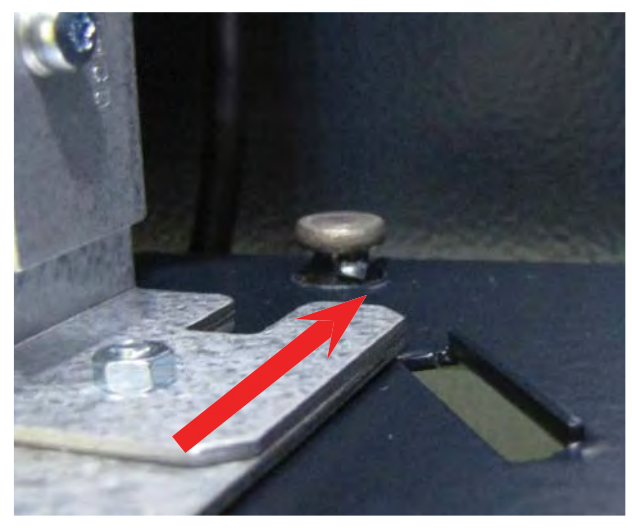

3. Connect the dispenser communication cable and secure by tightening the two screws on the cable. Connect the DC power cable.

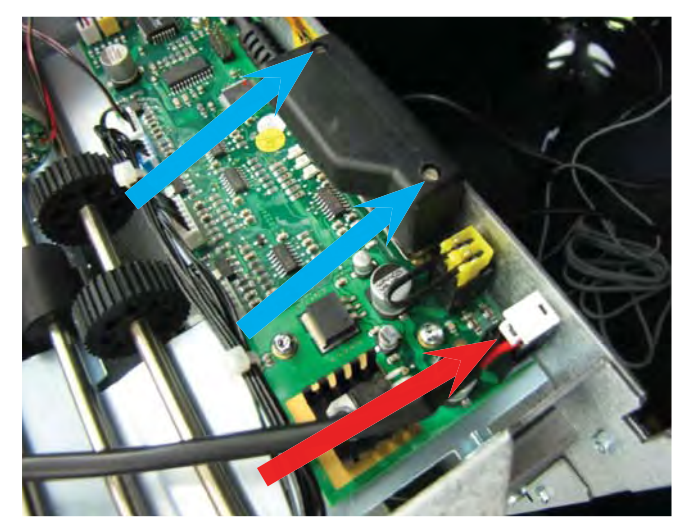

5. Install the two screws in the front corners that secure the dispenser to the tray. Reinstall the cassette into the dispenser. Verify dispenser operation by completing several test dispenses.

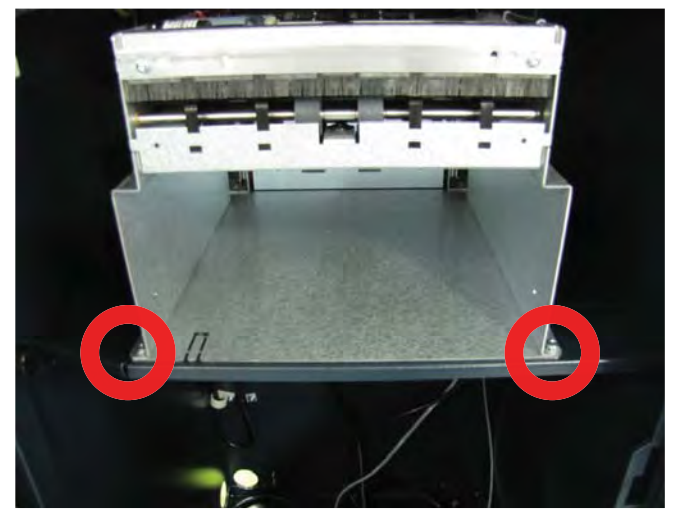

Triton POWERED BY TOL

# **SDD**

## **Removing the SDD Dispensing Mechanism**

Tools:

- 1 Pliers (to use on wing nut if needed)
- 1. Follow Proper Shutdown Procedures and steps in How to Access Components Behind the Fascia.
- 2. Remove the cassette from the dispensing mechanism.
- 3. Remove the two wing nuts from the front corners that secure the dispenser to the tray.

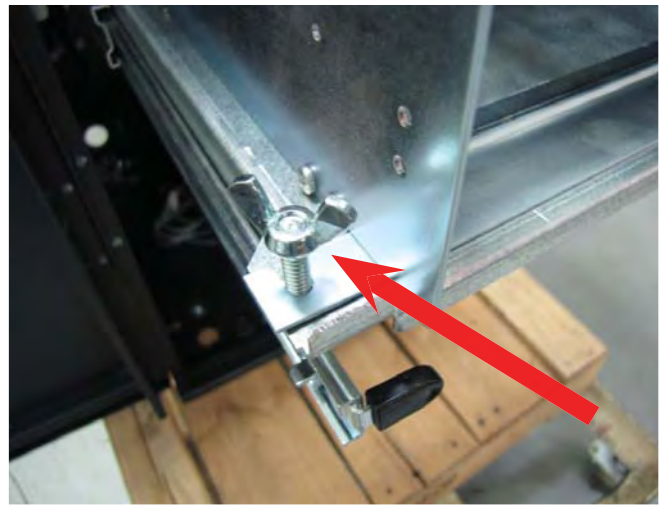

5. Slide the mechanism forward until the dispenser communication and DC power connectors are accessible. Disconnect the dispenser communication cable by loosening the two screws on the cable. Disconnect the DC power cable.

# If the dispenser is on a stationary tray, skip to Step 5.

4. Extend the dispenser slides.

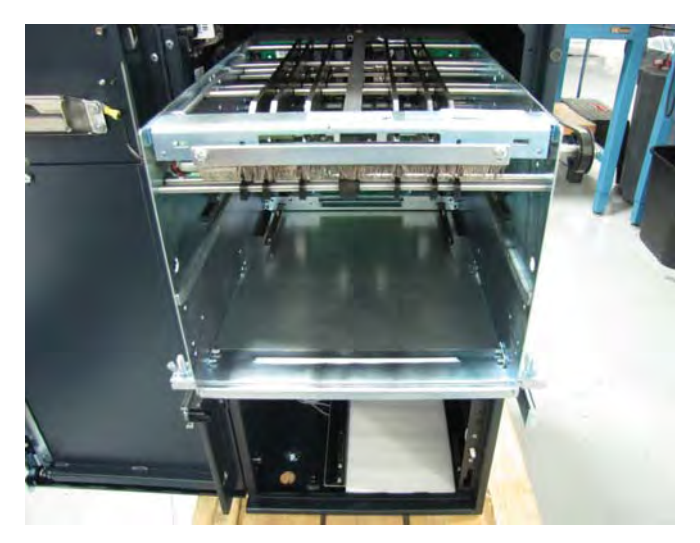

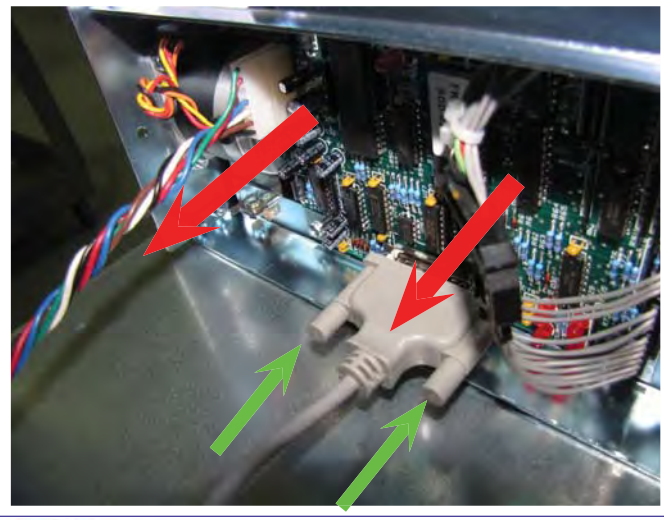

6. Remove the dispenser from the unit. Loosely reinstall the wing nuts onto the posts to prevent losing them.

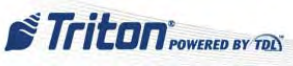

## **Installing the SDD Dispensing Mechanism**

Tools:

- 1 Pliers (to use on wing nut if needed)
- 1. Follow Proper Shutdown Procedures and steps in How to Access Components Behind the Fascia.
- 2. If the wing nuts were previously installed onto the posts, remove them and set aside.
- 3. Remove the cassette from the dispensing mechanism.
- 4. Connect the dispenser communication cable and secure by tightening the two screws on the cable. Connect the DC power cable.

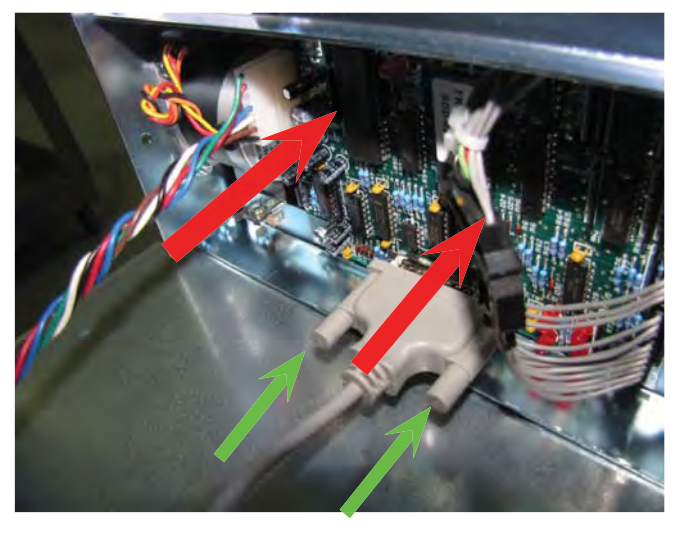

5. Set the dispenser on the cabinet's tray and slide it back into place.

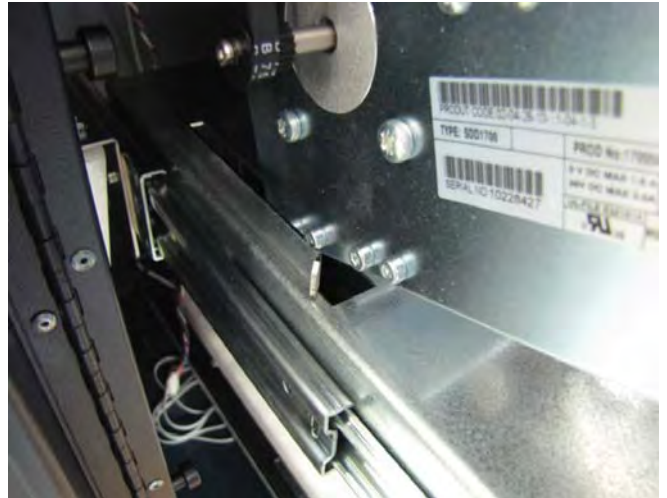

6. Ensure the dispenser notches slide onto the tray posts. Install the two wing nuts onto the posts and tighten to secure the dispenser.

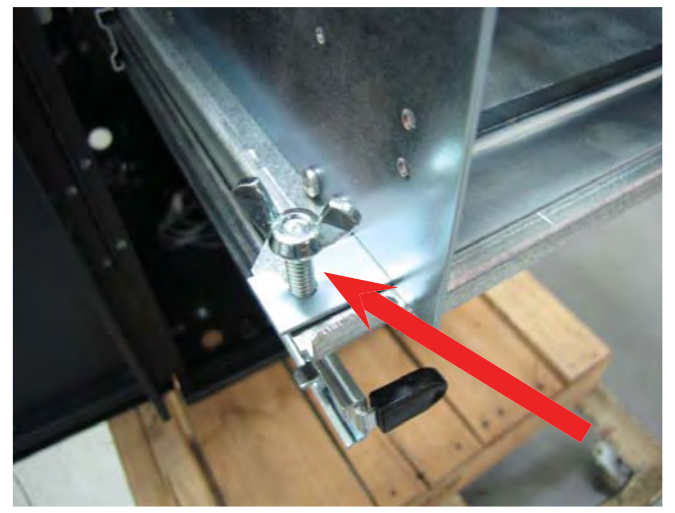

7. If the dispenser is on slides, push the dispenser and tray into the locked position.

Prime the cassette and ensure the cassette flag is green. Reinstall the cassette. Verify dispenser operation by completing several test dispenses.

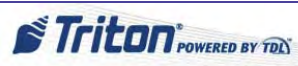

# **NMD50**

Only factory trained service technicians should attempt to make repairs to the NMD50 dispensing mechanisms. Unauthorized repairs to the NMD50 dispensing mechanism may void the factory warranty. Contact the Triton Systems Technical Support Department for additional information. Factory trained service technicians should refer to the NMD50 Dispenser Mechanism Service Manuals for further instructions.

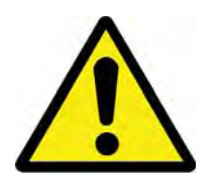

# **\*\* WARNING \*\***

Due to the weight of the dispenser, the NMD50 should be lifted from the rails by TWO service personnel.

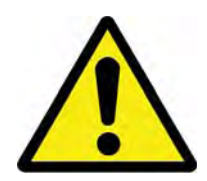

# **Removing the NMD50 Dispensing Mechanism**

Tools:

None

- 1. "Unlock all Cassettes" in the Management Functions. Follow *Proper Shutdown Procedures* and steps in *How to Access Components Behind the Fascia.*
- 2. Remove the cassettes and reject cassette from the dispensing mechanism. Extend the dispenser slides.

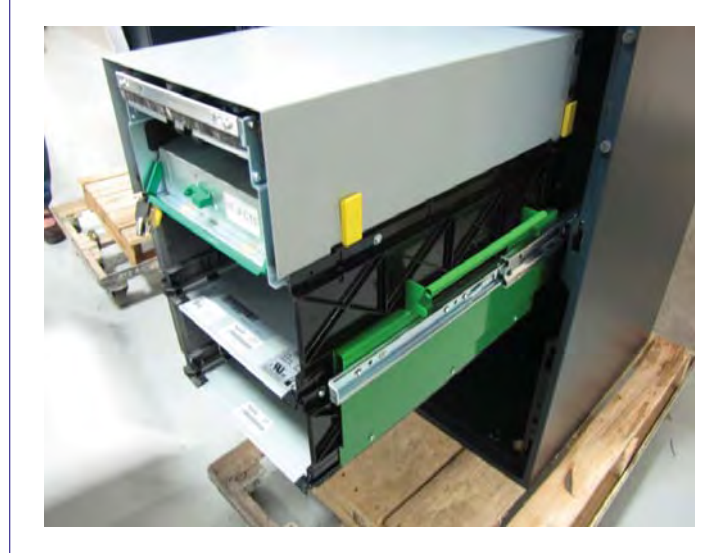

3. Unplug the quick connect ground wire from the front of the dispenser.

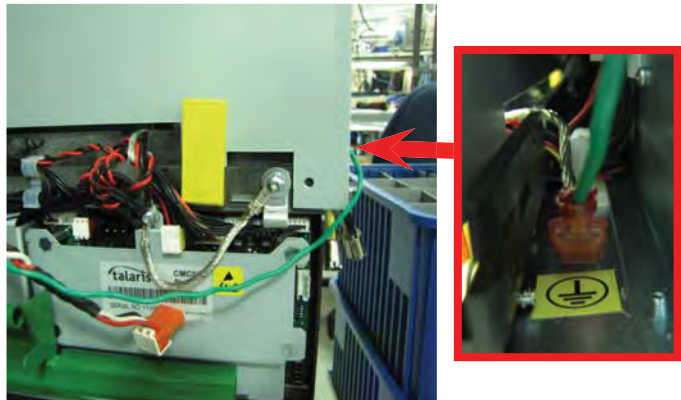

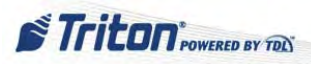

## **Removing the NMD50 Dispensing Mechanism cont...**

4. Unplug the Dispenser Communication cable and the Dispenser Power Cable from the side of the dispenser.

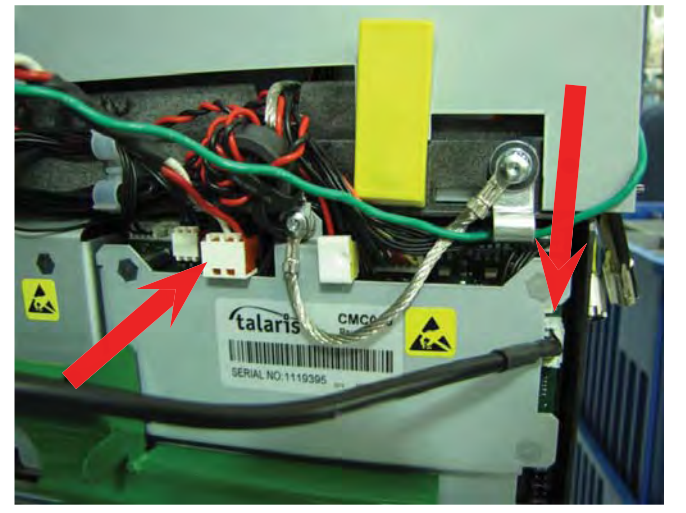

6. Route the cables over the cabinet door to prevent damage. (Dispenser removed for clarity)

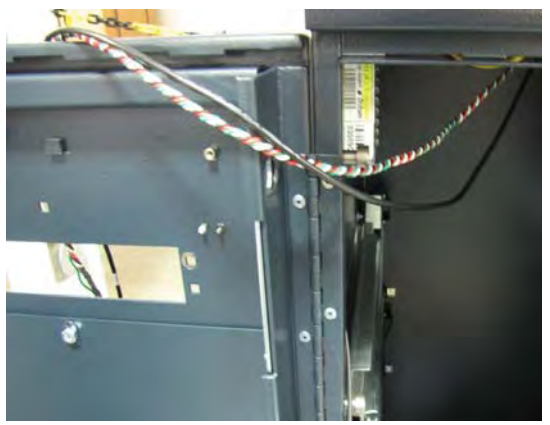

5. Remove all the cables from the cable clips along the side and rear of the dispenser. Route the cables over the cabinet door to prevent damage.

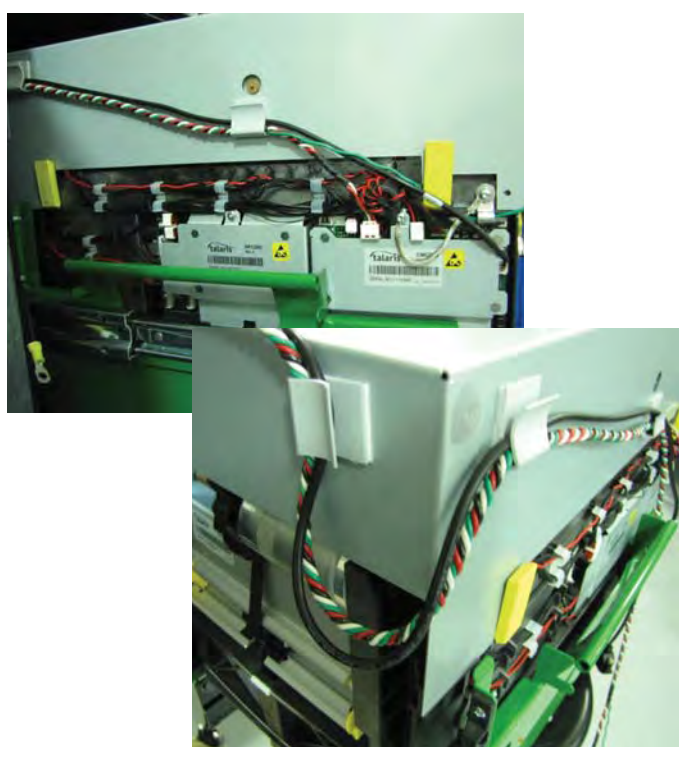

7. **TWO Service Personnel:** Using the attached handles, carefully lift the dispenser off the rails and set aside.

**NOTE:** To replace the NMD50 dispenser, perform these steps in reverse order. Ensure the dispenser cables are routed over the cabinet door to prevent damage. When lowering the dispenser onto the rails, ensure the posts on the rails sit securely in the handle's notches.

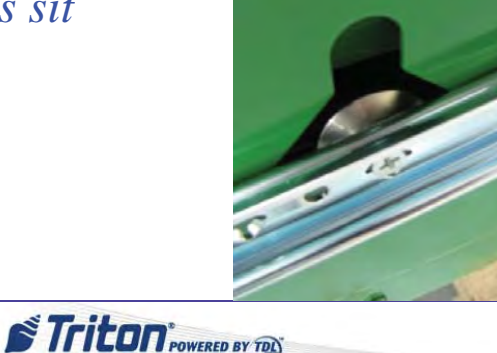

## **SCDU**

# **Removing the SCDU Dispensing Mechanism**

Tools:

- 1 #2 Phillips screwdriver
- 1. Follow Proper Shutdown Procedures and steps in How to Access Components Behind the Fascia.
- 2. Remove the cassette from the dispensing mechanism. Extend the dispenser slides.

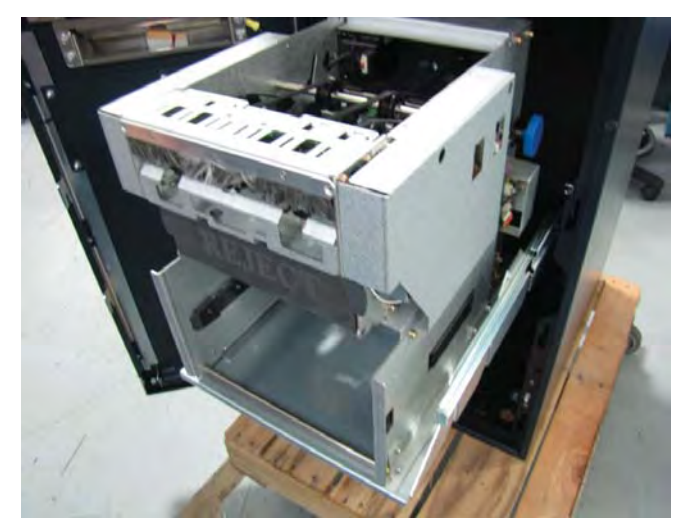

 Disconnect the dispenser communication cable by loosening the two screws on the cable. Disconnect the DC power cable.

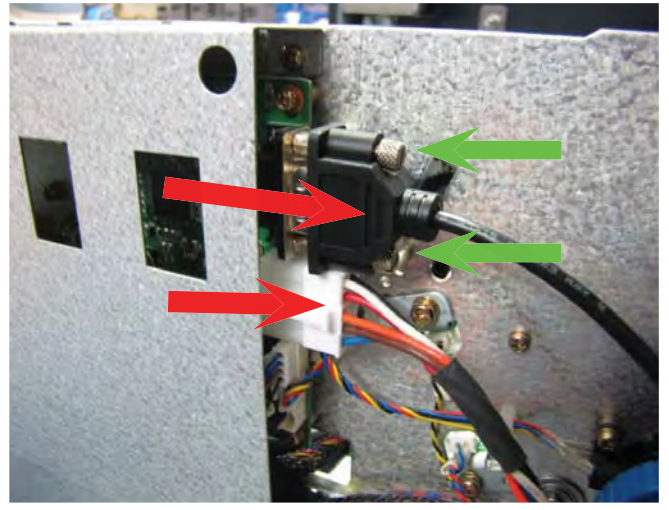

4. Remove the two screws, one on each side of the dispenser, and set them aside for reinstallation.

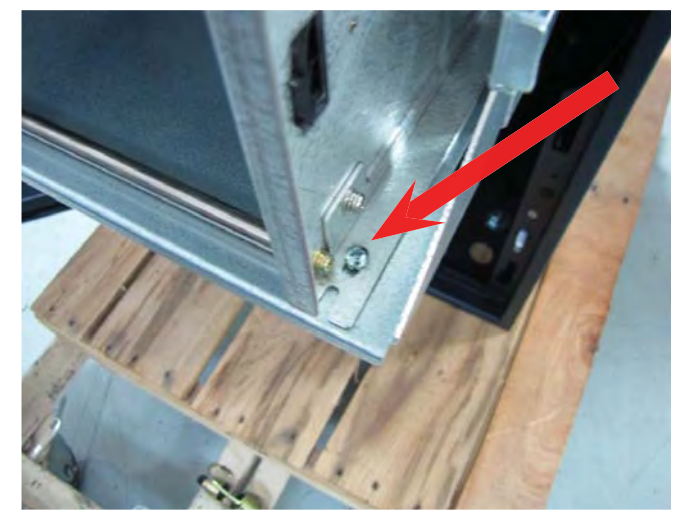

5. Slide the dispenser forward slightly before lifting it off the tray.

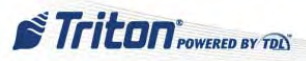

# **Installing the SCDU Dispensing Mechanism**

Tools:

1 - #2 Phillips screwdriver

- 1. Follow Proper Shutdown Procedures and steps in How to Access Components Behind the Fascia.
- 2. Remove the cassette from the dispensing mechanism. Extend the dispenser slides.

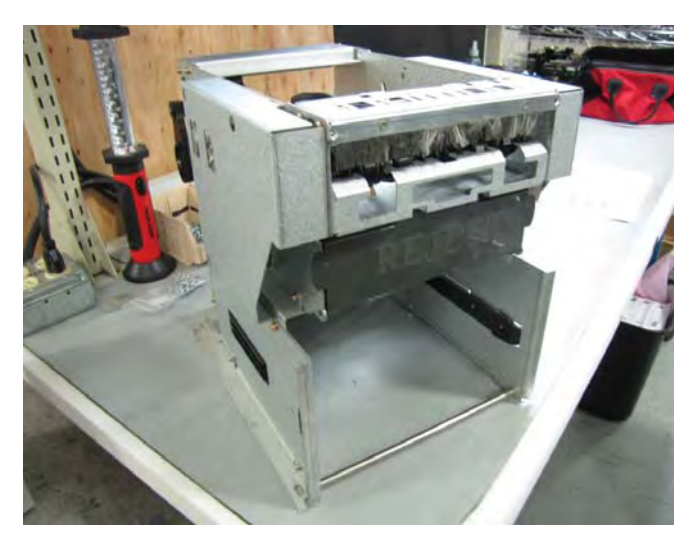

3. Slide the dispenser onto the tray ensuring the dispenser sits under the two tabs at the back of the tray.

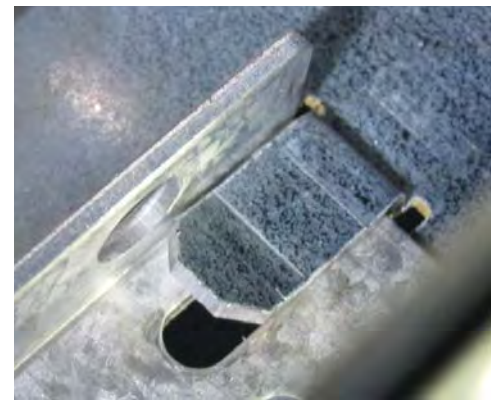

4. Secure the dispenser by install the two screws, one on each side of the dispenser.

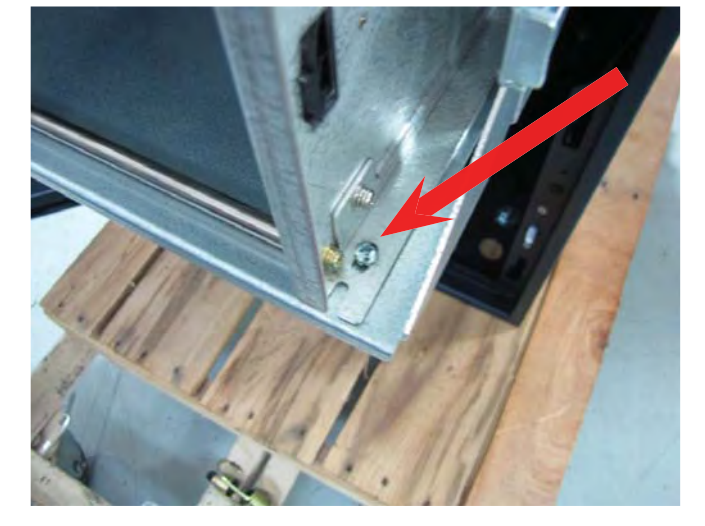

6. Slide the dispenser tray into the cabinet. Reinstall the cassette into the dispenser.

5. Connect the dispenser communication cable. Secure the cable by tightening the two screws on the cable. Connect the DC power cable.

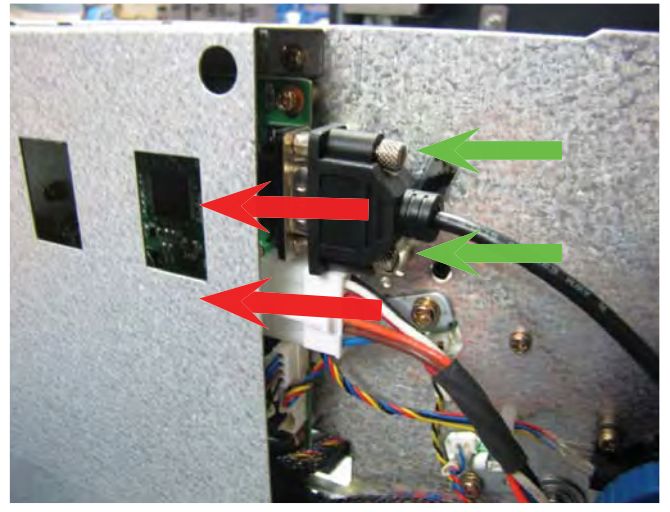

STriton POWERED BY TOL

35

# HCDU

# \*\* WARNING \*\*

Due to the weight of the dispenser, the HCDU should be lifted from the rails by TWO service personnel. <u>Removing the HCDU Dispensing Mechanism</u>

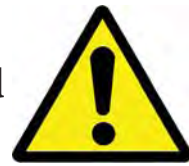

Tools:

None

- 1. Follow Proper Shutdown Procedures and steps in How to Access Components Behind the Fascia.
- 2. Remove the cassettes from the dispensing mechanism. Extend the dispenser slides.
- 3. Remove the cables from the cable clip on the side of the dispenser.

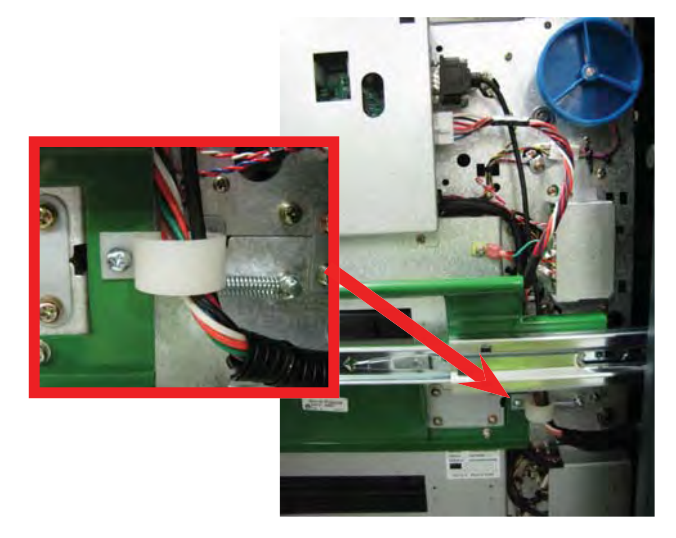

5. Route the cables over the cabinet door to prevent damage. (Dispenser removed for clarity)

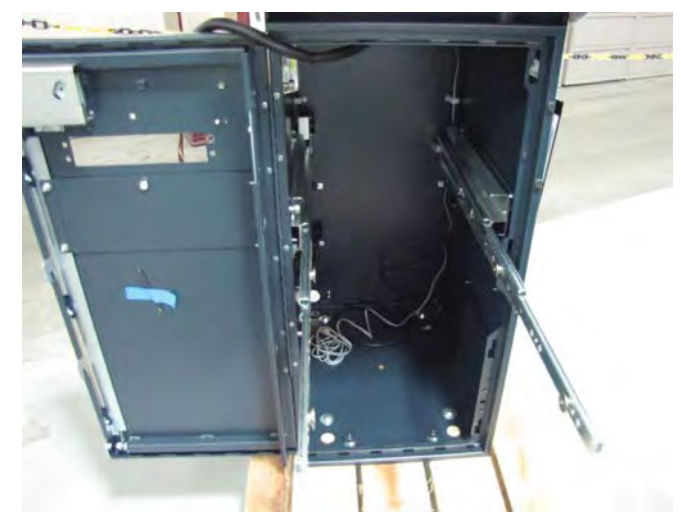

 Disconnect the dispenser communication cable by loosening the two screws on the cable. Disconnect the dispenser power cable and the ground wire from the dispenser.

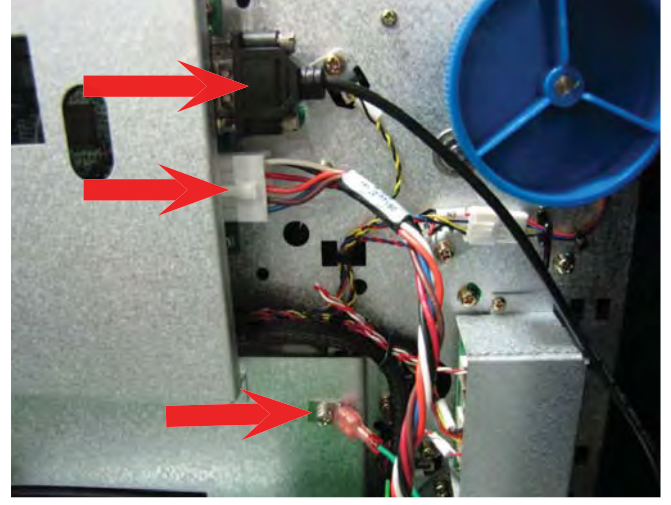

6. **TWO Service Personnel:** Using the attached handles, carefully lift the dispenser off the rails and set aside.

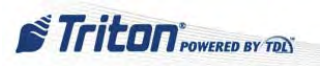

## **Installing the HCDU Dispensing Mechanism**

#### Tools:

None

- 1. Follow Proper Shutdown Procedures and steps in How to Access Components Behind the Fascia.
- 2. Remove the cassettes from the dispensing mechanism. Extend the dispenser slides.
- 3. Route the cables over the cabinet door to prevent damage.

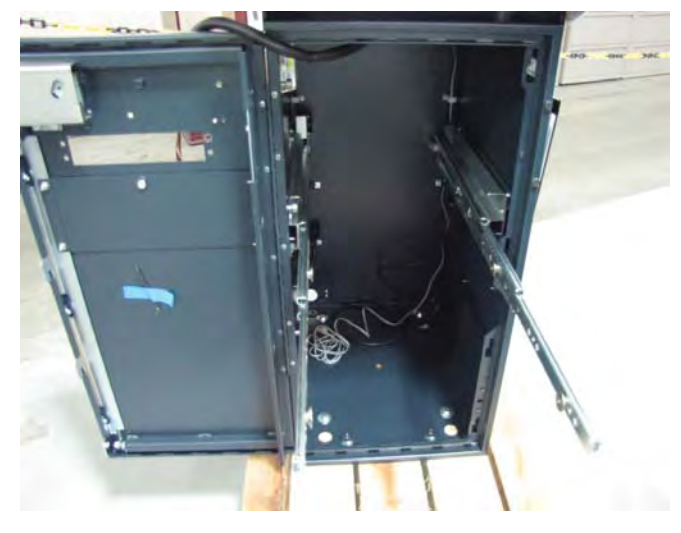

5. Connect the dispenser communication cable and secure it by tightening the two screws on the cable. Connect the dispenser power cable and the ground wire to the dispenser.

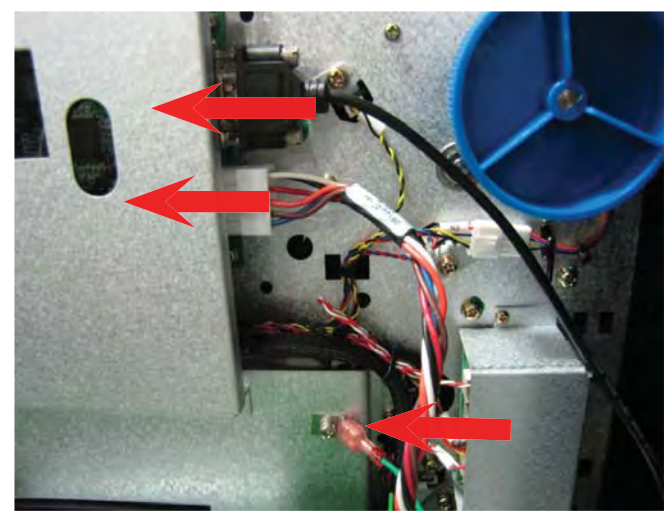

7. Reinstall the cassettes. Unlock the slides and push the dispenser into the cabinet.

4. **TWO Service Personnel:** Using the attached handles, carefully lift the dispenser onto the rails ensuring the posts on the rails sit securely in the handle's notches.

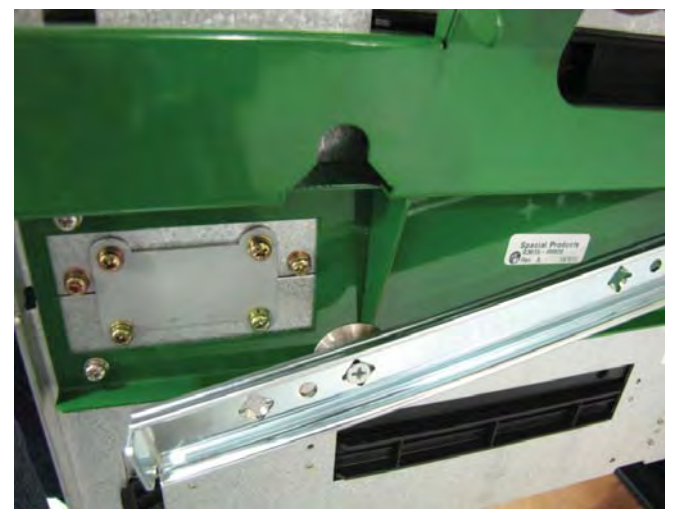

6. Route the cables through the cable clip. Carefully pull the cables down through the clip to ensure there is no cable slack near the blue wheel.

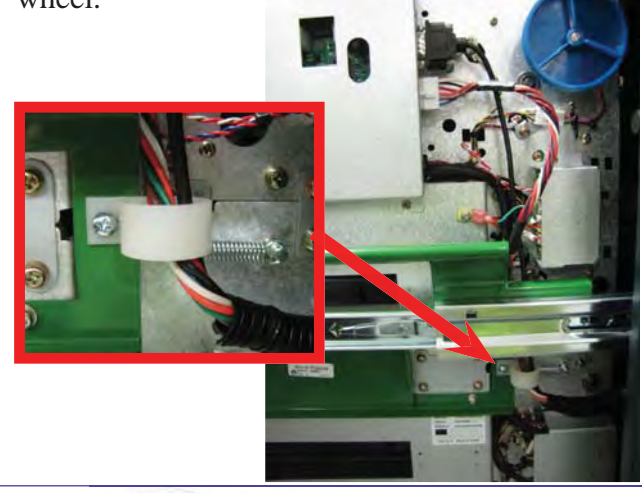

37
#### ARGO SERVICE MANUAL

# **SCDU & HCDU**

**NOTE**: The information here concerns the Hantle manufactured dispensers found in the ARGO. Since both the SCDU and HCDU are Hantle made, there is much similarity in their mechanisms. Most of the steps for resolving SCDU issues may be applied to the HCDU.

# **CLEAR and CLEAN!**

Clear and clean are the primary tasks associated with a dispenser. That is because the dispenser's main issues are jammed bills or blocked sensors. To perform these tasks:

Inspect the dispenser thoroughly, following the normal bill path, and remove any jammed bills.

Spray compressed air to remove dust, especially on the sensors.

Use a cotton swab or lint-free cloth to clean the sensors when any residue is present. <u>Refrain from</u> using electrical contact cleaner or alcohol, as this may harm the sensors.

The best preventive maintenance on the dispenser is to perform these tasks on a regular basis anytime the ATM is serviced.

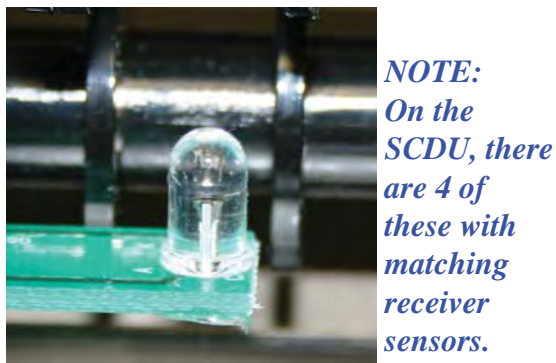

SCDU transmitter sensor

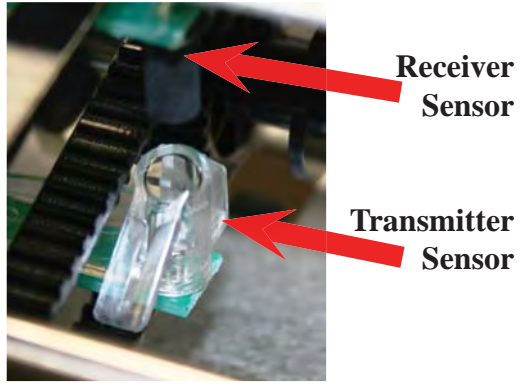

SCDU exit sensor

See How to Remove the Ultrasonic Double Detect Sensors for photo of the double detect sensor.

#### Connection

If there is an issue with the main motor or an encoder error is received, the first place to check is the connection to the encoder sensor. This sensor is located on the circuit board side of the SCDU/HCDU. If the encoder sensor seems to be in good shape and well connected, the SCDU/HCDU's mainboard may have lost its programming.

#### See How to Remove the Encoder Sensor.

#### Mainboard

When an SCDU/HCDU has a hardware issue, it is usually the circuit board that has failed rather than one of the sensors. Sometimes a defective SCDU/HCDU mainboard will cause the terminal to freeze or create a blank screen during initialization. To test this:

Shut down the ATM using proper procedures.

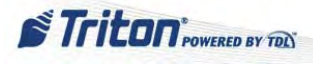

Disconnect the data and power cables to the SCDU/HCDU.

Switch back on the ATM.

The initialization process will begin but suspend and warn of the defective dispenser.

Fortunately, most fatal dispenser errors can be remedied by replacing the circuit board rather than the entire dispenser. When doing so, ensure the correct circuit board is selected for replacement. The SCDU type has its own unique circuit board for its 1000 note cassette. The same is true for the HCDU circuit board for its 1700 note cassette.

The SCDU/HCDU also has ultrasonic double detect sensors with a separate circuit board for these double detect sensors.

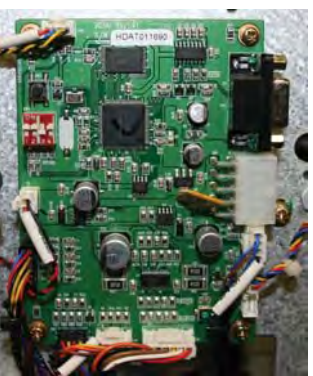

**SCDU Mainboard** 

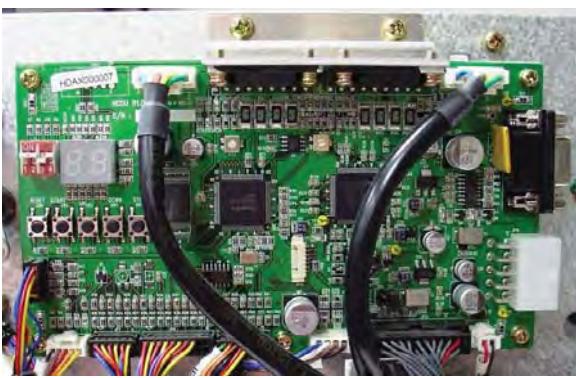

HCDU Mainboard

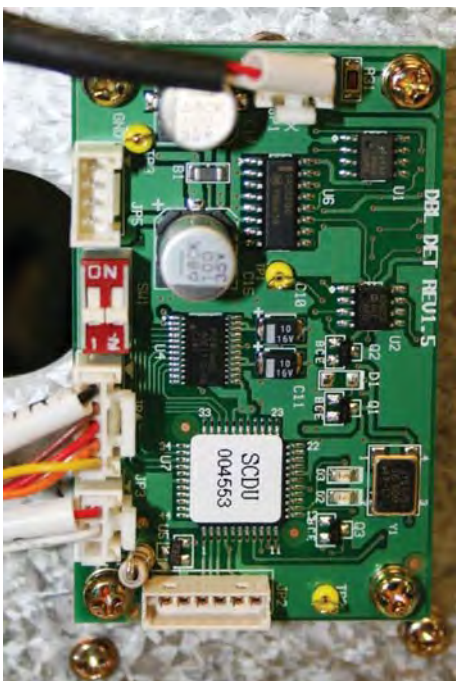

SCDU Ultrasonic Double Detect Sensor Board

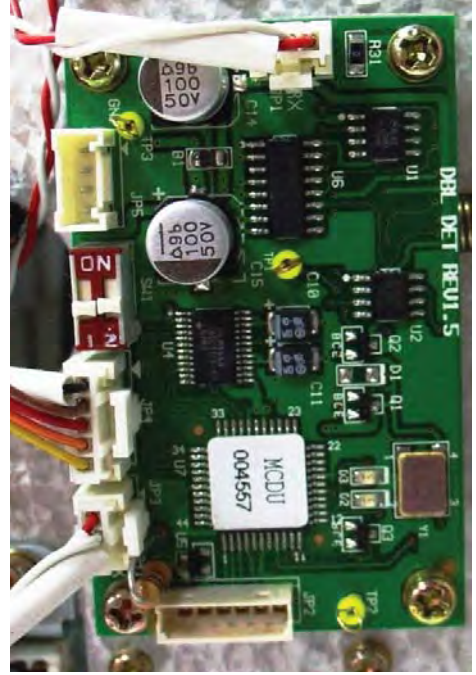

HCDU Ultrasonic Double Detect Sensor Board

#### Although similar in appearance, these boards are not the same.

Triton POWERED BY TOL

There are four DIP switches on the SCDU and HCDU mainboard and two DIP switches on the ultrasonic double detect sensor board. For normal operation, only the third [3] DIP switch on the SCDU/HCDU board should be in the "OFF" position. All others should be set to "ON". Both of the DIP switches on the ultrasonic double detect sensor board should be in the "OFF" position.

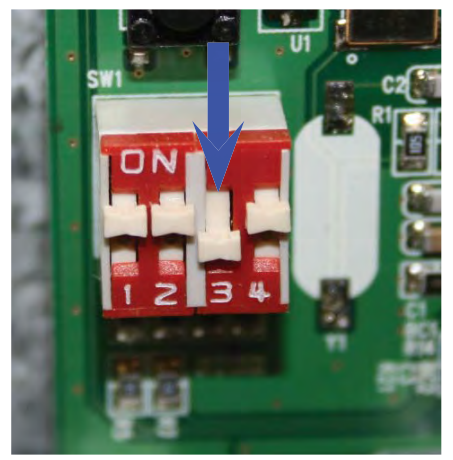

**Mainboard PIN Settings** 

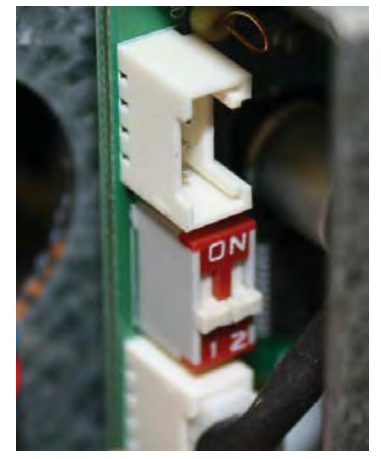

Ultrasonic Double Detect Sensor Board PIN Settings

# How to Remove the Mainboard

#### **NOTE**: The actions shown here for the SCDU are similar for the HCDU.

Tools:

- 1 #1 Phillips screwdriver
- 1. Follow Proper Shutdown Procedures and steps in How to Access Components Behind the Fascia.
- 2. Pull the sliding tray out, until it's fully extended.

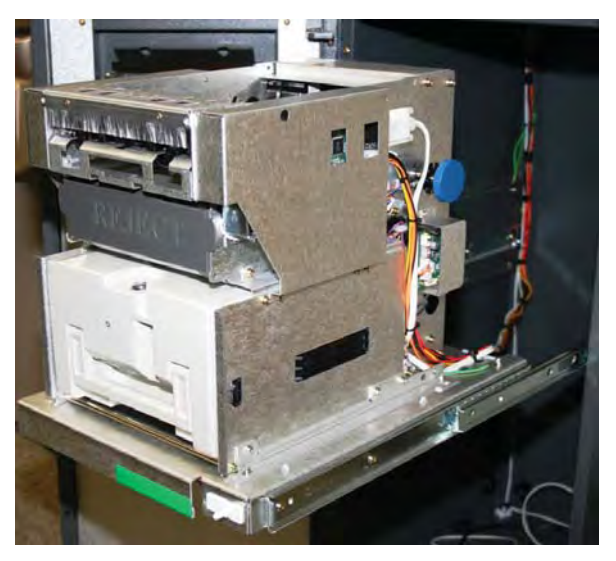

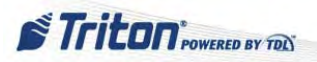

# How to Remove the Mainboard cont...

3. Loosen, do not remove, the four screws securing the mainboard cover. Lift the mainboard cover from the unit.

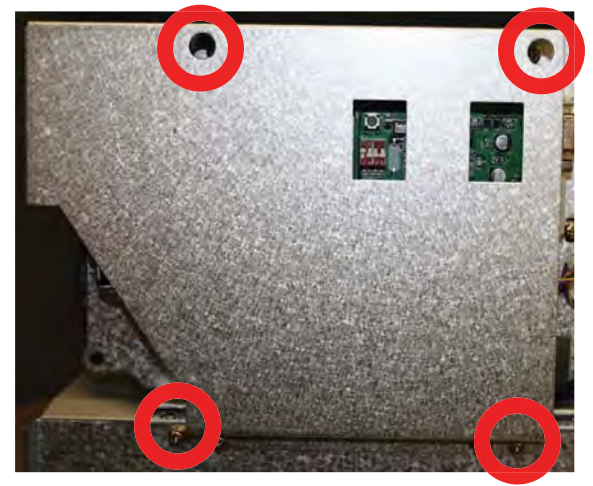

4. Disconnect all cables from the mainboard.

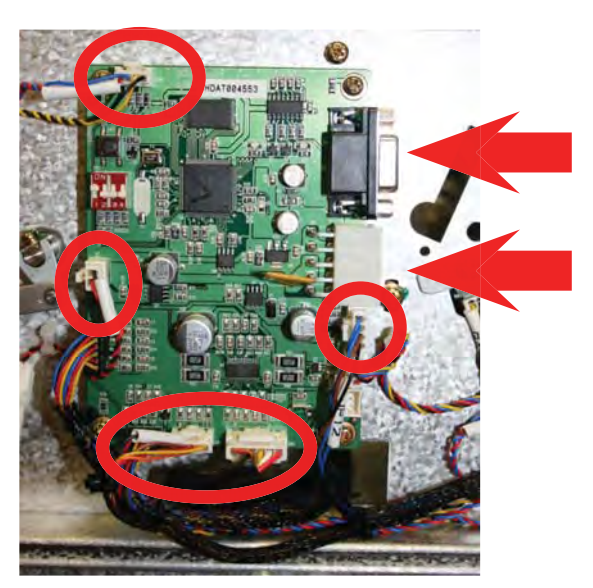

5. Remove the four screws that secure the mainboard.

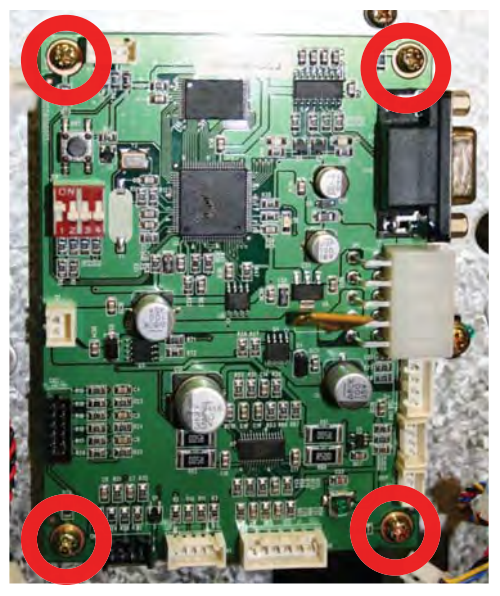

**NOTE**: To replace the mainboard, perform these steps in reverse order.

STriton POWERED BY TOL

41

# How to Remove the Ultrasonic Double Detect Sensor Board

**NOTE**: The actions shown here for the SCDU are similar for the HCDU.

Tools:

- 1 #1 Phillips screwdriver
- 1. Perform steps 1 6 in *How to Remove the Mainboard*.
- 2. Loosen the two screws retaining the board cover. Remove the cover.

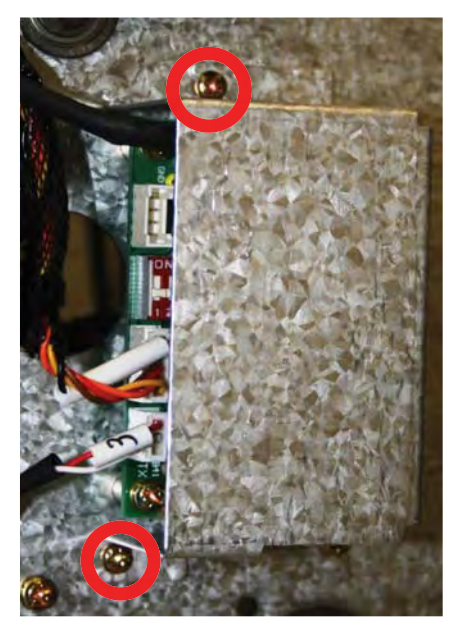

3. Disconnect the cables to the ultrasonic double detect sensor board.

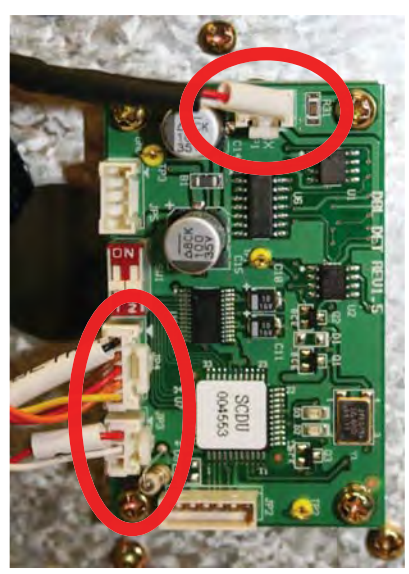

4. Remove the four screws that secure the board.

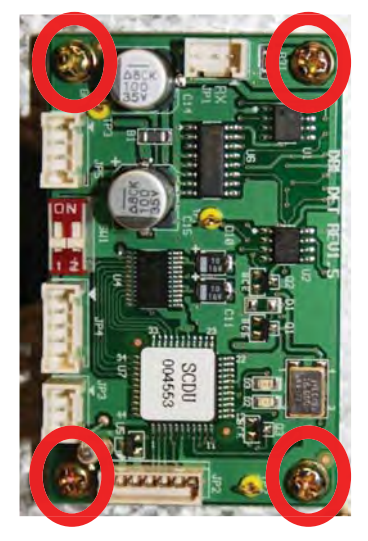

**NOTE**: To replace the ultrasonic double detect board, perform these steps in reverse order.

Triton POWERED BY TEL

# How to Remove the Ultrasonic Double Detect Sensors

#### **NOTE**: The actions shown here for the SCDU are similar for the HCDU.

There are two ultrasonic double detect sensors on the SCDU/HCDU, each facing the other. They are found in the back of the SCDU/HCDU. The steps apply to both of these sensors.

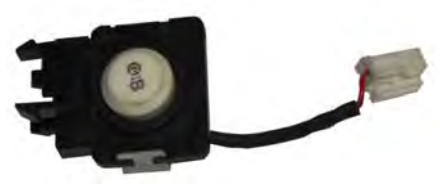

Tools:

- 1 #1 Phillips screwdriver
- 1. Perform steps 1 6 in *How to Remove the Mainboard*.
- 2. Squeeze the four tabs on the back of the sensor to release it from the bracket.

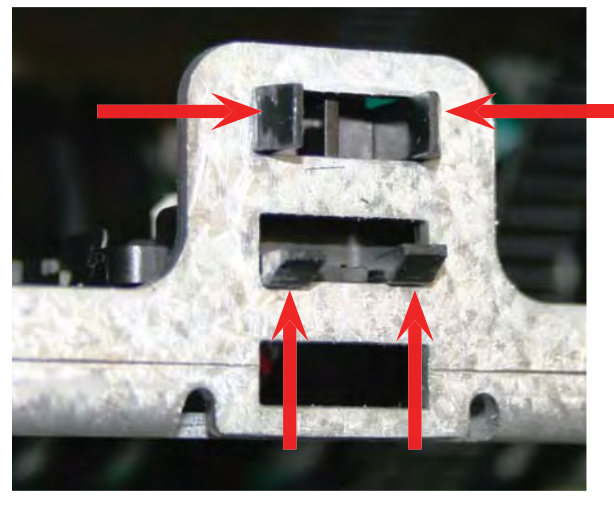

**NOTE**: To replace the ultrasonic double detect sensor, perform these steps in reverse order.

3. Disconnect the cable from the sensor.

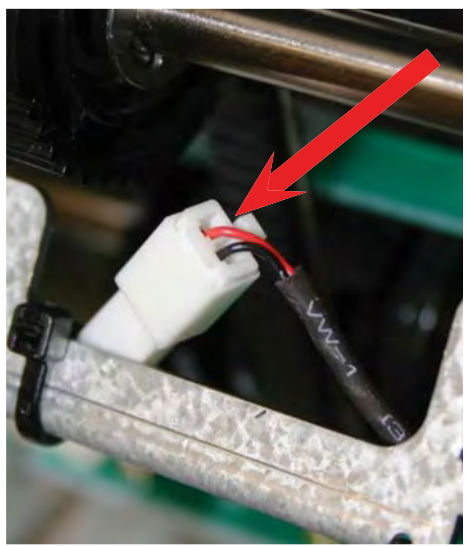

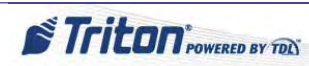

# **How to Remove the Encoder Sensors**

#### **NOTE**: The actions shown here for the SCDU are similar for the HCDU.

The encoder sensor and the gate operation detection sensor are identical. If one is immediately unavailable in the field, the other can be substituted.

Tools:

- 1 #1 Phillips screwdriver
- 1. Perform steps 1 7 in *How to Remove the Mainboard*.
- 2. Disconnect the encoder sensor cable from the SCDU mainboard.

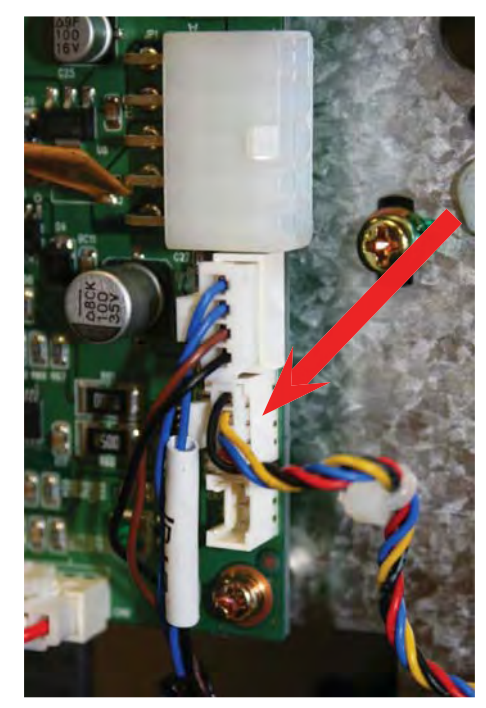

**NOTE**: To replace the encoder sensor, perform these steps in reverse order, ensuring the sensor faces the center of the encoder shaft.

- 3. Remove the two screws securing the encoder sensor.
- **NOTE**: Depending upon the driver used, the blue knob may need to be removed first to access the screws.

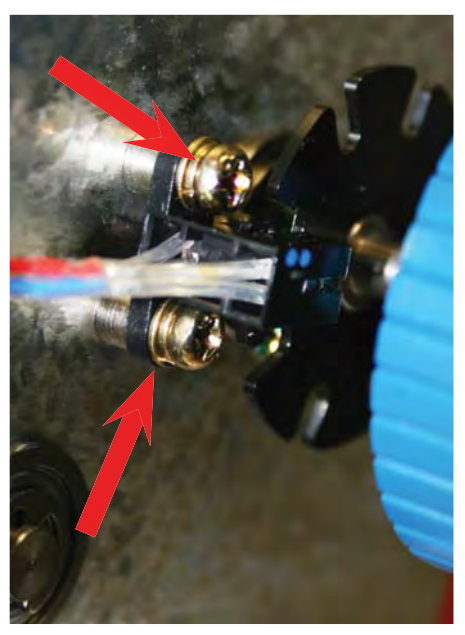

# How to Remove the Gate Operation Detection Sensor

**NOTE**: The actions shown here for the SCDU are similar for the HCDU.

The gate operation detection sensor is the same sensor used for the encoder sensor. These parts can be interchanged in the field.

Tools:

- 1 #1 Phillips screwdriver
- 1. Perform steps 1 6 in *How to Remove the Mainboard*.
- 2. Disconnect the gate sensor cable.

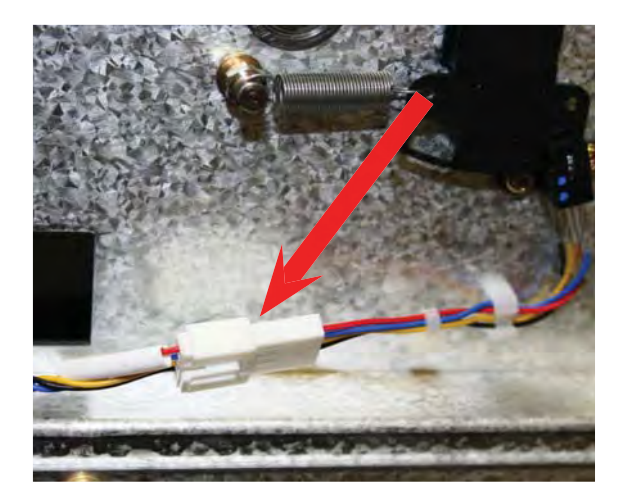

3. Remove the two screws securing the gate sensor.

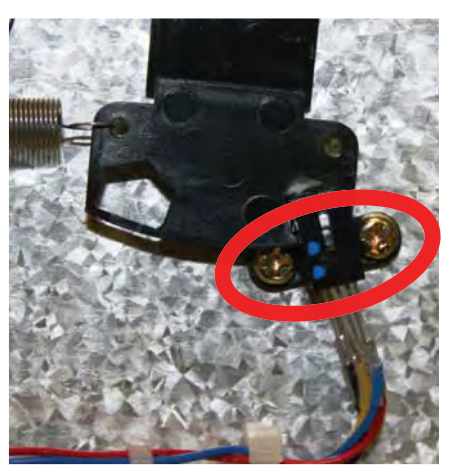

**NOTE**: To replace the gate sensor, perform these steps in reverse order, ensuring the gate rocker arm swings freely between the sensor prongs.

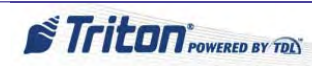

# How to Remove the SCDU Main Motor

**NOTE**: The actions shown here for the SCDU are similar for the HCDU.

Tools:

- 1 #1 Phillips screwdriver
- 1. Perform steps 1 6 in *How to Remove the Mainboard*.
- 2. Disconnect the motor's power cable. NOTE: If a plastic tie binds the cable to the motor, cut and remove the tie.

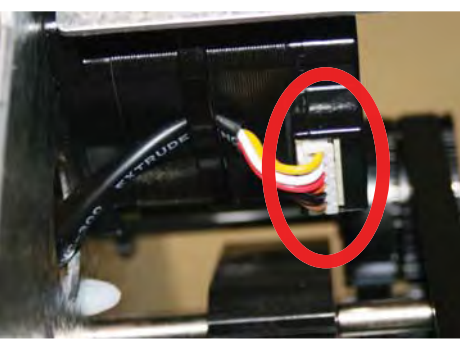

3. Remove the E-ring that retains the belt pulley; then remove the pulley and belt.

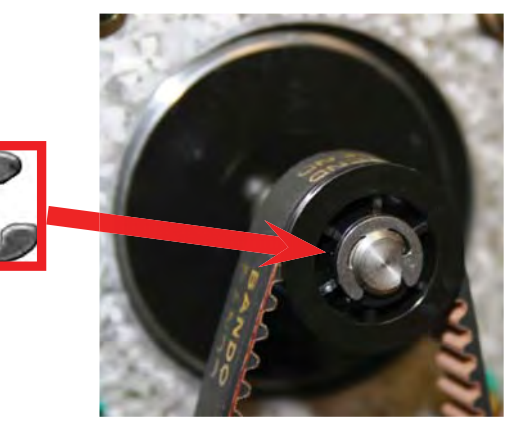

4. Remove the four screws of the main motor to detach the motor.

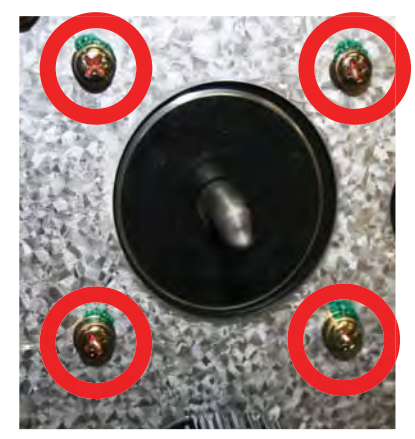

**NOTE**: To replace the main motor, perform these steps in reverse order.

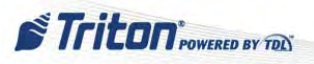

# How to Remove the Gate Solenoid Unit

**NOTE**: The actions shown here for the SCDU are similar for the HCDU.

Tools:

- 1 #1 Phillips screwdriver
- 1. Perform steps 1 6 in *How to Remove the Mainboard*.
- 2. Disconnect the solenoid cable.

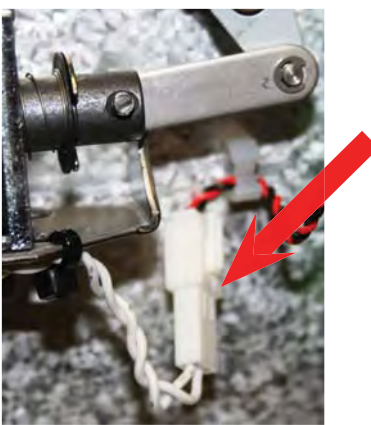

3. Remove the E-ring that secures the solenoid arm.

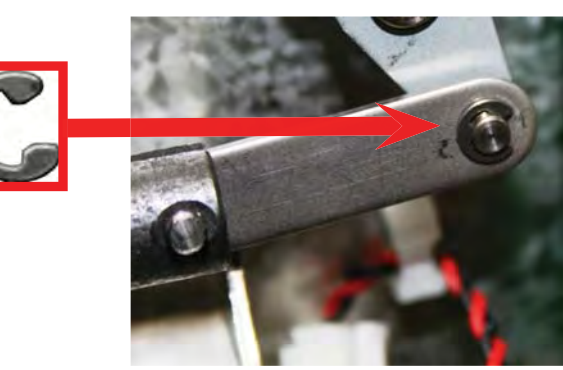

4. Remove the two screws that hold the solenoid bracket to the wall of the SCDU. The solenoid can then be removed from the bracket, if necessary.

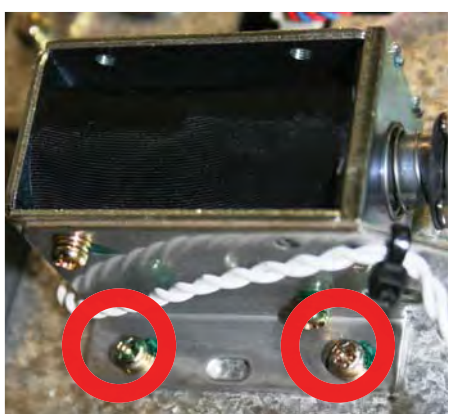

**NOTE**: To replace the gate solenoid unit, perform these steps in reverse order.

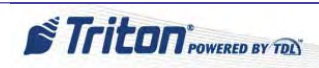

# How to Swap HCDU Cassettes

The HCDU cassettes are identical except for the rail position on the sides. On the two cassette HCDU, the rail of the upper cassette (#1) is in the high position and the rail of the lower cassette (#2) is in the lower position.

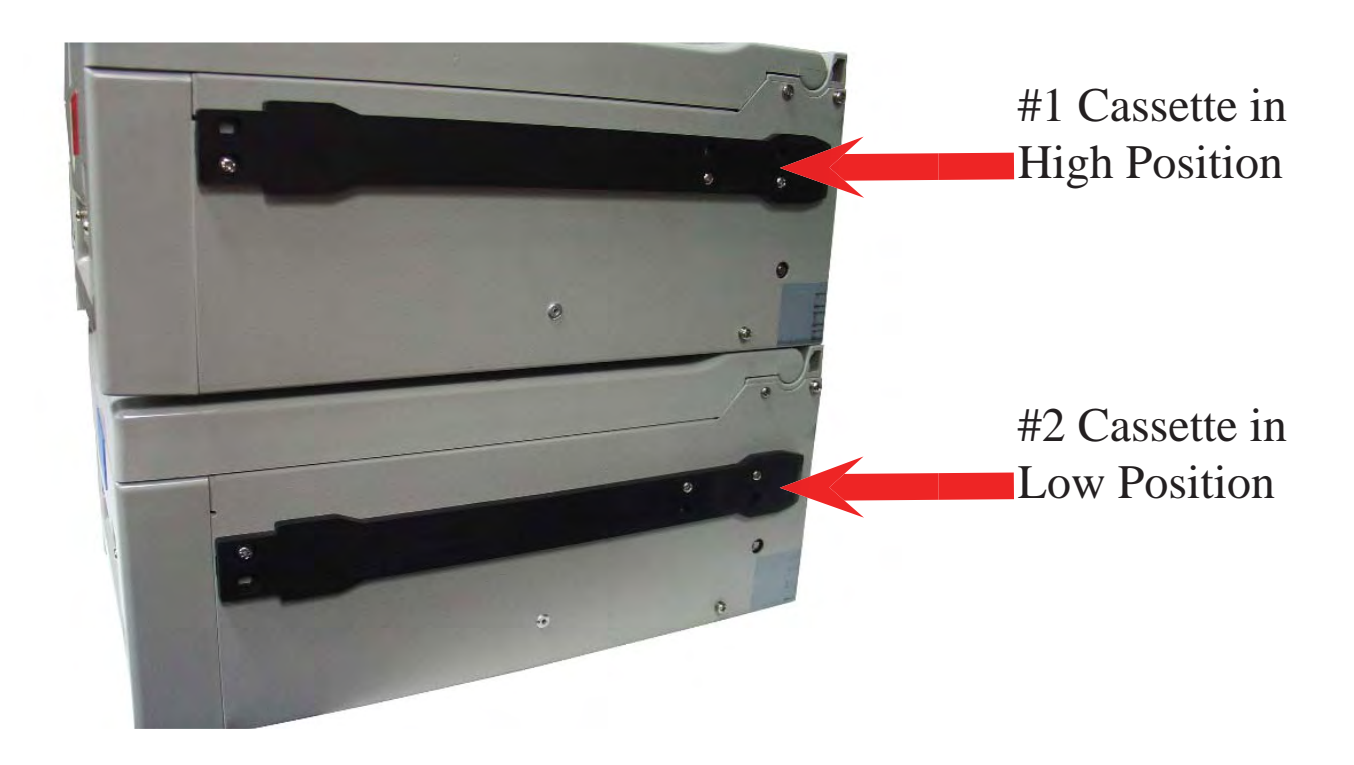

Tools:

- 1 #2 Phillips screwdriver
- 1. Remove the three screws that attach the rail to the side of the cassette. Repeat on other side.

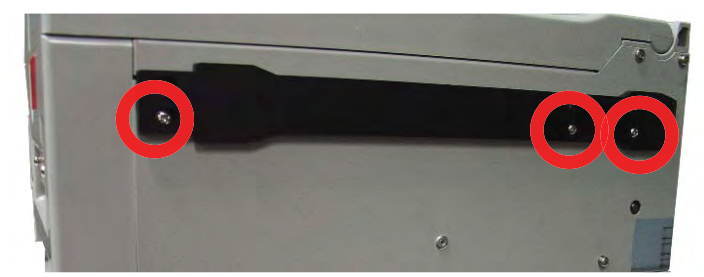

- 2. Reposition the rail so that the alternative screw hole on the rail mates with the screw hole on the cassette.
- 3. Reinstall screws.

**NOTE:** Cassette may come with a red label for #1 and a blue label for #2 on the front of the cassettes. If a cassette's rails are changed, ensure a label on the front properly identifies the cassette for ease of use.

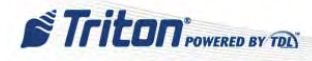

48

#### ARGO SERVICE MANUAL

### How to Make Height Adjustments on HCDU Cassettes for Canada

When necessary, an HCDU cassette configured for the U.S. may be converted for Canadian currency by simply adjusting the height rails of the cassette.

Tools:

- 1 #2 Phillips screwdriver
- 1. With the cassette lid open, remove the two screws that affix each rail to the lid.

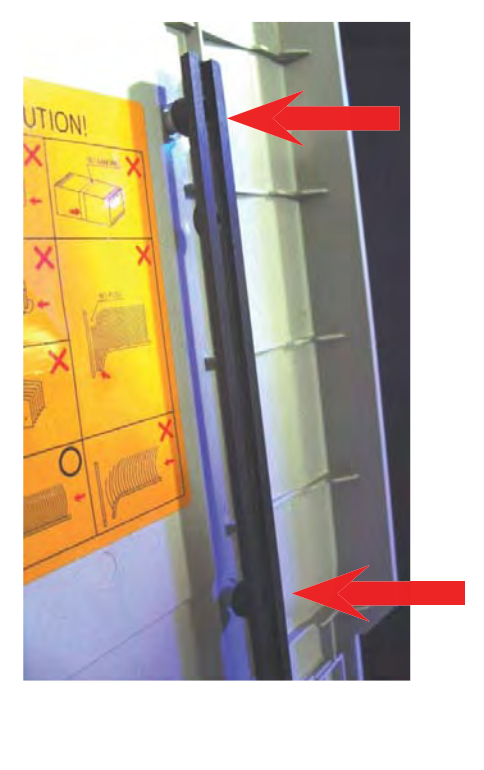

2. With the rail removed, simply turn the rail around so that the Canadian position is now on top. Reattach the screws through the Canadian positioned rail.

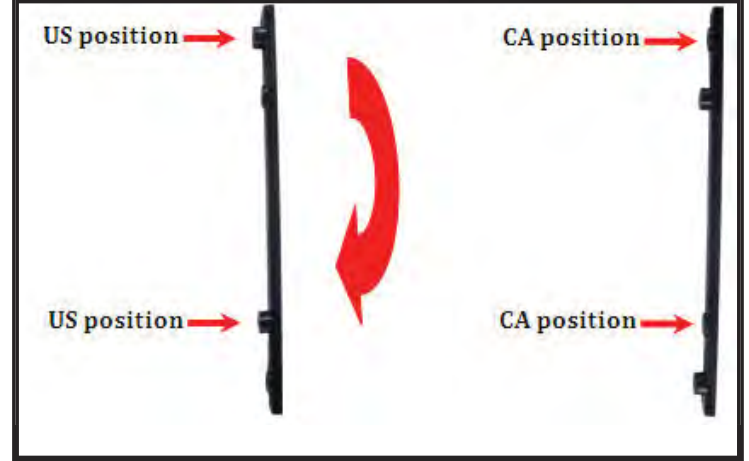

NOTE: Ensure these steps are performed for both height rails on the lid of the HCDU cassette.

3. Loosen the two screws holding the right rail.

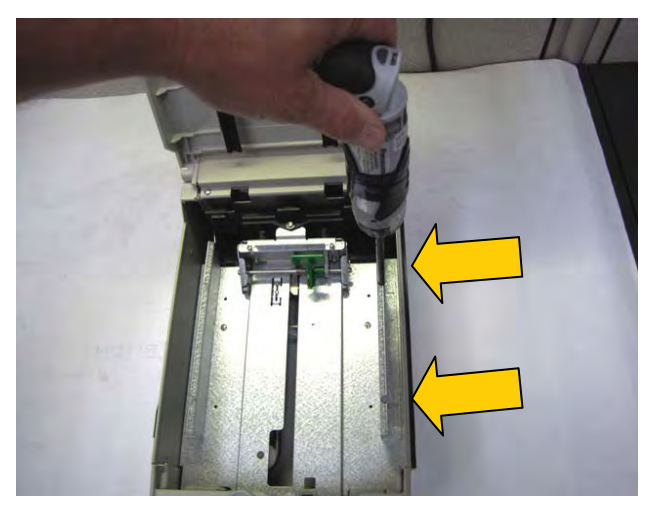

4. Slide the rail to the left as far as it will go and tighten the two screws.

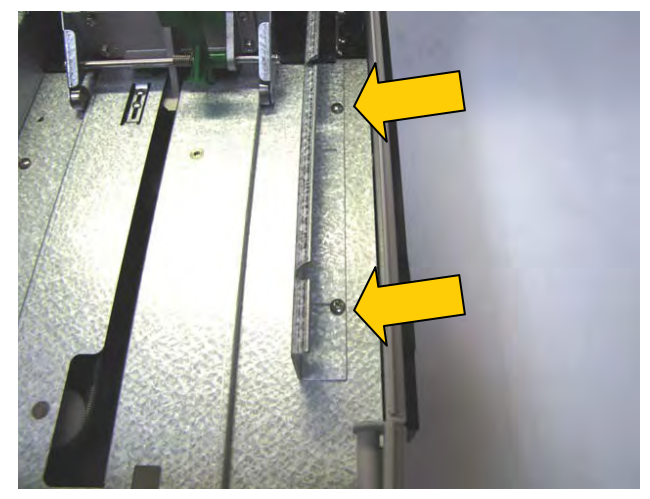

STriton POWERED BY TON

#### ARGO SERVICE MANUAL

# **CARD READER**

### HOW TO REMOVE THE TRACK 1-2 CARD READER

- 1. Follow Proper Shutdown Procedures and steps in How to Access Components Behind the Fascia.
- 2. Push the AC power ON/OFF switch on the power supply to the OFF position. Cut the TY Wrap holding the card reader cable to the assembly.

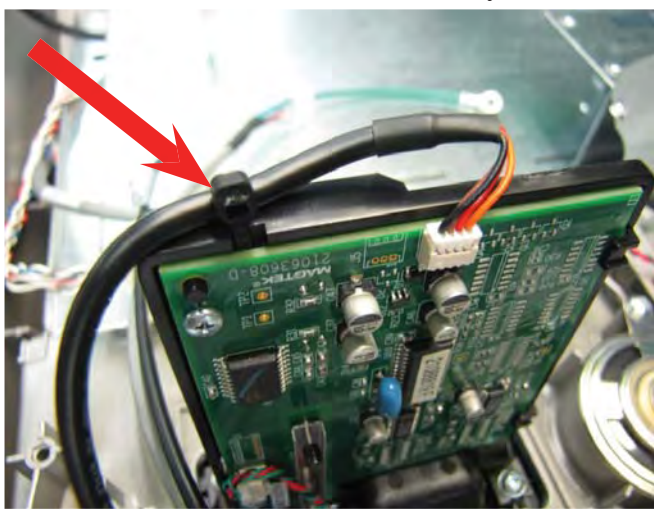

3. Unplug the card reader cable from the assembly.

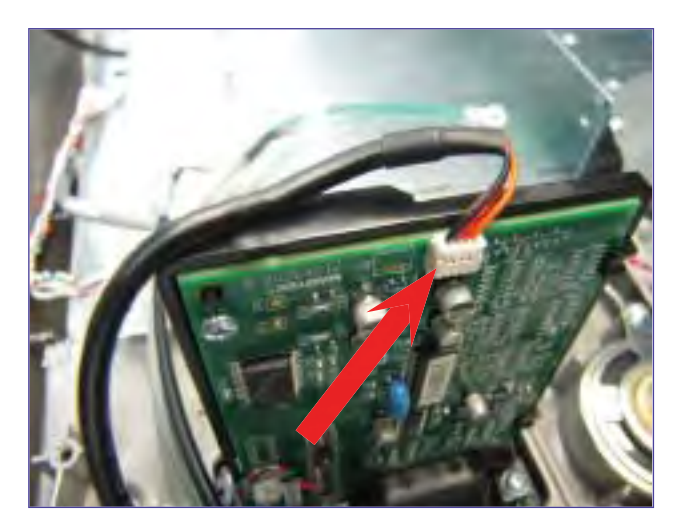

4. While holding the card reader, remove the four screws that secure the card reader to the control panel.

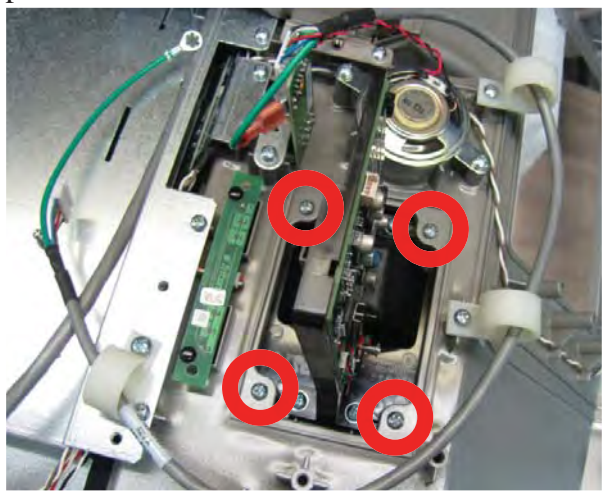

5. Remove the card reader from the control panel.

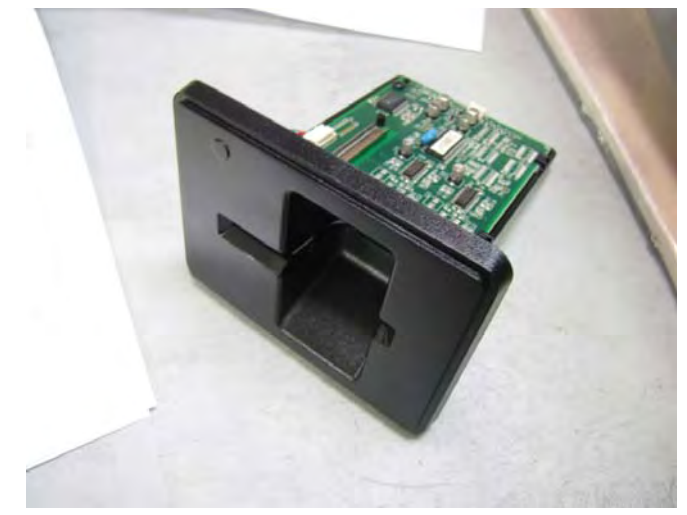

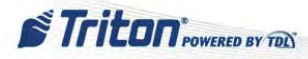

### HOW TO REMOVE THE EMV CARD READER

- 1. Follow Proper Shutdown Procedures and steps in How to Access Components Behind the Fascia.
- 2. Push the AC power ON/OFF switch on the power supply to the OFF position. Unclick the locking tabs from the card reader cable.

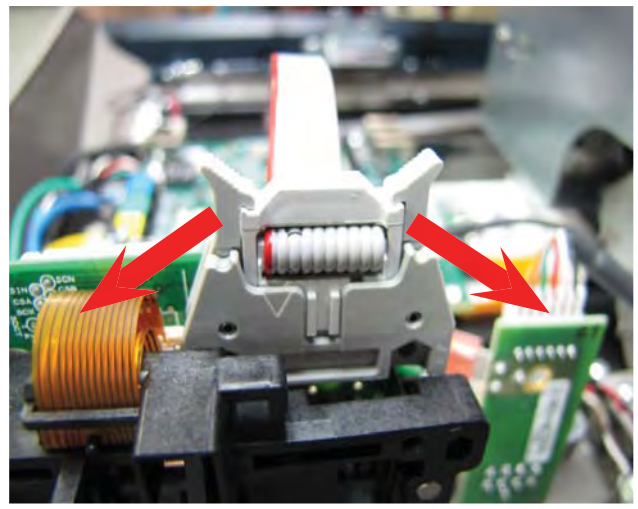

4. Remove the screw that secures the ground wire to the display bracket.

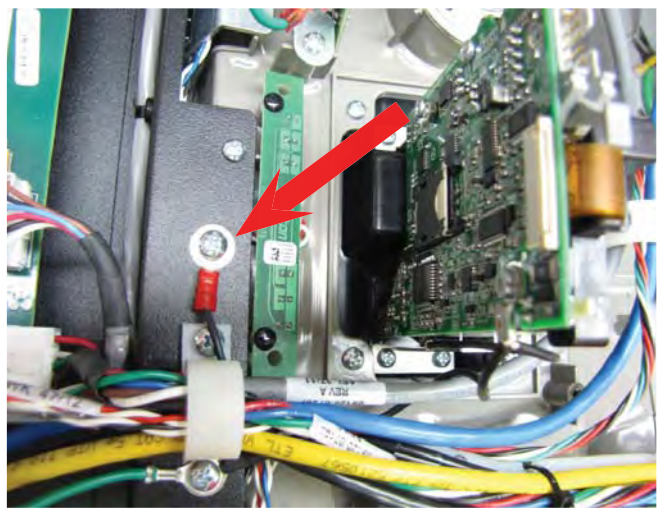

6. Remove the card reader from the control panel.

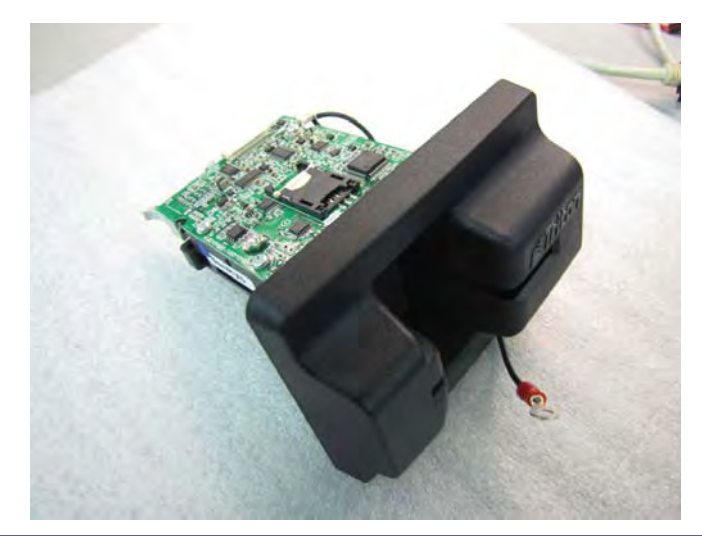

3. Once the locking tabs are in the open position, unplug the card reader cable from the assembly.

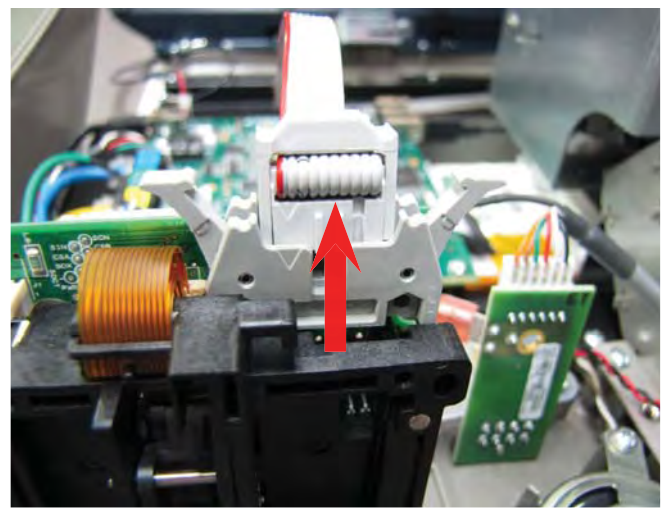

5. While holding the card reader, remove the four screws that secure the card reader to the control panel.

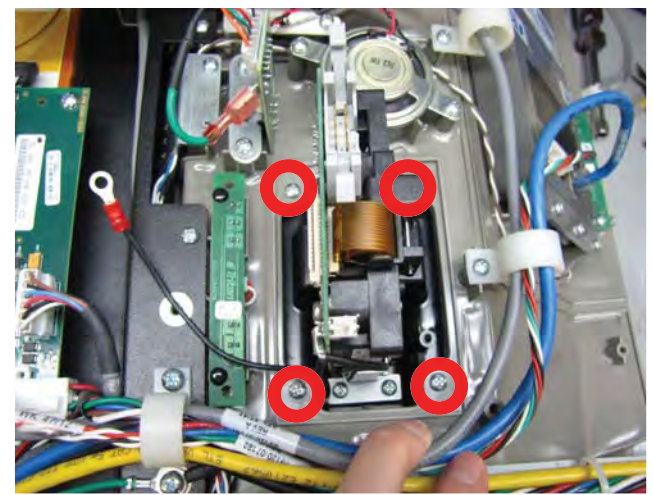

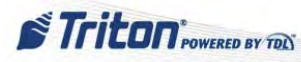

### TRACK 1-2 CARD READER TROUBLESHOOTING

The magnetic card reader for the ARGO is a dip type reader. The standard card reader for the US is a Magtek Serial MCR (Track 1-2). There is also an optional Sankyo 330 EMV dip style card reader.

Generally if a problem occurs with the card reader, first check to ensure there is nothing in the reader that is blocking the card sensor. After that, the steps for resolution are as follows:

#### 1. Run Diagnostics

- 1. Access the Management Functions Main Menu.
- 2. Press 2 (Diagnostics).
- 3. Press 5 (Card Reader).
- 4. Press 3 (Scan Card).
- 5. Dip and remove a card into the card reader.
- 6. Note what you see displayed or press 3 to print the report.
- 7. Repeat the process several times to see if the same data is displayed.
- 8. Press 2 (Card Reader Totals) to see a report of the activity on the card reader. This includes the totals since the last close, cumulative totals, number of errors, and the date/time of the last valid card read.
- 9. Press 1 (Card Reader Status) to validate that the system is reading the correct card reader hardware.
- 2. Check connections to the main board (CE).
- 3. Clean reader.
  - Use an approved cleaning card to dip into the card reader several times.

**NOTE**: If a cleaning card is not available, wet some gauze with electronic parts cleaner or alcohol; wrap the gauze around a dummy credit card and insert into the reader.

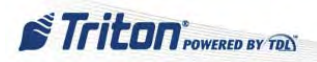

#### ARGO SERVICE MANUAL

# **FUNCTION KEYPAD**

The Function Keypads are only found in the ARGO 12 unit. The ARGO 7 unit has a touchscreen keypad in the display and therefore has no use for the function keypads. The function keys CANNOT be purchased seperately. They are only available as an assembly already affixed to the display glass.

### HOW TO REMOVE THE ARGO 12 FUNCTION KEYPADS

Tools:

1 - #2 Phillips screwdriver

1. Perform steps 1 - 5 in How to Remove the ARGO 12 Display Monitor.

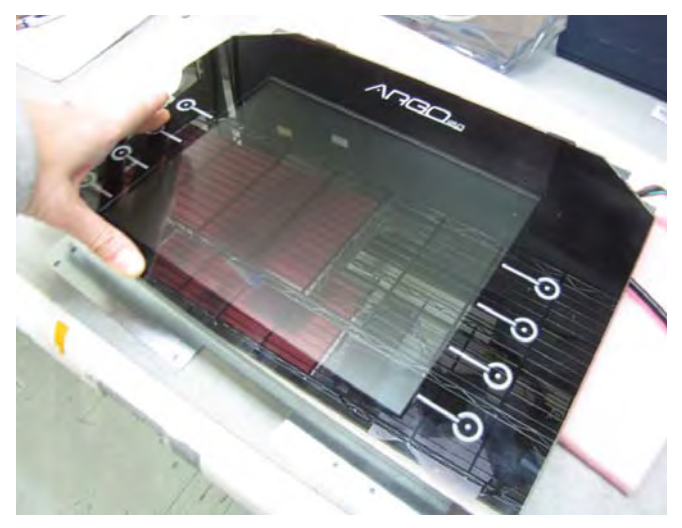

2. Carefully lift the glass away from the display assembly leaving the two gaskets attached to the assembly.

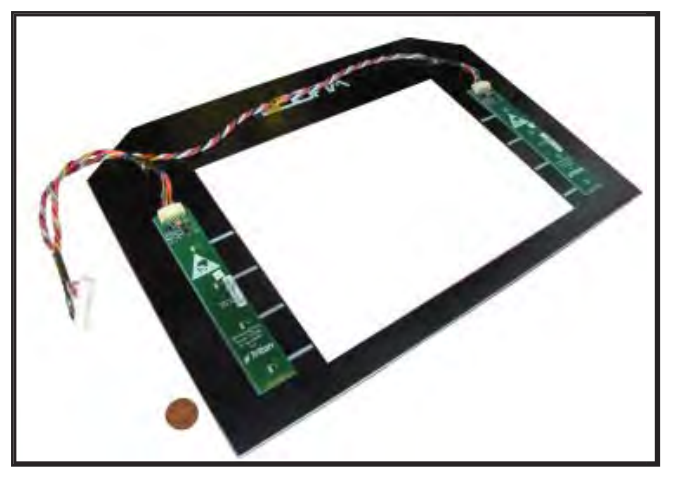

*NOTE:* If one function keypad goes out, the entire assembly needs to be replaced.

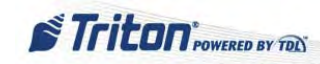

### HOW TO REPLACE THE ARGO 12 FUNCTION KEYPADS

Tools:

1 - #2 Phillips screwdriver

If the gaskets do not need replacing, skip to Step 3.

NOTE: The gaskets are specific to each side. Before removing the paper backing, determine the TOP from the BOTTOM by comparing the length of the sides.

1. Remove the paper backing from the TOP gasket and apply it to the display. Remove the paper backing from the BOTTOM gasket and apply it to the display. Ensure the silver border around the display screen is covered.

Be sure to line up the two gaskets at the corners to avoid leaving gaps which may cause leakage.

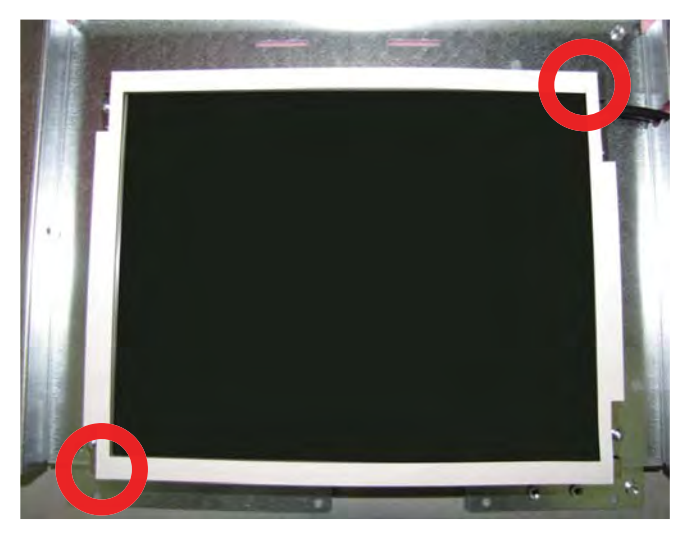

#### **DO NOT** spray cleaner directly onto the inside of the glass assembly as it could short out the function keys.

3. Clean the inside of the glass assembly with approved cleaner and short bursts of compressed air if necessary.

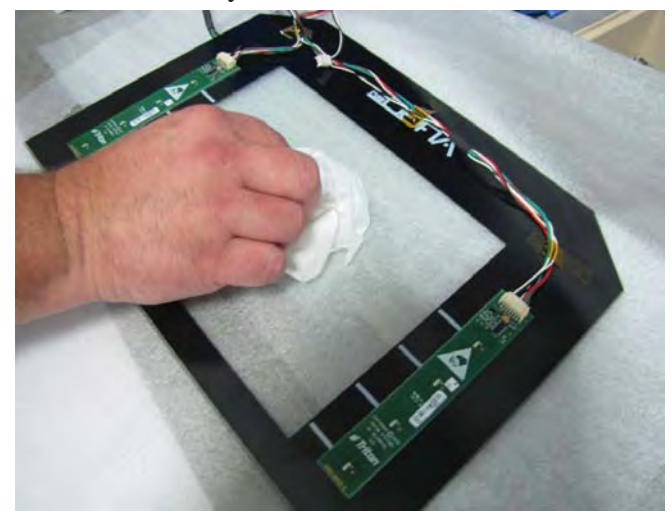

2. Remove the paper backing from the gaskets.

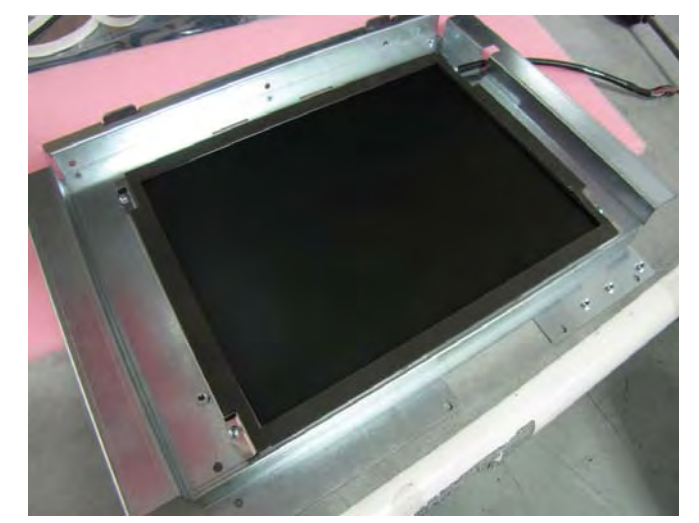

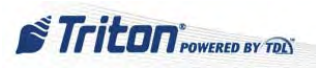

#### ARGO SERVICE MANUAL

### HOW TO REPLACE THE ARGO 12 FUNCTION KEYPADS CONT...

4. Install the glass assembly onto the display by lining up the glass with the tabs on the display bracket. Use short burst of compressed air if necessary to remove debris.

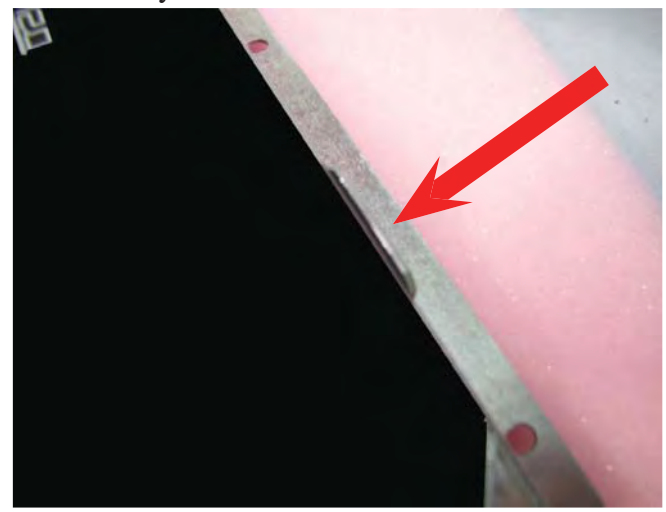

5. Route the function key cable through the gap in the bracket to avoid pinching the cable. When lined up correctly, apply slight pressure to the glass assembly to secure it to the gaskets.

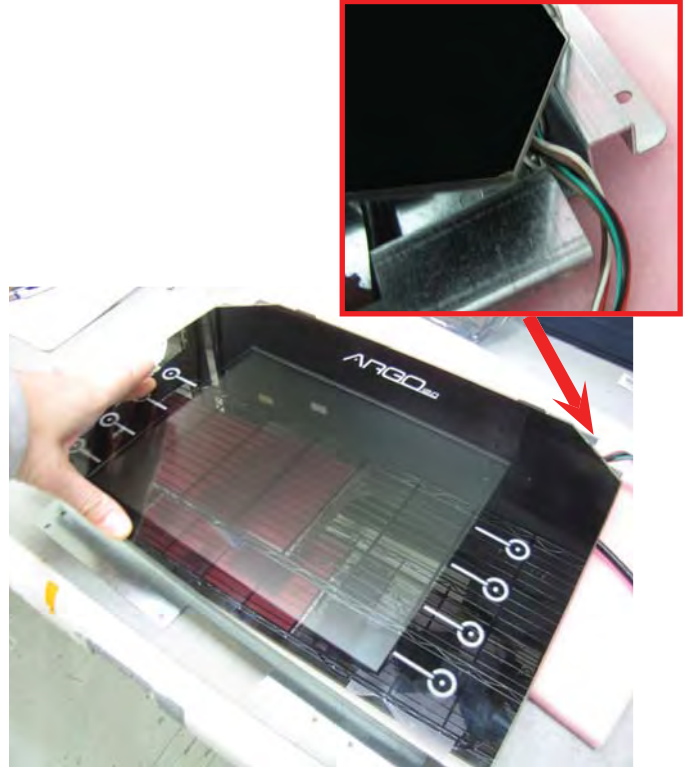

6. Using approved cleaner, clean the glass assembly.

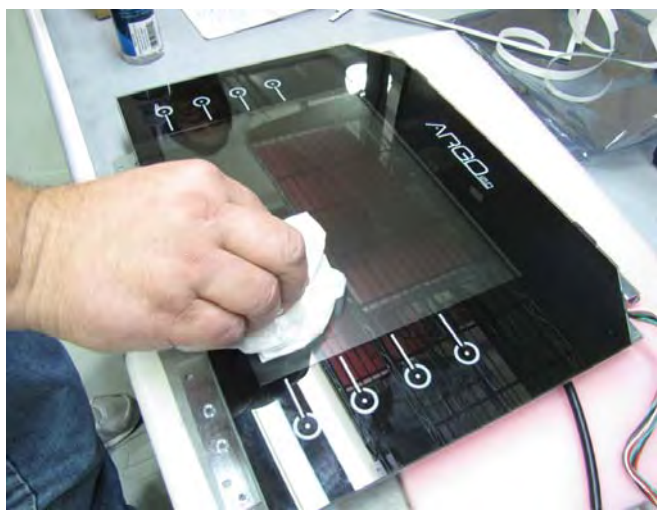

NOTE: To reinstall the display assembly into the unit, perform steps 1 - 5 in How to Remove the ARGO 12 Display Monitor in reverse order.

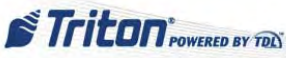

# **CUSTOMER KEYPAD (EPP)**

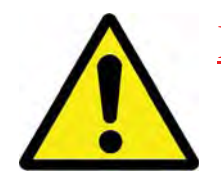

## DO NOT OPEN the sealed customer keypad (EPP) or attempt to remove its back! To do so may render the EPP useless.

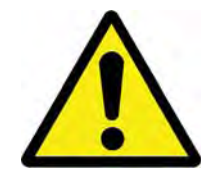

The standard keypad for the ARGO is the T7 PCI compliant EPP, but the compliant keypad (with metal keys) is available as an option. Both meet Triple DES (Data Encryption Standard) requirements.

Except for running disgnostics, checking connections and removal of the customer keypad, the EPP is NOT serviceable in the field. The keypad is a tamper resistant, tamper evident crypto-processor security device for PIN (Personal Identification Number) entry and processing management. It stores the PIN Master Key and Working Key when appropriately setup. See the XScale/X2 Configuration Manual or the Basic Setup of the Triton ATMs for information about entering Master Keys and downloading Working Keys for the ATM.

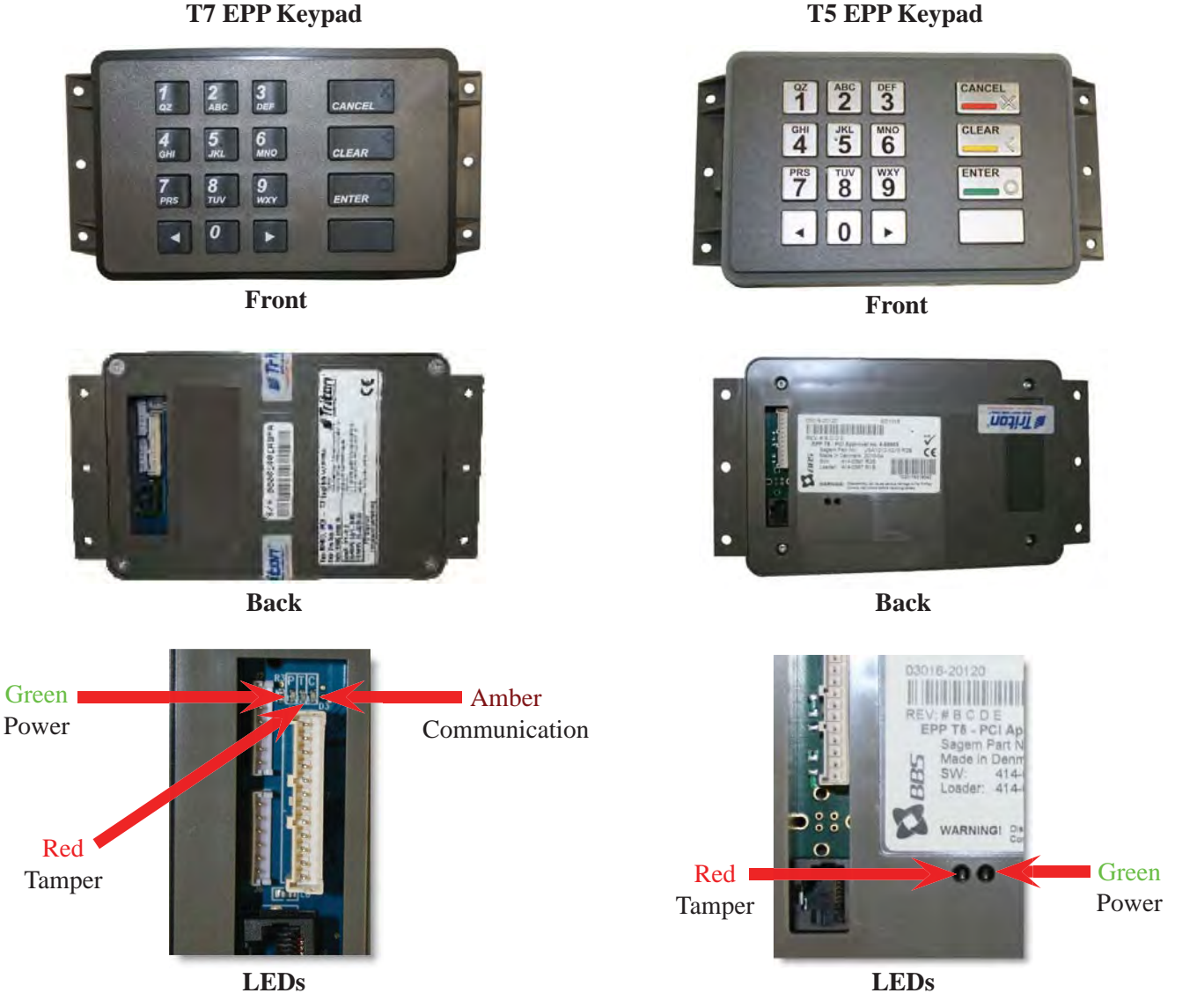

**T5 EPP Keypad** 

Refer to "The Indicators" section earlier in this manual for an explanation of the LEDs for these devices.

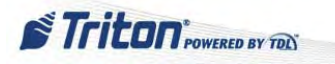

The EPP communication data cable is also the power source for the EPP and should be securely connected to the mainboard and the RJ-45 connector on the EPP assembly. The left and right function keys unite into one common connector in the EPP. When diagnosing function keypad problems, us the following reference to help determine any wiring/voltage issues.

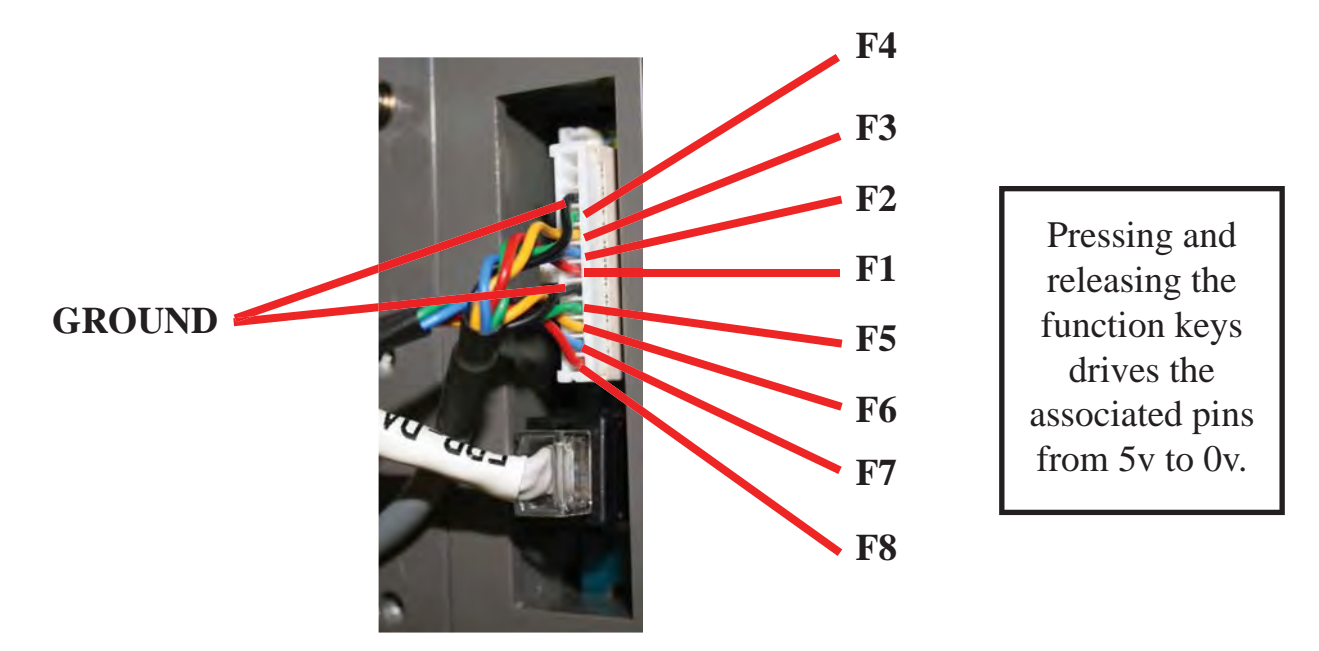

The **Management Functions** software can be useful in diagnosing keypad issues. It can be used to test the keystroke translation between the EPP and the mainboard. It can also provide information about the EPP; e.g. device status, firmware version, etc...

### STEPS FOR NON-TAMPER ERROR CODES

Utilize these opportunities to analyze what is going on with the EPP. Although this is the recommended order, each step may not be dependent on the previous step.

- 1. Reset the terminal from the Management Functions Main Menu:
  - Press 5 System Parameters
  - Press 5 Restart Terminal
  - Press ENTER
- 3. Verify that the EPP is detected and initialized during startup. The SPED version will display on the screen if the device is found.

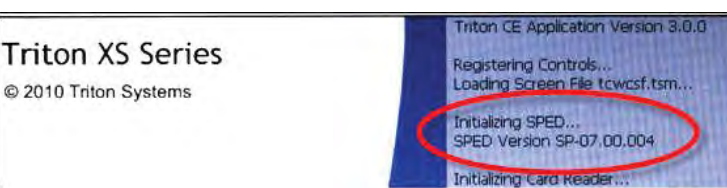

If not found, check cabling. If cables are good and connections secure, the EPP may need to be replaced.

- 2. Verify that the green LED lights:
  - T7 comes on and remains on
  - T5 blinks on but stops blinking

This indicates that the unit is receiving power.

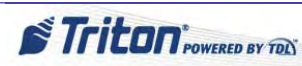

### STEPS FOR NON-TAMPER ERROR CODES CONT...

- 4. Perform a keypad test from the Management Functions Main Menu:
  - Press 2 Diagnostics
  - Press 8 Keypad
  - Press 2 Test
  - Press each customer keypad and function key to verify that the same key is correctly identified on the screen.

Pressing ENTER will cancel the test.

6. Perform a Check Digit test. When Check Digits continue not to match when the correct Master Keys are entered, use the following keys to test the EPP's ability to correctly translate the Check Digits:

#### Key Part Test:

- A) All 1's should return a check digit of 82E136
- B) All A's should return a check digit of C33F45
- C) 1234567890ABCDEF1234567890ABCDEF should return a check digit of **A50201**
- D) FEDCBA0987654321FEDCBA0987654321 should return a check digit of **2B18EB**

#### Combined Key Part Test:

- If A and B above are parts 1 & 2, the combined check digit should be **39571E**
- If C and D above are parts 1 & 2, the combined check digit should be A4E4F9

- 5. Check the device status from the Management Functions Main Menu:
  - Press 2 Diagnostics
  - Press 8 Keypad
  - Press 1 Device Status
  - Verify the device is online, PIN Master Key and PIN Working Key are loaded and their associated Check Digits match the processor's expectations.

| lain Menu/Terminal Diagnostics/Keypad Diagnostics/Keypad Status |                                 |                                 |       |
|-----------------------------------------------------------------|---------------------------------|---------------------------------|-------|
| 1<br>Page Up                                                    | 2<br>Home<br>5<br>End           | 3<br>Print<br>6<br>Save To File | Enter |
| Store Message                                                   |                                 |                                 |       |
| Terminal ID: RL33.<br>11/11/2010 3:03:3                         | LX TRAVERSE<br>5 PM             |                                 |       |
| *** Keypad Status                                               | ***                             |                                 |       |
| Device Status: 18<br>Version Number: S<br>Device Status Dat     | (The device is o<br>P-07.00.004 | nline.)                         |       |
| 20 00 FF FE FF BE<br>52 90                                      | OB 12 00 00 00 0                | 0 00 00 12 11                   |       |
| EPP is not RKT ca<br>Triple Encryption                          | pable<br>: Enabled              |                                 | -     |
| MAC Master Key Lo<br>MAC Working Key L                          | aded: No<br>oaded: No           |                                 |       |
| PIN Master Key Lo<br>PIN Working Key L                          | aded: Yes<br>oaded: Yes         |                                 |       |
| PIN Master Key Ch                                               | eck Digits: 82E13               | 6                               |       |

If Check Digits do not match what the processor has provided, re-enter Master Keys and download Working Keys. If they still do not match, proceed to the next step. If they do not match, there may be a problem with the data provided by the processor.

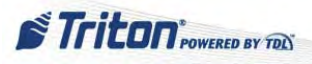

### STEPS FOR NON-TAMPER ERROR CODES CONT...

7. If at any time the error condition seems to be corrected, press F7 - Reset Terminal Error to attempt to clear the error status.

If any non-tamper errors continue to be detected when connections are secure, keys tested, check digits match and the processor confirms the validity of the master keys provided, the EPP may need to be replaced or sent in for repair.

### STEPS FOR TAMPER ERROR CODES OR TAMPER RELATED ERRORS

Sometimes when other devices are serviced or replaced on the ATM, the software may generate **error code 616** (SPED Tamper Status - Voltage) even though the EPP has not been touched. When a new EPP is installed, **error code 617** (SPED Serial Number) occurs. In cases like these, there is no tampering but the steps to correct may be the same as if there had been a tamper.

After ensuring the keypad is mounted securely (**DO NOT overtighten the screws!**), utilize these steps to correct a tamper or tamper related error.

- 1. On the Management Functions Main Menu:
  - Press 2 Diagnostics
  - Press 8 Keypad

 If the terminal displayed error codes in the 592 -618 range, the Keypad Diagnostics screen may display option 4 - Clear Serial Number Error (or Clear Tamper). If so, Press 4.

NOTE: This is the only way to clear a software set tamper in the EPP.

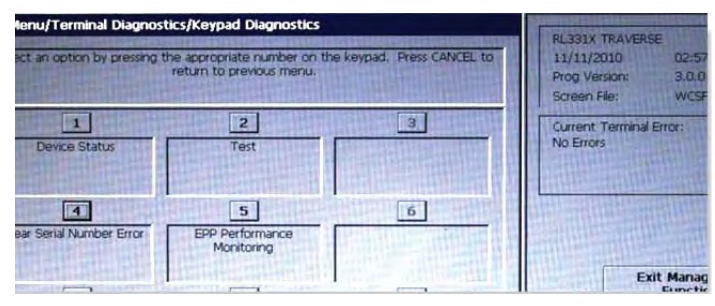

4. If the tamper condition clears and the red LED tamper light turns off, most likely the error will be replaced with error **190** (Master Key not Configured). At this point, re-enter the Master Key and download the Working Key.

Triton POWERED BY TON

See XScale / X2 Configuration Manual or the Basic Setup of the Triton ATMs for information about entering Master Keys and downloading Working Keys for the ATM.

3. If the red tamper LED on the back of the keypad is still on, there may be a hardware problem with the EPP. In this case, the EPP will need to be replaced or sent in for repair.

59

### HOW TO REPLACE THE BATTERY IN THE T7 PCI EPP KEYPAD

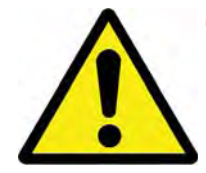

The battery in the EPP may be removed without risk of damage but there is <u>ONLY</u> a 2 - 5 minute window of time to replace it with a spare battery before losing stored data (passwords and keys).

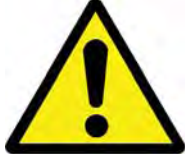

Tools:

None

- 1. Follow Proper Shutdown Procedures and steps in How to Access Components Behind the Fascia.
- 2. Remove the battery cover from the EPP. Set the cover aside for reinstall.

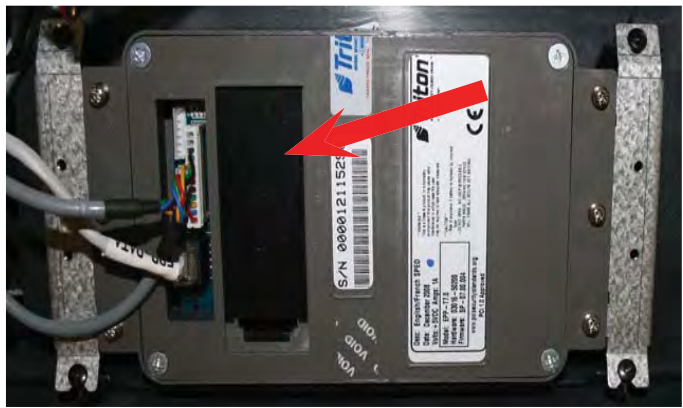

- 4. Quickly but carefully, install a new battery into the T7 keypad.
- The Lithium Xeno 4800mAH spare battery can be ordered at www.atmgurus.com.
- 5. Replace the battery cover.

3. Obtain a replacement battery. Put the replacement battery in an accessible place. Unplug and remove the battery from the EPP.

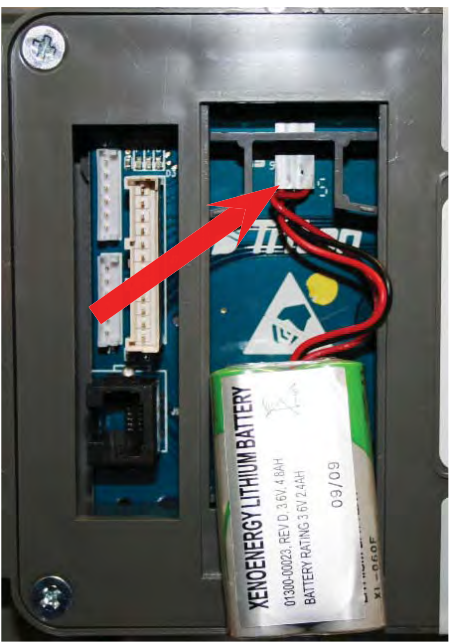

### HOW TO REPLACE THE BATTERY IN THE T5 PCI EPP KEYPAD

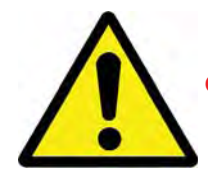

**DO NOT** remove the battery from the T5 EPP without FIRST connecting a new battery!! This EPP will be permanently damaged if battery is removed and keypad unpowered before connecting a new battery.

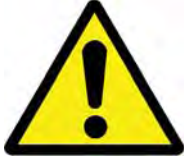

Tools:

None

- 1. Follow Proper Shutdown Procedures and steps in How to Access Components Behind the Fascia.
- 2. Remove the battery cover from the EPP. Set the cover aside for reinstall.

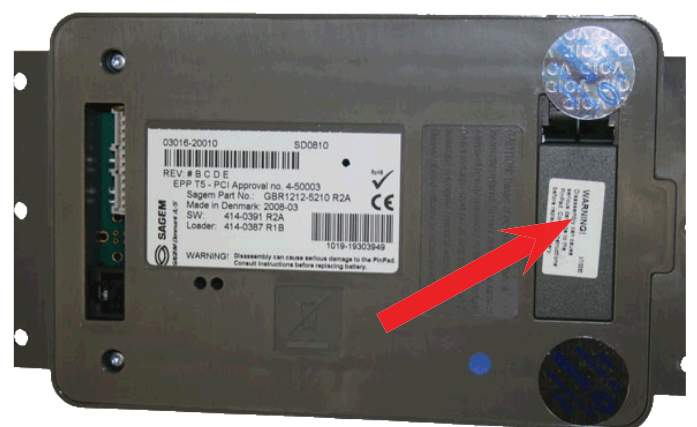

3. DO NOT UNPLUG CURRENT BATTERY! Obtain a replacement battery. Plug the <u>new</u> battery into the spare battery connection.

The Lithium spare battery can be ordered at www. atmgurus.com.

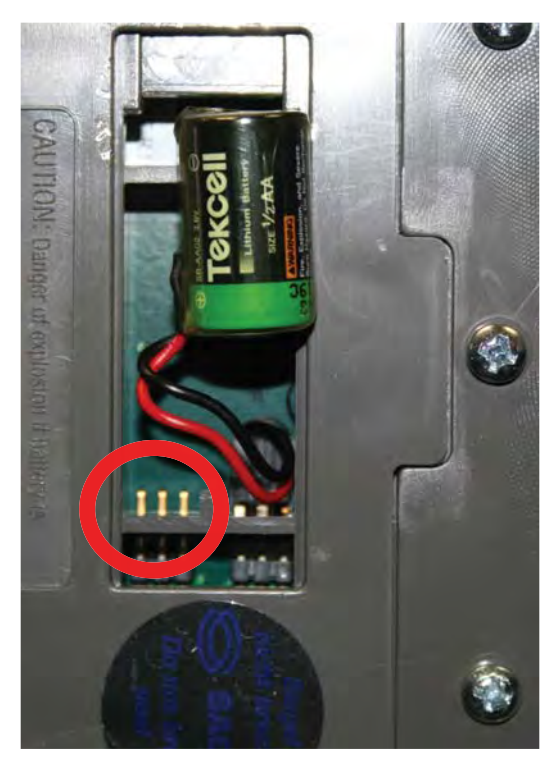

- 4. Remove the old battery **<u>AFTER</u>** the new battery has been installed.
- 5. Replace the battery cover.

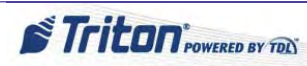

### How to Remove the Customer Keypad

Tools:

1 - #2 Phillips screwdriver

- 1. Follow Proper Shutdown Procedures and steps in How to Access Components Behind the Fascia.
- 2. Disconnect the cables to the EPP.

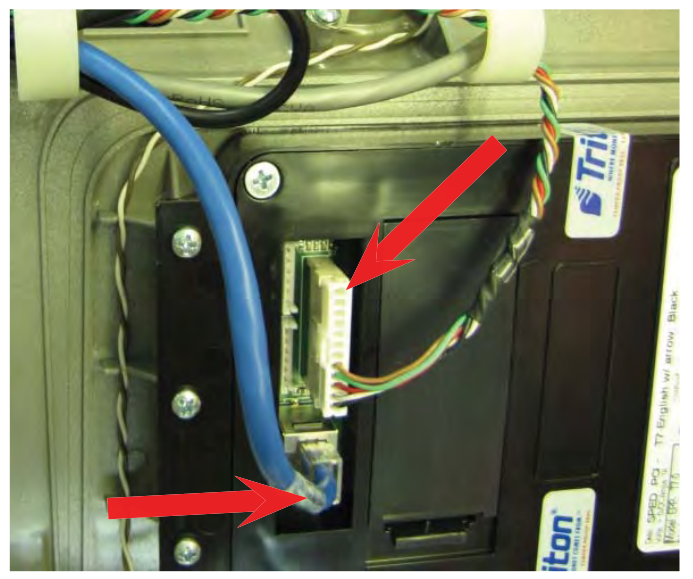

**NOTE**: To reinstall the keypad into the unit, perform these steps in reverse order.

- 3. Remove the six mounting screws, three on each side of the keypad. DO NOT remove the four screws holding the keypad back on.
- **NOTE**: The back cover of the SPED may be either black or gray.

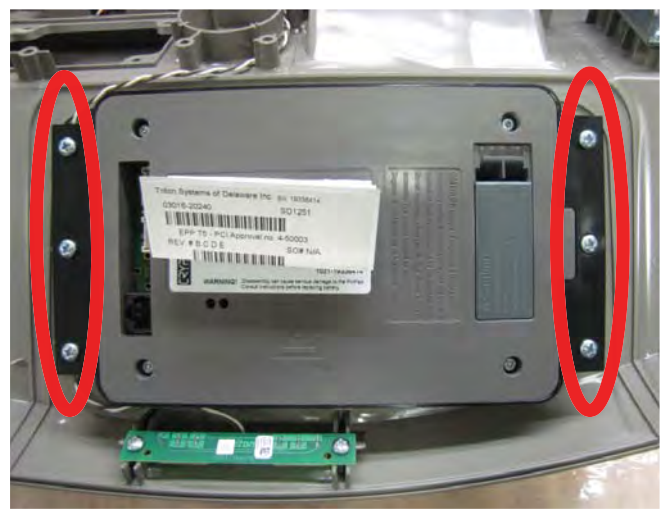

# **CABINET / VAULT (LOWER CABINET)**

See *How to Access the Cabinet / Vault* (mechanical and electronic) in the General Access section of this manual for instructions on opening the cabinet / vault.

### How to Set the Cabinet / Vault Combination (Mechanical)

Preferably, the serviceman would not be responsible for setting the combination to the cabinet / vault due to obvious liability issues. Whenever possible, refer the owner/proprietor to the *ARGO User Manual*, *Appendix C and D* The steps below are provided for those occassions when the *ARGO User Manual* is unavailable. However USE DISCREETLY!!

Tools:

1 - Changing bar/key

- 1. Open the cabinet / vault door. (Follow the *How to Access the Cabinet / Vault* section of this manual.)
- 2. Once the cabinet / vault door is open, enter the current combination again, this time using the changing index mark.

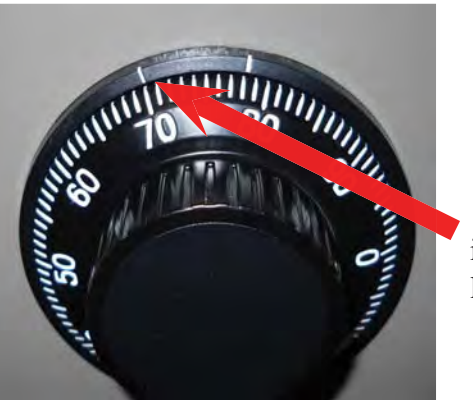

The changing index is the left marker.

4. Rotate the dial to the left (counterclockwise), making at least four complete revolutions, then stop on the first <u>NEW</u> combination number at the changing index.

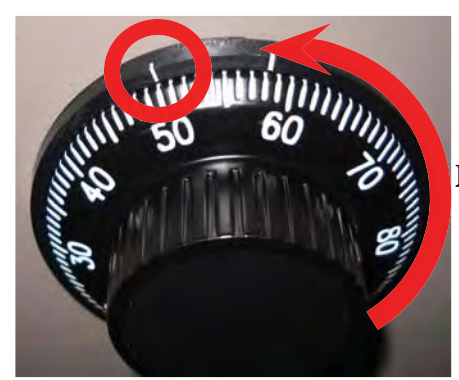

4 revolutions minimum

NOTE: The left mark is used to change the combination. When choosing a new combination, numbers should NOT be close together, e.g. 20-22-18

 Insert the changing bar/key into the dial change hole (on the back of the lock) until it clicks. Turn it 90° clockwise to the right. Do not remove the bar/key until the combination has been set.

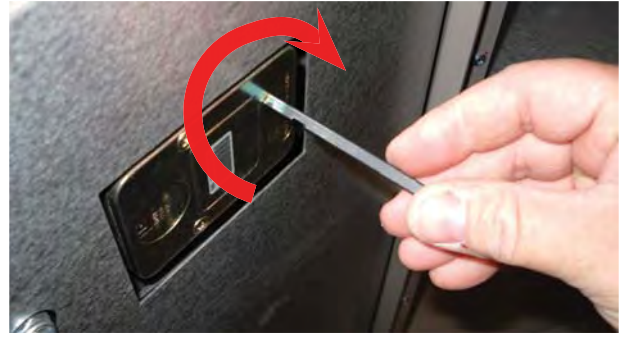

 Rotate the dial to the right (clockwise) 3 times, stopping on the second <u>NEW</u> combination number at the changing index.

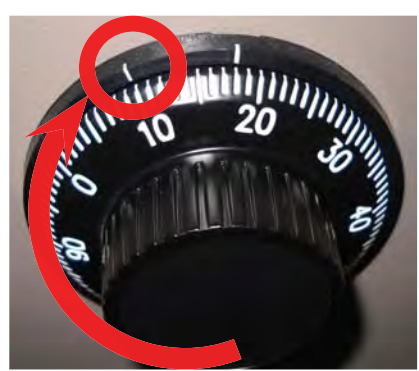

revolutions

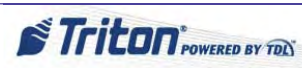

63

### How to Set the Cabinet / Vault Combination (Mechanical) cont...

6. Rotate the dial to the left (counterclockwise) 2 times, stopping on the third <u>NEW</u> combination number at the changing index.

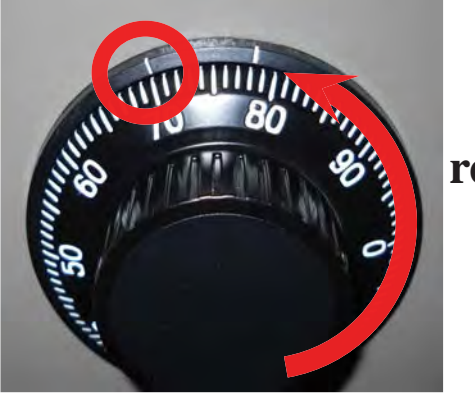

2 revolutions

NOTE: DO NOT use numbers between 0 - 20 as the last password number.

 After completing the combination setup, <u>KEEP</u> <u>THE CABINET / VAULT DOOR OPEN</u> and enter the combination to verify that it works. Perform this task several more times to ensure it does not fail before closing the cabinet / vault door. 7. When the new combination has been set, rotate the changing bar/key counterclockwise; then remove it from the dial change hole.

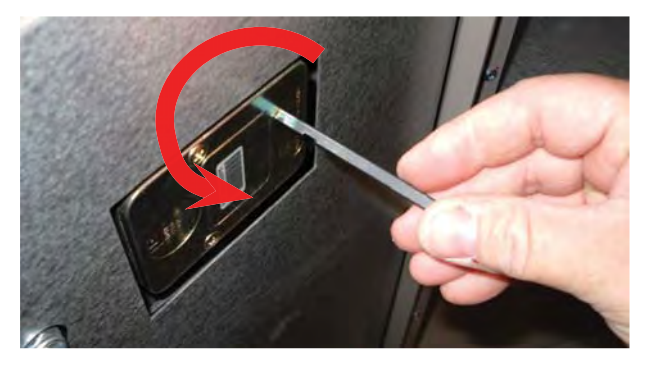

NOTE: The combination <u>CANNOT</u> be restored or reset once it is lost!

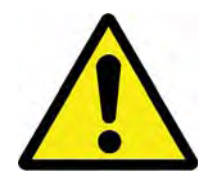

Keep the cabinet / vault door OPEN until the new combination has been thoroughly verified as successful at

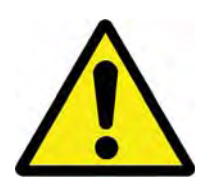

### How to Set the Cabinet / Vault Combination (Electronic)

The electronic combination lock from the factory may be either a dead bolt type (high security vault units) or a swing bolt type (business hour units). The basic programming is the same for both of these types. For the dead bolt, once the successful combination is entered, the face of the lock is turned clockwise to release the lock before the door handle can be turned. For the swing bolt type, the door handle can be turned upon successful entry of the combination.

*NOTE: <u>ALWAYS</u> perform this operation with the cabinet / vault door <u>OPEN</u>! If the unit is programmed for a dual combination, perform these steps for each combination code.* 

Tools:

None

- 1. Open the cabinet / vault door. (Follow the *How to Access the Cabinet / Vault* section of this manual.)
- 2. Enter 6 zeros [0 0 0 0 0 0].

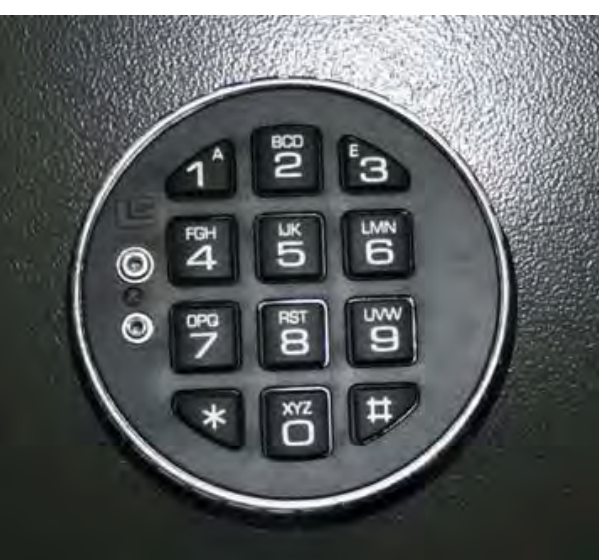

# Dead Bolt Type

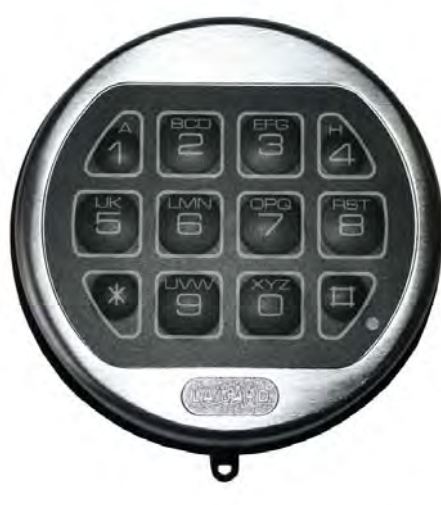

# Swing Bolt Type

Triton POWERED BY TOD

- 2. Enter the <u>current</u> combination.
- 3. Enter the <u>NEW</u> combination twice.

**NOTE:** If you receive an invalid combination entry error, the lock signals three times and the old combination will still be valid.

4. After completing the combination setup, **KEEP THE DOOR OPEN** and enter the combination to verify that it works. Perform this task several more times to ensure it does not fail BEFORE closing the door.

**NOTE**: When a valid combination is entered, a double signal will announce success.

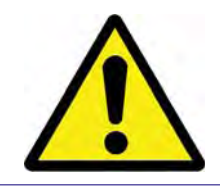

Keep the cabinet / vault door OPEN until the new combination has been thoroughly verified as successful at opening the door.

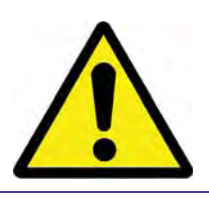

### WHAT TO DO WHEN THE BATTERY IS LOW

Repeated beeping during an opening indicates that the battery is low and needs to be replaced. It is recommended that the battery is replaced at least twice annually.

#### Replacing the Battery on a <u>Dead Bolt</u> Electronic Lock

The battery box is located on the back of the cabinet / vault door.

- 1. Open the cabinet / vault door. (Follow the *How to Access the Cabinet / Vault* section of this manual.)
- 2. Remove the battery box cover by pulling the front portion away from the cabinet / vault door.
- 3. Unsnap the battery from the two (2) connectors at the top of the 9 volt battery to remove the old battery.
- 4. Connect the new battery to the connectors.
- 5. Ensuring all the battery leads are inside the battery compartment, reinstall the battery cover.
- 6. Test the unit several times BEFORE closing the cabinet / vault door.

#### Replacing the Battery on a Swing Bolt Electronic Lock

The battery is located inside the combination housing.

- 1. Grasp the dial firmly and push up about 1/4".
- 2. Pull away from the mounting surface and the standoff bolts.
- 3. Remove the old 9 Volt battery and replace with a new one.

**NOTE**: Hold the battery and housing carefully to avoid pulling wires out of the housing.

- 4. Carefully position the housing over the standoff bolts.
- 5. Push in a downward direction to secure in place.

*NOTE*: To help prevent a short circuit, ensure no wires are caught between the housing and the door.

6. Test the unit several times before closing the cabinet / vault door.

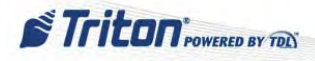

### WHAT TO DO WHEN THE LOCK WILL NOT OPERATE

If the cabinet / vault door is closed and locked but the lock will not operate, the lock must be energized from the two external terminals on the combination keypad.

*NOTE:* For these steps to work, battery contact with the external terminal points must be maintained at all times.

1. Press a good 9 Volt Alkaline battery against the external terminal points.

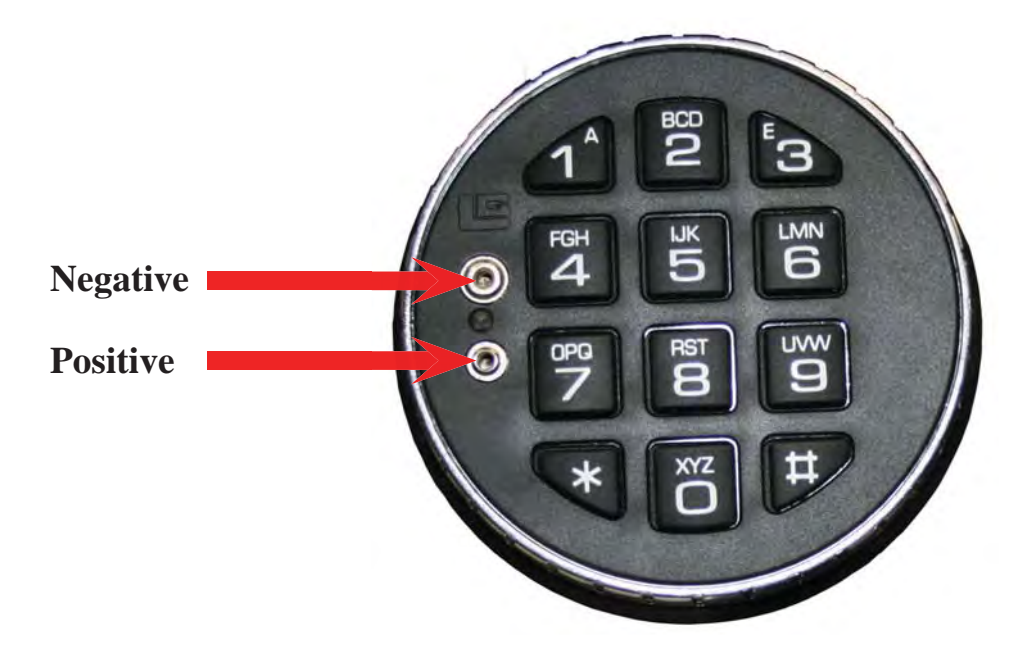

- 2. With the terminal ends maintaining contact with the external terminal points, enter a valid combination. (A beep should be heard each time a number is pressed.)
- 3. With the battery still making contact, turn the keypad dial clockwise to open the lock.

The electronic combination unit has many other features. This includes second user, dual combination, time delay, etc... For these features, see the *ARGO User Manual*, *Appendix C*.

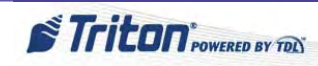

**ARGO SERVICE MANUAL** 

# Acronyms

Definitions provided are those applicable within the context of this document.

| Acronym | Definition                                            |  |
|---------|-------------------------------------------------------|--|
| ADA     | Americans with Disabilities Act                       |  |
| BGD     | Back Ground Dial                                      |  |
| BIN     | Bank Identification Number                            |  |
| BIOS    | Basic Input / Output System                           |  |
| CDU     | Cash Dispenser Unit                                   |  |
| СЕ      | Control Electronics                                   |  |
| СОР     | Computer On and Present                               |  |
| CPU     | Central Processing Unit                               |  |
| DES     | Data Encryption Standard                              |  |
| DIP     | Dual In-line Package (a type of switch)               |  |
| DSS     | Data Security Standard                                |  |
| EPP     | Encrypting PIN Pad                                    |  |
| FI      | Financial Institution                                 |  |
| IC      | Integrated Circuit (also ICC= Integrated Circuit Card |  |
| ISO     | Integrated Sales Organization                         |  |
| ISO     | International Organization for Standardization        |  |
| LAN     | Local Area Network                                    |  |
| LCD     | Liquid Crystal Display                                |  |
| LED     | Light Emitting Diode                                  |  |
| LRC     | Longitudinal Redundancy Check                         |  |
| MCR     | Magnetic Card Reader (same as MCU)                    |  |
| MCU     | Magnetic Card Reader (same as MCR)                    |  |
| РСВ     | Printed Control Board                                 |  |
| PCI     | Payment Card Industry                                 |  |
| PIN     | Personal Identification Number                        |  |
| RAM     | Random Access Memory                                  |  |
| RISC    | Reduced Instruction Set Computer                      |  |

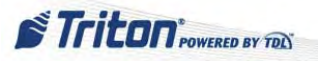

# Acronyms cont...

Definitions provided are those applicable within the context of this document.

| Acronym | Definition                               |  |
|---------|------------------------------------------|--|
| ROM     | Read Only Memory                         |  |
| SD Card | Secure Digital Card                      |  |
| SDRAM   | Synchronous Dynamic Random Access Memory |  |
| SHU     | Slip Handling Unit (receipt printer)     |  |
| SPED    | Secured PIN Entry Device (EPP)           |  |
| SRAM    | Static Random Access Memory              |  |
| TDES    | Triple Data Encryption Standard          |  |
| TDL     | Triton Dynamic Language                  |  |
| TFT     | Thin File Transistor                     |  |

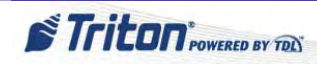